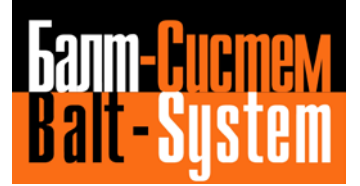

УСТРОЙСТВО ЧИСЛОВОГО ПРОГРАММНОГО УПРАВЛЕНИЯ NC-110, NC-310, NC-400 NC-200, NC-201, NC-201M, NC-202, NC-210, NC-220, NC-230, NC-301, NC-302

# Программирование интерфейса PLC

Санкт-Петербург 2019 г

# АННОТАЦИЯ

Документ «Программирование интерфейса PLC» (версия B4.2) распространяется на устройства числового программного управления NC-400, NC-110, NC-200, NC-201, NC-201M, NC-202, NC-210, NC-220, NC-230, NC-310, NC-301 и NC-302 (далее УЧПУ). В данном документе изложены сведения о программном интерфейсе PLC, используемом в УЧПУ, а также сведения о языке PLC, на котором составляют программы логики управляемого оборудования (ПЛ).

Документ предназначен для технологов-программистов, разрабатывающих ПЛ с учётом минимального взаимодействия между УЧПУ и управляемым оборудованием.

# СОДЕРЖАНИЕ

| 1.     | СТРУКТУ              | РА ИНТЕРФЕЙСА PLC                                   | 8  |
|--------|----------------------|-----------------------------------------------------|----|
| 2.     | линии С              | ВЯЗИ МЕЖДУ МОДУЛЯМИ ПРО И PLC                       |    |
| 3.     | принциі              | П РАБОТЫ ПЛ                                         |    |
| 4.     | отладка              | \ПЛ                                                 |    |
| 5.     | ЯЗЫК PLO             | С                                                   |    |
| 4      | 5.1. Элем            | ЕНТЫ ЯЗЫКА                                          |    |
|        | 5.1.1. On            | еранды                                              |    |
|        | 5.1.1.1.             | Сигналы                                             |    |
|        | 5.1.1.2.             | Слово                                               |    |
|        | 5.1.1.3.             | Константы                                           |    |
|        | 5.1.1.4.             | Логические уровни и значения переменных             |    |
|        | 5.1.1.5.             | Символьное представление ПЛ                         |    |
|        | 5.1.2. Me            | гтаоперанды                                         |    |
|        | 5.1.2.1.             | Программируемые таимеры                             |    |
|        | 5122                 | Программные счегчики                                |    |
|        | 5.1.2.4.             | одновлораторы (теператор импульсов).<br>Компараторы |    |
|        | 5.1.2.5.             | Компаратор ASCII                                    |    |
|        | 5.1.3. $\Phi y$      | лананананананананананананананананананан             |    |
|        | 5.1.3.1.             | Категории функций                                   |    |
|        | 5.1.3.2.             | Характеристики функций                              |    |
|        | 5.1.3.3.             | Шифратор (кодирование)                              |    |
|        | 5.1.3.4.             | Дешифратор                                          |    |
|        | 5.1.3.5.             | Преобразование в ВСД                                |    |
|        | 5137                 | преобразование в двоичный код                       |    |
|        | 5.1.3.8.             | Молуль                                              |    |
|        | 5.1.3.9.             | Мультиплексор                                       |    |
|        | 5.1.3.10.            | Полуслово                                           |    |
|        | 5.1.4. On            | ерации с блоками                                    |    |
|        | 5.1.4.1.             | Условные переходы                                   |    |
|        | 5.1.5. On            | ераторы                                             |    |
|        | 5.1.5.1.             | Присвоение                                          |    |
|        | 5.1.5.2.             | Логические операторы                                |    |
|        | 5.1.5.3.             | Применение скобок для выполнения логических схем    |    |
|        | 5.1.5.4.             | Арифметические операторы                            |    |
| 6.     | СТРУКТУ              | РА ЯЗЫКА                                            |    |
| (      | б.1. Оперл           | АТОРЫ ОПИСАНИЯ                                      |    |
|        | 6.1.1. Co            | общения для оператора                               |    |
|        | 6.1.2. Ци            | ικл                                                 |    |
|        | 6.1.3. Ко            | мментарии в программе                               |    |
| (      | 5.2. Испо            | ЛНИТЕЛЬНЫЕ ОПЕРАТОРЫ                                |    |
|        | 6.2.1. On            | ераторы для сигналов                                |    |
|        | 6.2.2. On            | ераторы для слов                                    |    |
| 7.     | ПОРЯДОН              | К ПРИМЕНЕНИЯ ЯЗЫКА PLC                              | 41 |
| 8.     | КРАТКОГ              | ИЗЛОЖЕНИЕ ЯЗЫКА PLC                                 |    |
|        |                      |                                                     |    |
| (<br>( | 5.1. Элем<br>87 Тайм | ЕНТАТНЫЕ ОНЫ АЦИИ                                   |    |
| 9      |                      | ЧИКИ (ПОСТОЯННЫЕ ИЛИ ПАРАМЕТРИЧЕСКИЕ)               |    |
| 9      | 84 Комп              | IAPATOPHIC 8 БИТАМИ                                 |    |
| 5      | 85 Л <b>г</b> ко     | лирование 8 выхолов                                 |    |
| 5      | 8.6. Коли            | РОВАНИЕ В ЛВОИЧНОМ КОЛЕ 8 СИГНАЛОВ                  |    |
| 5      | 87 Отля              | ТОЛИЦИИ В ДООТНИСКИ КОДИ С СТИТИ ВТОВ               |    |
|        | Отде.                |                                                     |    |

| 8   | 8.8.  | Сложные сигналы из 8 бит: слово                                               | 43 |
|-----|-------|-------------------------------------------------------------------------------|----|
| 8   | 3.9.  | Сложные сигналы из 4 бит: полуслово                                           | 43 |
| 8   | 3.10. | Условные переход                                                              | 43 |
| 8   | 3.11. | Обозначение сигналов                                                          | 43 |
| 8   | 3.12. | Сообщения для оператора                                                       | 43 |
| 8   | 3.13. | Условное присвоение или мультиплексор                                         | 43 |
| 8   | 3.14. | Одновибраторы                                                                 | 44 |
| 8   | 3.15. | АРИФМЕТИЧЕСКИЕ ОПЕРАЦИИ В ДВОИЧНОМ КОДЕ                                       | 44 |
| 8   | 8.16. | ПРЕОБРАЗОВАНИЕ ЧИСЛА В ФОРМАТЕ ВСОВ ДВОИЧНЫЙ КОД                              | 44 |
| 8   | 3.17. | ПРЕОБРАЗОВАНИЕ ДВОИЧНОГО КОДА В ФОРМАТ ВСО                                    | 44 |
| 8   | 3.18. | Модуль или абсолютное значение                                                | 44 |
| 8   | 8.19. | Знак числа                                                                    | 44 |
| 8   | 3.20. | Компаратор ASCII (сообщение оператора)                                        | 44 |
| 9.  | ПРС   | ОЦЕДУРЫ PLC. ДИРЕКТИВЫ                                                        | 45 |
| C   | 9.1.  | ВВОЛ ПРОГРАММЫ В ПАМЯТЬ                                                       |    |
| Ć   | ).2.  | Лирективы компиляции                                                          |    |
|     | 9.2.1 | «Cneda»                                                                       |    |
|     | 9.    | 2.1.1. Описание параметров, вводимых в «Среде»                                |    |
|     | 9.    | 2.1.2. Значения параметров «Среды» для компилирования и выполнения отладки ПЛ |    |
| ç   | 9.3.  | Компиляция с запросом действий                                                | 51 |
|     | 9.3.1 | . Процедура компиляции                                                        | 51 |
| ç   | 9.4.  | Быстрая компиляция с опциями, объявленными в «Среде»                          |    |
| ç   | 9.5.  | АТТЕСТАЦИЯ ПРОГРАММЫ ЛОГИКИ                                                   |    |
|     | 9.5.1 | . Создание файла для отладки                                                  |    |
|     | 9.5.2 | . Загрузка объектного файла для отладки                                       | 53 |
|     | 9.5.3 | . Подключение программы отладки                                               | 53 |
|     | 9.5.4 | . Выполнение объектного файла для отладки                                     | 54 |
|     | 9.5.5 | . Отключение и разъединение объектной программы для отладки                   | 54 |
|     | 9.5.6 | . Цифровая и графическая визуализация переменных в состоянии отладки          | 54 |
|     | 9.    | 5.6.1. Визуализация цифрового значения переменной                             | 54 |
|     | 9.    | 5.6.2. Графическая визуализация переменных                                    | 55 |
|     | 9.5.7 | .    Присвоение значений переменным                                           | 56 |
| 9   | 9.6.  | Перечень директив, используемых PLC                                           | 57 |
| 10. | ДИА   | ГНОСТИКА ПРИ РАБОТЕ С PLC                                                     | 58 |
| 1   | 0.1   | OUINERN ASPIRA DI C                                                           | 58 |
| 1   | 10.1  |                                                                               |    |
| 1   | 0.2   |                                                                               |    |
| 1   | 10.5. | ОШИБКИ ОТЛАЛЧИКА                                                              |    |
| 11  | PI C  |                                                                               |    |
| 11. |       |                                                                               |    |
| ]   | 1.1.  | ОСОБЕННОСТИ PLC LADDER                                                        | 61 |
| ]   | 11.2. | Описание сигналов PLC                                                         | 61 |
| ]   | 11.3. | ВХОД В ГЛАВНОЕ МЕНЮ LADDER.                                                   |    |
|     | 11.4. | I ЛАВНОЕ МЕНЮ LADDER.                                                         |    |
| ]   | 1.5.  | РЕЖИМ РЕДАКТИРОВАНИЯ ПЛІ (LADDER-РЕДАКТОР)                                    |    |
|     | 1.6.  | РЕЖИМ МОНИТОРИНГА                                                             |    |
| ]   | 11.7. | СООБЩЕНИЯ ОБ ОШИБКАХ.                                                         | 75 |
| 12. | ГЕН   | ЕРАЦИЯ ФАЙЛА ОБЪЕКТНОЙ ПРОГРАММЫ ЛОГИКИ СТАНКА                                | 76 |
| 13. | ИНТ   | ГЕРФЕЙС PLC                                                                   | 77 |
| 1   | 3.1.  | Общие сведения                                                                | 77 |
| 14. | ини   | ІЦИАЛИЗАЦИЯ УЧПУ                                                              | 80 |
| 1   | 4.1.  | ПРОПЕЛУРА ВКЛЮЧЕНИЕ                                                           |    |
| 1   | 4.2   | ВКЛЮЧЕНИЕ СТАНКА ПОСЛЕ АВАРИИ                                                 |    |
| 1   | 4.3.  | ПРОЦЕЛУРА «СБРОС» («RESET»)                                                   |    |
|     |       | , , , · · · · · · · · · · · · · · · · ·                                       |    |

| 15. | РЕЖИМЫ РАБОТЫ УЧПУ                                                                                                    | 82         |
|-----|----------------------------------------------------------------------------------------------------|------------|
| 15  | 5.1. Отсоелинение осей                                                                                                    |            |
| 15  | 5.2. Исключение контроля управления приводом                                                                                                 |            |
| 15  | 5.3. Переключение осей                                                                                                    |            |
| 15  | 5.4. Ручные перемещения                                                                                                    | 83         |
| 15  | 5.5. Автоматический режим                                                                                                    | 83         |
| 16. | БЛОКИРОВКИ БЕЗОПАСНОСТИ СТАНКА                                                                                                    | 85         |
| 14  |                                                                                                    | 85         |
| 16  | 5.2 ОГРАНИЧЕНИЯ ПЕРЕМЕЩЕНИЙ (ЕСDE)                                                                                                    | 85         |
| 16  | 5.3 ОБЪЁМНАЯ ЗАШИШЁННАЯ ЗОНА «КУБ» (ЕСDE)                                                                                                    | 86         |
| 16  | 5.4 ПРОГРАММНО-КОНТРОЛИРУЕМЫЕ ЗОНЫ (ЕСДЕ)                                                                                                    |            |
| 16  | 5.5. Контроль скорости осей (ECDF)                                                                                                    |            |
|     | 16.5.1. Контроль нулевой скорости оси                                                                                                    |            |
|     | 16.5.2. Контроль нулевой скорости вращения шпинделя                                                                                          | 87         |
|     | 16.5.3. Контроль скорости вращения шпинделя при значениях S больше нуля                                                                      | 88         |
| 16  | 5.6. Авария                                                                                                    |            |
| 16  | 5.7. Приостанов                                                                                                    | 89         |
| 16  | 5.8. Останов перемещения                                                                                                    | 89         |
| 17  | ВЫПОЛНЕНИЕ ВСПОМОГАТЕЛЬНЫХ ФУНКЦИЙ                                                                                                    | 90         |
| 1/. | <b>ВЫПОЛНЕНИЕ ВСПОМОГАТЕЛЬНЫХ ФУНКЦИИ</b>                                                                                                    |            |
| 17  | 7.1. ВСПОМОГАТЕЛЬНЫЕ ФУНКЦИИ СТАНДАРТНОГО ЦИКЛА                                                                                              | 90         |
| 17  | 7.2. ВСПОМОГАТЕЛЬНЫЕ ФУНКЦИИ НАЧАЛА ПЕРЕМЕЩЕНИЯ                                                                                              | 91         |
| 17  | 7.3. ВСПОМОГАТЕЛЬНЫЕ ФУНКЦИИ КОНЦА ПЕРЕМЕЩЕНИЯ                                                                                               |            |
| 17  | 7.4. ВСПОМОГАТЕЛЬНЫЕ ФУНКЦИИ НЕМЕДЛЕННОГО ДЕЙСТВИЯ                                                                                           | 92         |
| 18. | ФУНКЦИЯ «8»                                                                                                    | 93         |
| 19. | ФУНКЦИЯ «Т»                                                                                                    | 95         |
| 19  | 9.1. Способы управления функцией «Т»                                                                                                    | 95         |
| 20. | ФУНКЦИИ «М»                                                                                                    |            |
| 01  |                                                                                                    | 00         |
| 21. | ФУПКЦИЯ «ИПДЕКСПАЯ ОСВ»                                                                                                    |            |
| 22. | УПРАВЛЕНИЕ ЗАПРОСАМИ ОТ ПЛ                                                                                                    | 100        |
| 22  | 2.1. АСИНХРОННЫЕ ЗАПРОСЫ                                                                                                    | 100        |
|     | 22.1.1. Выбор конфигурации станка                                                                                                    | 100        |
|     | 22.1.2. Обновление сигнала ЦАП шпинделя                                                                                                    |            |
|     | 22.1.3. Сигналы управления шпинделем                                                                                                    |            |
|     | 22.1.4. Управление осью «от точки к точке» в ПЛ                                                                                              | 104        |
|     | 22.1.4.1. У правление осями «от точки к точке» в пл у правление оси замкнуто в системе. (ECDF)                                               | 108<br>114 |
|     | 22.1.4.2. Порналос управление осями «от точки к точко». У правление замкнуто в системе. (ЕСБГ)<br>22.1.5 Обновление инструмента и корректора | 116        |
|     | 22.1.6. Запрос на визуализацию сообщения                                                                                                    |            |
|     | 22.1.7. Принудительная установка сигнала в канале ПАП/ПИП                                                                                    |            |
|     | 22.1.8. Запрос управления пультом от ПЛ                                                                                                    |            |
|     | 22.1.9. Управление штурвалами. Версии ПрО Z.33P(РИВ)                                                                                         | 117        |
|     | 22.1.10. Режим обучения (TEACHING). Версия Z.70.10.                                                                                          | 119        |
|     | 22.1.11. Компенсация смещения нуля привода                                                                                                   | 119        |
|     | 22.1.12. Компенсация смещения нуля привода (ECDF)                                                                                            | 120        |
|     | 22.1.13. Компенсация трения покоя оси на круговом контуре (ECDF)                                                                             | 121        |
|     | 22.1.14. Запрос выполнения альтернативной подачи                                                                                             | 121        |
| 22  | 2.2. СИНХРОННЫЕ ЗАПРОСЫ                                                                                                    | 121        |
|     | 22.2.1. Выполнение записи файла перемещений осей от системы                                                                                  | 121        |
|     | 22.2.2. Запрос на выбор программы или управления с клавиатуры                                                                                |            |
|     | 22.2.3. Запрос на «СТОП» программы                                                                                                    |            |
|     | 22.2.4. Запрос на «ПУСК» программы                                                                                                    |            |
|     | 22.2.5. Коммутация шпиноеля                                                                                                    | 123        |

| 23. | АКТИВ               | ИЗАЦИЯ И ИСПОЛЬЗОВАНИЕ КОМАНДЫ «СТОП»                                 |            |
|-----|---------------------|-----------------------------------------------------------------------|------------|
| 24. | АКТИВ               | ИЗАЦИЯ И ИСПОЛЬЗОВАНИЕ КОМАНДЫ «ПУСК»                                 | 126        |
| 25. | АДАПТ               | ИВНЫЙ КОНТРОЛЬ РЕЖИМОВ ОБРАБОТКИ                                      | 127        |
| 26. | СИГНА               | ЛЫ ИНТЕРФЕЙСА PLC                                                     | 128        |
| 2   | 6.1. Си             | ГНАЛЫ ПАКЕТА «К»                                                      |            |
|     | 26.1.1.             | Разъём ІООК(26К-52К-78К-104К)                                         |            |
|     | 26.1.2.             | Разъём І01К(27К-53К-79К-105К)                                         | 131        |
|     | 26.1.3.             | Разъём 102К(28К-54К-80К-106К)                                         | 131        |
|     | 26.1.4.             | Разъём І03К(29К-55К-81К-107К)                                         | 132        |
|     | 26.1.5.             | Разъём I04K(30K-56K-82K-108K)                                         |            |
|     | 26.1.6.             | Разъём 105К(31К-57К-83К-109К)                                         |            |
|     | 26.1.7.             | Разъём 106К(32К-58К-84К-110К)                                         |            |
|     | 26.1.8.             | Разъём 10/К(33К-59К-85К-111К)                                         |            |
|     | 20.1.9.             | $Pa_{3bem} 108K(34K-00K-80K-112K)$                                    |            |
|     | 20.1.10.            | Pa3bem 109K(35K-01K-8/K-113K)                                         |            |
|     | 20.1.11.            | Pa356M U10K(50K-02K-80K-114K).                                        |            |
|     | 20.1.12.            | $P_{000}$ än $U12K(3/K-03K-09K-115K)$                                 | 140<br>140 |
|     | 20.1.13.<br>26 1 14 | Т извем 012К(зок-04к-90к-110к)                                        | 149<br>150 |
|     | 26.1.14.            | Разъём UIIK(J9K-66K-97K-117K)<br>Разъём UII4K/40K-66K-92K-118K)       | 150        |
|     | 26.1.15.            | Разъёмы III5K(41К-67К-93К-119К) и III6K(42К-68К-94К-120К)             |            |
|     | 26.1.17.            | Разъём U17K(43K-69K-95K-121K)                                         |            |
|     | 26.1.18             | Разъёмы U18K(44K-70K-96K-122K) и U19K(45K-71K-97K-123K)               | 154        |
|     | 26.1.19.            | Разъём U20K(46K-72K-98K-124K).                                        |            |
|     | 26.1.20.            | Разъёмы U21K(47K-73K-99K-125K) и U22K(48K-74K-100K-126K)              |            |
| 20  | 6.2. TA             | БЛИЦА БАЗОВЫХ СИГНАЛОВ ПАКЕТА «К»                                     |            |
| 20  | 6.3. Си             | ГНАЛЫ ПАКЕТА «N»                                                      |            |
|     | 26.3.1.             | Назначение сигналов пакета «N»                                        |            |
|     | 26.3.2.             | Разъём 00N (26N-52N-78N-104N)                                         |            |
|     | 26.3.3.             | Разъём 01N (27N-53N-79N-105N)                                         |            |
|     | 26.3.4.             | Разъём 02N                                                            | 181        |
|     | 26.3.5.             | Разъём 03N (29N-55N-81N-107N)                                         | 181        |
|     | 26.3.6.             | Разъём 04N (30N-56N-82N-108N)                                         |            |
|     | 26.3.7.             | Разъём 05N (31N-57N-83N-109N)                                         |            |
|     | 26.3.8.             | Разъём 06N (32N-58N-84N-110N)                                         |            |
|     | 26.3.9.             | Разъём 07N (33N-59N-85N-111N)                                         |            |
|     | 26.3.10.            | Разъём 08N (34N-60N-86N-112N)                                         |            |
|     | 26.3.11.            | Разъем U9N (35N-61N-8/N-113N)                                         |            |
|     | 20.3.12.            | Pa3bem 10N (50N-02N-88N-114N)                                         |            |
|     | 20.3.13.            | Pastem IIN (5/N-05N-89N-115N)                                         |            |
|     | 20.3.14.            | $Page = \frac{1}{2} N (20N 65N 01N 117N)$                             |            |
|     | 20.3.13.            | Т ИЗБЕМ ТЭТ (J9N-0JN-9TN-11/N)<br>Разъём IAN (AON-66N-02N-118N)       |            |
|     | 26.3.10.            | Разъём 15N (41N-67N-93N-119N)                                         |            |
|     | 26.3.17.            | Разъём 16N (42N-68N-94N-120N)                                         |            |
|     | 26.3.19             | Разъём 17N (43N-69N-95N-121N)                                         |            |
|     | 26.3.20.            | Разъём 18N (44N-70N-96N-122N)                                         |            |
|     | 26.3.21.            | Разъём 19N (45N-71N-97N-123N)                                         |            |
| 2   | 6.4. TA             | БЛИЦА БАЗОВЫХ СИГНАЛОВ ПАКЕТА «N»                                     |            |
| 27. | СИГНА               | ЛЫ СТАНОЧНОГО ПУЛЬТА                                                  |            |
| 2   | 7.1. Си             | ГНАЛЫ ПРОГРАММИРУЕМЫХ КНОПОК СП NC110-7                               |            |
|     | 27.1.1.             | Разъёмы 157К-160К                                                     |            |
| 2'  | 7.2. Си             | ГНАЛЫ СП УЧПУ NC-200, NC-201, NC-201M, NC-202, NC-210, NC-220, NC-230 |            |
|     | 27.2.1.             | Разъём 02N                                                            | 211        |
|     | 27.2.1.             | 1. Разъём 02N для NC-200, NC-210, NC-220, NC-230                      |            |

| 27.2.1.2.                                                             | Разъём 02N для NC-201, NC-201M, NC-202                                                                   |                          |
|-----------------------------------------------------------------------|----------------------------------------------------------------------------------------------------|--------------------------|
| 27.2.2.                                                               | Разъёмы 11N, 12N, 13N, 14N                                                                               | 214                      |
| 27.3. Сигн                                                            | алы СП УЧПУ NC-310                                                                                       | 217                      |
| 27.3.1.                                                               | Способы организации СП УЧПУ NC-310                                                                       | 217                      |
| 27.3.2.                                                               | Сигналы программируемых кнопок СП NC310-7                                                                | 217                      |
| 27.3.3.                                                               | Сигналы СП УЧПУ NC-310 в видеокадре #7                                                                   |                          |
| 27.4. Сигн                                                            | алы СП УЧПУ NC-301                                                                                       | 222                      |
| 27.4.1.                                                               | Способы организации СП УЧПУ NC-301                                                                       |                          |
| 27.4.2.                                                               | Сигналы программируемых кнопок и индикатора СП NC301-3                                                   |                          |
| 27.5. Сигн                                                            | IAЛЫ СП УЧПУ NC-400                                                                                      | 231                      |
| 27.5.1.                                                               | Способы организации СП УЧПУ NC-400                                                                       | 231                      |
| 27.5.2.                                                               | Сигналы программируемых кнопок и индикатора СП NC400-7                                                   |                          |
| 28. БИБЛИО                                                            | ТЕКА ИКОНОК CNC.USR ДЛЯ ПРОГРАММНОГО СП (ВЕРСИИ ПРО Z.60 И ВЬ                                            | ІШЕ)241                  |
| 28.1. Фай                                                             |                                                                                                    |                          |
|                                                                       | Л-АРХИВ ИКОНОК CII CNC.USR                                                                               | 241                      |
| 28.2. Cos                                                             | л-архив иконок CII CNC.USR<br>ание библиотеки иконок CNC.USR                                             |                          |
| 28.2. Созд<br>ПЕРЕЧЕНЬ СС                                             | п-архив иконок СП CNC.USR<br>ание библиотеки иконок CNC.USR<br>ЭКРАЩЕНИЙ                                 | 241<br>243<br><b>245</b> |
| 28.2. Созд<br>ПЕРЕЧЕНЬ СС<br>ПЕРЕЧЕНЬ РИ                              | п-архив иконок CII CNC.USR<br>ание библиотеки иконок CNC.USR<br>ЭКРАЩЕНИЙ<br>IСУНКОВ                     |                          |
| 28.2. Созд<br>ПЕРЕЧЕНЬ СО<br>ПЕРЕЧЕНЬ РИ<br>ПЕРЕЧЕНЬ ТА               | л-архив иконок СП CNC.USR<br>ание библиотеки иконок CNC.USR<br>ОКРАЩЕНИЙ<br>IСУНКОВ<br>БЛИЦ              |                          |
| 28.2. Созд<br>ПЕРЕЧЕНЬ СО<br>ПЕРЕЧЕНЬ РИ<br>ПЕРЕЧЕНЬ ТА<br>ПЕРЕЧЕНЬ П | п-архив иконок СП CNC.USR<br>ание библиотеки иконок CNC.USR<br>ЭКРАЩЕНИЙ<br>IСУНКОВ<br>БЛИЦ<br>РИЛОЖЕНИЙ |                          |

# 1. СТРУКТУРА ИНТЕРФЕЙСА РЬС

1.1 Интерфейс **PLC** – программный интерфейс, предназначенный для реализации логики взаимодействия между УЧПУ и управляемым оборудованием. Интерфейс **PLC** имеет свой язык, на котором составляется программа логики управляемого оборудования (ПЛ), представляющая собой часть ПрО, используемую для конкретизации управляемого от УЧПУ оборудования. Язык **PLC** для разработки и испытания ПЛ реализован в программе **СNC.RTB**.

Язык **PLC**, используя простые логические выражения, позволяет составлять ПЛ, которая предназначена для управления электроаппаратной частью оборудования, учитывая при этом его специфические требования. Таким образом ПЛ должна адаптировать управляемое оборудование к техническим возможностям УЧПУ.

ПЛ составляется по тем же правилам, что и УП, поэтому также как и УП, она может быть введена с клавиатуры или загружена с имеющегося у пользователя периферийного устройства. Эта программа записывается во **FLASH**. Проверка функционирования и корректировка ПЛ осуществляется на УЧПУ.

Интерфейс **PLC** обеспечивает взаимодействие базового ПрО УЧПУ с управляемым оборудованием через ПЛ, используя при этом конкретные алгоритмы (протоколы связи). Блок-схемы алгоритмов интерфейса **PLC** приведены в приложении **A**.

1.2 Функционирование интерфейса **PLC** обеспечивают сигналы, сгруппированные в четыре пакета. Каждый пакет имеет свою структуру и свою рабочую зону (назначение). Каждый пакет разбит на разъёмы по 32 сигнала каждый:

| « <b>A</b> » | - | физический | пакет: | 32  | разъёма  | (00A-31A);   |
|--------------|---|------------|--------|-----|----------|--------------|
| «T»          | _ | логический | пакет: | 16  | разъёмов | (00T-15T);   |
| «K»          | _ | логический | пакет; | 256 | разъёмов | (000K-255K); |
| «N»          | _ | логический | пакет; | 256 | разъёмов | (000N-255N). |

Определение рабочих зон сигналов ПЛ:

1) Сигналы, представляющие собой физические входы/выходы, относятся к физическому пакету «А». Сигналы пакета «А» делятся на входные и выходные по отношению к ПЛ.

За входными сигналами в пакете **«А»** закреплены разъёмы 00-03, 08-11, 16-19, а за выходными – разъёмы 04-06, 12, 13, 20, 21.

Соответствие между именами сигналов пакета **«А»** и их физическими контактами на разъемах модуля I/O приведено в документе «Руководстве по эксплуатации» для конкретного типа УЧПУ.

Номера разъёмов дискретных вх./вых., установленных в УЧПУ, должны быть объявлены в первой секции файла **IOCFIL**.

Количество используемых сигналов пакета **«А»** зависит от конфигурации УЧПУ, т.е. от количества модулей дискретных входов/выходов. Физическим сигналам вх./вых. на уровне логической «1» соответствует напряжение +24В.

- 2) Сигналы, представляющие собой константы, используемые в ПЛ, относятся к пакету «Т». Сигналы пакета «Т» - это 64 записи или 512 внутренних сигналов, зарезервированных за пользователем для записи информации, сохраняющейся при отключении УЧПУ. Запись значений для этих сигналов может быть осуществлена через четвёртую секцию файла характеризации логики IOCFIL или из ПЛ.
- 3) Сигналы, представляющие собой рабочую память ПЛ, относятся к пакетам «**K**» и «**N**» (логические пакеты).

Определённая часть этих сигналов (базовая часть) имеет специальное назначение, поскольку при активном состоянии выполняет определённый диалог между базовым ПрО и ПЛ для реализации требуемого пользователю цикла электроавтоматики.

Базовые сигналы интерфейса пакетов «**К**» и «**N**» указаны в таблицах раздела 26. Для каждого процесса, объявленного на стадии характеризации системы, в базовой части пакета отведено по 26 разъемов. Из них первые 10 разъемов – входные, а последующие 16 – выходные.

Часть сигналов пакета «К» и «N», которая не указана в таблицах раздела 26, может быть использована ПЛ как рабочая память для непосредственной связи между собой различных задач внутри самой ПЛ, а также в качестве промежуточных сигналов протокола обмена между базовым ПрО и ПЛ (свободная часть пакета «К»). Назначение каждого сигнала свободной части пакета определяется самим пользователем.

Структура распределения разъемов между базовой и свободной частями в пакетах «К» и «N» с учетом количества сконфигурированных в системе процессов представлена в таблице 1.1.

Таблица 1.1. – Структура распределения разъемов в пакетах «K» и «N»

| Сконфигу-  | Базовая   | Свободная | Входные   | Выходные  |  |
|------------|-----------|-----------|-----------|-----------|--|
| рированный | часть     | часть     | сигналы   | сигналы   |  |
| процесс    |           |           |           |           |  |
| 1          | 0 - 25    | 26 - 255  | 0 - 9     | 10 - 25   |  |
| 2          | 26 - 51   | 52 - 255  | 26 - 35   | 36 - 51   |  |
| 3          | 52 - 77   | 78 - 255  | 52 - 61   | 62 - 77   |  |
| 4          | 78 - 103  | 104 - 255 | 78 - 87   | 88 - 103  |  |
| 5          | 104 - 129 | 130 - 255 | 104 - 113 | 114 - 129 |  |

Сигналы пакета «**N**» не рекомендуется использовать в качестве свободных (пользовательских), т.к. со временем, в процессе развития ПрО, они могут стать частью базового пакета «**N**», вследствие чего могут возникнуть проблемы с обновлением версий ПрО, или потребуется корректировка ПЛ.

1.3 Время выполнения ПЛ прямо пропорционально её размеру. Максимальный размер ПЛ – 64 МБ.

# 2. ЛИНИИ СВЯЗИ МЕЖДУ МОДУЛЯМИ ПРО И PLC

2.1. Архитектура ПрО управления процессом представлена на рисун-ке 2.1.

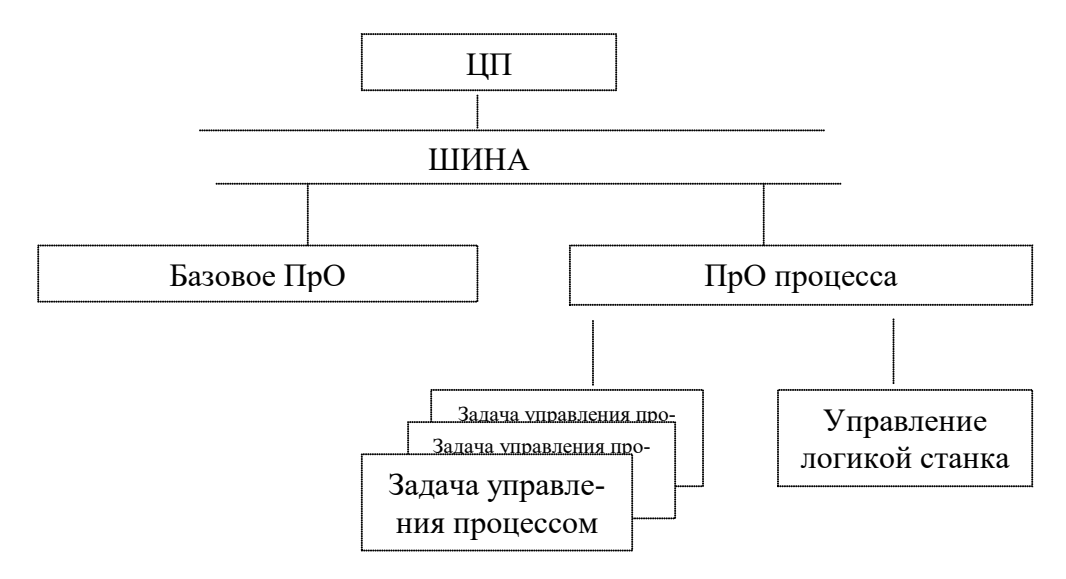

Рисунок 2.1 - Архитектура ПрО управления процессом

2.2. Линии связи между модулями управления логикой показаны на рисунке 2.2.

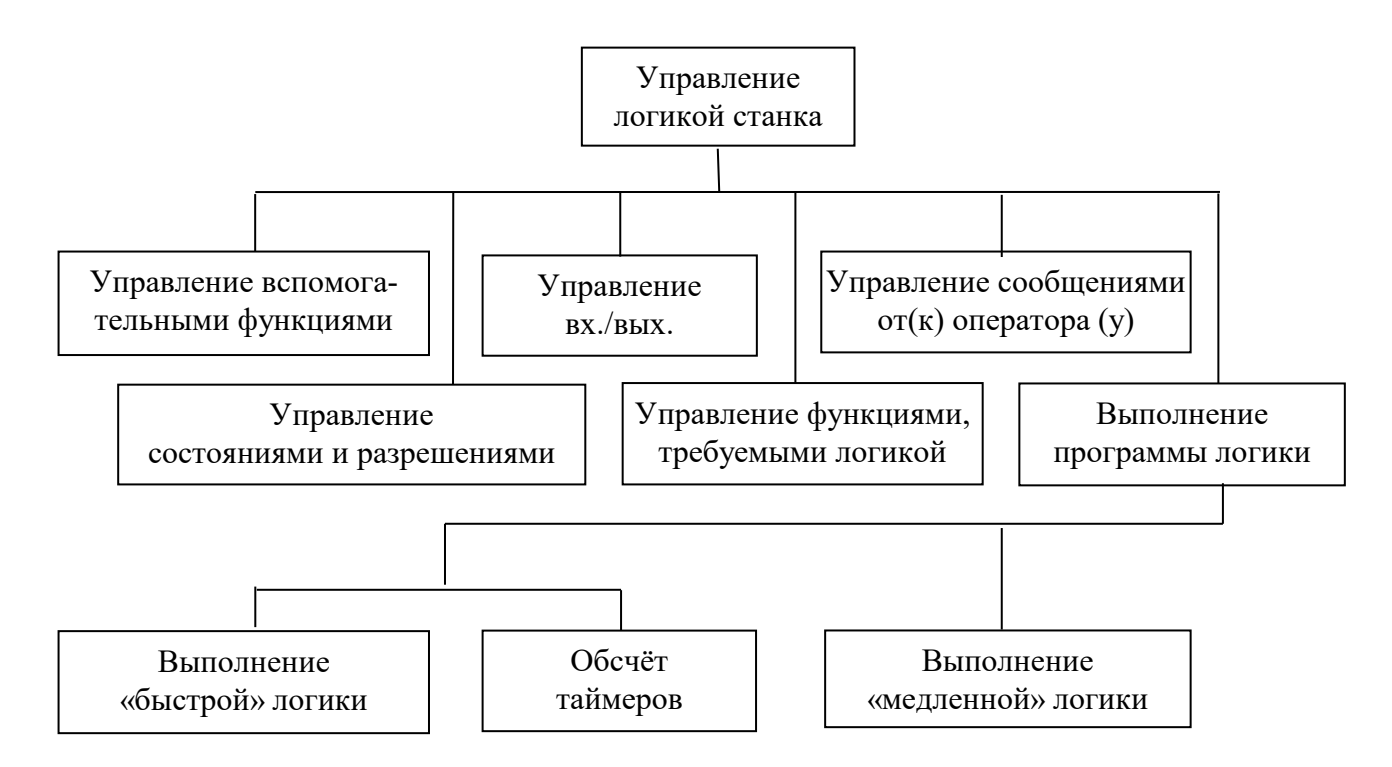

Рисунок 2.2 - Линии связи между модулями управления логикой

# 3. ПРИНЦИП РАБОТЫ ПЛ

3.1 ПЛ представляет собой описание на языке **PLC** аппаратной схемы, отдельные ветви которой активны в интервалах времени, зависящих от длительности различных циклов электроавтоматики управляемого оборудования.

3.2 Обработка команд ПЛ выполняется центральным процессором УЧПУ в режиме разделения времени с другими функциями, такими как управление осями, анализ управляющей программы обработки детали, управление заданиями и т.п. Поэтому необходимо предварительно регулировать время исполнения событий, требующих небольшого времени реакции. С этой целью ПЛ подразделяется на две части: «быструю» и «медленную». Разделение «быстрой» части ПЛ от «медленной» осуществляется записью символа «\$» между ними.

# 4. ОТЛАДКА ПЛ

4.1 Отладочная система **PLC** предоставляет в распоряжение пользователя следующую методику работы с ПЛ:

- 1) компиляция ПЛ (файла программы-источника или файлов программ-источников) в объектный файл;
- 2) отладка объектной программы;
- 3) исправление программы.

4.2 Запуск компилятора и отладчика **PLC** выполняется из главного меню режима **«КОМАНДА»** по клавише **«F3»** (опция **«PLC»**).

# 5. ЯЗЫК PLC

Язык программирования **PLC** обеспечивает разработку программы логики станка с минимальным взаимодействием между УЧПУ и станком. От пользователя языка потребуется знание алгебры Буля и понимание различных систем счисления:

- 1) десятичной;
- 2) двоичной;
- 3) двоично-десятичной (формат BCD);
- 4) восьмеричной;
- 5) шестнадцатеричной.

# 5.1. Элементы языка

Основным элементом языка является команда, посредством которой можно выполнять определенную функцию. Команда состоит из элементов языка, составляемых по определенным правилам.

Данные элементы могут подразделяться на 4 группы:

- 1) операнды;
- 2) метаоперанды;
- 3) функции;
- 4) блоки;
- 5) операторы.

# 5.1.1. Операнды

Операнды – часть языка, содержащая обрабатываемую информацию. В состав языка входят операнды типа «СИГНАЛ» (элементарная информация по состояниям ВКЛ./ВЫКЛ.) и типа «СЛОВО» (информация, состоящая из 8 сигналов).

Под словом «операнд» понимаются также константы.

# 5.1.1.1. Сигналы

Сигналы определяются следующим образом:

# Sxxxyzz,

#### где:

- **S** определяет тип сигнала и может быть:
  - 1) І сигнал на входе (считывание),
  - 2) U сигнал на выходе (запись);

**х**хх - определяет номер разъёма в пакете. Условно под разъёмом понимается группа из 32-х отдельных сигналов или 4-х слов. При этом сигналы будут иметь сплошную нумерацию от 0 до 31, а слова - от 0 до 3.

у - определяет тип пакета, которому принадлежит разъём:

A - пакет «А» (физический пакет);
 K - пакет «К» (логический пакет);
 N - пакет «N» (логический пакет);
 T - пакет «T» (логический пакет);

Идентификаторы **ххх** и **у** связаны между собой:

| $\mathbf{y} = \mathbf{A}$ | 0 | < | = | XXX | < | = | 31;  |
|---------------------------|---|---|---|-----|---|---|------|
| $\mathbf{y} = \mathbf{K}$ | 0 | < | = | xxx | < | = | 255; |
| $\mathbf{y} = \mathbf{N}$ | 0 | < | = | xxx | < | = | 255; |
| $\mathbf{y} = \mathbf{T}$ | 0 | < | = | xxx | < | = | 15.  |

**zz** - определяет номер сигнала в разъёме.

# Пример

Определим сигнал **I1А16**:

| I  | - | входно | ой сигнај | I;  |      |       |     |     |     |               |
|----|---|--------|-----------|-----|------|-------|-----|-----|-----|---------------|
| 1  | - | номер  | разъёма   | ИЗ  | 32   | СИГН  | ал  | ов; |     |               |
| A  | - | пакет  | принадле  | эжн | ости | ı pas | зъё | ма  | 1;  |               |
| 16 | - | номер  | сигнала   | в   | разъ | ьёме  | 1   | пак | ета | « <b>A</b> ». |

# 5.1.1.2. Слово

Слова определяются как для входных, так и для выходных операций. Идентификаторы слова **ххх** и **у** имеют те же значения, что и для сигналов.

**z** – определяет группу из 8 сигналов внутри разъёма и может принимать значения от 0 до 3 (включительно).

# Пример

Определим слово W1A0:

| W | - | группа | ИЗ | 8 | сигналов; |
|---|---|--------|----|---|-----------|
|---|---|--------|----|---|-----------|

- номер разъёма из 32 сигналов;
- А пакет принадлежности разъёма 1;
- 0 первая группа разъёма 1 пакета **«А»,** состоящая из сигналов от 0 до 7.

# 5.1.1.3. Константы

Константы принадлежат группе слов, которые состоят из 8 сигналов. Формат константы, присваиваемой словам, может быть выражен следующим образом:

# zzzy,

где:

- **zzz** набор цифр, определяющий константу. Если первая цифра является «**0**», то она не должна быть опущена;
- у определяет формат константы:
  - **D** десятичный формат;
  - о восьмеричный формат;
  - Н шестнадцатеричный формат.

# 5.1.1.4. Логические уровни и значения переменных

Имеются два класса переменных:

- 1) единичный сигнал (бит);
- 2) группа из 8 сигналов (слово или байт).

Единичный сигнал может принимать только два значения: «0» или «1».

Физическим сигналам вх./вых. на уровне логической «1» соответствует напряжение +24В.

Слово может принимать значения:

- 1) десятичное от 0 до 255;
- 2) шестнадцатеричное от 0 до 0FFH;
- 3) восьмеричное от 0 до 3770.

Если шестнадцатеричное число начинается с символов А, В, С, D, Е или F, то перед буквой необходимо записывать цифру 0. Например число FFH должно быть записано в формате 0FFH.

Символ D для определения числа в десятичном формате может быть опущен.

Пример записи числа 45D разными форматами:

- десятичный формат: 45
- восьмеричный формат: 550

- шестнадцатеричный формат: 2DH.

## 5.1.1.5. Символьное представление ПЛ

Сигналы и слова ПЛ могут быть представлены пользователем в символьном виде. Длина символьного имени макс. может состоять из 127 символов, но из них только первые 10 символов используются для идентификации каждого из них. Для определения имен сигналов и слов, могут быть использованы следующие символы:

1) цифры от 0 до 9,

2) буквы латинского алфавита (прописные и строчные).

**ВНИМАНИЕ**! В определении имени учитывается регистр букв, поэтому имя !COMU и имя !cOMU являются разными именами.

3) символы «@», «#», «.», «'» и «?»

4) для определения символьных имен сигналов или слов программист должен создать файл соответствия. Первым символом этого файла должен быть символ «\*».
Формат файла:
\*
Символьное имя сигнала = идентификатор сигнала PLC
Символьное имя сигнала = идентификатор сигнала PLC
...
Символьное имя сигнала = идентификатор сигнала PLC

5) Количество присвоений определяется значением, которое записано в инструкции **SPL** (секция 1 файл IOCFIL).

#### Пример

#### \*

MUSPE.P1 = U10K0 COMU@COMU = U10K24 CEFA#MST = U10K25 ACTOOL'M6 = U10K21 BYTE.C0 = C0W

Данный файл должен компилироваться первым в списке компилируемых источников, т.е. символьные имена переменных д.б. определены до первого их использования в теле программы логики станка.

ВНИМАНИЕ! После компиляции символьные имена в файле переписываются в алфавитном порядке.

В ПЛ символьные имена сигналов должны использоваться со знаком «!».

#### Пример:

```
!STRMAS=10
!ACTOOL'M6=I00A20*[!BYTE.C0=6]+!ACTOOL'M6*/I00K26*/I00K27.
```

# 5.1.2. Метаоперанды

Кроме элементарных операндов имеются также сложные операнды, так называемые «МЕТАОПЕРАНДЫ». К ним относятся особые электронные компоненты, такие как:

- 1) таймеры;
- 2) счетчики;
- 3) генератор импульсов;
- 4) компараторы;
- 5) компараторы ASCII.

#### 5.1.2.1. Программируемые таймеры

Имеется 239 длительных таймеров, которые могут быть запрограммированы на время от 1/10 сек до 255/10 сек, и 16 коротких таймеров – от 1/100 сек до 255/100 сек. С функциональной точки зрения таймер представляет собой элемент, определяемый входом, сигналами разрешения и задержки счёта и импульсным выходом.

Таймер задаётся буквой «Т» по формату:

#### Txxy,

- где: **xx** - определяет номер таймера 0-254;
  - **у** определяет сигнал таймера, т.е. логический выход данного компонента, и может принимать следующие значения:
    - 1) І входной сигнал;
    - 2) А разрешающий сигнал;
    - 3) U выходной сигнал;
    - 4) **D** производный сигнал (является инверсным по отношению к **U**).

Сигналы **ТххА** и **ТххІ** могут быть как входными, так и выходными. Сигналы **ТххD** и **ТххU** являются только выходными сигналами, определяющими состояние таймера.

Если имеется сигнал **ТжхІ** на выходе, формат определения сигнала становится:

# ТххІ (время выдержки),

где:

**время выдержки** - определяется в базовых единицах времени. Базовое время выражено:

- десятые доли секунды для таймеров с номерами 0-47 и 64-254;
- сотые доли секунды для таймеров с номерами 48-63.

Параметр **«время выдержки**» может быть задан константой или параметром - словом. В последнем случае значение времени будет меняться в зависимости от содержимого выбранного слова.

С логической точки зрения таймер можно рассматривать как компонент с четырьмя связями: 2 - на входе, 2 - на выходе. Схема таймера представлена на рисунке 5.1.

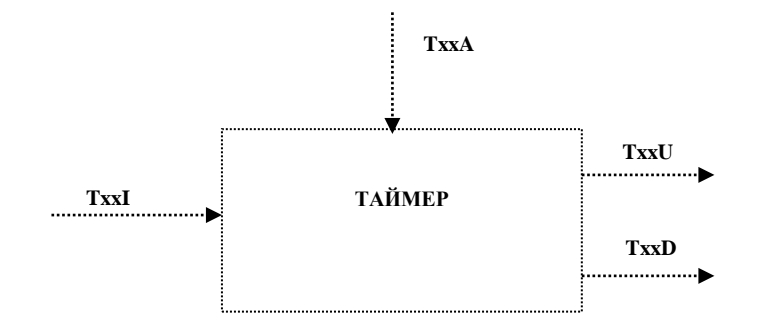

Рисунок 5.1 - Схема таймера

Таймер начинает счёт, когда на вход **ТххІ** подана «**1**». Если за время счёта установится в «**1**» сигнал **ТххА**, счёт остановится до сброса **ТххА** в состояние «**0**». Сигнал **ТххИ** будет на уровне «**1**» по окончании счёта таймера. Сигнал **ТххD** будет на уровне «**1**» с момента начала счета таймера до появления сигнала **ТххИ** в состояние «**1**». Сигналы **ТххD** и **ТххИ** сбрасываются в состояние «**0**» при установке «**0**» на вход **ТххI**.

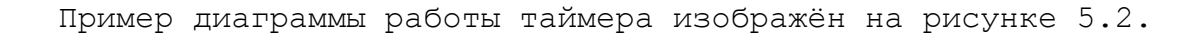

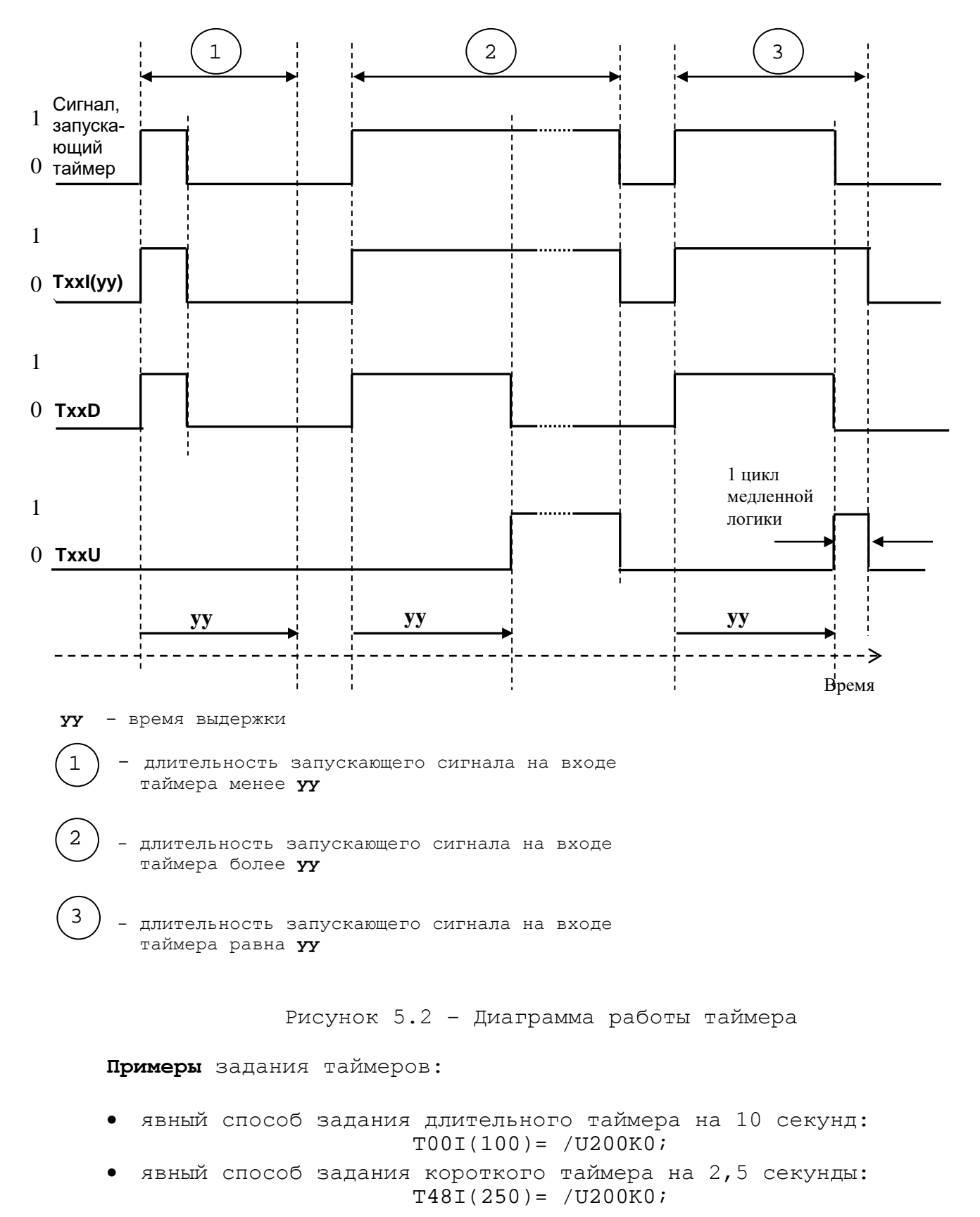

• неявный способ задания длительного таймера на 10 секунд:

При задании значения времени в неявном виде его необходимо рассчитать по следующей формуле:

```
Требуемое время работы таймера, с * N
```

```
Время, объявленное в инструкции ТІМ
```

где:

Ν

- может принимать значение:

- 100, если расчёт выполняется для длительного таймера (номера таймеров 0-47 и 64-99);
- 1000, если расчёт выполняется для короткого таймера (номера таймеров 48-63).
- В нашем случае:

| - | требуем | иое время | работ | ы таймера  | -     | 10  | с;  |
|---|---------|-----------|-------|------------|-------|-----|-----|
| - | констан | нта       |       |            | -     | 100 | );  |
| _ | время,  | объявлен  | ное в | инструкции | TIM - | 21  | MC. |

Рассчитанное по формуле значение равно 500. Это значение в шестнадцатеричном коде равно **1F4**. Для записи этого значения требуется два соседних байта, например, **W250K0** (младший) и **W250K1** (старший). Тогда окончательно необходимо записать:

> W250K0=0F4H W250K1=1H T00I(W250K0)=/U200K0

При использовании задания параметров из секции 4 файла **IOCFIL** (пакет **«Т»**) значение **1F4** необходимо записать в следующем виде:

\*4 T01=F4 T02=01 Тогда в программе логики станка PLC необходимо записать: T001(W00T0)=/U200K0

Для задания значений времени таймерам необходимо помнить, что для этого используется 2 байта. Если для записи значения достаточно только младшего байта, старший байт не должен использоваться в данной ПЛ. Пример.

- Использование таймера, как генератора импульсов (T12U: 1 секунда = «0»; 1 цикл медленной логики = «1» и т.д.): T12I(10)=/T12U
- Использование таймера, для создания триггера (T2D: 1 секунда = «1»; 1 секунда = «0»; 1 секунда = «1» и т.д.): T2I(10)=/T3D T3I(10)=/T2D
- Использование таймера для выдержки фиксированного времени (T7D: 5 секунд = «1» по импульсному входному сигналу I4K16) T7I(50)=I4K16+T7D
- Использование таймера для контроля времени исполнения действия на станке.

Некое действие на станке активируется по функции МЗЗ посредством установки сигнала **U4A8** в «1». Условием успешного окончания этого действия считается ответ от станка (IOA7 = «1») и, как следствие сброс сигнала **U4A8** в «0». На данное действие накладывается дополнительно условие по времени его выполнения, т.е. состояние **IOA7** = «1» должно быть возвращено станком в течение первых 3-х секунд после установки **U4A8** в «1». Контроль времени выполнения действия осуществляется сигналом таймера **T5U**, который будет установлен в **«1»** только после истечения выдержки времени, записанного в скобках с сигналом **T5I.** Вывод сообщения об ошибки, с девятой строки файла **RUMES5**, запрашивается установкой сигнала **U21K8** в «1» и сопровождается аварийным сбросом сигнала U4A8 в «0» после установки сигнала T5U = «1». Сброс сообщения об ошибки выполняется процедурой «Общий сброс», в процессе которой сигнал **IOK1** будет установлен в «1» и, как следствие будет выполнено обнуление сигнала **U21К8** с очисткой на экране строки сообщения:

```
U4A8=[W3K0=33H]+U4A8*/I0A7*/T5U
T5I(30)=U4A8
U21K8=T5U+U21K8*/I0K1
```

## 5.1.2.2. Программные счётчики

Существуют 100 счётчиков с модулями счёта (программируются) от 2 до 255.

Функционально счетчик обеспечивает счет импульсов, поступающих на его вход, пересылку из входа на свой выход, выход типа **WORD**.

Типовым применением счетчиков может быть:

- счет этапов при смене инструмента;

- управление включением/выключением какого-либо механизма станка одним и тем же сигналом.

Счётчик обозначается буквой «С» в следующем формате:

#### CXXY,

где:

- **XX** определяет номер счётчика (0-99);
- Y определяет тип обрабатываемого сигнала, он может быть:
  - I входной сигнал;
  - **R** сигнал переноса;
  - **Z** восстановление (сброс счета);
  - **А** метод счета (уменьшение/увеличение);
  - W слово, содержащее величину счета.

Сигнал **СХХR** может быть только выходным, в то время как все другие сигналы могут быть как входными, так и выходными.

Сигнал **СХХІ** можно определить как выходной, используя определённое выражение:

# CXXI (счёт),

где величина «Счёт» определяет модуль счёта.

Так же как и таймеры, счётчики могут быть абсолютного типа, когда величина счёта равна константе, или параметрического, когда величина счёта равна **WORD** (см. примечание при описании таймеров). В этом случае модуль счёта будет изменяться сразу, как только изменится содержимое **WORD**.

**СХХА** определяет направление счёта. Если значение равно «1», счётчик работает в режиме обратного счёта, если «0» – в режиме прямо-го счёта.

С логической точки зрения счётчик можно рассматривать как элемент, имеющий три входных сигнала и один выходной с присвоенным значением счёта.

Схема счётчика представлена на рисунке 5.3.

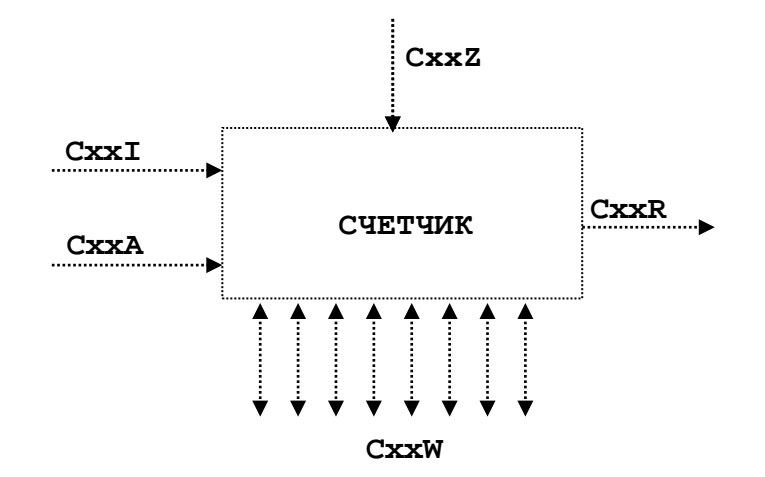

Рисунок 5.3 - Схема счётчика

Значение счёта может зависеть от варианта входных сигналов, или может быть задано прямым назначением.

Счёт активизируется сигналом **СХХІ**, а **СХХЖ** будет увеличиваться или уменьшаться в зависимости от задания **СХХА**.

**CXXR** становится **«1»** при достижении модулем счёта заданной величины.

Значение **СХХА** очень важно. Так если **СХХА=0**, **СХХR** принимает значение **«1»**, когда **СХХW** будет равно заданной величине счёта (после которой **СХХW=0**). Если **СХХА=1**, **СХХR** будет равно **«1»**, когда счёт станет отрицательным (после чего **СХХW = «счёт»-1**).

Когда «1» приходит на **СХХZ**, счётчик сбрасывается. Пока он в таком состоянии на нём невозможны никакие операции за исключением прямого назначения. При сбросе счётчик устанавливает модуль счёта и все остальные сигналы в «0» (кроме **СХХZ=1**).

Пример диаграммы работы счетчика изображён на рисунке 5.4.

#### Примеры.

Управление включением/выключением какого-либо механизма станка одним и тем же импульсным сигналом **I2N0**:

## C3I(2) = I2N0U4A3 = [C3W=1]

Счетчик этапов смены инструмента в револьверной головке по упрощенной схеме:

# C5I(4) = [C5W=0]\*I4K17\*/[W2K2=W15T0] + [C5W=1]\*[W2K2=W0A0] + +[C5W=2]\*I0A8 + [C5W=3]\*I0K27

Этап 0 - [C5W=0]\*I4K17\*/[W2K2=W15T0] - этап анализа поступившего в поиск номера инструмента и начало его поиска в револьверной головке (РГ);

Этап 1 - [C5W=1]\*[W2K2=W0A0] - этап завершения поиска заданного инструмента и начало фиксации РГ;

- Этап 2 [C5W=2]\*IOA8 этап окончания фиксации РГ, начало активизации номера корректора, и запоминание номера зафиксированного в РГ инструмента в слове W15T0;
- Этап 3 [C5W=3]\*I0K27 этап окончания активизации номера корректора;

Этап 4 – обнуление слова счетчика **С5W** и появление выходного сигнала **C5R** = «1» – Цикл смены окончен, и счетчик готов начать новый цикл смены инструмента при поступлении номера инструмента с функцией **T**.

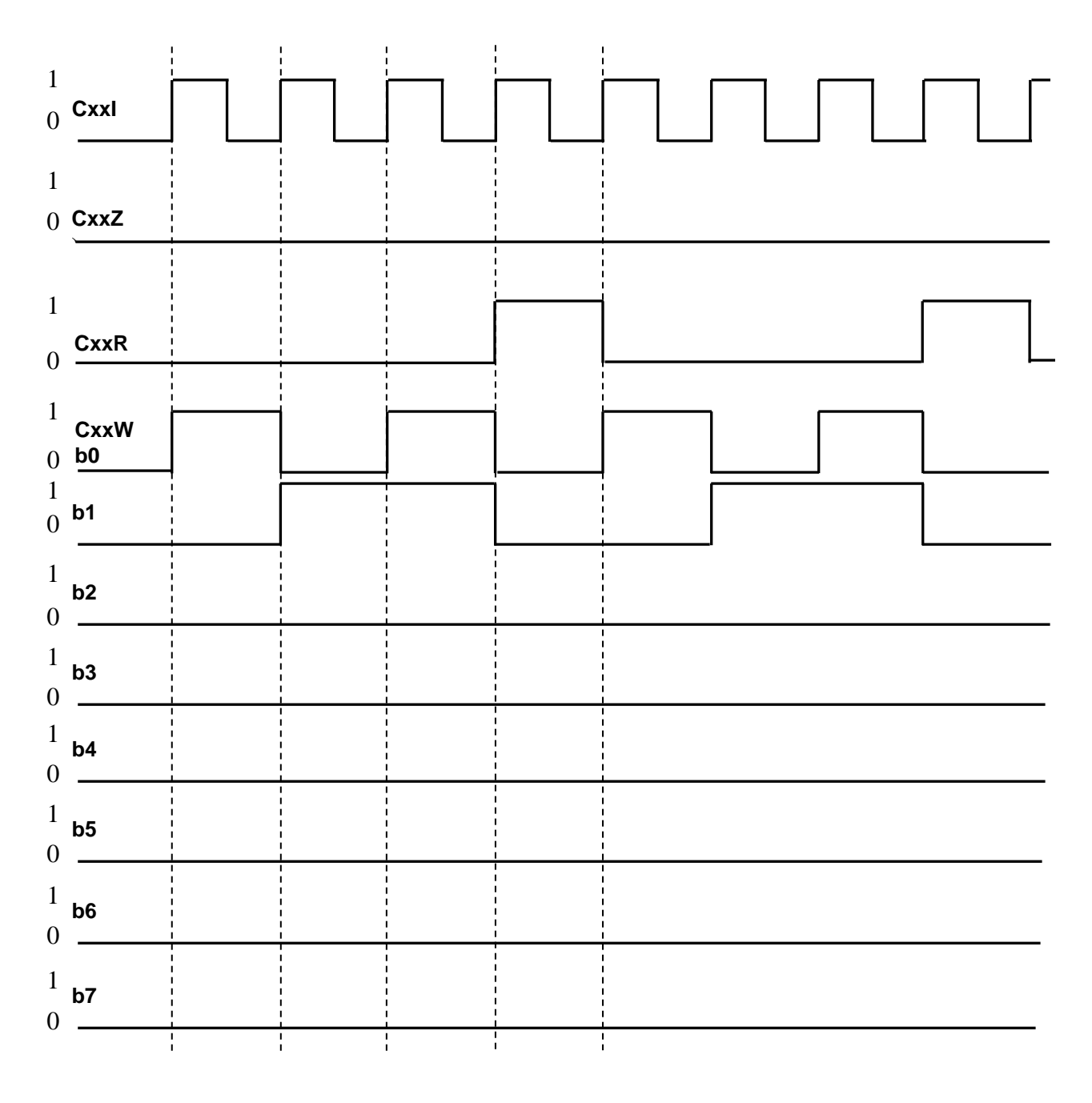

Рисунок 5.4 - Диаграмма работы счетчика

# 5.1.2.3. Одновибраторы (генератор импульсов)

Существует 100 одновибраторов. Одновибратор определяется символом

#### Pxx

,

где:

**хх** - определяет номер одновибратора, имеющего значение от 0 до
 99 (включительно).

Сигнал **Рхх** активизируется по переднему фронту и остаётся на уровне логической **«1»** в течение одного цикла **«**медленной» части логики. В течение данной фазы сигнал не подвергается никаким изменениям.

Данный сигнал может быть как на входе, так и на выходе. Если этот сигнал находится на входе, считывается текущее состояние логической микросхемы, а если на выходе – выполняется вышеопределённая функция. Работа одновибратора иллюстрируется диаграммой рисунка 5.5.

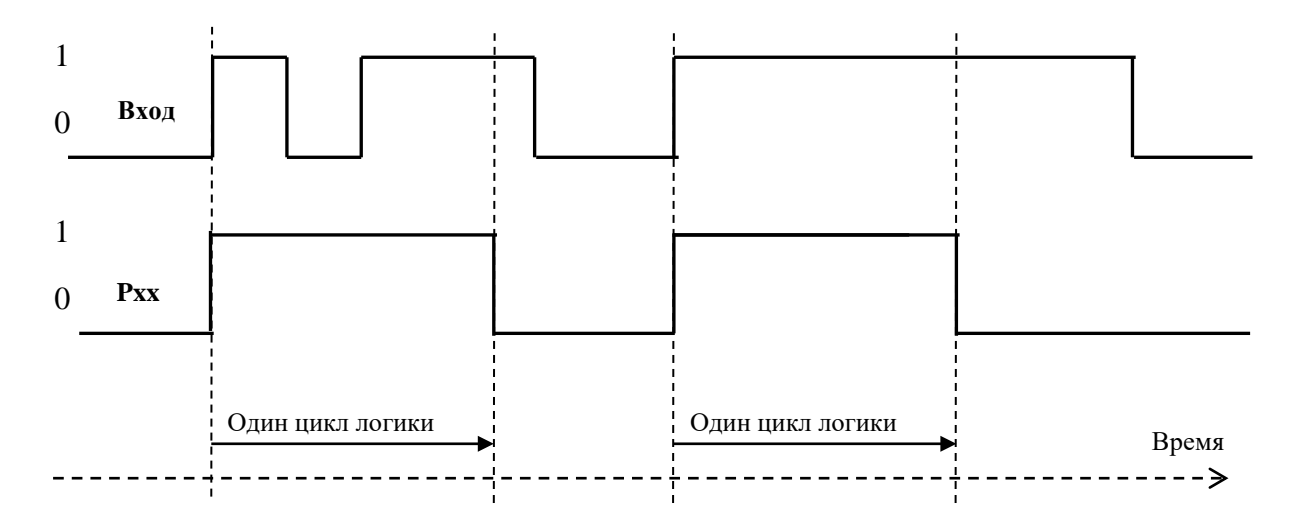

Рисунок 5.5 – Диаграмма работы одновибратора

Пример Р6=I1АЗ. Сигнал **P6** поднимается с **I1A3** и остается равным **«1»** в течение одного цикла «медленной» части логики. Диаграмма работы одновибратора в данном случае представлена на рисунке 5.6.

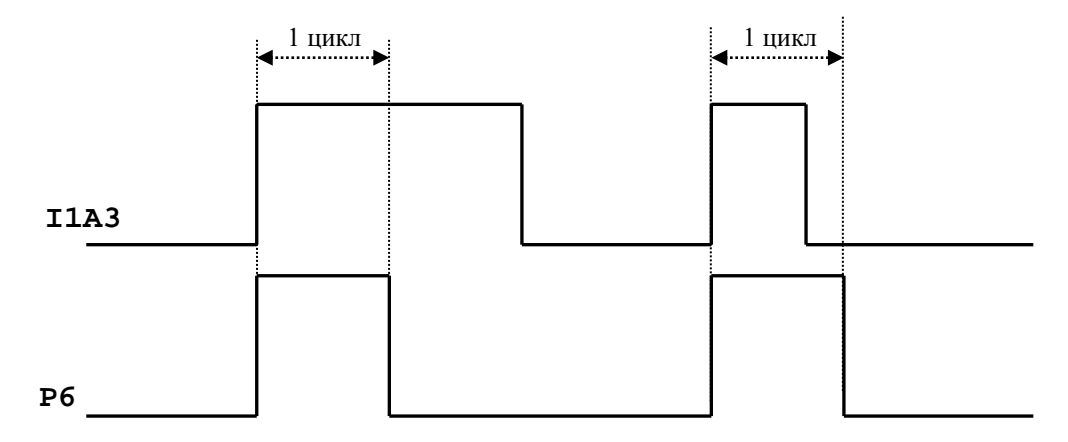

Рисунок 5.6 - Диаграмма работы одновибратора

#### 5.1.2.4. Компараторы

Компаратор идентифицируется символом:

#### [WORD1 компаратор WORD2]

Компаратор предназначен для сравнения двух слов. Результатом сравнения может быть «Истина» (уровень логическая «1») или «Ложь» (уровень логический «0»). В таблице 5.1 представлен список типов сравнения, используемых операторов и синтаксис представляющих операции.

| Таблица 5.1 - | СПИСОК | ТИПОВ | сравнения |
|---------------|--------|-------|-----------|
|---------------|--------|-------|-----------|

| Оператор | Сравнение          | Синтаксис                        |
|----------|--------------------|----------------------------------|
| >        | WORD1 больше WORD2 | [WORD1>WORD2]                    |
| =        | WORD1 равно WORD2  | [WORD1=WORD2]                    |
| <        | WORD1 меньше WORD2 | [WORD1 <word2]< th=""></word2]<> |

Операцию сравнения между словами необходимо заключить между служебными символами «[» и «]». Можно отрицать операцию сравнения слов, указывая символ «/» перед открытой квадратной скобкой. Сравниваемые слова WORD1 и WORD2 можно представить в виде Wxxxyzz , или в их символьном представлении. Одно из двух слов может быть представлено значением константы в формате zzzy. В этом случае операции имеют следующий вид:

# [WORD>zzzy] [WORD=zzzy] [WORD<zzzy]

# Пример

#### U123K12 = /[W15K1 = W13T3].

Сигнал **U123K12** будет на уровне **«1»**, если 2 слова: **W15K1** и **W13T3** будут отличаться.

#### U100K0=I4K17\*/[W2K2=W15T0]\*/[W2K2=0]\*[W2K2<9]

Сигнал **U100K0** будет на уровне **«1»,** если **W2K2** не равно **W15T0** и **W2K2** не равно **0** и **W2K2** меньше **9**.

Следует обратить внимание на тип кода, использованного в словах сравнения, с тем, чтобы он был одним для всех слов (двоичный, BCD или другой).

Например, при необходимости создания сигнала декодирования вспомогательной функции M25, активной в конце хода осей, будет использовано следующее выражение:

## U100K15 = [W03K0 = 25H] \*/U27K3

где:

| 1) | U100K15 | = | декодирование M25;                                       |
|----|---------|---|----------------------------------------------------------|
| 2) | W03K0   | = | слово передачи функций «М» от базового ПрО;              |
| 3) | 25H     | = | код BCD (шестнадцатеричный) числа <b>25;</b>             |
| 4) | U27K3   | = | сигнал, который равняется $<\!\!< \!0 \!>$ в конце хода. |

#### 5.1.2.5. Компаратор ASCII

Компаратор ASCII определяется форматом типа:

#### "MESS",

где:

**MESS** - последовательность знаков **ASCII** (максимум 32).

Если эта строка соответствует (равна) строке, содержащейся в какой-то ячейке памяти, текущий сигнал устанавливается на логическом уровне «1», иначе сигнал устанавливается на уровне «0». Этот сигнал – импульсного типа, продолжительностью 2 цикла логики.

Последовательность **MESS** вводится с клавиатуры и засылается посредством выбора опции меню «ПОСЛАТЬ В ЛОГИКУ» в видеокадре **#1** режима «УПРАВЛЕНИЕ СТАНКОМ».

#### Пример

#### U04A3 = U12K6 \* "RIFCU"

Это выражение устанавливает третий контакт четвёртого разъёма пакета «А» равным «1», если U12K6 = 1, и RIFCU задано с клавиатуры. Выход остается на «1» в течение 2-х циклов логики.

# 5.1.3. Функции

Под функцией понимается преобразование значения данных. Они определяются трёхбуквенным кодом и записываются в следующем формате:

,

# Операнд = функция (арг)

где: «**арг**» – аргумент (параметр) функции, который может быть операндом, набором операндов или математическим выражением.

# 5.1.3.1. Категории функций

Функции разделены на три категории:

- Функции перекодировки (рисунок 5.7):
  - 1) шифратор **ENC**;
  - 2) дешифратор **DEC**;
  - 3) преобразование в двоично-десятичный код BCD;
  - 4) преобразование в двоичный код BIN.

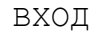

выход

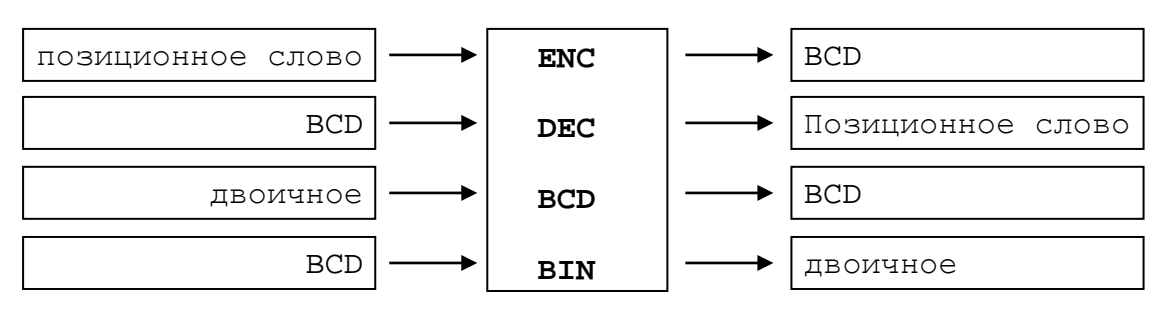

Рисунок 5.7

- Функции условной передачи (рисунок 5.8):
  - 5) знак **SGN;**
  - 6) модуль **ABS;**
  - 7) мультиплексор МUX;

# вход

ВЫХОД

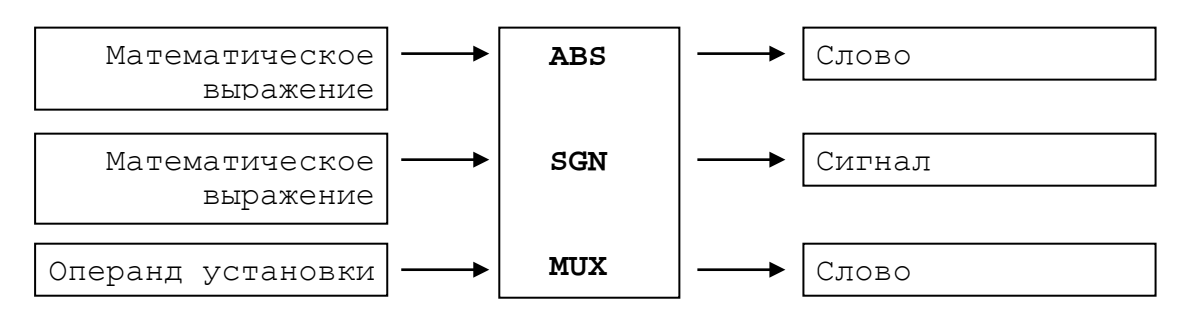

Рисунок 5.8

- Функции расположения (рисунок 5.9):
  - 8) полуслово; младшая часть LOW;
  - 9) полуслово; старшая часть HIG;
  - 10) полуслово; смена позиции младшего и старшего полуслова одного слова **ХСН**;

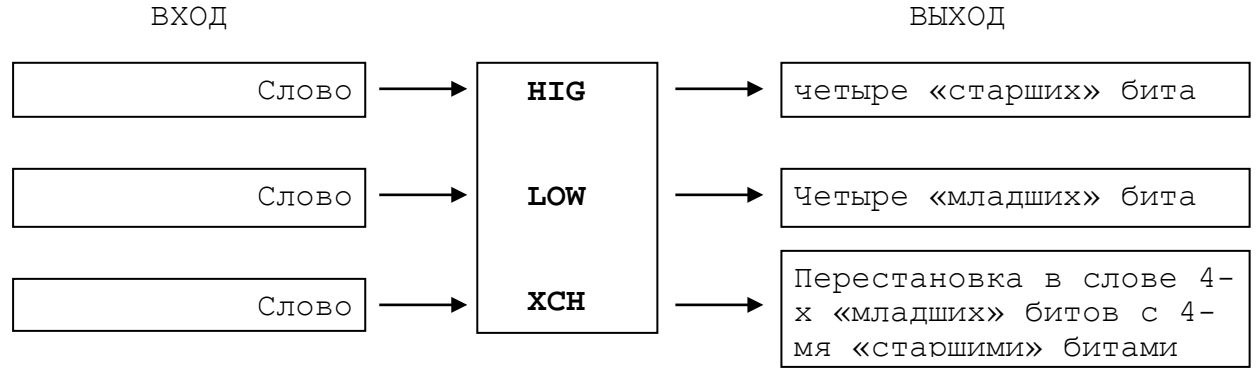

Рисунок 5.9

Очень часто функции относятся к особым компонентам аппаратных средств.

# 5.1.3.2. Характеристики функций

Функции являются инструментальной поддержкой языка PLC, применяемые пользователем для записи в программу логики станка. Краткий список функций представлен в таблице 5.2.

Таблица 5.2 - список функций в языке PLC

| Функция | Описание операции                                                                                                    |
|---------|----------------------------------------------------------------------------------------------------|
| ENC     | Преобразует позиционное значение слова в BCD значение от 0 до 8                                                                   |
| DEC     | Преобразует BCD значение от 0 до 8 в позиционное значе-<br>ние слова                                                              |
| BCD     | Преобразует содержимое слова из двоичного формата в фор-<br>мат BCD                                                               |
| BIN     | Преобразует содержимое слова из формата BCD в двоичный формат                                                                     |
| ABS     | Устанавливает слову значение равное модулю арифметиче-<br>ского выражения                                                         |
| SGN     | Устанавливает сигналу состояние в зависимости от соотне-<br>сенного к нему арифметического выражения                              |
| MUX     | Устанавливает слову значение, выбранное из последова-<br>тельности слов, соответственно состоянию соотнесенных с<br>ними сигналов |
| HIG     | Устанавливает в слово четыре старших значащих бита                                                                                |
| LOW     | Устанавливает в слово четыре младших значащих бита                                                                                |
| ХСН     | Переставляет в слове местами четыре старших значащих би-<br>та с четырьмя младшими значащими битами                               |

#### 5.1.3.3. Шифратор (кодирование)

Данная функция выражается в формате:

#### ENC (WORD)

Под шифратором понимается логический компонент с 16 выводами: 8 выводов входных и 8 выводов выходных.

Функция состоит в преобразовании значения позиционного положения числа, содержащегося в слове (операнд функции), в двоичное значение, учитываемое полностью как слово. Если данное **WORD** имеет более одного бита на логическом уровне «1», кодируется только старший бит.

Соответствие вх./вых. (двоичные значения) для шифратора представлено в таблице 5.3, в которой для каждого входа приведён соответствующий выход (двоичные значения). Символы **X** определяют незначимые сигналы.

Таблица 5.3. Соответствие вх./вых. для шифратора

| вход     | ВЫХОД    |
|----------|----------|
| 00000000 | 00000000 |
| 0000001  | 0000001  |
| 0000001X | 0000010  |
| 000001XX | 00000011 |
| 00001XXX | 00000100 |
| 0001XXXX | 00000101 |
| 001xxxxx | 00000110 |
| Olxxxxxx | 00000111 |
| 1XXXXXXX | 00001000 |

#### Пример.

Преобразование позиционного кода револьверной головки из **WOA2** в числовой код номера инструмента в **W101K0:** 

W101K0=ENC(W0A2)

## 5.1.3.4. Дешифратор

Данная функция выражается в формате:

# DEC (WORD)

Под дешифратором понимается логический компонент с 16 выводами: 8 выводов входных и 8 выводов выходных.

Данная функция преобразует двоичное значение любого слова или выхода счётчика (операнд функции) в слово, содержащее значение позиционного положения.

Соответствие вх./вых. (двоичные значения) для дешифратора представлено в таблице 5.4 Таблица 5.4 - Соответствие вх./вых. для дешифратора

| вход     | ВЫХОД    |
|----------|----------|
| 00000000 | 00000000 |
| 0000001  | 0000001  |
| 0000010  | 0000010  |
| 00000011 | 00000100 |
| 00000100 | 00001000 |
| 00000101 | 00010000 |
| 00000110 | 00100000 |
| 00000111 | 01000000 |
| 00001000 | 1000000  |

Для всех остальных входных значений выход равен «О».

#### Пример.

Вывод сообщений на экран **W21K1** о выполняемом этапе **C5W** смены инструмента в револьверной головке (PГ) применительно, к примеру, см. п. 5.1.2.2:

Строка 9 : Анализ номера инструмента, поступившего в поиск Строка 10: Завершение поиска и начало фиксации РГ Строка 11: Завершение фиксации и начало активизации корректора Строка 12: Завершение активизации корректора ..... C5I(4)= <условия перехода между этапами смены инструмента> W21K1=DEC(C5W)

## 5.1.3.5. Преобразование в ВСD

Выражается в формате:

#### BCD (WORD)

Преобразует двоичное содержание слова (параметр функции) в значение в формате **BCD**, также определяемое словом.

Результат преобразования можно считать правильным в случае, если содержание входного слова меньше двоичного значения 100 (исключ.).

#### Пример.

Преобразование числа в **W103K2** из двоичного кода в двоично-десятичный код в **W200K0:** 

W200K0=BCD(W103K2)

# 5.1.3.6. Преобразование в двоичный код

Выражается в формате:

#### BIN (WORD)

Преобразует содержание слова в формате BCD (параметр функции) в двоичное значение, также определяемое словом. Результат преобразования можно считать правильным в случае, если входное слово содержит число в формате BCD.

#### Пример.

Преобразование номера инструмента в **W2K2** из двоично-десятичного кода в двоичный код в **W105K0: W105K0=BIN(W2K2)** 

# 5.1.3.7. Знак

Выражается в формате:

#### SGN [математическое выражение]

Представляет на выходе сигнал, который устанавливается на уровне «1» при отрицательном результате математического выражения и на уровне «0» – в противном случае.

#### Пример

U100K8 = SGN [C00W-W1T1].

# 5.1.3.8. Модуль

Выражается в формате:

#### [ABS (математическое выражение)]

Представляет на выходе слово, содержащее модуль выполненного математического выражения.

```
Пример
W100K0 = [17 - 19]
W100K1 = [ABS(W100K0)]
```

#### 5.1.3.9. Мультиплексор

Мультиплексор определяется форматом:

#### MUX (WORD1, ..., WORD8),(SIG1,..,SIG8) .

Мультиплексор представляет на выходе слово, содержащее значение WORD1, если сигнал SIG1 находится на логическом уровне «1». Если он находится на уровне «0» -будут анализироваться последующие два элемента. На самом деле, выходному слову присваивается значение WORDn, если сигнал SIGn находится в состоянии «1» с приоритетом, уменьшающимся в правую сторону. Если ни один сигнал SIG не установлен в «1», ни одному выходу не присваивается значение.

#### Примеры

#### 1)W56K1 = MUX(W1A0), (U27K5).

Выход будет иметь значение **W1A0**, когда **U27K5 = «1»**, и не будет изменяться при **U27K5 = «0»**.

#### 2) W55K3 = MUX (12H,25H),(U101K4,U101K5).

Выход преобразуется от значения **12H** при **U101K4 = «1»** в значение 25H при **U101K4 = «0»** и **U101K5 = «1»**.

#### 3) W56K1 = MUX(W0A0,W0A1,16H),(U101K3,U101K4,U101K5).

Выход приобретает значение WOAO, если U101K3 = 1 или WOA1, если U101K4 = 1 или значение 16H, если U101K5 = 1. Если ни одно из значений не равно «1», выход не изменяется.

#### 6) W200K0=MUX(1,2,3,4,5,6,7,8),(I0A0,I0A1,I0A2,I0A3,I0A4,I0A5,I0A6,I0A7)

Выход **W200K0** является шифратором позиции логической **«1»** в слове **W0A0,** такая конструкция может быть применена для извлечения номера инструмента револьверной головки по ее позиционному коду.

#### 5.1.3.10. Полуслово

Данная функция может быть определена в трёх форматах:

1) **HIG (WORD)** – представляет на выходе слово, содержащее значение четырёх старших битов, выровненных справа.

| Пример   |          |
|----------|----------|
| ВХОД     | ВЫХОД    |
| 01011111 | 00000101 |
| 11110001 | 00001111 |
| 00001111 | 0000000  |

2) LOW (WORD) - представляет на выходе слово, содержащее значение четырёх младших битов.

| Пример   |          |  |  |  |
|----------|----------|--|--|--|
| вход     | ВЫХОД    |  |  |  |
| 01011111 | 00001111 |  |  |  |
| 11110001 | 0000001  |  |  |  |
| 11101010 | 00001010 |  |  |  |

3) XCH (WORD) - обменяет четыре старших бита с четырьмя младшими битами и наоборот.

| Пример   |          |  |  |
|----------|----------|--|--|
| ВХОД     | ВЫХОД    |  |  |
| 01101011 | 10110110 |  |  |
| 11110000 | 00001111 |  |  |

# Пример.

Определение новой позиции для движения оси «от точки к точке» (**W18K1** и **W18K2**), которая была запрограммирована в кадре УП с функцией Т и, сопровождаемой в интерфейсе PLC стробом I4K17 (номер инструмента является номером позиции оси «от точки к точке»):

```
DOF:14K17
W18K1=LOW(W4K0)
W18K1=XCH(W18K1)
W18K2=HIG(W4K0)
ENDF
```

## 5.1.4. Операции с блоками

## 5.1.4.1. Условные переходы

Данная функция определяется общим форматом:

DOF [имя блока]: <условие> ... ENDF [имя блока]

DOE [имя блока]: <условие> ... ENDE [имя блока]

где буква после **DO** определяет тип инструкции, в частности: **IF**, **ELSE** по следующим условиям:

# 1) DOF [имя блока]: <условие> <блок выражений> END F[имя блока]

При проверке условия отрабатывается блок выражений, включённый между инструкцией **DOF** и концом инструкции **END F**. Если условие оказывается ложным, выполняется переход на первое выражение после **END F**.

Параметр «Имя блока» в записи функций (DOF … ENDF) или (DOE … ENDE) не является обязательным элементом. Имя блока может состоять максимально из 128 алфавитно-цифровых символов, но только первые 6 из них являются значащими.

# Примеры

| a) | 008 | 0 | DOF BLOCK1: U100K0    |
|----|-----|---|-----------------------|
|    | 009 | 1 | U100K3=U100K2         |
|    | 010 | 1 | U100K4=U100K3 * U00T0 |
|    | 011 | 1 | END F BLOCK1          |
|    | 012 | 0 | W13K=MUX(W1A0),(I1A1) |

Если в течение выполнения программы в кадре 008 подтверждается условие **U100K0=«1»**, то отрабатываются выражения до инструкции **END F**, в противном случае выполняется переход к кадру 012.

| б) | 008 | 0 | DOF BLOCK1: U225K0     |
|----|-----|---|------------------------|
|    | 009 | 1 | U100K0=U100K5          |
|    | 010 | 1 | U100K1=U100K8 * U00T0  |
|    | 011 | 1 | DOF BLOCK2: U123K0     |
|    | 012 | 2 | U100K3=U100K2          |
|    | 013 | 2 | U100K4=U100K6 * U00T0  |
|    | 014 | 1 | END F BLOCK2           |
|    | 015 | 1 | U100K10=U100K2         |
|    | 016 | 1 | U100K12=U100K3 * U00T0 |
|    | 017 | 1 | END F BLOCK1           |
|    | 018 | 0 | W13K=MUX(W1A0),(I1A1)  |
|    |     |   |                        |

Максимальное количество уровней вложенности равно 9. Кадры 12 и 13 будут выполнены, если сигналы **U225K0** и **U123K0** равны «1».

Данная инструкция обеспечивает отработку блока выражений, соответствующего инструкции **DOF...ENDF**, при истинном условии, в противном случае – отработку последующих блоков **DOE...ENDE** также при проверке соответствующего условия.

Эти блоки выражений также исключаются между собой, т.е. они учитываются последовательным способом, и после отработки первого блока (с истинным условием) выполняется переход к первому блоку программы после инструкции **END E**, соответствующей последнему блоку инструкций. В этой инструкции можно пропустить **«условие»**. В этом случае при проверке инструкция всегда выполняется (всегда учитывается как истинное условие).

| Прим | ep |                           |
|------|----|---------------------------|
| 800  | 0  | DOF: U100K1               |
| 009  | 1  | U100K3=U100K2             |
| 010  | 1  | U100K4=U100K3*U00T0       |
| 011  | 1  | END F                     |
| 012  | 0  | D0E: U100K2               |
| 013  | 1  | W28K1=0FH                 |
| 014  | 1  | U100K1=[W28K1=0FH] * I0A4 |
| 015  | 1  | END E                     |
| 016  | 0  | DOE: U100K3               |
| 017  | 1  | W101K0=MUX(W28K1), (I0A4) |
| 018  | 1  | END E                     |
| 019  | 0  | DOE:                      |
| 020  | 1  | U104K0=U100K0             |
| 021  | 1  | END E                     |
| 022  | 0  | W102K0=BIN(W102K1)        |

Если при выполнении программы подтверждается условие **U100K1=«1»**, выполняется цикл от кадра 008 до кадра 011, а затем происходит переход к кадру 022. При ложном условии немедленно осуществляется переход к кадру 012 и рассматривается новое условие с теми же ограничениями упомянутой выше инструкции.

Если в течение последовательной проверки не подтверждается никакого условия, будет отрабатываться последний блок выражений, относящийся к инструкции **DOE**, поскольку условия нет. Необходимо, чтобы в указанном выше цикле инструкций первая инструкция была **DOF**.

# 5.1.5. Операторы

Операторы представляют собой элементы языка, которые указывают способы взаимосвязи операндов, метаоперандов и функций.

#### 5.1.5.1. Присвоение

Представлено символом «=». Этим символом выполняется равенство между оператором или метаоперандом, находящимся слева от символа, с выражением, находящимся справа. При этом значение выражения передается в элемент, предшествующий символу «=».

#### 5.1.5.2. Логические операторы

Логические операторы - это операторы, осуществляющие логическую связь операндов, между которыми они находятся.

- NOT выражается символом «/» перед отрицаемым операндом. NOT - логическая операция, меняющая значение логической переменной на противоположное. Логическая переменная представляет собой сигнал. SIGN /SIGN1 0 1
  - 1 0

Пример **U125K0=/I0A9** 

• AND - выражается символом «\*» между операндами, устанавливаемыми на AND; AND - операция логического умножения, выполняемая между сигналами или между словами. SIGN1 SIGN2 SIGN1\*SIGN2

| SIGN1 | SIGN2 | SIGN1*S |
|-------|-------|---------|
| 0     | 0     | 0       |
| 0     | 1     | 0       |
| 1     | 0     | 0       |
| 1     | 1     | 1       |

Пример U125K20=I0A9\*U112K3 W15K3=W1N0\*7FH

• OR - выражается символом «+» между операндами, устанавливаемыми на OR; OR - операция логического сложения, выполняемая между сигналами или между словами.

| SIGN1 | SIGN2 | SIGN1+SIGN2 |
|-------|-------|-------------|
| 0     | 0     | 0           |
| 0     | 1     | 1           |
| 1     | 0     | 1           |
| 1     | 1     | 1           |

Пример U125K21=I0A19+U112K4 W217K3=W2N1+W2N0
• XOR - выражается символом «&» между операндами, устанавливаемыми на XOR.

| SIGN1 | SIGN2 | SIGN1&SIGN2 |
|-------|-------|-------------|
| 0     | 0     | 0           |
| 0     | 1     | 1           |
| 1     | 0     | 1           |
| 1     | 1     | 0           |
|       |       |             |

Пример U125K21=I0A20&U112K5 W218K3=W1N3&0FFH

Примечание - Оператор AND имеет высший приоритет по отношению к OR и XOR.

## 5.1.5.3. Применение скобок для выполнения логических схем

Выражение типа **U04A5=(I1A1+I1A2)\*U04A6** необходимо применять, если соответствующая схема имеет вид, представленный на рисунке 5.10.

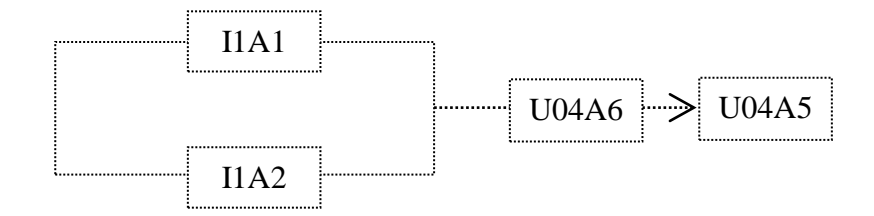

Рисунок 5.10 - Применение скобок в логических схемах. Пример 1

Поскольку при выполнении операций соблюдается приоритет операций, предусмотренных в арифметических выражениях, оператор **AND** имеет высший приоритет по отношению к **OR** и **XOR**.

Если схема имеет вид, представленный на рисунке 5.11, правильное выражение было бы U04A5=I1A1+(I1A2\*U102K6). Его можно написать также U04A5=I1A1+I1A2\*U102K6 с экономией времени и памяти, благодаря устранению скобок.

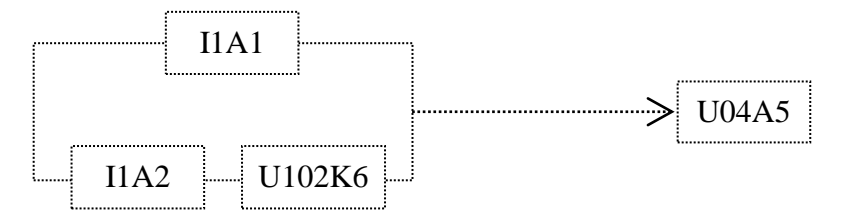

Рисунок 5.11 - Применение скобок в логических схемах. Пример 2

## 5.1.5.4. Арифметические операторы

Арифметические операторы - это операторы, которые активизируют арифметическую операцию операндов, среди которых они находятся.

Сложение - представляется символом «+» между слагаемыми операндами. Программирование интерфейса PLC

**Вычитание** - представляется символом «-» между вычитаемыми операндами.

**Примечание** - Нет никакого приоритета в пределах данного класса операторов. Невозможно перепутать между оператором «+», определяемым как «ИЛИ» и «+», определяемым как сложение, поскольку они выполняются по-разному.

Синтаксис следующий:

#### $Wxxyz = [APM \Phi METM YECKAS ONEPALINS],$

где:

АРИФМЕТИЧЕСКАЯ ОПЕРАЦИЯ = ОПЕРАНД - ОПЕРАТОР - ОПЕРАНД ОПЕРАНД - ABS (<Арифметическая операция>) модуль операции DEC (Wxxyz) - дешифратор слова ENC (Wxxyz) - шифратор слова BIN (Wxxyz) - двоичное представление формата десятичного числа в формате BCD на слове.

#### Пример

W100K0=[ABS(W0A0-W0A1)] W100K1=[DEC(W0A0)-ENC(W0A1)] W100K2=[W0A0-W0A1)-(W0A2-W0A3)] W100K3=[W0A0-W0A1]

Числа Х могут быть представлены следующим образом:

-128 < X < 128.

Все отрицательные числа имеют старший бит (значение 2000), равный «1».

Все положительные числа имеют старший бит, равный «**0**».

#### Пример

-1 представляется 8 битами 11111111;

+1 представляется 8 битами 0000001.

Для преобразования слова, представленного как отрицательное значение, в слово в абсолютном значении необходимо располагать в обратном порядке, начиная с младшего бита, все биты после первого, находящегося на «1».

## 6. СТРУКТУРА ЯЗЫКА

Главным элементом структуры языка является **ОПЕРАТОР** или инструкция, посредством которой даётся команда.

Существует два типа операторов:

- 1) оператор описания;
- 2) исполнительный оператор.

## 6.1. Операторы описания

Операторы описания представляют собой класс инструкций, не требующих никакой операции выполнения, но предоставляющих компилятору некоторую информацию.

Операторы описания внутри языка PLC:

- 1) **СООБЩЕНИЯ**;
- 2) цикл;
- 3) комментарий.

## 6.1.1. Сообщения для оператора

Разработчик ПЛ может создать файл из 255 сообщений по 42 знака каждое.

Данные сообщения должны информировать оператора об аварийной ситуации на станке, текущем цикле, причине остановки станка, возможных командах для продолжения обработки или переналадки станка и т.д.

## 6.1.2. Цикл

Определяется в формате: \$.

При этом подтверждается, что последующие инструкции будут принадлежать «медленному» циклу программы логики.

Примечание - После знака «\$» может быть записан комментарий.

## 6.1.3. Комментарии в программе

Очень важно иметь возможность включения в текст ПЛ некоторых комментариев, чтобы лучше понимать документацию программы. При записи в программу комментариев необходимо перед ним ставить символ «;». Количество комментариев в исходном тексте ПЛ не влияет на размер скомпилированной программы.

## 6.2. Исполнительные операторы

Исполнительные операторы - это операторы, определяющие электрические сети станка. Подразделяются на две группы:

- 1) для сигналов;
- 2) для слов.

## 6.2.1. Операторы для сигналов

Операторы для сигналов определяют логические ветви программы, относящиеся к сигналам, и существуют в формате:

#### SIGN = выражение по сигналу,

где:

- SIGN является любым операндом или метаоперандом, принятым как выходной сигнал;
- «выражение по сигналу» представляет собой набор операндов, метаоперандов или функций (имеющих сигнал в качестве выхода), связанных между собой посредством логических операторов (возможно с помощью круглых скобок).

#### 6.2.2. Операторы для слов

Операторы для слов определяют логические ветви программы, относящиеся к группам сигналов (слов), и существуют в формате:

#### слово = выражение по слову,

где:

«слово» – представляет собой любой операнд или метаоперанд, принятый как выходное слово;

«выражение по слову» - может быть:

- логическое;

- функция MUX.

Если «Выражение по слову» – логическое, оно состоит из набора операндов, метаоперандов или функций (имеющих как выход слово, за исключением MUX), соединённых между собой логическими операторами (возможно с помощью круглых скобок).

Функция MUX должна записываться сразу после символа «=»

## 7. ПОРЯДОК ПРИМЕНЕНИЯ ЯЗЫКА РЬС

Внутри программы исполнительные операторы могут отличаться между собой: имеются быстрые и медленные исполнительные операторы. Быстрые операторы включены между началом программы и первой инструкцией ЦИКЛ \$; данная часть называется «быстрая логика». Все остальные операторы являются медленными и составляют «медленную логику». Сама система подразделяет «медленную логику» на блоки в зависимости от времени исполнения программы, объявленного в файле характеризации **IOCFIL**.

## 8. КРАТКОЕ ИЗЛОЖЕНИЕ ЯЗЫКА РЬС

## 8.1. Элементарные операции

- 1) / HE;
- 2) \* И;
- 3) + ИЛИ;
- 4) & исключение ИЛИ;
- 5) = равенство или выход.

## 8.2. Таймеры (постоянные или параметрические)

```
1) 84 на 255 десятых сек. (0-47 и 64-99);
```

- 2) 16 на 255 сотых сек.(48-63);
- 3) **TnnI** (время) = вход таймера;
- 4) ТппА = остановка счёта;
- 5) **ТппU** = выход таймера;
- 6) **TnnD** = сигнал производный.

## 8.3. Счетчики (постоянные или параметрические)

- 100 счётчиков с модулем счёта от 2 до 255;
   CnnI (модуль) = вход счётчика;
   CnnR = выход переноса;
   CnnW = текущее значение;
- 5) **СппZ** = вход сброса;
- б) СппА = счет вперед, назад.

## 8.4. Компараторы с 8 битами

```
[..... > ....] : больший;
[.... = ....] : равный;
[.... < ....] : меньший;
/[.... = ....] : не равный;
/[.... < ....] : больший или равный (не меньший);
/[.... > ....] : меньший или равный (не больший).
```

## 8.5. Декодирование 8 выходов

| DEC | (Wxxxyz) | = | декодирование | слова 🗤  | cxxyz;  |
|-----|----------|---|---------------|----------|---------|
| DEC | (CXXW)   | = | декодирование | счетчика | a CXXW. |

## 8.6. Кодирование в двоичном коде 8 сигналов

**ENC (Wxxxyz)** : значение старшего бита слова (0-7).

## 8.7. Отдельные сигналы

| Ixxxyzz | : | вход;  |
|---------|---|--------|
| Uxxxyzz | : | выход. |

## 8.8. Сложные сигналы из 8 бит: слово

**Wxxxyz** : группа из 8 входных или выходных сигналов.

## 8.9. Сложные сигналы из 4 бит: полуслово

| HIG | (Wxxxyz) | : | выделяет 4 | C | старших  | би | та;  |    |   |         |
|-----|----------|---|------------|---|----------|----|------|----|---|---------|
| LOW | (Wxxxyz) | : | выделяет 4 | N | иладших  | би | та;  |    |   |         |
| XCH | (Wxxxyz) | : | обменивает | 4 | 1 старши | 1X | бита | на | 4 | младших |

## 8.10. Условные переход

| DOF | : | выполняет | С | действующим | условием; |
|-----|---|-----------|---|-------------|-----------|
| DOE | : | выполняет | С | действующим | условием. |

## 8.11. Обозначение сигналов

у = пакет А/К/N/Т;
жжж = номер разъёма в пакете от 0 до 255;
zz = номер сигнала (бит) в разъёме от 0 до 31;
z = номер слова (группа из 8 сигналов - байт) в разъёме от 0 до 3.

## 8.12. Сообщения для оператора

Максимально 255 сообщений из 42 знаков каждое.

## 8.13. Условное присвоение или мультиплексор

**MUX (СЛОВА), (Сигналы)** выбирает слово, соответствующее первому активному сигналу.

Программирование интерфейса PLC

## 8.14. Одновибраторы

**Рхх = Іхххуzz** – импульс производной переднего фронта сигнала **Іхххуzz**.

## 8.15. Арифметические операции в двоичном коде

[Wxxxyz + Wxxxyz] - сложение или вычитание 2-х или больше слов.

## 8.16. Преобразование числа в формате BCD в двоичный код

**BIN (Wxxxyz)** - преобразует число в формате BCD, содержащееся в слове, в двоичный код.

## 8.17. Преобразование двоичного кода в формат ВСD

**BCD (Wxxxyz)** - преобразует двоичное значение слова в значение в формате BCD.

## 8.18. Модуль или абсолютное значение

[ABS (Wxxxyz)] - представляет модуль числа или операции между скобками.

## 8.19. Знак числа

SGN (Wxxxyz) - предоставляет бит знака числа или операции между скобками.

## 8.20. Компаратор ASCII (сообщение оператора)

«Текст» - сообщение, заданное оператором из 32 знаков максимально.

## 9. ПРОЦЕДУРЫ РЬС. ДИРЕКТИВЫ

Директивы для отладки и отработки ПЛ задаются в режиме «КОМАНДА» с помощью опции меню «PLC» («F3»).

## 9.1. Ввод программы в память

Файл-источник ПЛ при вводе воспринимается системой как общий файл. Поэтому его ввод в память может быть выполнен оператором с заданием директивы с клавиатуры:

#### EDI, имя ПЛ /МРх.

В случае если файл уже существует в другом логическом носителе **МРх**, ввод его в память может быть выполнен посредством директивы:

## СОР, Имя ПЛ1/МРх, Имя ПЛ2/МРу,

где:

- Имя ПЛ1 наименование существующего источника ПЛ;
- **МРх** логический носитель, на котором он находится;
- Имя ПЛ2 наименование нового источника ПЛ;
- **МРу** логический носитель, на котором он будет находиться.

Источник ПЛ можно набирать в любом текстовом редакторе и сохранять как файл **MS-DOS** в текстовом формате. Имя должно состоять из 6 алфавитно-цифровых символов (первой должна быть буква) без расширения.

## 9.2. Директивы компиляции

Файл-источник ПЛ, загруженный на логический носитель предыдущей операцией, чтобы стать активным, должен быть переведён в объектную программу посредством директивы компиляции. Для этого необходимо вызвать программу **PLC**. Директива следующая:

## RUN, PLC

Это же возможно сделать через соответствующую опцию меню режима «КОМАНДА» по клавише «F3»:

#### 1 ДИСПЛ |2 МОДИФ |3 PLC |4 КОПИЯ

После ввода этой директивы на дисплее появится «Среда», если ещё не имеется конфигурация параметров «Среды», или МЕНЮ 1, первое из списка меню. Для удобства идентификации каждое МЕНЮ в этом документе имеет порядковый номер: МЕНЮ 1 - МЕНЮ 5. Программирование интерфейса PLC

#### Пример

## меню 1

## 1 Компиляция | 2 Быстрая компиляция | 3 Отладчик | 4 Среда | 5 Выход | 6 Ladder

Для того чтобы выбрать одну из выше указанных возможных операций **МЕНЮ 1,** необходимо начать одну из функциональных клавиш **«F1»-«F5»:** 

- «F1» осуществляется компиляция источника ПЛ с возможными опциями (по умолчанию, отладка и т.д.), которые будут запрошены в ходе выполнения данной операции;
- «F2» выполняется компиляция в соответствии с данными, записанными в «Среде»;
- «F3» вызывает меню отладки;
- «F4» обеспечивает вход в «Среду» PLC для характеризации параметров быстрой компиляции файлов-источников ПЛ;
- «F5» осуществляет возврат в режим «КОМАНДА».
- «F6» обеспечивает вход в среду Ladder для ввода, редактирования и отладки файла-источника ПЛ. Среда PLC Ladder рассмотрена в параграфе 11;

Перед выполнением быстрой компиляции необходимо подготовить «Среду» PLC в соответствии с требованиями пользователя.

## 9.2.1. «Среда»

**PLC** обеспечивает определение источников ПЛ и резервирование части ОЗУ для загрузки объектного кода посредством задания параметров «Среды». Параметры «Среды» запоминаются в невидимом файле SIPCON/MPO в момент выхода из «Среды»: по клавише «ESC» перейти в МЕНЮ «Функции среды» и нажать клавищу «F1» («Исправить»).

Данный файл должен присутствовать при активизации **PLC**, поскольку он содержит основные данные для компилятора и отладчика.

«Среда» PLC состоит из двух страниц. Топология изображения страниц «Среды» на экране представлена на рисунке 9.1.

Обращение ко второй странице выполняется клавишей [] . Для ввода или замены параметра «Среды» необходимо сначала позиционировать маркер на этом параметре, а затем нажать клавишу «ENTER». При этом наименование этого параметра появится во второй строке дисплея. Ввод набранного значения выполняется нажатием клавиши «ENTER». Движение маркера осуществляется клавишами «СДВИГ НА СТРОКУ ВПЕРЕД» или «СДВИГ НА СТРОКУ НАЗАД». \* NC-100 КОМПИЛЯТОР/ОТЛАДЧИК \* ver.X.X \* опции среды
 Ввод параметра:
 ↓ ↑ и ENTER - выбор, □ - страница, ESC -выход
 Полное имя прог.: JJJJJ /XXX | Опции компиляции : FFFF
 Имя источника 0: JJJJJJ/XXX | Имя источника 1: JJJJJJJ/XXX
 Имя источника 2: JJJJJJ/XXX | Имя источника 3: JJJJJJJ/XXX
 Имя источника 4: JJJJJJ/XXX | Имя источника 5: JJJJJJ/XXX
 Имя источника 6: JJJJJJ/XXX | Имя источника 7: JJJJJJ/XXX
 Имя источника 8: JJJJJJ/XXX | Имя источника 9: JJJJJJ/XXX

а) 1-ая страница «Среды» PLC

\* NC-100 КОМПИЛЯТОР/ОТЛАДЧИК \* ver.X.X \* опции среды
 Ввод параметра:
 ↓ ↑ и ENTER - выбор, □ - страница, ESC -выход
 Полное имя прог.: JJJJJ /XXX | Опции компиляции: FFFF
 t быстр. лог. (мкс) : | t медл.лог. (мс):
 Адрес загрузки : | Адрес загр. отладки:
 Адрес исполнения : | Адрес исполн. отлад.:
 Объем прогр (Кб) : XXXXX | Програм.отлад. (Кb) : XXXXX
 Адрес загр вх/вых : | Лог. адрес загрузки :

б) 2-ая страница «Среды» PLC

Рисунок 9.1 - Топология изображения страниц «Среды» PLC

## 9.2.1.1. Описание параметров, вводимых в «Среде»

Параметры, определяемые в «Среде»:

Полное имя прогр.: наименование объектной программы (5 знаков макс., первая буква) и логического носителя, на котором она находится. Объектная программа будет загружена в ОЗУ и активизирована только при объявлении логического носителя под именем /МЕМ. Операция компиляции всегда должна выполняться при выключенном станке.

Опции компиляции: данный параметр устанавливает все возможные опции, которые будут автоматически приняты после задания команды «Быстрая компиляция».

Опции задаются 1-ой буквой их названия и могут быть следующие:

V-Дисплей - компиляция с визуализацией на дисплее программыисточника;

В-Бит - не используется.

Программирование интерфейса PLC

D-Отладчик – отладка: при компиляции автоматически генерируется объектная программа «Полное имя программы + D» для отладки, которая упрощает аттестацию ПЛ, активизируемой посредством директив, описанных в соответствующем разделе;

**S-**Сохранить - не используется;

**Е-**Выход по ошибке – выход по ошибке, если при компиляции выявляется ошибка, данная компиляция прерывается на строке с ошибкой;

**I-**Прервать - не используется.

Например, при задании **DBISVE** в параметре «Опции компиляции» активизируются все вышеуказанные опции компиляции.

Имя источника: данный параметр с записью типа «Имя ПЛ/логический носитель» указывает наименование и носитель одного из десяти компилируемых файлов-источников; программу-источник поэтому можно разбить на десять файлов и с помощью компиляции получить единую исполняемую скомпилированную программу. Такое разбиение удобно при создании ПЛ на серию однотипных станков, отличающихся друг от друга в управлении одним или несколькими узлами, например, количеством позиций в револьверной головке и прочее.

t быстр.лог. (мкс): этот параметр определяет максимальное время для выполнения быстрой части ПЛ (текст ПЛ выше символа «\$»);

t медл.лог. (мс): этот параметр определяет максимальное время для выполнения медленной части ПЛ (текст ПЛ ниже символа «\$»);

Адрес загр., Адрес исполн., Адрес загр.отлад., Адрес.исполн.отлад.: эти четыре адреса определяются автоматически программой PLC;

Объем прогр., Програм.отлад. – этими двумя параметрами определяются максимальная длина (КБ) объектной программы и объектной программы для отладки. При компиляции программа оценивается по двум критериям:

1) наличие свободной памяти в ОЗУ для размещения скомпилированной программы. Если памяти не хватает для размещения программы, на экране индицируется ошибка:

## «Неиспр. Ош. – нажмите ENTER недостаточно места для файла ОСТАНОВ КОМПИЛЯТОРА»;

 резервирование недостаточного объёма памяти для скомпилированной программы. Если памяти отведено недостаточно, на экране индицируется ошибка:

#### «ОСТАНОВ КОМПИЛЯЦИИ - ПЕРЕПОЛНЕНИЕ КОДА»

**Примечание** - Максимальная длина объектной программы и объектной программы для отладки может быть установлена не более **FFFF (HEX)** и физически ограничена объёмом ОЗУ, установленным в УЧПУ.

При переопределении объёма программы логики станка для новой компиляции необходимо предварительно остановить активную логику станка в меню **«PLC»** -> опция **«Отладчик»** -> опция **«Стоп»**.

При не выполнении данной процедуры действий и попытке компилирования на экран будет выведена следующая информация:

## «Неиспр. Ош. - нажмите «ENTER» Логика не остановлена ОСТАНОВ КОМПИЛЯТОРА»

Адрес загр вх/вых , Лог. адрес загрузки , Адрес исполн. вх/вых, Лог.адр. исполнения: эти 4 параметра представляют собой адреса памяти, по которым вводятся и читаются во время выполнения программы логики входы/выходы физического пакета «А» и логического пакета «К». Данные адреса заполняются автоматически при компиляции программой PLC.

После заполнения второго кадра «Среды» надо нажать клавишу «ESC», на дисплей будет выведено МЕНЮ:

#### Функции среды:

## 1 Исправить |2 Прекратить |3 Изменить

Для выбора требуемой команды достаточно нажать одну из клавиш «F1»-«F3»:

- «F1»: «Исправить» запоминание информации, объявленной
  - в **«Среде»**;
- «F2»: «Прекратить» запоминание «Среды» без последних изменений;
- «F3»: «Изменить» возврат в «Среду»

## 9.2.1.2. Значения параметров «Среды» для компилирования и выполнения отладки ПЛ

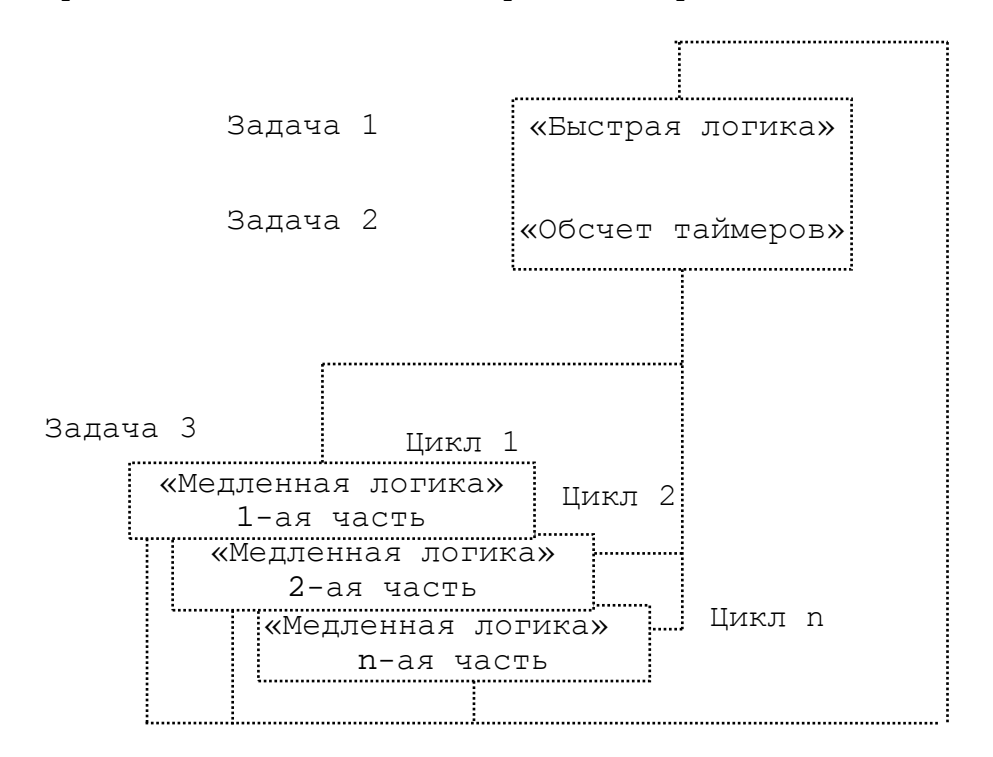

Алгоритм выполнения ПЛ изображен на рисунке 9.2.

Рисунок 9.2 - Алгоритм выполнения ПЛ

Значения параметров «**Среды**» для компилирования и выполнения отладки ПЛ:

- интервал времени для отработки «медленной» части ПЛ и периодичность её отработки задаются при конфигурации системы, в файле IOCFIL (параметр CLO). Рекомендуемыми значениями будут соответственно 10 мс и 2 мс;
- время, выделяемое для отработки «быстрой» части ПЛ, задаётся в параметре **t быстр.лог**. (мкс), записанном в области «Среда» PLC.

Вышеуказанные параметры надлежит задавать перед компилированием в области «Среда» PLC, поскольку они определяют длительность окончательной ПЛ, т.е. периодичность, с которой будут обновляться сигналы, обрабатываемые «медленной» и «быстрой» частями ПЛ.

Действительно, после компилирования **PLC** выдает результат компилирования.

#### Пример

При установке задаются: параметр CLO в IOCFIL 10,2 область PLC «t быстр.лог (мкс)» 1000 область PLC «t медл.лог. (мс)» 10.

Результат компилирования: быстрая задача 500 мкс, медленная задача 3856 мкс

Из этого примера можно сделать вывод, что «медленная» логика будет иметь длительность, равную двум циклам по 10 мс каждый, т.е. 20 мс.

Кроме того, на основе полученного результата для интервала «быстрой» логики можно оптимизировать соответствующий параметр, задаваемый при характеризации, уменьшая вдвое время, резервируемое «быстрой» логике, ввиду его не использования (тарировка 500).

## 9.3. Компиляция с запросом действий

### 9.3.1. Процедура компиляции

Компиляция ПЛ всегда должна выполняться при выключенном станке. После задания **«F1»** в **МЕНЮ 1** система автоматически переходит на конфигурацию:

## Имя источника 0: [Имя] [/устр.]

Следует задать наименование первой программы-источника и ее место размещения **«/логическое устройство памяти**».

После нажатия клавиши **«ENTER»** запрашиваются наименования и носители, других программ-источников, если такие имеются. Если следующее имя программы-источника не задаётся, а нажимается клавиша **«ENTER»**, на дисплей выводится конфигурация **МЕНЮ 2**:

#### МЕНЮ 2

#### D-Отладчик | B-Бит | I-Прервать | S-Сохранить | V-Дисплей | E-Выход по ошибке

**Примечание -** Если данные опции компиляции не нужны, по клавише **«ENTER»** выбираются опции компиляции **по умолчанию**.

При задании начальной буквы (**D**, **V**, **E**) различных позиций вышеуказанного меню получается компиляция с выбранными опциями (см. описание опций в разделе п.п.9.2.1.1). При нажатии клавиши «**ENTER**» (после выбора опций) выводится следующая информация:

> Полное имя прогр.: [Имя] [/устр.]

Программирование интерфейса PLC

В данном случае следует объявлять имя генерированной объектной программы и логический носитель, куда надо ее вводить. Если параметр пропускается, будет принято по умолчанию наименование программыисточника. Наименование логического носителя [/устр.] рекомендуется установить: «МЕМ», при этом объектная программа будет скомпилирована и загружена в ОЗУ по адресу, определённому программой автоматически. В конце компиляции результат её выводится на экран:

- количество строк программ;
- количество предупреждений;
- количество ошибок;
- время и объём памяти в байтах для каждой части ПЛ.

В верхней части дисплея будет выводиться начальная конфигурация **МЕНЮ 1:** 

## МЕНЮ 1

#### 1 Компиляция | 2 Быстрая компиляция | 3 Отладчик | 4 Среда | 5 Выход

## 9.4. Быстрая компиляция с опциями, объявленными в «Среде»

Компиляция ПЛ всегда должна выполняться при выключенном станке. Процедура быстрой компиляции выполняется при задании «F2» в MEHЮ 1, при этом автоматически выполняется компиляция в соответствии с данными, записанными в «Среде», т.е. генерируется объектный файл с учётом всех опций (отладка, выход с ошибкой и т.д.) и данных, предварительно присвоенных соответствующим параметрам «Среды». Если в «Среде» не определено имя программы-источника «Имя источника» и/или логический носитель, где она находится, то до начала компиляции запрашиваются эти отсутствующие данные.

Можно прерывать компиляцию при нажатии клавиши «**ESC**», а затем сбросить это прерывание или восстановить его, нажимая соответственно «**N**» или «**Y**». Активизация новой компилированной программы происходит сразу после процедуры компиляции.

## 9.5. Аттестация программы логики

#### 9.5.1. Создание файла для отладки

Для аттестации ПЛ на станке следует получить изменяемую и исполнительную скомпилированную программу с возможностью визуализации и записи в реальном масштабе времени переменных, используемых ПЛ, а также включения и отключения строк ПЛ с тем, чтобы оптимально выполнять предусмотренные функции и циклы.

Система **PLC** предоставляет в распоряжение пользователя опцию, называемую «**Отладчик**», которую можно вызвать двумя способами:

1) записать «D» в «Среде», в параметре «опции компиляции»;

2) с помощью директивы «Компиляция», задать «D» в конфигурации МЕНЮ 2.

В результате этих операций генерируется объектный файл ИМЯD.

ВНИМАНИЕ! ПОСЛЕ КОМПИЛЯЦИИ НЕОБХОДИМО ВЕРНУТЬСЯ В СОСТОЯНИЕ ОТЛАДЧИК, ЧТОБЫ ЗАГРУЖАТЬ, ПОДКЛЮЧАТЬ И АКТИВИЗИРОВАТЬ ПОЛУЧЕННЫЙ ФАЙЛ.

#### 9.5.2. Загрузка объектного файла для отладки

При задании «D» в конфигурации МЕНЮ 2 читается:

МЕНЮ З

1 Монитор |2 Монитор |3 Назнач. |4 Пуск |5 Стоп |6 Загруз. реал.врем.| графики | перемен.| | програм

Нажатием «F6» запрашивается наименование файла:

## Имя отладочной программы: [Имя] [/устр.]

Затем необходимо задать наименование отладочной программы и ло-гический носитель (/устр.), на котором он находится.

ВНИМАНИЕ! ЛОГИЧЕСКИЙ НОСИТЕЛЬ В ПАРАМЕТРЕ «ПОЛНОЕ ИМЯ ПРОГРАМ.» ВСЕГДА ДОЛЖЕН ИМЕТЬ ИМЯ /МЕМ.

Имя отладочной программы должно состоять максимально из пяти знаков и буквы **«D»** в конце имени. Если программа отладки получена при быстрой компиляции, то имя отладочной программы должно повторять имя установленное в **«Среде»** в параметре **«Полное имя прогр.»** с буквой **«D»** в конце имени. В этом случае при запросе ввода имени загружаемой программы отладки по клавише **«F6»** достаточно нажать клавишу **«ENTER»**.

## 9.5.3. Подключение программы отладки

В конце загрузки появляется конфигурация МЕНЮ 4:

МЕНЮ 4

1Монитор | 2Монитор | ЗНазнач. | 4Подклю-| 5Отклю-| 6Пуск | 7Стоп | 8Загруз. реал.врем | графики | перемен. | чить | чить | | програм

При нажатии клавиши «F4» индицируется:

## подключить: строка 1 {,строка 2}

Вводом параметров «**строка 1**» и «**строка 2**» можно подключить (активизировать) любые строки файла. Программирование интерфейса PLC

## Пример

1,7 - с нажатием клавиши «ENTER»; подключаются выражения с первого по седьмое.

Для активизации всех строк файла надо задать «\*».

## 9.5.4. Выполнение объектного файла для отладки

После подключения файла снова появляется конфигурация **МЕНЮ 4**. При задании **«F6»** начинается выполнение объектного файла **ИМЯD**, и снова появляется конфигурация **МЕНЮ 4** с визуализацией:

## Программа: имяD/устр.

Символ 🖞 определяет активизацию (запуск на отработку) отладочной программы.

## 9.5.5. Отключение и разъединение объектной программы для отладки

Можно отключать файл или разъединять определенные строки программы, задавая соответственно команды «Стоп» и «Отключить» (конфигурация МЕНЮ 4).

## 9.5.6. Цифровая и графическая визуализация переменных в состоянии отладки

Визуализация переменных осуществляется одновременно с выполнением объектного файла ИМЯД с конфигурацией МЕНЮ 3 или объектного файла для отладки ИМЯД в конфигурации МЕНЮ 4.

#### 9.5.6.1. Визуализация цифрового значения переменной

Для визуализации в реальном масштабе времени цифрового значения переменных (16 максимум), таких как разъёмы, слова, биты, необходимо задать «F1».

После чего на дисплее появляется МЕНЮ 5:

#### МЕНЮ 5

## Функции монитора реал. вр.: 1 Добавить |2 Удалить |3 Пуск |4 Стоп

Значения клавиш МЕНЮ 5:

- «F1» запрос визуализации переменной в реальном масштабе времени;
- «F2» запрос стирания переменной;
- «F3» включение программы-монитора для визуализации переменных;
- «F4» остановка программы-монитора.

При нажатии клавиши «F1» МЕНЮ 5 на дисплее появляется:

## Добавить переменную: Имя

При этом надо ввести наименование переменной и нажать клавишу «ENTER». После выполнения этих действий появляется **МЕНЮ 5**:

#### сигнал: «имя сигнала» = значение

Эту операцию можно повторять максимально для 16 переменных.

Для индикации данных переменных в реальном масштабе времени необходимо включать программу-монитор командой **«F3»** (**«ПУСК»**). При необходимости ее отключения, следует задать **«F4»** (**«СТОП»**).

При вводе более 16 переменных на дисплее сразу появляется сообщение: «Окно монитора заполнено». При этом необходимо стирать переменные, которые для наблюдения больше не нужны. Для этого надо задать в конфигурацию МЕНЮ 5 опцию «Удалить», при этом на дисплее воспроизводится:

#### Ввод параметра:

Вначале маркер (определяемый реверсивным изображением строки на дисплее) позиционирован на первой переменной; нажатием клавиши «ENTER» стирается переменная, на которой установлен маркер. Нажатием клавиш «СДВИГ НА СТРОКУ ВПЕРЁД» или «СДВИГ НА СТРОКУ НАЗАД» маркер перемещают на переменную, которую необходимо стереть.

#### 9.5.6.2. Графическая визуализация переменных

В конфигурации **МЕНЮ 3** или **МЕНЮ 4** можно по клавише **«F2»** войти в режим графической визуализации.

#### Функции монитора графики:

#### 1 Добавить |2 Удалить |3 Пуск

Для выполнения режима визуализации необходимо:

1) нажать **«F1»** для введения переменных, при этом на дисплее появляется:

## Добавить переменную: Имя

- 2) ввести наименование переменной, которую требуется визуализировать, и нажать клавишу **«ENTER**»;
- 3) повторить операции 1) и 2) при необходимости ввода других переменных;
- 4) задать «F3», при этом на дисплее появится:

#### базовое время/задержка:

Параметр «базовое время» определяет интервал времени, т.е. частоту, при которой переменная должна выводиться на дисплей.

Параметр **«задержка»** представляет собой время задержки после начала **«базового времени»** (значение, выраженное в единицах базового времени).

#### Пример

При задании 2/3, частота визуализации сигналов будет составлять **2\*х**, и пауза будет составлять **3\*х**, где **х** – значение **ТИКа** из инструкции **TIM** (секция 1 файла **AXCFIL**).

5) нажать клавишу «ENTER». При этом на дисплее появится:

# сигнал триггера: $\{$ имя $\{ \uparrow | \downarrow \} \}$

Здесь необходимо задать наименование сигнала запуска синхронизации для визуализируемых переменных. При изменении состояния этого сигнала начинается графическая визуализация. Нажатие клавиш **«СДВИГ НА СТРОКУ ВПЕРЕД»** и **«СДВИГ НА СТРОКУ НАЗАД»** указывают на фронт срабатывания сигнала запуска (передний или задний соответственно).

6) нажать клавишу «ENTER».

После выполнения вышеуказанных действий осуществляется графическая визуализация переменной.

## 9.5.7. Присвоение значений переменным

В конфигурации **МЕНЮ 3** или **МЕНЮ 4** можно присваивать требуемое значение переменным выхода по клавише **«F3»,** при этом на дисплее появится:

### назначить: переменная = значение

Необходимо задать наименование переменной и присваиваемое ей значение в десятичном коде.

После нажатия клавиши «ENTER» в зависимости от того, загружена или нет объектная программа для отладки, на дисплее снова появляется конфигурация MEHЮ 3 или MEHЮ 4, при этом на дисплее можно наблюдать:

## байт: W00T0 = 0000 1010 (010 D).

Этот способ присвоения значения переменной имеет высший приоритет возможного присвоения тому же слову в ПЛ.

## 9.6. Перечень директив, используемых PLC

Перечень всех директив, используемых в **PLC**, сведён в таблицу 9.1.

Таблица 9.1 - Перечень директив, используемых в PLC

| ДИРЕКТИВА        | ФУНКЦИИ ДИРЕКТИВЫ                                     |
|------------------|-------------------------------------------------------|
| Компиляция       | Компиляция с опциями                                  |
| Быстрая компиля- | Быстрая компиляция с опциями, определенными в «Среде» |
| ция              |                                                       |
| Отладчик         | Отладка программы логики                              |
| Среда            | Среда для характеризации параметров РLC               |
| Выход            | Выход из <b>PLC</b>                                   |
| /устр            | Объявление логического носителя файла                 |
| Бит              | Генерация программы с доступом к биту                 |
| Сохранить        | Не сохраняется старая компилированная программа       |
| Дисплей          | Визуализация компилированной программы                |
| Прервать         | Запрещение прерываний                                 |
| Выход по ошибке  | Компиляция с выходом по ошибке                        |
| Монитор реал.    | Визуализация значения переменной                      |
| врем.            |                                                       |
| Монитор графики  | Графическая визуализация переменной                   |
| Назначить        | Присвоение значений переменным                        |
| Загруз. програм  | Загрузка объектного файла для отладки                 |
| Подключить       | Подключение объектного файла для отладки              |
| RUN              | Вызов программы-монитора или файла                    |
| Отключить        | Отключение объектного файла для отладки               |
| Стоп             | Останов программы-монитора или файла                  |
| Добавить         | Загрузка визуализируемых переменных                   |
| Удалить          | Стирание переменных                                   |
| Исправить        | Обновление среды <b>РLС «СРЕДА</b> »                  |
| Прекратить       | Не обновляется среда <b>PLC</b>                       |
| Изменить         | Возврат в среду <b>PLC</b>                            |

## 10. ДИАГНОСТИКА ПРИ РАБОТЕ С РЬС

Диагностика **PLC** выявляет ошибки, возникающие по различным причинам, сообщения о которых выдаются на дисплей.

## 10.1. Ошибки языка PLC

Ошибки использования языка **PLC** представлены в таблице 10.1. Эти сообщения, написанные строчными буквами, относятся к ошибкам пользователя.

| СООБЩЕНИЯ                 | ПРИЧИНА ОШИБКИ                                | ИСТОЧНИКИ |
|---------------------------|-----------------------------------------------|-----------|
| Ошибка формата            | Неверный формат                               | КО        |
| Неправильная операция     | Неверная инструкция                           | КО        |
| Файл не существует        | Вызванный файл не существует в объ-           | КО        |
| имя/устр.                 | явленном носителе                             |           |
| Неправильное имя          | Слишком длинное имя файла или первый          | 0         |
| пеправильное имя          | знак – не буква                               |           |
| Неиспр. Ош. – нажми       | На выходе из состояния « <b>Среда</b> » нель- | 0         |
| <enter></enter>           | зя запомнить файл <b>SIPCON.</b> Надо иници-  |           |
| Ошибка вв/выв – 1         | ализировать память <b>PLC</b> и повторить     |           |
|                           | операцию. Проверить наличие МРО               |           |
| Неиспр. Ош нажми          | В верхней памяти ( <b>UMB</b> ) недостаточно  | 0         |
| <enter></enter>           | места для размещения объектного файла         |           |
| Недостаточно места для    |                                               |           |
| файла «имя файла»/МЕМ     |                                               |           |
| Неиспр. Ош. – нажми       | Перед началом компиляции в отладчике          | 0         |
| <enter></enter>           | <b>PLC</b> не остановлена логика клавишей     |           |
| Логика не остановлена     | «F5» («СТОП»)                                 |           |
| Примечание - «О» - ошибки | отладчика, «К» - ошибки компилятора           |           |

Таблица 10.1 - Ошибки использования языка PLC

# 10.2. Ошибки программы, выявляемые при компиляции

При выявлении компилятором ошибки на дисплей выводится:

#### \*ошибка компиляции \* nnn

где:

**ппп** – код ошибки.

Ошибки компиляции сведены в таблицу 10.2.

Ошибки, отмеченные символом «\*», не останавливают компиляцию. Вышеназванные ошибки не останавливают компиляцию; для продолжения компиляции (если не запрашивается опция) необходимо нажать букву « $\mathbf{Y}$ », а для ее прекращения – букву « $\mathbf{N}$ ».

| код | ПРИЧИНА ОШИБКИ                                                                                    |
|-----|---------------------------------------------------------------------------------------------------|
| 1   | Ошибка в определении переменной                                                                   |
| 2   | Синтаксическая ошибка                                                                             |
| 3   | Неподходящий операнд                                                                              |
| 4   | Ошибка в идентификаторе <msg></msg>                                                               |
| 5   | Не хватает номера сообщения                                                                       |
| 6   | Неправильный номер сообщения                                                                      |
| 7   | Слишком длинное сообщение                                                                         |
| 8   | Сообщение уже определено                                                                          |
| 9   | Ошибка в идентификаторе <mux></mux>                                                               |
| 10  | Неизвестный разделительный знак                                                                   |
| 11  | < ( > Запрошено перед параметром MUX                                                              |
| 12  | < ) > Запрошено после параметров MUX                                                              |
| 13  | Номер слова отличается от номера сигналов                                                         |
| 14  | Неизвестные элементы в конце MUX                                                                  |
| 15  | Слишком сложный оператор                                                                          |
| 16  | Слишком много уровней скобок                                                                      |
| 17  | Ошибка в идентификаторе <sgn></sgn>                                                               |
| 18  | Ошибка в идентификаторе <abs></abs>                                                               |
| 19  | Неизвестный тестовый символ                                                                       |
| 20  | < ] > запрошено в конце теста                                                                     |
| 21  | Нулевой компаратор ASCII                                                                          |
| 22  | Слишком длинный компаратор ASCII                                                                  |
| 23  | < " > Запрошено в конце компаратора ASCII                                                         |
| 24  | Ошибка в идентификаторе <dec></dec>                                                               |
| 25  | Ошибка в идентификаторе <enc></enc>                                                               |
| 26  | Ошибка в идентификаторе <bin></bin>                                                               |
| 27  | Ошибка в идентификаторе <bcd></bcd>                                                               |
| 28  | Ошибка в идентификаторе <low></low>                                                               |
| 29  | Ошиока в идентификаторе <нIG>                                                                     |
| 30  | Ошиока в идентификаторе <xch></xch>                                                               |
| 31  | < ) > запрошено в конце функции DEC                                                               |
| 32  | < ) > запрошено в конце функции ЕКС                                                               |
| 33  | < ) > запрошено в конце функции BIN                                                               |
| 25  |                                                                                                   |
| 35  | $\langle \rangle >$ запрошено в конце функции HIG                                                 |
| 30  | $\langle \rangle > \beta = \beta = \beta = \beta = \beta = \beta = \beta = \beta = \beta = \beta$ |
| 39  | Превышение максимального времени исполнения залачи мелленной погики (указан-                      |
| 55  | ного в «СРЕЛА»)                                                                                   |
| 40  | Слишком большая вложенность в операторах в условных переходах                                     |
| 41  | Неверное имя оператора условного перехода                                                         |
| 42  | Несоответствие типа <b>DO/END</b> в операторах условных переходов                                 |
| 43  | Отсутствие END в операторе условного перехода                                                     |
| 44  | Отсутствие <b>DO</b> в операторе условного перехода                                               |
| 45  | Оператор <b>ДОЕ</b> без предшествующего <b>ДО</b> Е                                               |
| 46  | Синтаксическая ошибка в символьном имени оператора                                                |
| 47  | Вторичное объявление символьного имени оператора                                                  |
| 48  | Переполнение таблицы символьных имен операторов                                                   |
| 49  | Символьный оператор не найден                                                                     |

Таблица 10.2 - Ошибки программы, выявляемые при компиляции

## 10.3. Ошибки компиляции

Ошибки компиляции сведены в таблицу 10.3. Ошибки, указанные в таблице 10.3, прекращают компиляцию.

| Таблица 10.3 - Ошибки    | КОМПИЛЯЦИИ                                               |
|--------------------------|----------------------------------------------------------|
| OWNEKA                   | ПРИЧИНА                                                  |
| 50                       | Переполнение таймера                                     |
| 51                       | Переполнение длины программы-источника                   |
| 52                       | Слишком много строк-источников для отладчика             |
| 60                       | Ошибка ВХ/ВЫХ в записи объектной программы               |
| 62                       | Ошибка ВХ/ВЫХ в считывании программы-источника           |
| 63                       | Прекращение запроса от пользователя                      |
| ОСТАНОВ КОМПИЛЯЦИИ -     | Слишком большая программа-источник, либо отведено недо-  |
| ПЕРЕПОЛНЕНИЕ КОДА        | статочно места в «Среде» в параметрах «Объем прогр.» и   |
|                          | «Прогр. отлад» эти параметры вводятся 16-ми числами.     |
| ОСТАНОВ КОМПИЛЯЦИИ - Ло- | После изменения значений в параметрах «Объем прогр.» и   |
| гика не остановлена      | «Прогр. отлад» Среды не была остановлена ПЛ.             |
| ОСТАНОВ КОМПИЛЯЦИИ - не- | Недостаточно места в ОЗУ для размещения скомпилированной |
| достаточно места для     | ПЛ с объёмом, который задан в Среде в параметрах «Объем  |
| файла                    | прогр.» и «Прогр. отлад».                                |

## 10.4. Ошибки отладчика

Ошибки отладчика представлены в таблице 10.4.

Таблица 10.4 - Ошибки отладчика

| СООБЩЕНИЯ               | УКАЗАНИЯ ПО ОШИБКАМ |  |  |  |  |  |
|-------------------------|---------------------|--|--|--|--|--|
| Неправильная переменная | Уточнить переменную |  |  |  |  |  |
| Неправильное значение   | Уточнить значение   |  |  |  |  |  |
| Строки вне диапазона    | Уточнить диапазон   |  |  |  |  |  |

## 11. PLC Ladder

## 11.1. Особенности PLC Ladder

**PLC Ladder** – среда разработки и отладки ПЛ. **PLC Ladder** (далее **Ladder**) поддерживает все элементы языка PLC и имеет два режима:

1) Режим редактирования ПЛ (далее Ladder-редактор).

2) Режим мониторинга ПЛ (далее Ladder-монитор).

Режим редактирования позволяет выполнить ввод и редактирование ПЛ. Если ПЛ набирается в **Ladder-редакторе**, то ввод выполняется в графическом виде цепочек контактов («сигналов») или других элементов языка **PLC**. Графическое изображения каждого элемента языка **PLC** в среде **Ladder** представлено в **n.11.5**. Графический вид ПЛ в среде **Ladder** называется **Ladder-диаграмма**.

После сохранения набранной или измененной ПЛ в Ladder-редакторе Ladder-диаграмма ПЛ преобразуется в логические выражения текстового вида на языке PLC, которые записываются в файл ПЛ. Сохраненная ПЛ может быть скомпилирована. Процедуры подготовки к компиляции и компиляция рассмотрены в **п.9**.

Если ПЛ существует в текстовом виде, то она может быть загружена и изменена в Ladder-редакторе. При загрузке текстовый вид ПЛ преобразуется в Ladder-диаграмму.

## Примечание. Если изначально текст ПЛ был введен в текстовом редакторе, а после этого был загружен в Ladder-редакторе и сохранен при выходе из Ladder, то текст ПЛ при этом может быть изменен без нарушения логики работы ее цепей.

Режим Ladder-монитор позволяет выполнять отладку ПЛ. До выполнения отладки ПЛ в режим Ladder-монитор она должна быть скомпилирована.

## 11.2. Описание сигналов PLC

Описание операндов (сигналов и слов) в ПЛ пользователь может ввести в файле HELP/MPO. В этом же файле уже введено описание некоторых интерфейсных сигналов и слов. Объединение описания операндов пользователя и описания интерфейсных сигналов и слов в файле HELP рекомендуется выполнять для каждого проекта станка индивидуально.

Примечание. ООО «Балт-систем» оставляет за собой право изменять описание интерфейсных сигналов и слов в файле HELP без предупреждения пользователя.

Запись описания каждого операнда в файле HELP состоит из строки заголовка и строк его описания с финиширующим символом «#». Текст описания операнда может состоять из одной строки длинной не более 918 символов ASCII, или не более 17 строк по 54 символов в каждой строке.

Формат:

«<»[«Текст описания операнда.»]«#»

Где:

| « <b>&lt;</b> » | - СИМВ | ол начал  | а описани  | я операнда | . Символ | «<» | являет- |
|-----------------|--------|-----------|------------|------------|----------|-----|---------|
|                 | ся упр | авляющим  | символом   | , поэтому  | запрещен | для | записи  |
|                 | в текс | те описан | ния операн | нда.       |          |     |         |
| «#»             | - СИМВ | ол конца  | описания   | операнда.  |          |     |         |

«Текст описания операнда.» - ASCII-символы, записанные между управляющими символами: «<» и «#»

Текст в файле HELP может быть создан или изменен в любом редакторе и сохранен в формате «обычный текст». Расширение имени файла HELP должно быть удалено до перезапуска УЧПУ.

Пример описания для 2-х сигналов IOK1 и IOK2:

## <IOK1-RESE

Импульсный сигнал длительностью 2 цикла медленной логики, сообщающий в ПЛ выполнение операции СБРОС в ПРОЦЕССе №1.

IOK1 может иметь состояние 1 по следующим причинам:

1) выполнена операция СБРОС со станочной консоли пульта оператора.

2) установлен запрос REAZ (U10K1) из программы логики станка.

3) изменено состояние сигнала MUSP (U10K1).

4) произошел вход оси на ограничение перемещения LOP/LO1/LO2/MFC или вход в защищенную зону CUB.

5) произошел контролируемый обрыв сигнала датчика обратной связи.**#** 

#### <IOK2- CONP

Сигнал, сообщающий в программу логики станка готовность ПРОЦЕССа №1 к обслуживанию осей.

IOK2=0 - ПРОЦЕСС №1 не готов обслуживать оси.

IOK2=1 - ПРОЦЕСС №1 готов обслуживать оси.

Сигнал IOK2 устанавливается в состояние 1 после изменения состояния сигнала U10K0 из 1 в 0.

Состояние сигнала I0K2 равное 1 - разрешение включить оси ПРОЦЕССа №1 в программе логики станка (установить сигналы включения осей в W10K1).

Сигнал IOK2 устанавливается в состояние 0 после изменения состояния сигнала U10K0 из 0 в 1.

Состояние сигнала I0K2 равное 0 - требует выключить оси ПРО-ЦЕССа №1 в программе логики станка (обнулить слово W10K1).**#** 

•••

## 11.3. Вход в главное меню Ladder.

Для входа в среду **Ladder** необходимо нажать на клавишу «ПЕРЕХОД», перейдя в меню режима команда, нажать «F3» (опция «PLC») и «F6» (опция «Ladder»).

В результате откроется пустой экран режима редактирования медленной части логики, который можно использовать для создания новой ПЛ. Если необходимо редактирование уже существующей ПЛ, для дальнейшей работы требуется загрузить текстовый файл ПЛ:

- 1) нажать «F8» («Back») для перехода в главное меню среды Ladder;
- 2) нажать «F3» («Load»).

В появившемся поле **«SIP name:**» ввести название файла ПЛ и путь к нему в формате: [**«ИМЯ ФАЙЛА ПЛ»**][/MPx] (x=0÷6), после чего в верхнем левом окне отобразятся последовательно уведомления **«Waiting...»**, **«loading...»** и уведомление о завершении загрузки **«loading completed»**.

Примечание: Устройство MPO является устройством по умолчанию, при наличии в нем файла ПЛ с названием SIP, загрузка этого файла осуществляется автоматически при входе в Ladder.

Далее можно выбрать быструю **«FLogic»** или медленную **«SLogic»** часть логики для отображения посредством нажатия, соответственно, **«F1»** или **«F2»**.

## 11.4. Главное меню Ladder.

Для того чтобы выбрать одну из возможных операций главного меню Ladder, необходимо нажать одну из функциональных клавиш «F1»-«F8»:

#### Главное меню Ladder

| l FLogic F2 SLogic F3 Load | F4 MNM | F6 CLRL | F7 Save | F8 Exit |
|----------------------------|--------|---------|---------|---------|
|----------------------------|--------|---------|---------|---------|

Опции главного меню Ladder:

| «F1 FLogic»: | - предназначена для пере<br>ния быстрой части логики                                                                                                    | хода в режим редактирова-<br>•                                                                                                    |
|--------------|----------------------------------------------------------------------------------------------------|----------------------------------------------------------------------------------------------------|
| «F2 SLogic»: | – предназначена для пере<br>ния медленной части логи                                                                                                    | хода в режим редактирова-<br>ки.                                                                                                    |
| «F3 Load»:   | - предназначена для загр<br>редактор. После нажатия<br>поле с сообщением:<br>«SIP name:», после котор<br>название файла ПЛ и путь<br>[«ИМЯ ФАЙЛА ПЛ»][/М<br>где:<br>«ИМЯ ФАЙЛА ПЛ» –<br>НИ<br>МРх –<br>ЛЛ<br>МИ<br>ЕСПИ НАЖАТЬ «ENTER» | узки ПЛ в Ladder-<br>клавиши «F3», появляется<br>оого требуется ввести<br>к нему в формате:<br>[Px] и нажать «ENTER»,<br>имя файла ПЛ (по умолча-<br>ию SIP);<br>устройство памяти MP,<br>де: x=0+6 (по умолчанию<br>P0). |
|              | будет загружаться файл П                                                                                                    | IЛ по умолчанию: <b>SIP/MP0</b> .                                                                                                    |
|              |                                                                                                    |                                                                                                    |

Название файла ПЛ должно начинаться с латинской буквы и иметь длину не более 6 букв и цифр. Если заданный файл ПЛ существует, он будет преобразован в Ladder-диаграмму и будет отображен соответственно на экранах быстрой и медленной частей логики. Если файл с введенным названием не существует, выводится сообщение «The file doesn't exist and create it!». После введения/редактирования Ladder-диаграммы и нажатия «F7», диаграмма будет преобразована в текст ПЛ и сохранена в файле под именем, которое было введено в поле с сообщением: «SIP name:». Примечание. Общее количество элементов в каждой цепи Ladder-диаграммы не должно превышать допусти-

Ladder-диаграммы не должно превышать допустимую длину цепи, равную 9 операндам «Сигнал» (8 входных операндов + 1 выходной операнд; компаратор в цепи занимает место равное 2-м операндам «Сигнал»). В случае превышения длины цепи в загружаемом тексте ПЛ ее загрузка будет прервана на этой строке. Сохранение такой ПЛ может привести к утери ее незагруженной части.

«F4 MNM»: – предназначена для загрузки файла символьных имен для операндов языка PLC в Ladder-редактор. После нажатия клавиши «F4», появляется поле с сообщением:

«**MNM name**:», после которого требуется ввести название файла символьных имен (файл «**MNM**») и путь к нему в формате:

[«ИМЯ ФАЙЛА MNM»][/MPx] и нажать «ENTER», где:

«ИМЯ ФАЙЛА MNM»

MPx

имя файла символьных имен для операндов ПЛ;
устройство памяти МР, где: x=0÷6 (по умолчанию МР0).

Если файл находится в устройстве по умолчанию, то достаточно ввести только его название. В случае, если файл символьных имен для операндов ПЛ не будет загружен при помощи «F4», при редактировании Ladder-диаграммы функция отображения символьных имен для операндов ПЛ не будет доступна.

Примечание: файл «МNM» создается в редакторе режима «КОМАНДА» или в редакторе визуального программирования. Максимальная длина символьного имени операнда в ПЛ не более 10 символов. Длина символьного имени для операнда ПЛ, загружаемого в «LADDER-редакторе», не должна превышать 7 символов, в противном случае произойдет наложение символьных имен операндов, расположенных в одной строке Ladderдиаграммы, друг на друга.

«F6 CLRL»: - предназначена для удаления ПЛ из среды Ladder. При нажатии клавиши «F6» появляется сообщение «delete all logic Y/N?:». При вводе «Y» и «ENTER» вся загруженная в память ПЛ удаляется.

- «F7 Save»: предназначена для сохранение ПЛ в текстовом виде. При нажатии клавиши «F7» Ladder-диаграмма будет преобразована в ПЛ и сохранена в файле, имя которого было введено ранее при нажатии клавиши «F3». Если ввод имени ПЛ с клавишей «F3» не выполнялся, то файл ПЛ будет сохранен под стандартным именем SIP в устройстве MP0. Сразу после сохранения на экране будет отображен текст ПЛ. Перемещение по ПЛ возможно с помощью клавиш «Page Up» и «Page Down».
- «F8 Exit»: предназначена для выхода из среды Ladder. При нажатии клавиши «F8» происходит возврат в меню PLC.

## 11.5. Режим редактирования ПЛ (Ladder-редактор).

При выборе одного из вариантов **«F1 FLogic»** или **«F2 SLogic»** открывается графическое отображение ПЛ в режиме редактирования (**Ladder edit mode**). На этом экране можно проследить связь элементов ПЛ между собой и изменить ее. Перемещение по экрану выполняется клавишами **«ПЕРЕВОД НА СТРОКУ ВПЕРЕД»** и **«ПЕРЕВОД НА СТРОКУ НАЗАД»**.

В Ladder-редакторе можно использовать следующие операции:

#### Поиск операнда по имени или части его имени

Поиск можно осуществить нажатием сочетания клавиш «Alt» + «F», с последующим введением данных для поиска и нажатием клавиши «ENTER». Для продолжения поиска достаточно нажать «ENTER» еще раз. Для выхода из режима поиска нажмите «Alt» + «F» или «ESC».

#### Вставка пустой строки

Для вставки пустой строки в выбранном курсором месте необходимо нажать клавишу «**Ins**», вся ПЛ, начиная со строки, на которой установлен курсор, сместится вниз. При вставке пустой строки нельзя разрывать уже существующие связи в цепи формирования выхода, поэтому данная операция будет выполнена только при наведении курсора на пустую, одиночную или на первую строку параллельно соединенных элементов или элемента, занимающего несколько строк.

#### Удаление строки

Для удаления строки, на которой установлен курсор, необходимо нажать клавишу **«Del»** и при появлении сообщения **«delete the line Y/N?:»** нажать клавиши **«Y»** и **«ENTER»**. Курсор должен быть наведен на пустую, одиночную или первую строку параллель-

- но соединенных элементов или элемента, занимающе-
- го несколько строк.

#### Вставка комментария

Вставка комментария выполняется в пустой строке. Для этого в выбранном курсором месте необходимо нажать клавиши **«Alt»** + **«R»**, и после символа **«;»** ввести текст комментария. Длина строки комментария до 60 символов.

#### Вывод на экран информации об элементе языка PLC

Если установить курсор на операнд Ladderдиаграммы и нажать клавиши «Alt» + «H», то в окно «HELP» будет выведена информация об этом операнде из файла HELP. Если в файле HELP информация для текущего операнда отсутствует, то в окно «HELP» будет выведено только имя текущего операнда. Ввод описания операндов в файле HELP рассмотрен в п. 11.1. Для вывода текста файла HELP в окно «HELP» с возможностью прокрутки текста можно нажать клавиши «Ctrl» + «A».

#### Режим вывода имени сигналов или слов

Операнды на Ladder-диаграмме могут иметь оригинальные или символьные имена. Для переключения вывода оригинальных или символьных имен операндов можно нажать клавиши «Alt» + «X». Переключение режима вывода имен будет выполнено только в том случае, если файл «MNM» был загружен.

#### Примечание.

- Для получения справки по функциональным клавишам на каждом уровне меню и сочетаниям клавиш можно начать «Alt» + «Q».
- 2) Название элемента и его компонентов не должно превышать 7 символов, за исключением компонентов, располагающихся в конце строки, для них предел 16 символов.

В Ladder-редакторе существуют 2 уровня меню для редактирования ПЛ, опции которых можно выбрать функциональными клавишами «F1»-«F8». Уровни меню переключаются между собой последовательно при нажатии на клавишу ПРОКРУТКА».

1) Опции 1-ого уровня меню:

| F1-II- F2-I/ | - F30 | F4, <sup>-</sup> 0 | F5 HLine | F6 NULL | F7 Con_re | F8 Back |
|--------------|-------|--------------------|----------|---------|-----------|---------|
|--------------|-------|--------------------|----------|---------|-----------|---------|

«F1-||-»: - опция предназначена для ввода в позицию курсора входного элемента цепи типа «СИГНАЛ» с открытым контактом. Имя элемента может быть введено в поле ввода внизу экрана после символа ">" и присвоено элементу при нажатии клавиши «ENTER». Пример элемента на Ladder-диаграмме:

₽Ø

10K1

«F2-|/|-»: - опция предназначена для ввода в позицию курсора входного элемента цепи типа «СИГНАЛ» с закрытым контактом. Имя элемента может быть введено в поле ввода внизу экрана после символа ">" и присвоено элементу при нажатии клавиши «ENTER». Пример элемента на Ladder-диаграмме:

- «F3---O»: опция предназначена для ввода в конец строки, на которой находится курсор, выходного элемента типа «СИГНАЛ» с открытым контактом. Имя элемента может быть введено в поле ввода внизу экрана после символа ">" и присвоено элементу при нажатии клавиши «ENTER». Строку от текущего положения курсора до позиции выходного элемента (крайняя правая позиция цепи) автоматически заполняют горизонтальные линии. Пример элемента на Ladderдиаграмме: U10К18
- «F4---O»: опция предназначена для ввода в конец строки, на которой находится курсор, выходного элемента типа «СИГНАЛ» с закрытым контактом. Имя элемента может быть введено в поле ввода внизу экрана после символа ">" и присвоено элементу при нажатии клавиши «ENTER». Строку от текущего положения курсора до позиции выходного элемента (крайняя правая позиция цепи) автоматически заполняют горизонтальные линии. Пример элемента на Ladderдиаграмме:
- «F5 Hline»: опция предназначена для ввода в позицию курсора отрезка горизонтальной линии.

U10K19

- «F6 NULL»: опция предназначена для удаления в позиции курсора отрезка горизонтальной линий или элемента цепи.
- «F7 CON\_RE»: опция предназначена для ввода в конец строки, на которой находится курсор, выходного элемента «CON\_RE» (УСЛОВНЫЙ ПЕРЕХОД). Элемент «CON\_RE» состоит из двух полей. Верхнее поле предназначено для ввода имени услов-

Верхнее поле предназначено для ввода имени условного перехода: **DOF**, **ENDF**, **DOE**, **ENDE**. Нижнее поле предназначено для ввода символьного имени условного перехода. Имя условного перехода и его сим-

67

вольное имя может быть введено в поле ввода внизу экрана после символа ">" и присвоено элементу при нажатии клавиши «ENTER». Пример элемента на Lad-

der-диаграмме:

|   | . 1 |
|---|-----|
|   |     |
|   | н   |
| _ | н   |
|   |     |
|   |     |

Пример текста ПЛ с элементом DOF - ENDF: DOF F11F12:(I2N8+I2N9)\*U100K0\*I0A10 W200K0=145 U21K0=U200K0\*U200K2 ENDF F11F12

Для этого текста **LADDER-диаграмма** имеет следующий вид:

| 1 | I2N8 U100K0 I0A10 | DOF<br>F11F12  |
|---|-------------------|----------------|
| 2 |                   |                |
| 3 | EVA 145 W200K0    |                |
| 4 | U200K0 U200K2<br> | U21K0          |
| 5 |                   | ENDF<br>F11F12 |

«F8 Back»: - опция предназначена для перехода в главное меню Ladder.

2) Опции 2-ого уровня меню:

| F1 +-VLn F2 WdOut F3 DigCmp F4 FUNC | F5 Arith F6 SGN | F7 MUX F8 Back |
|-------------------------------------|-----------------|----------------|
|-------------------------------------|-----------------|----------------|

- «F1 +-Vline»: опция предназначена для ввода/удаления вертикальной линии вверх слева от позиции курсора.
- «F2 WdOut»: опция предназначена для ввода в конец строки, на которой находится курсор, выходного элемента типа «WORD». Имя элемента может быть введено в поле ввода внизу экрана после символа ">" и присвоено элементу при нажатии клавиши «ENTER». Строку от текущего положения курсора до позиции выходного элемента (крайняя правая позиция цепи) автоматически заполняют горизонтальные линии. Во входной части цепи для выходного элемента типа «WORD» не разрешается записывать элементы булевого типа - «СИГНАЛ». Пример элемента на Ladderдиаграмме:
- «F3 DigCmp»: опция предназначена для ввода в позицию курсора входного элемента цепи типа «DigCmp» (Цифровой КОМПАРАТОР). Элемент «DigCmp» может быть прямого действия и обратного действия.

- «DigCmp» прямого действия устанавливается в цепь, если нажата только одна клавиша «F3». Этот компаратор выполняет следующие операции сравнения:
  - **ЕQ** равно,
  - **GT** больше
  - LT меньше.

Пример элемента «**DigCmp**» прямого действия для операции сравнения «**EQ**» на **Ladder-диаграмме** имеет следующий вид:

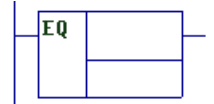

2) Элемент «**DigCmp**» обратного действия устанавливается в цепь, если одновременно нажаты 2 клавиши: «**Shift**»+«**F3**» и выполняет следующие операции сравнения:

|     | • |    | -   | •    |
|-----|---|----|-----|------|
| /EQ |   | не | рав | вно, |

/GT не больше,

/LT не меньше.

Пример элемента «**DigCmp**» обратного действия для операции сравнения «/**EQ**» на

Ladder-диаграмме имеет следующий вид:

| Ы | EQ |  |
|---|----|--|
| M |    |  |
|   |    |  |

Элемент на **LADDER-диаграмме** состоит из 3-х полей:

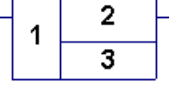

 поле для ввода оператора сравнения. Параметр поля 1 может принимать следующие значения: EQ (равно), GT (больше), LT (меньше).

- поле для ввода 1-ого сравниваемого числа. Значение поля 2 может быть числом в явном виде или имя слова.
- поле для ввода 2-ого сравниваемого числа. Значение поля 3 может быть числом в явном виде или имя слова.
- Примечание. В крайнем правом месте этой цепи должен быть установлен выходной элемент типа «СИГНАЛ»: «---О» или «---О». Выходной сигнал может иметь уровень логическая «1», если условие, заданное в элементе «DigCmp», «ИСТИНА».

Пример текста ПЛ с элементами **«DigCmp»:** U100K24=/[C0W=6]+[C0W<5]

Для этого текста **LADDER-диаграмма** имеет следующий вид:

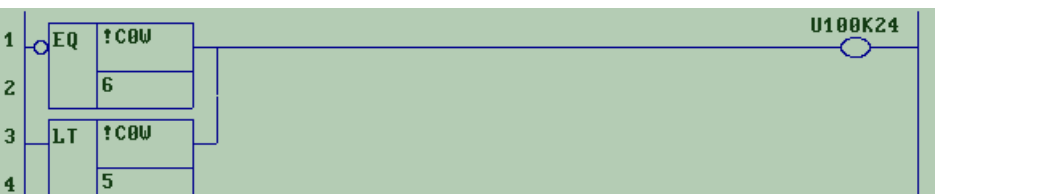

«F4 FUNC»: - опция предназначена для ввода в позицию курсора входного В левое поле должно быть записано имя функции из следующего списка:

- ENC или /ENC шифратор выполняет преобразование позиции старшего бита из входного слова WORD1 в число в выходном слове WORD2.
- DEC или /DEC дешифратор выполняет преобразование числа из входного слова WORD1 в позицию бита в выходном слове WORD2.
- BCD или /BCD преобразует число из двоичного формата в двоично-десятичный формат.
- BIN или /BIN преобразует число из двоичнодесятичного формата в двоичный формат.
- HIG или /HIG выделяет из WORD1 4 старших бита.
- LOW или /LOW выделяет из WORD1 4 младших бита.
- XCH (/XCH) меняет местами в WORD1 4 младших бита и 4 старших бита.
- ABS (/ABS) преобразует число по модулю.
- WRD (NOT) устанавливает WORD в логическую цепь.

В правое поле должно быть записано преобразуемое число в явном виде или в виде имени слова.

Значения полей для элемента **ФУНКЦИИ** может быть введено в поле ввода внизу экрана после символа ">" и присвоено элементу при нажатии клавиши «ENTER».

Пример элемента на Ladder-диаграмме:

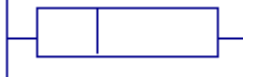

Примечание. Выходной элемент в одной цепи с элементами ФУНКЦИЯ должен иметь тип «СЛОВО».

**Пример:** Логическое выражение: W252K2=W21K0\*W252K0 имеет следующий вид на Ladder-диаграмме:

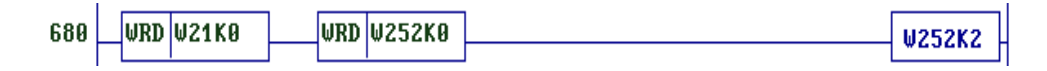

«F5 Arith»: – опция предназначена для ввода в 1-ую позицию цепи элемента «Arith» (АРИФМЕТИЧЕСКАЯ ОПЕРАЦИЯ).

При установке элемента **«Arith»** в цепь от крайней правой его границы до правой вертикальной линии цепи эта цепь автоматически дополняется горизонтальной линией.

Пример элемента на Ladder-диаграмме:

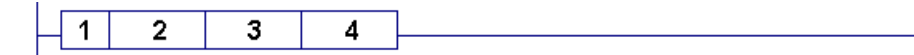

Элемент «Arith» на LADDER-диаграмме состоит из 4-х полей (слева направо):

- Поле 1 поле для ввода операции; может принимать следующие значения:
  - ADD- арифметическое сложение;
  - SUB- арифметическое вычитание.
- Поле 2 поле для ввода числа в явном виде или имя операнда типа «СЛОВО».
- **Поле 3** поле для ввода числа в явном виде или имя операнда типа «СЛОВО».
- Поле 4 поле для ввода имени операнда типа «СЛОВО» для сохранения результата операций ADD или SUB над значениями слов в Поле 2 и Поле 3.
- **Примечание.** Элемент **«Arith»** не может быть установлен в одну цепь с другими элементами.

Значения полей для элемента **«Arith»** могут быть введены в поле ввода внизу экрана после символа ">" и присвоено элементу при нажатии клавиши **«ENTER»**.

Пример текста ПЛ с элементами «**Arith**»:

## W200K0=[W200K0+1]

Для этого текста **LADDER-диаграмма** имеет следующий вид:

ADD W200K0 1 W200K0

«F6 SGN»:

опция предназначена для ввода в 1-ую позицию цепи элемента «SGN» (ЗНАК).

При установке элемента **«SGN»** в цепь от крайней правой его границы до поля ввода выходного элемента типа **«СИГНАЛ»** автоматически рисуется горизонтальная линия.

Пример элемента на Ladder-диаграмме:

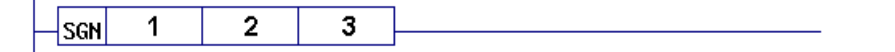

Элемент «SGN» состоит из 3-х полей:

Поле 1 – поле для ввода числа в явном виде или имени операнда типа «СЛОВО»;

- Поле 2 поля для ввода знака арифметического действия "-" или "+", между значениями Поля 1 и Поля 3;
- **Поле 3** поле для ввода числа в явном виде или имени операнда типа «СЛОВО».

Выходной элемент в цепи с элементом «SGN» будет:

- логическая "1", если результатом действия между значениями слов в полях 1 и 3 будет слово, у которого 7-ой бит равен [1]0000000;
  - нумерация битов: 7 6543210
- логический "0", если результатом действия между значениями слов в полях 1 и 3 будет слово, у которого 7-ой бит равен [0]0000000. нумерация битов: 7 6543210
- **Примечание.** В крайнем правом месте этой цепи должен быть установлен элемент цепи типа «СИГНАЛ»: «---О» или «---О».

Значения полей для элемента **«SGN»** могут быть введены в поле ввода внизу экрана после символа ">" и присвоено элементу при нажатии клавиши **«ENTER»**.

«F7 MUX»: опция предназначена для ввода в 1-ую позицию цепи элемента «MUX» (МУЛЬТИПЛЕКСОР).

При установке элемента **«МИХ»** в цепь от крайней правой его границы до правой границы цепи автоматически рисуется горизонтальная линия.

Пример элемента на Ladder-диаграмме:

| MUX | 1 | 2 | 3 |
|-----|---|---|---|
|     | - | _ | _ |
|     |   |   |   |
|     |   |   |   |
|     |   |   |   |
|     |   |   |   |
|     |   |   |   |
|     |   |   |   |
|     |   |   |   |
|     |   |   |   |
|     |   |   |   |
|     |   |   |   |

Элемент «**MUX**» состоит из 3-х столбцов:

- Столбец 1 содержит 8 полей для ввода чисел в явном виде или операндов типа «СЛОВО»;
- Столбец 2 содержит 8 полей для ввода операндов типа «СИГНАЛ»;
- Столбец 3 содержит верхнее поле для ввода имени выходного операнда типа «СЛОВО».
Поля столбцов 1, 2 и 3 должны быть заполнены сверху вниз без пропусков. Количество заполненных полей в столбцах 1 и 2 должно быть равно друг другу.

Выходное слово может принять значение слова из столбца 1, если сигнал этого слова имел уровень логической «1». Приоритет сигналов в столбце 2 уменьшается сверху вниз.

Значения полей для элемента «**MUX**» могут быть введены в поле ввода внизу экрана после символа ">" и присвоено элементу при нажатии клавиши «**ENTER**».

Пример текста ПЛ с элементами «MUX»: W220K0=MUX(W100K0,COW,20H,16D),(I2N8,I0A1,P0,T0U) Для этого текста LADDER-диаграмма имеет следующий вид:

| 1 | _ | MUX | W100K0 | I2N8 | W220K0 |
|---|---|-----|--------|------|--------|
| 2 |   |     | 1C0W   | IØA1 |        |
| 3 |   |     | 20H    | PØ   |        |
| 4 |   |     | 16D    | TOU  |        |
| 5 |   |     |        |      |        |
| 6 |   |     |        |      |        |
| 7 |   |     |        |      |        |
| 8 |   |     |        |      |        |

«F8 Back»: опция предназначена для возврата в главное меню.

# 11.6. Режим мониторинга.

При нажатии сочетания клавиш **«Alt»** + **«М»** из режима редактирования можно перейти в режим мониторинга. Данный режим позволяет определить состояние элементов логики в режиме реального времени, облегчая процесс отладки ПЛ до и после ее компиляции. В данном режиме заблокированы вышеописанные наборы функциональных клавиш, однако возможен ускоренный просмотр с использованием клавиш: **«Page Up»** и **«Page Down»** (в УЧПУ NC-110 клавиш: **«>» «<»** соответственно). Для возвращения в режим редактирования необходимо вновь нажать клавиши **«Alt»** + **«М»**.

В режиме мониторинга, при нажатии клавиши «**Space**», осуществляется включение/выключение паузы для процесса динамического отображения состояний элементов на **LADDER-диаграмме** текущего экрана. Включение паузы может быть использовано для отладки ПЛ.

В зависимости от логического уровня сигнала его изображение на **LADDER-диаграмме** будет отображаться разными цветами:

Если сигнал имеет логический уровень «0», то его контакт отображается – синим цветом, а его имя отображается – черным цветом:

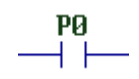

Если сигнал имеет логический уровень «1», то его контакт и его имя отображаются – зеленым цветом:

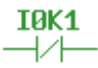

#### Примечание.

- 1) Истинное состояние элементов цепи на **LADDER-диаграмме** отображается при условии, что все элементы и линии этой цепи отображены на экране.
- 2) Истинное состояние выходных сигналов цепи на LADDER-диаграмме отображается при условии, что ПЛ, загруженная в LADDER, скомпилирована.

# 11.7. Сообщения об ошибках.

При работе в среде LADDER на экране могут быть выведены следующие ошибки:

1. "Error place to insert the element!" - данный элемент нельзя разместить в этом месте. 2. "Error data format!" - формат имени параметра неверен, поэтому оно не может быть введено. 3. "Open file failed!" - попытка открыть файл, который не существует. 4. "DigCmp name error!" - ошибка в имени цифрового компаратора. 5. "Arith name error!" - ошибка в имени арифметического элемента. 6. "the SGN must be + or -!" - знак в элементе SGN должен быть "+" или "-". 7. "FUNC name error!" - ошибка в имени функционального элемента. 8. "CON REP will be destroyed!" - удаление элемента CON\_REP может вызвать нарушение работы соответствующего ему элемента CON\_REP. "Error CON\_REP name!" 9. - ошибка в имени элемента CON REP. "No DOW to match the ENDW!" 10. - HET DOW COOTBETCTBYNMERO ENDW. 11. "No DOF to match the ENDF!" - HET DOF COOTBETCTBYNMERO ENDF. 12. "No DOE to match the ENDE!" - HET DOE COOTBETCTBYDUEFO ENDE. "No ENDF or ENDE to match the DOE!" 13. - нет ENDF или ENDE соответствующего DOE. 14. "have not find that name!" - поиск завершен неудачно. Искомый параметр не существует. "the error place to delete!" 15. - удаление в этой линии невозможно. "the error place to insert!" 16. - вставка в этой линии невозможна. 17. "delete Mode!can not search!" - не разрешается запускать поиск в режиме удаления. 18. "Search Mode! can not delete!"

- операция удаления в режиме поиска не разрешена.

Программирование интерфейса PLC

# 12. ГЕНЕРАЦИЯ ФАЙЛА ОБЪЕКТНОЙ ПРОГРАММЫ ЛОГИКИ СТАНКА

Порядок выполнения действий для генерации файла объектной программы логики станка:

- 1) записать символ «;» перед инструкцией ALM (секция 1 файла IOCFIL): ; ALM = 0
- 2) выключить, а затем снова включить УЧПУ;
- 3) нажать клавищу «F4» для перехода в окно «Среда»;
- 4) ввести значения параметров «Среды»:

Полное имя программы: Имя (не более пяти знаков) / МЕМ Опции компиляции: по умолч. (для чего нажмите клавишу «ENTER») Имя источника 0-9: имя ПЛ/устройство памяти размещения ПЛ;

5) нажать клавишу 🔲 для перехода на 2 страницу «Среды» и ввести значения параметров «Среды»:

0000

- 00000 - t быстр.лог. (мкс)
- t медл.лог. (мс)
- t медл.лог. (мс, Объём програм. (КБ) (max. FFFF) Пострам.отлад. (КБ) (max. FFFF)
- 6) нажать клавишу «ESC», а затем клавишу «F1» («ИСПРАВИТЬ»);
- 7) нажать клавишу «F2» («БЫСТРАЯ КОМПИЛЯЦИЯ»), после чего проконтролировать результат выполнения компиляции по сообщению: «0000 ошибок»;
- 8) нажать клавищу «F5» («ВЫХОД») для выхода из PLC;
- 9) удалить символ «;» перед инструкцией ALM (1 секция файла IOCFIL): ALM = 0;
- 10) выключить, а затем снова включить УЧПУ.

Контролировать активизацию ПЛ при загрузке УЧПУ.

При необходимости удалить исходную программу логики из памяти УЧПУ (с FLASH), необходимо открыть ее в редакторе и удалить текст, оставив в программе один символ, например: «;». Записать файл и выйти из редактора. Параметры «Среды» в PLC необходимо оставить без изменения.

# 13. ИНТЕРФЕЙС РЬС

ВНИМАНИЕ! Для удобства поиска сигнала интерфейса PLC в таблицах сигналов пакетов «К» и «N» в тексте справа от его символьного названия в круглых скобках может быть записан его идентификатор PLC, принадлежащий 1-ому процессу. Название интерфейсного сигнала PLC записано в таблице в столбце «Сигнал». В отличии от идентификатора сигнала PLC, который может непосредственно использован в ПЛ для определения сигнала процесса, его символьное название можно использовать в ПЛ только после его определения для конкретного процесса в специальном файле. Определение символьного названия для сигнала PLC в специальном файле рассмотрено в п.5.1.1.5.

Пример: СОМИ (U10K24), где:

- СОМИ название сигнала PLC для процесса.
- U10K25 идентификатор сигнала PLC в ПЛ для 1-ого процесса.

# 13.1. Общие сведения

Основные задачи интерфейса PLC:

- 1) инициализация сигналов для включения управляемого оборудования;
- 2) обработка сигналов протокола, который определяет выполнение различных режимов работы УЧПУ;
- 3) обеспечение работы устройств безопасности станка;
- 4) выполнение вспомогательных функций **S**, **T**, **M**, индексной оси, оси «от точки к точке»;
- 5) выполнение протоколов:

#### БАЗОВОЕ ПрО ⇔ ПЛ ⇔ УПРАВЛЯЕМОЕ ОБОРУДОВАНИЕ

В данном документе представлено описание алгоритмов всех задач, реализуемых программным интерфейсом, а также перечень и описание назначения сигналов интерфейса с рекомендациями по их использованию.

В документе можно встретить описание сигналов, слов и операций, отмеченных меткой **ECDF**. Применять эти сигналы, слова и операции допускается в двух случаях:

- 1) в версиях ПрО УЧПУ с порядковым номером 74 и выше (например: Z.74P), если во втором параметре инструкции **NBP** записан 16тиричный код **ECDF**;
- 2) в версиях ПрО УЧПУ, в обозначении расширения которых присутствует буквенный код «РИВ», например: Z.33PИB.

**Примечание** – Кодирование версий ПрО УЧПУ указано в документе «Руководство по характеризации». Блок – схемы алгоритмов взаимодействия программного интерфейса **PLC** с ПЛ приведены в приложении **A**.

Интерфейс **PLC** обеспечивает взаимодействие базового ПрО УЧПУ с ПЛ, причём ПЛ является персональной для каждого объекта управления. Протокол связи реализован посредством сигналов логических пакетов «**K**» и «**N**». Условно, пакеты разделены на разъёмы. Общее число разъёмов составляет **256** для пакета «**K**» (**OK-255K**) и **256** для пакета «**N**» (**ON-255N**). Определённая часть разъёмов, сигналы которых представлены в таблицах 24.1, 24.2, 25.1-25.5, представляет собой базовые сигналы, остальные разъёмы – это память пользователя.

Выполнение запросов от базового ПрО к ПЛ осуществляется посредством базовых сигналов следующих разъёмов пакета «**К**»:

| Процесс | 1 | разъёмы: | ОК   | - | 9К   |
|---------|---|----------|------|---|------|
| Процесс | 2 | разъёмы: | 26К  | - | 35К  |
| Процесс | 3 | разъёмы: | 52K  | - | 61K  |
| Процесс | 4 | разъёмы: | 78K  | _ | 87K  |
| Процесс | 5 | разъёмы: | 104K | - | 113K |

Выполнение запросов от ПЛ к базовому ПрО осуществляется посредством базовых сигналов следующих разъёмов пакета «**К**»:

| Процесс | 1 | разъёмы: | 10K  | - | 22К  |
|---------|---|----------|------|---|------|
| Процесс | 2 | разъёмы: | 36К  | - | 51K  |
| Процесс | 3 | разъёмы: | 62K  | - | 77K  |
| Процесс | 4 | разъёмы: | 88K  | - | 103K |
| Процесс | 5 | разъёмы: | 114K | - | 129К |

Кроме сигналов пакета «**К**» имеются еще 512 внутренних сигналов, зарезервированных для пользователя для записи информации, сохраняющейся при отключении УЧПУ. Это сигналы пакета «**T**» (**0T-15T**). Всего 64 записи. Данные сигналы входят в состав секции 4 файла **IOCFIL**. Каждая запись имеет следующий формат:

#### N записи = ЗНАЧЕНИЕ,

где:

N записи - номер записи от 1 до 64;

ЗНАЧЕНИЕ - выражается в шестнадцатеричном коде от 0 до FF.

| Пример |   |         |        |     |  |  |  |  |
|--------|---|---------|--------|-----|--|--|--|--|
| T01    | = | (WOOTO) |        |     |  |  |  |  |
| TO2    | = | (WOOT1) | разъём | ΟТ  |  |  |  |  |
| TO3    | = | (WOOT2) |        |     |  |  |  |  |
| TO4    | = | (WOOT3) |        |     |  |  |  |  |
| •      |   |         |        |     |  |  |  |  |
| •      |   |         |        |     |  |  |  |  |
| •      |   |         |        |     |  |  |  |  |
| Т61    | = | (W15T0) |        |     |  |  |  |  |
| Т62    | = | (W15T1) | разъём | 15т |  |  |  |  |
| Т63    | = | (W15T2) |        |     |  |  |  |  |
| Т64    | = | (W15T3) |        |     |  |  |  |  |

Для правильного использования пакета «Т» необходимо помнить:

- если какие-то слова пакета «Т» используются в ПЛ в качестве таймеров или счётчиков, в последующем их нельзя использовать для другого назначения;
- 2) задание параметров счётчиков и таймеров неявным способом производится двумя соседними словами; например, T05I(W00T0) – время для таймера определено в словах: W00T0 и W00T1. Слово W00T1 не должно использоваться и изменяться из ПЛ для других целей ,даже если оно равно нулю. Изменение слова W00T1 из ПЛ приведёт к изменению времени работы таймера T05I. То же относится и к заданию параметров счётчиков и таймеров через слова пакета «К»;
- 3) значения пакета «Т» сохраняются в случае, если УЧПУ загружено с уже установленной инструкцией OLD в файле PGCFIL, и перед выключением УЧПУ сигнал U10K0 (MUSP) равен «1» (см. «Руководство по характеризации»).

# 14. ИНИЦИАЛИЗАЦИЯ УЧПУ

Под инициализацией понимается выполнение определённых операций, служащих для приведения УЧПУ в предпусковое состояние (состояние **STAND-BY**). Процедура инициализации УЧПУ может быть произведена различными способами:

- 1) процедурой ВКЛЮЧЕНИЕ;
- 2) включением станка после аварии;
- 3) процедурой «СЕРОС» («RESET»).

# 14.1. Процедура ВКЛЮЧЕНИЕ

Эта процедура инициализации начинается при повороте ключа включения УЧПУ. В этом случае УЧПУ после фазы сброса и самодиагностики, если не обнаруживаются какие-либо аномалии в работе (ошибки памяти, входов/выходов и т.д.), устанавливает в «1» сигнал ASPEPN (IO6K21), выдаваемый в базовый пакет «К». Для включения управляющего напряжения на станке через контакты реле «SPEPN» сигнал RSPEPN (U10K20) необходимо установить в «1» (для выключения - в «0»). При включении цепи управляющего напряжения на станке сигнал MUSPE (U10K0) в ПЛ должен быть сброшен из состояния «1» в состояние «0», при этом система ответит установкой сигнала CONP (I0K2) в состояние «1» (процесс готов к обслуживанию осей).

**Примечание** - Реле «**SPEPN**» (реле готовности УЧПУ к включению станка) имеет нормально-разомкнутые контакты, которые должны быть задействованы в цепи аварийного отключения станка.

# 14.2. Включение станка после аварии

Под аварией понимается какая-либо особая, экстренная ситуация, сбой привода, выключение станка и т.п. и установка сигнала **MUSPE** в «1». После аварии система ожидает перехода в «0» сигнала **MUSPE**, после чего она сбрасывает диагностическое сообщение об аварии и устанавливает в «1» сигнал **CONP** (процесс готов к обслуживанию осей).

# 14.3. Процедура «СБРОС» («RESET»)

При процедуре инициализации «СБРОС» прекращаются текущие операции, и осуществляется переход УЧПУ в состояние STAND-BY. Это происходит следующим образом:

- 1) останавливаются перемещения по осям;
- 2) аннулируются все предварительно запрограммированные вспомогательные функции.

PLC сообщает в пакет «К» о состоянии «СБРОС» посредством сигнала RESET (100K1) импульсного типа, который длится два цикла «медленной» части ПЛ.

«ОБЩИЙ СБРОС» приводит все задачи системы в начальное состояние, соответствующее ее состоянию на момент включения станка. В частности, в начальном состоянии:

- шпиндель не вращается;

- сброшен корректор токарного станка.

Отмену выключения шпинделя и сброса активный корректора токарного станка можно установить в параметре **mach\_type** в инструкции ТОГ в файле характеризации PGCFIL.

# 15. РЕЖИМЫ РАБОТЫ УЧПУ

УЧПУ может работать в различных режимах. Режим, как правило, выбирается самим оператором переключателем режимов или клавишами на станочном пульте или же из ПЛ посредством соответствующего запроса.

Интерфейс PLC выдаёт в пакет «**К**» набор сигналов в соответствии с определённым протоколом, однозначно определяющим выбранный режим. Имеются следующие режимы:

- 1) отсоединение осей;
- 2) исключение контроля управления приводом;
- 3) переключение осей;
- 4) ручные перемещения («БЕЗРАЗМЕРНЫЕ РУЧНЫЕ ПЕРЕМЕЩЕНИЯ», «ФИКСИРОВАННЫЕ РУЧНЫЕ ПЕРЕМЕЩЕНИЯ», «ВОЗВРАТ НА ПРОФИЛЬ», «ВЫХОД В НОЛЬ»);
- 5) автоматический режим (**«АВТОМАТИЧЕСКИЙ»**, **«КАДР»**, **«РУЧНОЙ ВВОД КАДРА»**).

#### 15.1. Отсоединение осей

Этот режим позволяет визуализировать координаты, соответствующие вычисленной позиции осей, но без отработки перемещений по осям.

В этом режиме оси обслуживаются в той позиции, в которой они находятся, и контролируются только на сбой привода. Режим вызывается посредством команды: **UAS=1** (**UAS=0** – подсоединение осей).

# 15.2. Исключение контроля управления приводом

Этот режим позволяет управлять осями и визуализировать координаты осей, соответствующие перемещению, но без обычного контроля по скорости и положению.

Этот режим задаётся установкой в «О» тех разрядов (бит) слова RABn (W10K1), которые соответствуют осям, по которым исключён контроль управления приводом.

#### 15.3. Переключение осей

В УЧПУ имеется возможность управления двумя взаимно переключаемыми осями (их имена объявляются при конфигурации) посредством одного цифрового аналогового канала.

Для этого в слове **RCOMn** (**W17K1**) устанавливается в **«1**» тот бит, который соответствует временно «отключаемой» оси (система выполняет только контроль сбоя привода неподвижной оси) в пользу той оси, которой требуется управлять. После выполнения коммутации осей система передаёт в пакет **«К**» посредством слова **WO6KO** информацию об отключённой оси.

#### 15.4. Ручные перемещения

Этот режим задаётся установкой переключателя режимов станочного пульта в одно из положений: «БЕЗРАЗМЕРНЫЕ РУЧНЫЕ ПЕРЕМЕЩЕНИЯ» («MANU»), «ФИКСИРОВАННЫЕ РУЧНЫЕ ПЕРЕМЕЩЕНИЯ» («MANJ»), «ВОЗВРАТ НА ПРОФИЛЬ» («PROF»), «ВЫХОД В НОЛЬ» («НОМЕ»). В этих режимах единственными разрешёнными операциями являются перемещения по осям, запрашиваемые оператором с пульта, или же от ПЛ посредством определённого запроса. Перемещения выполняются поочередно для каждой оси. Кроме того, может выполняться поиск микронуля для абсолютного (нулевого) отсчётного значения оси и возврат на профиль.

В зависимости от выбранного оператором ручного режима система информирует ПЛ об установленном режиме посредством сигналов: **МАNUC** (108K27), **MANUJ** (108K28), **RIPRO** (108K29), **RIMZE** (108K30).

В тот момент, когда запрашивается перемещение оси, интерфейс устанавливает в «1» сигнал, соответствующий выбранной оси MOV1 (100K16) - для оси 1, MOV2 (100K17) - для оси 2, MOV3 (100K18) - для оси 3 и т.д.). Перемещение выполняется сразу же при получении сигнала разрешения перемещения COMU=1 (U10K24).

Скорость и направление перемещения оси задаётся посредством корректора ручной подачи «JOG». После окончания перемещения сигнал сбрасывается. УЧПУ информирует ПЛ о направлении перемещения выбранной оси посредством сигнала **DIRMN(IO0K31)** (**DIRMN=1** означает отрицательное перемещение).

# 15.5. Автоматический режим

Режим задаётся посредством установки переключателя режимов станочного пульта в одно из положений **«АВТОМАТИЧЕСКИЙ»** (**«АUTO»**), **«КАДР»** (**«STEP»**) или **«РУЧНОЙ ВВОД КАДРА»** (**«MDI»**). В каждом из этих режимов УЧПУ выполняет, в принципе, однотипную работу. Работа УЧПУ состоит в обработке данных и отработке кадра программы (вспомогательные функции, перемещение по осям).

В зависимости от режима изменяется только тип отработки кадра программы:

- 1) в режиме «**АВТОМАТИЧЕСКИЙ**» система автоматически отрабатывает технологическую программу кадр за кадром;
- 2) в режиме «КАДР» система отрабатывает программу по кадру, после чего переходит в состояние STAND-BY, и только после нажатия оператором клавиши «ПУСК» начинает отработку очередного кадра программы;
- 3) в режиме «РУЧНОЙ ВВОД КАДРА» при нажатии клавиши «ПУСК» система начинает отработку кадра программы, предварительно введенного с клавиатуры УЧПУ.

Отработка кадра состоит из следующих фаз:

• устанавливается в «1» сигнал AUTO(108K25), если режим - «АВТОМАТИЧЕСКИЙ» («AUTO»); сигнал SEMI(108K26) - если

режим «**КАДР**» («**STEP**»); сигнал **EMDI**(**I08К24**) – если режим «**РУЧНОЙ ВВОД КАДРА**» («**MDI**»);

- устанавливается в «1» сигнал «Признак отработки кадра» СYCLE(IOOK3);
- исполняются вспомогательные функции начала перемещения «S», «T», «M», индексная ось. Отработка функций производится в указанном порядке, если на фазе конфигурации (файл IOCFIL) была задана последовательная отработка. При задании параллельной отработки вспомогательные функции «S», «T», «M» выдаются одновременно, а индексная ось - в течение двух последовательных периодов ПЛ;
- сбрасывается сигнал состояния STAND-BY (сигнал STABY(I00K4)), затем устанавливаются сигналы: «Признак кадра G00» (FG00(I05K0)) и «Признак кадра стандартного цикла» в соответствии с характеристиками отрабатываемого кадра;
- выполняется, если задано, перемещение по осям (с их переключением, если необходимо);
- выполняются функции «М» немедленного действия;
- сбрасывается сигнал «**СҮСLE**»;
- выполняются вспомогательные функции конца перемещения «М»;
- если имеется смена коррекций, то выполняется обновление таблицы инструмента и корректоров;
- устанавливается в «1» сигнал **STABY**, чем и заканчивается отработка.

# 16. БЛОКИРОВКИ БЕЗОПАСНОСТИ СТАНКА

В УЧПУ предусмотрены следующие блокировки:

- 1) ограничения перемещений;
- 2) ограничения перемещений (ECDF);
- 3) объёмная защищённая зона «куб» (ECDF);
- 4) программно-контролируемые зоны (ECDF);
- 5) контроль скорости осей (ECDF);
- б) авария;
- 7) приостанов;
- 8) останов перемещения.

# 16.1. Ограничения перемещений

УЧПУ обеспечивает контроль за тем, чтобы все оси находились в пределах безопасных зон. При характеризации системы (файл **AXCFIL**) устанавливается способ управления конечными выключателями: аппаратный и/или программный.

При аппаратном способе управления конечными выключателями для каждой оси предусматривается два сигнала (положительный и отрицательный) конечных выключателей.

При программном способе – два предела (положительный и отрицательный) для каждой координаты, вводимые на фазе конфигурации системы от позиции начала отсчёта оси.

При программном способе управления контроль за ограничением перемещения действует только после выхода в «О» для данной оси.

Следует отметить, что один и тот же станок может иметь как аппаратный, так и программный контроль ограничения перемещения. В случае если УЧПУ обнаруживает, что при перемещении какая-либо ось вышла в зону ограничения перемещения, УЧПУ обнуляет задания на перемещение для всех осей и визуализирует сообщение об ошибке на дисплее. Для выхода из зоны ограничения перемещения необходимо в режиме ручных перемещений выбрать требуемую ось и выполнить перемещения оси в таком направлении, чтобы вернуть её в рабочую зону. При этом если направление перемещения выбрано неправильно, УЧПУ прекращает перемещение, не заканчивая его.

# 16.2. Ограничения перемещений (ECDF)

При активизации функций расширения возможно использование двух зон оперативных пределов. Выбор одной из 2-х зон оперативных пределов выполняется в любой момент работы установкой сигнала **LOX** (**U10N1**).

Зоны ограничения оперативных пределов, определённые в инструкции LOn, действительны в режимах «АВТОМАТИЧЕСКИЙ» («АЛТО»), «РУЧНОЙ ВВОД КАДРА» («MDI») и «БЕЗРАЗМЕРНЫЕ РУЧНЫЕ ПЕРЕМЕЩЕНИЯ» («МАЛИ») и «ФИКСИРОВАННЫЕ РУЧНЫЕ ПЕРЕМЕЩЕНИЯ» («МАЛИ») и «ФИКСИРОВАННЫЕ РУЧНЫЕ ПЕРЕМЕЩЕНИЯ» («МАЛИ»). Так как подготовка кадра для выполнения и ПЛ не синхронизированы между собой, то для более оперативной реакции проверка на вход в активную зону LOn проверяется каждый цикл привода, указанный в инструкции CAS (секция 1 файла AXCFIL).

Программирование интерфейса PLC

В режиме ручных перемещений сообщение «ВНЕ ОПЕРАТИВНЫХ ПРЕДЕЛОВ» (Сообщение 4 03) и запрет на дальнейшее движение происходят непосредственно при въезде в активную на данный момент зону LOn.

В режимах **«РУЧНОЙ ВВОД КАДРА»** или **«АВТОМАТИЧЕСКИЙ»** сообщение «ВНЕ ОПЕРАТИВНЫХ ПРЕДЕЛОВ» (Сообщение 4 03) и запрет на дальнейшее движение происходят при анализе отрабатываемого кадра перед перемещением, заданным в нём, в том случае, если окончание заданного перемещения будет в активной на данный момент зоне LOn.

**Примечание** - Если переключение зон **LO1** и **LO2** происходит в момент перемещения, и при этом положение оси оказывается внутри новой активной зоны, то перемещение будет немедленно прервано без контролируемого замедления, и на экране появится сообщение: «Вход на ограничение перемещения:» (Сообщение\_4 04). При этом могут быть превышены пределы, установленные в инструкции SRV.

#### 16.3. Объёмная защищённая зона «куб» (ECDF)

При активизации функций расширения возможно использование объёмной защищённой зоны. Объёмная зона позволяет определить часть пространства, где три оси не могут находиться одновременно.

Объемная защищенная зона действует в режимах «АВТОМАТИЧЕСКИЙ» («AUTO»), «РУЧНОЙ ВВОД КАДРА» («MDI»), «БЕЗРАЗМЕРНЫЕ РУЧНЫЕ ПЕРЕМЕЩЕНИЯ» («MANU») и «ФИКСИРОВАННЫЕ РУЧНЫЕ ПЕРЕМЕЩЕНИЯ» («MANJ»). Так как подготовка кадра для выполнения и ПЛ не синхронизированы между собой, то для более оперативной реакции проверка на вход в объёмную защищённую зону проверяется каждый цикл привода, указанный в инструкции **CAS** (секция 1 файла **AXCFIL**).

В режимах **«БЕЗРАЗМЕРНЫЕ РУЧНЫЕ ПЕРЕМЕЩЕНИЯ»** (**«МАЛИ»**) и **«ФИКСИРОВАННЫЕ** РУЧНЫЕ ПЕРЕМЕЩЕНИЯ» (**«МАЛЈ»**) сообщение «ВНЕ ОПЕРАТИВНЫХ ПРЕДЕЛОВ» (**Сооб**щение\_4 03) и запрет на дальнейшее движение в данном направлении происходят непосредственно при въезде в активизированную объёмную защищённую зону.

В режимах **«РУЧНОЙ ВВОД КАДРА»** или **«АВТОМАТИЧЕСКИЙ»** сообщение «ВНЕ ОПЕРАТИВНЫХ ПРЕДЕЛОВ» (Сообщение\_4 03) и запрет на дальнейшее движение происходят при анализе отрабатываемого кадра перед перемещением, заданным в нём, в том случае, если окончание заданного перемещения будет в активной на данный момент зоне.

#### Примечания

- Вход в защищённую зону СUB, и сообщение об этом происходит только в тот момент времени, когда в эту зону входят все три оси, имеющие инструкцию СUB, при U10N0 (CUB), равным «1». Таким образом, если только одна или две оси из 3-х, объявленных в инструкции САХ, находятся в защищённой зоне, то этого недостаточно для определения входа в объёмную защищённую зону и остановки движения осей.
- 2. Если активизация зоны происходит в момент перемещения, и при этом положение всех трёх осей оказывается внутри этой зоны, то перемещение будет немедленно прервано без контролируемого замедления, и на экран выводится сообщение: «Вход на ограничение перемещения:» (Сообщение 4 04). В этом случае могут быть превышены пределы, установленные в инструкции SRV. Во избежание отключения станка правильно сформируйте значение области в третьем параметре инструкции СUB секция 2 файла AXCFIL.
- 3. Контроль входа осей в защищённую зону происходит каждый тик привода, определённый в инструкции **CAS** (секция 1 файла **AXCFIL**).
- 4. Объёмная защищённая зона и запрещённая зона, определённая в трёхбуквенном коде **ASC**, могут быть активны и контролироваться одновременно.

# 16.4. Программно-контролируемые зоны (ECDF)

При активизации функций расширения возможно использование программного контроля местоположения оси максимум в восьми зонах. Данные зоны должны быть определены при характеризации оси в инструкции **SWn**. Сигнал, закреплённый за зоной **n**, устанавливается программным обеспечением в состояние «1», если ось находится в пределах заданной контролируемой зоны, и сбрасывается в «0», если ось выходит за пределы этой контролируемой зоны.

**Примечание** - Сигналы **PLC**, устанавливаемые для контролирования зон, не должны быть внутри базовой области интерфейсных сигналов пакета «К» для всех определённых процессов и не должны быть в пакете «А».

Допустимые действия оператора при входе в ту или иную контролируемую зону SWn, а также вывод соответсвующих этому сообщений определяет ПЛ.

# 16.5. Контроль скорости осей (ECDF)

#### 16.5.1. Контроль нулевой скорости оси

При активизации функций расширения возможно использование контроля нулевой скорости оси по его датчику обратной связи. Зона контроля скорости, равной нулю, и сигнал PLC назначаются пользователем при характеризации оси в инструкции **GMO**. Сигнал, закреплённый за контролируемой зоной скорости оси, устанавливается программным обеспечением в состояние «1», если реальная скорость оси находится в пределах заданной контролируемой зоны, и сбрасывается в «0», если ось выходит за пределы этой контролируемой зоны.

**Примечание** - сигналы PLC, устанавливаемые для контролирования зон, не должны быть внутри базовой области интерфейсных сигналов пакета «К» для всех определенных процессов и не должны быть в пакете «А».

Допустимые действия оператора, если скорость оси не достигла заданной, и вывод сообщений об этом определяет ПЛ.

#### 16.5.2. Контроль нулевой скорости вращения шпинделя

При активизации функций расширения возможно использование контроля скорости вращения шпинделя по его датчику обратной связи. Значение допуска нулевой скорости вращения шпинделя и сигналы **PLC**, контролирующие этот допуск для различных диапазонов, назначаются пользователем при характеризации оси шпинделя в инструкциях **GMnn**. Сигнал, закреплённый за контролируемой зоной скорости вращения шпинделя, устанавливается программным обеспечением в состояние «1», если реальная скорость вращения находится в пределах заданной контролируемой зоны, и сбрасывается в «0», если ось выходит за пределы этой контролируемой зоны. Программирование интерфейса PLC

**Примечание** - Сигналы **PLC**, устанавливаемые для контролирования зон, не должны быть внутри базовой области интерфейсных сигналов пакета «**K**» для всех определённых процессов и не должны быть в пакете «**A**».

Допустимые действия оператора, если скорость вращения шпинделя после команды **SOM3** или **SOM4** не достигла заданной, и вывод сообщений об этом определяет ПЛ.

# 16.5.3. Контроль скорости вращения шпинделя при значениях S больше нуля

При активизации функций расширения возможно использование контроля скорости вращения шпинделя по его датчику обратной связи. Зона контроля скорости и сигнал **PLC** назначаются пользователем при характеризации оси шпинделя в инструкции **POM**. Сигнал, закреплённый за контролируемой зоной скорости вращения шпинделя, устанавливается программным обеспечением в состояние «1», если реальная скорость вращения находится в пределах заданной контролируемой зоны, и сбрасывается в «0», если ось выходит за пределы этой контролируемой зоны.

Для отмены контроля скорости вращения шпинделя, если активна функция поддержания скорости резания **G96**, можно использовать сигнал **FG96** (**19K26**).

**Примечание** - Сигналы **PLC**, устанавливаемые для контролирования зон, не должны быть внутри базовой области интерфейсных сигналов пакета «**K**» для всех определённых процессов и не должны быть в пакете «**A**».

Допустимые действия оператора, если скорость шпинделя не достигла заданной с адресом S, и вывод сообщений об этом определяет ПЛ.

# 16.6. Авария

Под аварией понимается какая-либо аномальная или опасная ситуация, при которой возможно нарушение работоспособности станка, и станок подлежит выключению. При этом УЧПУ визуализирует сообщение об аварии в зависимости от вызвавшей её причины.

Имеется три типа аварийной ситуации:

- 1) аварийный останов по запросу от системы;
- 2) аварийный останов по запросу от ПЛ;
- 3) аварийный останов по запросу оператора.

В случае аварийного останова по запросу от системы сама система обнаруживает какую-либо аномалию в работе памяти, модулях вх./вых. или же потерю шага оси. При этом в пакет «К» выдаётся сигнал **EMERG** (100K0).

В случае аварийного останова по запросу от ПЛ аномалия обнаруживается ПЛ. Вследствие этого ПЛ должна запросить выключение станка посредством установки в УЧПУ сигнала **RISPE** (**U10K7**) и одновременно выдать диагностическое сообщение.

В случае аварийного останова по запросу оператора, как только сигнал **MUSPE=1**, система сбрасывает готовность **CONP=0** (**I00K2=0**) и визуализирует сообщение о причине выключения станка, т.е. третий случай аварийной ситуации аналогичен второму случаю.

#### 16.7. Приостанов

Под аварийной ситуацией типа **ПРИОСТАНОВ** понимается останов без изменения ситуации на станке. **ПРИОСТАНОВ** может запрашиваться асинхронным способом:

- 1) от УЧПУ при отработке кадра в режиме «КАДР»;
- 2) по запросу оператора нажатием клавиши «СТОП» на пульте;
- 3) по запросу ПЛ посредством установки сигнала HLDR или RHOE.

При выборе оператором процесса системы **ПРИОСТАНОВ** действует для осей всех процессов, а в противоположном случае - для осей выбранного процесса. Процедура управления ситуацией **ПРИОСТАНОВ** может быть подразделена на три отдельные фазы:

- 1) вход в HOLD;
- 2) разрешение на выход из HOLD;
- 3) выход из **HOLD**.

В течение первой фазы перемещения по осям останавливаются с управляемым замедлением, сбрасываются соответствующие сигналы перемещений (MOVn), затем устанавливается в «1» сигнал HOLDA (100K28), сообщающий ПЛ о достижении состояния HOLD.

Во время второй фазы проверяются сигналы **HLDR** (**U10K2**) и **RHOE** (**U10K3**). Если они находятся в активном состоянии, то визуализируется диагностическое сообщение.

Для выхода из ситуации **HOLD** необходимо, чтобы оператор нажал на клавишу «**СТОП**». В любом случае, выход из **HOLD** разрешается только, если ПЛ даёт разрешение на выход посредством установки сигналов **HLDR=0** и **RHOE=0**.

В течение третьей фазы восстанавливается активное состояние тех сигналов перемещения (MOVn), которые были активны в момент входа в HOLD, сбрасывается сигнал HOLDA и выполняется продолжение (возможное) прерванного перемещения, если сигнал COMU=1.

Следует заметить, что некоторые операции разрешены даже при нахождении УЧПУ в состоянии **HOLD**, а именно:

- 1) ручное перемещение по одной из осей (для выхода из **HOLD** ось должна быть возвращена на профиль, если она была уведена с него);
- 2) ввод кадра с клавиатуры для активизации вспомогательных функций, которые могут быть приняты в состоянии **HOLD** (см. файл **IOCFIL**).

## 16.8. Останов перемещения

При запросе FOLD=1 (U10K5) выполняется останов текущих перемещений по осям как при автоматическом, так и при ручных перемещениях. При исчезновении этого запроса FOLD=0 прерванное перемещение возобновляется автоматически.

# 17. ВЫПОЛНЕНИЕ ВСПОМОГАТЕЛЬНЫХ ФУНКЦИЙ

Существует четыре различных типа вспомогательных функций, которые различаются по способу их выполнения.

К этим функциям относятся:

- 1) вспомогательные функции стандартного цикла;
- 2) вспомогательные функции начала перемещения;
- 3) вспомогательные функции конца перемещения;
- 4) функции немедленного действия.

Кроме этого, вспомогательные функции разделены на четыре семейства, различающихся по типу выполняемых операций. К ним относятся: «S», «T», «M», «индексная ось». Вспомогательные функции могут управляться обычным способом или с запоминанием.

- 1) В первом случае функции выполняются синхронизированно внутри кадра программы.
- 2) Во втором случае одна функция выполняется за другой так, чтобы можно было возобновить обработку детали именно с того места программы, где она была прервана.

Посредством запроса **RCM** управляющая программа выполняется системой без активизации каких-либо перемещений и без передачи в пакет «**K**» какой-либо вспомогательной функции. После окончания поиска с запоминанием посредством активизации оператором команды **ERM** в пакет «**K**» передаются вспомогательные функции, прошедшие буферизацию, причём в том порядке, в котором они были запрограммированы в кадре. Затем необходимо выполнить возврат осей на профиль, после которого можно будет возобновить работу с того кадра программы, где ранее произошло ее прерывание.

#### Примечания

- Если при конфигурации системы индексная ось была задана как инкрементальная ось, то после окончания поиска с запоминанием УЧПУ передаёт в пакет «К» информацию о перемещении, эквивалентную разности между начальной точкой (нуль оси) и точкой, вычисленной при поиске.
- Если же индексная ось была задана как абсолютная, то после окончания поиска с запоминанием в пакет «К» будет передана последняя информация о перемещении, запрограммированная для индексной оси.
- Если в технологической программе имеются переходы, то на оператора возлагается задача по возобновлению условий, предшествующих проверкам параметров.

# 17.1. Вспомогательные функции стандартного цикла

К вспомогательным функциям стандартного типа относятся функции, генерируемые системой при выполнении стандартных циклов обработки. Данные функции служат для выдачи информации в ПЛ, когда следует выполнить реверс, ориентацию или останов вращения шпинделя во время циклов сверления, нарезания резьбы метчиком и фрезерования. К ним относятся нижеследующие функции: 1) останов шпинделя;

- 2) реверс шпинделя;
- 3) ориентация шпинделя;
- 4) восстановление исходного направления вращения шпинделя.

Эти данные необходимы, когда шпиндель управляется двигателем переменного тока.

Вспомогательные функции стандартного цикла выполняются в начале перемещения по одной на кадр и поотдельности, т.е. не может быть кадра программы, содержащего одновременно вспомогательные функции пользователя «S», «T», «M» и «индексная ось». Каждой из этих функций присваивается в пакете «К» один сигнал, служащий для идентификации типа операции, которую должен выполнить интерфейс.

# 17.2. Вспомогательные функции начала перемещения

Вспомогательные функции начала перемещения выдаются перед какимлибо возможным перемещением по осям. К ним относятся:

- 1) функции стандартного цикла;
- 2) функции «индексной оси»;
- 3) функции **«S**» и **«T**»;
- 4) функции «М» начала перемещения, задаваемые при конфигурации.

Существуют два способа управления вспомогательными функциями, (способ выбирается при конфигурации системы):

- 1) параллельное управление;
- 2) последовательное управление.

Если используется параллельный способ управления, и если в кадре программируются несколько вспомогательных функций начала перемещения, принадлежащие к различным семействам (за исключением **«индексной оси»**, которая всегда выполняется последней), то все эти функции выполняются вместе за одну «посылку».

Если же, кроме этого, имеется также несколько вспомогательных функций из одного и того же семейства, то они включаются во вторую «посылку» снова все вместе и по одной на семейство и т.д. в порядке их программирования. Выдача каждой «посылки» вспомогательных функций синхронизируется с состоянием **CEFA=1** (**U10K25**).

# 17.3. Вспомогательные функции конца перемещения

Вспомогательные функции конца перемещения выполняются после перемещения по осям в том кадре программы, где они были запрограммированы. К вспомогательным функциям конца перемещения относятся функции «М», но только если они были заданы таковыми на фазе конфигурации.

Существуют два типа вспомогательных функций конца перемещения:

- 1) обычные вспомогательные функции;
- 2) вспомогательные функции блокировки вычислений.

К первым относятся те функции конца перемещения, для которых выдача информации в пакет «К» синхронизирована с состоянием **СЕFA=1**.

Ко вторым относятся вспомогательные функции конца перемещения, которые могут запрашивать перемещение по осям от системы (MAS, W12K1). Для разрешения отработки команд MAS ПЛ должна синхронизироваться с интерфейсом посредством двух сигналов: CEFA и CEFAB. При этом используется следующий протокол связи:

- Выдача каждой «посылки» (передачи информации в пакет «К») функций конца перемещения связана с условием CEFA=1 (U10K25) и с состоянием CEFAB=1 (U10K26), а, если функция предусматривала запрос на смену коррекций, то редактируются и значения коррекций. Для запроса на смену коррекций обязательно, чтобы вспомогательная функция запрашивала блокировку вычислений. Для исполнения команд MAS сигнал CEFAB должен удерживаться в состоянии «О» до тех пор, пока не будет закончено все перемещение по осям, заданное от системы. После этого, устанавливая в «1» вышеуказанный сигнал CEFAB (а при наличии функций, требующих смены коррекций, также активизируя новый корректор), можно продолжить просмотр всех последующих вспомогательных функций конца перемещения.
- Сигнал СЕҒАВ позволяет программировать вспомогательные функции начала и/или конца перемещения внутри какого-либо перемещения осей системы. Единственным условием, которое необходимо соблюдать, является следующее условие: функции, введённые в MAS, не должны требовать блокировки вычислений.

# 17.4. Вспомогательные функции немедленного действия

Эти функции передаются в пакет «К» в виде двух цифр в коде BCD после вспомогательных функций начала перемещения и действуют во время всего интервала перемещения осей, даже с активными функциями G27 или G28. Однако они передаются в зону, отличную от той, где записаны функции «М» начала и конца перемещения. Эти функции не зависят от состояния сигнала СЕГА.

# 18. ФУНКЦИЯ «S»

Функция «S» - это функция начала перемещения, принимаемая даже в состоянии HOLD. В одном кадре программы может программироваться только одна функция «S». Функция «S» определяет скорость вращения шпинделя. Она задается в виде пяти цифр, передаваемых в пакет «K» в формате: «код BCD + строб FUAS» (для шпинделя без преобразователя значение функции «S» записывается также в первые три слова разъёма I08K, но в зависимости от процентов, установленных корректором скорости вращения шпинделя «S»). Одновременно со стробом FUAS запрограммированное с функцией «S» значение скорости вращения шпинделя присваивается переменной SSAVE. Цифры BCD в первых трех словах разъёма I08K и значение переменной SSAVE остаются зафиксированными до смены.

**Примечание.** Переменная **SSAVE** может быть использована в ПЛ для восстановления запрограммированной скорости вращения шпинделя после окончания выполнения «общего сброса». Для этого из файла **FILMAS** необходимо выполнить три кадра последовательно друг за другом, например:

Кадр 1: E29=SSAVE Кадр 2: SE29 Кадр 3: (DIS, "S", " ", SSAVE) ; таймер контроля длительности операции (0.2с) T49I(20)=T48U+T49I\*/C10R\*/I0K1 ; таймер задержки выполнения команд T48I(6)=I0K1+I4K16\*I8K24\*[W12K1=0]+T48D ;счетчик команд операции C10I(4)=T48U+I0K24 C10Z=/I0K2 DOF: [C10W=1] W12K1=1 ENDF DOF: [C10W=2] W12K1=2 ENDF DOF: [C10W=3] W12K1=3 ENDE DOF:IOK1+C10R W12K1=0 ENDE ;признак "Восстановление S выполнено" U200K0=T49D\*I4K16+U200K0\*/I0K1 ;ошибка "Восстановление S не выполнено" U21K10=T49U+U21K10\*/I0K1

Дополнительно к функции «**S**» могут быть заданы четыре сигнала в пакете «**K**»: **SGAM1-SGAM4** (**I06K16-I06K19**), которые определяют диапазон запрограммированной функции «**S**».

Пределы режимов вращения для каждого диапазона задаются в файле характеризации **AXCFIL.** Тип управления шпинделем определяется в инструкции **TPA** файла **AXCFIL:** 

- 1) шпиндель с двигателем постоянного тока внутреннее управление;
- 2) шпиндель с двигателем переменного тока внешнее управление.

#### Внутреннее управление шпинделем:

шпиндель управляется непосредственно от аналогового сигнала, пропорционально запрограммированной функции «S». Сигнал на выходе ЦАП управляется от ПЛ посредством сигналов ROMAO (U11K3) (вращение по часовой стрелке) и ROMAA (U11K4) (вращение против часовой стрелки). Обновление выходного сигнала ЦАП выполняется только после установки в «1» сигнала выбранного диапазона, принимаемого от ПЛ GAMx (U11K16-U11K19).

#### Внешнее управление шпинделем:

 в пакет «К» передаются только пять цифр в коде BCD, соответствующие запрограммированной функции «S», и строб FUAS – импульсный, длительностью 2 цикла «медленной» части ПЛ. ПЛ также информируется сигналами INVER (109K24) и STOPR (109K25), когда вращение шпинделя должно быть реверсировано или остановлено.

# 19. ФУНКЦИЯ «Т»

Функция «**T**» выполняется в начале перемещения и может приниматься в состоянии **HOLD**. Программируется в формате: **T1234**, т.е. посредством не более четырёх цифр. Функция может иметь два типа управления:

- 1) обычное управление;
- 2) произвольное управление (**RANDOM**).

#### Обычное управление:

 интерфейс не выполняет никакого контроля для запрограммированного инструмента. Выполняется только передача в пакет «К» четырёх цифр в формате: «BCD + строб FUAT(I04K17)». Цифры фиксируются до смены, а строб FUAT – импульсный, длительностью 2 цикла ПЛ.

#### Произвольное управление (RANDOM):

• оператору необходимо создать файл командой EDI, например: EDI, FILRAN/MPO, а затем заполнить его, т.е. объявить для каждой строки этого файла те номера инструментов, которыми надо управлять (номер строки в файле соответствует гнезду магазина инструментов), и указать это имя в инструкции FIL файла PGCFIL. После этого интерфейс при смене инструмента выполнит присвоение соответствующего гнезда (позиции магазина) смененному инструменту, т.е. выполнит обновление таблицы инструментов в файле FILRAN. При произвольном способе управления (RANDOM) интерфейс производит и ряд проверок для запрограммированной функции «Т». Проверки должны установить достоверность запрограммированной функции «Т» и поиска инструментальном необходимость в магазине.

Возможны случаи, когда функция **«Т**» запрограммирована, но она не будет вызывать поиска в инструментальном магазине, поскольку очередной инструмент будет загружаться в шпиндель извне (не из магазина, а путём ручной смены инструмента). Если поиск в магазине необходим, то в пакет **«К**» передаются цифры в коде: **«ВСD + строб FUAT**», точно так же, как для первого способа управления. В пакет **«К**» выдаются как цифры, соответствующие запрограммированной функции **«Т**», так и цифры, соответствующие тому гнезду магазина, где находится запрограммированный инструмент.

# 19.1. Способы управления функцией «Т»

При произвольном способе управления функцией **«Т»** нужно выделить следующие операции:

1) Смена коррекций.

Программирование какой-либо функции **«Тх»**, где **«Тх»** инструмент, стоящий в шпинделе (аналогично запросу на смену коррекций без какого-либо физического поиска). В этом случае интерфейс передаёт в пакет **«К»** номер гнезда магазина, равный 0. Таким образом, ПЛ (пакет **«К»**) не получает сообщения о гнезде магазина, которое надо искать, а получает только сообщение о запрограммированной функции: **«Т + строб FUAT** (или **FUTKO**)».

2) Ручная смена инструмента.

Можно запрограммировать ручную смену инструмента, программируемого с функцией «**T**», который не содержится в файле присвоения **Гнездо = Инструмент** (файл **RANDOM**). В этом случае устанавливается в «1» сигнал **СИМАN** (**104K26**). ПЛ информируется о запрограммированной функции «**T + строб FUAT**», но не о гнезде, которое следует искать. Инструмент, стоявший в шпинделе, должен быть выгружен вручную оператором, а стирание его из файла выполняется автоматически.

3) Обычная смена инструмента.

Если программируется какая-либо функция **«Т»** инструмента, содержащегося в файле **RANDOM**, то в пакет **«К»** передаётся:

- запрограммированная функция «Т»;
- гнездо, где находится запрограммированный инструмент;
- строб функции «**T**»: **FUAT**.

Программируя какую-либо функцию «**T**» с номером инструмента, находящегося в таблице, после ручной смены инструмента УЧПУ выполняет выгрузку в магазин загруженного вручную инструмента и запись его в таблицу инструментов.

4) Загрузка инструментов в магазин.

Загрузка инструментов в магазин может выполняться двумя способами.

Первый способ предусматривает, что оператор загружает инструменты вручную или при помощи определённых средств (обычно станочный пульт) и затем «объявляет» загруженные инструменты посредством записи в файле **RANDOM**.

При втором способе можно выполнить загрузку инструмента из шпинделя. Последовательность выполняемых операций такова:

- программирование ТхМ6 для загрузки инструмента;
- система принудительно устанавливает режим ручной смены инструмента, поскольку Тх не содержится в таблице;
- ручная загрузка инструмента оператором в шпиндель;
- программирование **ТОМ6**; оно активизирует освобождение шпинделя, и таким образом в пакет «К» выдаётся функция «Т», соответствующая одному свободному

гнезду (если есть), в противном случае - сигнализируется о заполненности таблицы;

- занесение в файл **RANDOM** инструмента, загруженного ранее. Тоже выполняется для других инструментов, подлежащих загрузке.
- 5) Специальные инструменты.

Предусмотрено управление «специальными» инструментами, т.е. инструментами, занимающими в магазине три гнезда (в файле **RANDOM** специальный инструмент занимает также три строки), например:

Специальный инструмент выявляется системой, если программируются четыре цифры, из которых первая цифра равна 9 (можно иметь 1000 специальных инструментов: 9000-9999).

Интерфейс аннулирует смену инструмента, если оператор хочет выполнить смену обычного инструмента на специальный. В этом случае необходимо выполнять загрузку (и разгрузку тоже) через шпиндель (посредством программирования **ТОМ6**). Программирование интерфейса PLC

# 20. ФУНКЦИИ «М»

Функции «М» передаются в пакет «К» в формате:

#### «2 цифры в коде BCD + строб FUAM(I04K18)»

Характеристики каждой функции «М» определяются в файле характеризации IOCFIL посредством трёх байтов в шестнадцатеричном формате, имеющих следующие значения, начиная с младшего бита:

#### 1-й байт:

- 1) функция начала перемещения;
- 2) функция конца перемещения;
- 3) функция, принимаемая в состоянии HOLD;
- 4) функция не визуализируемая;
- 5) функции немедленного действия;
- **б**) резерв;
- 7) функция модальная;
- 8) функция, подлежащая визуализации после сброса.
- 2-й байт:
  - 1) свободный бит;
  - 2) переход в режим «КАДР» по условию;
  - 3) блокировка вычислений;
  - 4) принудительная установка режима «КАДР»;
  - 5) запрос на смену коррекции инструмента;
  - 6) запрос на сброс в конце выполнения;
  - 7) запрос на смену оси шпинделя;
  - 8) свободный (бит).

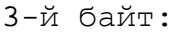

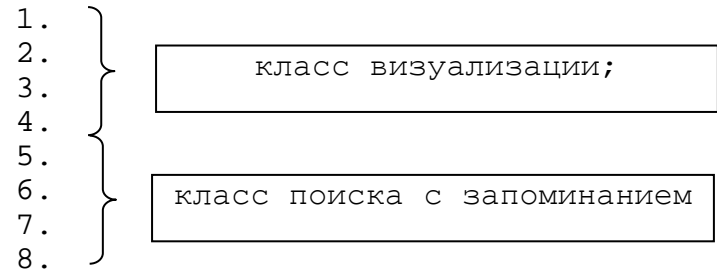

На фазе инициализации все используемые функции «**M**» должны быть объявлены в файле **IOCFIL**. В случае если программируется какая-либо функция «**M**», не определённая в файле характеризации, сигнализируется ошибка. В зависимости от того, как эти функции определены в файле характеризации, они выполняются в начале или в конце перемещения (синхронизируясь с сигналом **CEFA** (**U10K25**)) или же, как функции немедленного действия.

Функции «М» передаются в пакет «К» в формате «2 цифры в коде ВСD + строб FUAM» (строб импульсный, длительностью 2 цикла ПЛ), если это функции начала/конца перемещения, или «2 цифры в коде BCD», которые сохраняются в течение всего времени отработки перемещения осей, если эти функции – немедленного действия.

В каждом кадре программы может быть запрограммировано не более четырёх функций «М» начала или конца перемещения плюс одна функция «М» немедленного действия.

# 21. ФУНКЦИЯ «ИНДЕКСНАЯ ОСЬ»

Функция «Индексная ось» - вспомогательная функция начала перемещения, не принимаемая в состоянии HOLD. Система может управлять движением 3-х «индексных осей», заданных в кадре. Имена осей, используемые при программировании, объявляются на фазе конфигурации в файле IOCFIL. Запрограммированная величина перемещения сообщается в пакет «К» посредством восьми цифр BCD в формате 5.3. Эта информация сохраняется в разъёме до её смены или сброса. С помощью импульсных строб сигналов TASCn (IO4K20-IO4K22), длительностью 2 цикла ПЛ, система сообщает, по какой из координат задано движение.

Сигнал **SESC** (**I04K24**), передаваемый в пакет «**K**», является общим для трёх осей и определяет запрограммированный знак направления вращения оси.

Каждая индексная ось может быть задана на фазе характеризации двумя способами:

- 1) как абсолютная, при этом интерфейс всегда сообщает позицию, в которую следует переместить ось; таким способом можно определить 99999.999 различных позиций;
- 2) как инкрементальная, при этом интерфейс сообщает число делений (позиций) для перемещения оси (макс. 99999.999 делений).

ВНИМАНИЕ! ПОСЛЕ ВКЛЮЧЕНИЯ УЧПУ ПЕРВОНАЧАЛЬНОЕ ПРОГРАММИРОВАНИЕ ДОЛЖНО ВКЛЮЧАТЬ В СЕБЯ «ОБНУЛЕНИЕ» «ИНДЕКСНЫХ ОСЕЙ», Т.Е. НЕОБХОДИМО ЗАПРОГРАММИРОВАТЬ ПЕРЕМЕЩЕНИЕ В ПОЗИЦИЮ **0000** ИЛИ СИГНАЛИЗИРОВАТЬ СИСТЕМЕ О ВЫПОЛНЕННОМ «ОБНУЛЕНИИ» СИГНАЛАМИ **MIZE1** (**U10K27**), **MIZE2** (**U10K28**), **MIZE3** (**U10K29**), КОТОРЫЕ ДОЛЖНЫ ВСЕГДА ОСТАВАТЬСЯ АКТИВНЫМИ (ИНАЧЕ БУДЕТ СИГНАЛИЗИРОВАТЬСЯ ОШИВКА).

# 22. УПРАВЛЕНИЕ ЗАПРОСАМИ ОТ ПЛ

Интерфейс предоставляет ПЛ определенное число циклов в целях расширения оперативных возможностей программиста.

Данные циклы могут активизироваться сигналами запроса. Сигналы запроса можно подразделить на две категории:

- 1) асинхронные запросы (принимаемые в любой момент);
- 2) синхронные запросы (принимаемые в особых условиях).

# 22.1. Асинхронные запросы

К возможным асинхронным запросам относятся:

- 1) Выбор конфигурации станка;
- 2) обновление сигнала ЦАП шпинделя;
- 3) сигналы управления шпинделем;
- 4) позиционирование осей «от точки к точке» от ПЛ;
- 5) обновление инструмента шпинделя и коррекций;
- 6) визуализация сообщения;
- 7) принудительная установка сигнала в канале ЦАП;
- 8) управление пультом от ПЛ;
- 9) управление штурвалами;
- 10) режим обучения (**TEACHING**).

# 22.1.1. Выбор конфигурации станка

Если текущие файлы характеризации не могут корректно поддержать работу станка после установки на него дополнительного оборудования, то система позволяет создать до 9-ти различных конфигураций из 4-х файлов характеризации станка. Выбор загружаемой конфигурации выполняется из ПЛ сигналами **U10N12-U10N15** (CHFCR).

| FCRSY1<br>AXCFI1<br>PGCFI1<br>IOCFI1<br> | файлы | характеризации | для | 1-ой | конфигурации | станка |
|------------------------------------------|-------|----------------|-----|------|--------------|--------|
| FCRSY2<br>AXCFI2<br>PGCFI2<br>IOCFI2     | файлы | характеризации | для | 2-ой | конфигурации | станка |

```
Пример ПЛ для выбора и активации одной из 2-х конфигураций стан-
ка.
     :ПРОВЕРКА СООТВЕТСТВИЯ КОНФИГУРАЦИИ ПРИ ЗАГРУЗКЕ УЧПУ
     U100K8=[W15T0=W15T3]
     ; U100К8=0 - блокировка работы на станке; разрешен только выбор конфигурации
     ;Запрос сообщения: «КОНФИГУРАЦИЯ СТАНКА НЕ СООТВЕТСТВУЕТ СИСТЕМЕ»
     DOF:/U100K8
     U21K0=/[W15T0=W15T3]*/[C1W=1]
     FNDF
     ;ПЕРЕКЛЮЧЕНИЕ КОНФИГУРАЦИЙ СТАНКА
     ;====
     ;клавиша "F16" - РАЗРЕШЕНИЕ ПЕРЕКЛЮЧЕНИЯ КОНФИГУРАЦИЙ
     C1I(2)=I2N13
     ;====
     ;Запрос сообщения: «УСТАНОВЛЕН РЕЖИМ "ВЫБОР КОНФИГУРАЦИИ"»
     DOF: [C1W=1]
     W17K3=5
     ENDF
     DOE:
     W17K3=0
     ENDE
     ;====
     ;клавиша "F17" - ВЫБОР КОНФИГУРАЦИИ СТАНКА
     DOF: [C1W=1]
     C2I(2)=I2N14
     P1=[C2W=0]
     P2=[C2W=1]
     ;память конфигурации
     W15T0=MUX(1,2),(P1,P2)
     ; сообщение: «СОХРАНИТЬ 1-УЮ КОНФИГУРАЦИЮ СТАНКА?»
     U21K2=[W15T0=1]
     ; сообщение: «СОХРАНИТЬ 2-УЮ КОНФИГУРАЦИЮ СТАНКА?»
     U21K3=[W15T0=2]
     ENDF
     ; =
     ;Запрос СОХРАНЕНИЯ НОМЕРА КОНФИГУРАЦИИ СТАНКА
     U10N4=P1+P2+U10N4*/I0N1*/I0K1
     ;запрос сообщения: НОМЕР КОНФИГУРАЦИИ НЕ СОХРАНЕН
     U21K1=I0N2+U21K0*/I0N1
     ;====
     ;клавиша «F18» СДЕЛАТЬ КОНФИГУРАЦИЮ АКТИВНОЙ
     ;ВНИМАНИЕ! Запрос "СДЕЛАТЬ КОНФИГУРАЦИЮ АКТИВНОЙ" выполнит
     ;перезапуск УЧПУ при любом состоянии станка!!!
     ;Запрос активации 1-ой конфигурации
     DOF 0:12N15*[W15T0=1]
     U10N12=I2N15
     U10N13=/I2N15
     U10N14=/I2N15
     U10N15=/I2N15
     ENDF 0
     ;Запрос активации 2-ой конфигурации
     DOF 1:12N15*[W15T0=2]
     U10N12=/I2N15
     U10N13=I2N15
     U10N14=/I2N15
     U10N15=/I2N15
     ENDF 1
     ;====
     Ś
     ;Работа на станке
     DOF OK:U100K8
     ;=====
```

Программирование интерфейса PLC

```
COI(2)=I2N8

COZ=/I6K21

U10K20=[COW=1]

U10K0=/U10K20

;=====

;FCRSY1

U100K1=I0K2*[W15T0=1]

;====

;FCRSY2

U100K2=I0K2*[W15T0=2]

;====

W10K1=MUX(0FH,3,0),(U100K1,U100K2,U10K0)

U10K24=U100K1*[W0K1=0FH]+U100K2*[W0K1=3]

ENDF OK

;=====
```

#### 22.1.2. Обновление сигнала ЦАП шпинделя

Система выдает аналоговый сигнал, который может использоваться для управления электродвигателем постоянного тока.

ПЛ путём определенных установок и соответствующих запросов информации может выдавать последовательно с течением времени определенный уровень этого аналогового сигнала.

Для расчёта коэффициента ЦАП используются четыре сигнала включения диапазонов вращения шпинделя, а именно: GAMM1-GAMM4 (UllK16-UllK19).

#### 22.1.3. Сигналы управления шпинделем

Кроме указанных выше сигналов имеются еще пять сигналов, которые по-разному активизируют выход аналогового сигнала. К ним относятся:

- сигнал ANGOM (U11K0) служит для ориентации шпинделя. Шпиндель удерживается в позиции до тех пор, пока этот запрос активен. Используется для шпинделя:
  - с датчиком положения типа энкодер (фотоимпульсный, с отношением 1 оборот шпинделя – 1 оборот датчика);
  - с датчиком положения типа энкодер (фотоимпульсный, с отношением 1 оборот шпинделя **N** оборотов датчика).

В любом случае шпиндель позиционируется посредством таких параметров как скорость, ускорение, коэффициент усиления, допуск позиционирования. Эти параметры задаются на фазе конфигурации системы.

- 2) сигналы FOMAO и FOMAA (U11к1, U11к2) служат для запуска вращения шпинделя со скоростью, не запрограммированной в кадре, а принудительной, задаваемой от ПЛ двумя цифрами BCD в слове W11к1. Эти две цифры выражают значение напряжения в вольтах, требуемое на выходе 0,1-9,9. Сигнал FORID (U11к5) служит для деления на 10 заданного принудительного напряжения (если это необходимо).
- 3) сигналы ROMAO и ROMAA (U11K3, U11K4) служат для выдачи на выходе сигнала ЦАП, пропорционального запрограммированной функции «S» и диапазону, заданному от ПЛ. Интерфейс инфор-

мирует ПЛ посредством сигналов **SGAM1-SGAM4** (**106К16-106К19**) о том, какому диапазону принадлежит функция «**S**».

В случае одновременности запросов сигналы, указанные выше, действуют с приоритетом в соответствии с порядком их упоминания (т.е. **ANGOM - FOMAO - FOMAA - ROMAO - ROMAA**).

4) сигналы SMRIF и SMCZ (U16N0, U16N1). Сигнал U16N0 устанавливает режим шпинделя, когда 1 оборот шпинделя соответствует N оборотов датчика. Сигнал U16N1 – запрос поиска ближайшей «ноль-метки» шпинделя (обычно устанавливается при наезде на концевик и сбрасывается сразу при съезде с концевика шпинделя, при активном сигнале SMRIF). Данные сигналы устанавливаются для обеспечения ориентации шпинделя и резьбонарезания.

ВНИМАНИЕ! ПЕРВОЕ НАПРАВЛЕНИЕ ВРАЩЕНИЯ ШПИНДЕЛЯ ОПРЕДЕЛЯЕТ ОДНУ ИЗ ДВУХ (ЛЕВУЮ ИЛИ ПРАВУЮ) «НОЛЬ-МЕТКУ» ОТНОСИТЕЛЬНО КОНЦЕВИКА. ПОЭТОМУ ПОСЛЕ ВКЛЮЧЕНИЯ УЧПУ ПЕРВОЕ НАПРАВЛЕНИЕ ВРАЩЕНИЯ ШПИНДЕЛЯ В ПРЕДЕЛАХ ОДНОГО ЕГО ОБОРОТА ДОЛЖНО БЫТЬ ОБЕСПЕЧЕНО ВСЕГДА В ОДНОМ НАПРАВЛЕНИИ.

- 5) сигнал **RIFOR (U16N2).** Состояние сигнала **RIFOR** определяет два алгоритма ориентации шпинделя по запросу сигналом **ANGOM**:
  - алгоритм ориентации при состоянии сигнала RIFOR=0 выполняется с использованием накопителя импульсов датчика шпинделя (стандартный алгоритм). «Нольметка» датчика определяется при первом обороте вращения или первой ориентации шпинделя и далее ориентация выполняется как позиционирование в координату учитывающую значение смещения (первый параметр инструкции POM и разъём «14к»).

Если шпиндель после включения станка не вращался, то первая ориентация выполняется на скорости, определенной вторым параметром **POM**. Направление ориентации зависит от состояния сигналов **ORIMO (U11K6) и ORIMA (U11K7).** Если сигналы **U11K6=0 и U11K7=0**, то направление ориентации шпинделя будет соответствовать направлению вращения по сигналу **ROMOO**, последующие ориентации выполняются с разгоном и торможением по значениям параметров инструкции **TSM** по кратчайшему пути.

Если состояние одного из сигналов **U11K6** или **U11K7** не равно **«О»**, то направление ориентации шпинделя будет соответствовать направлению вращения, которое задано одним из них.

 алгоритм ориентации при состоянии сигнала RIFOR=1 выполняется всегда с поиском «ноль-метки» датчика шпинделя (новый алгоритм). «Ноль-метка» датчика определяется при каждой ориентации. Ориентация всегда выполняется на скорости, определённой вторым параметром POM, и всегда в одном направлении. Накопитель импульсов датчика шпинделя при нахождении «ноль-метки» датчика обнуляется, после чего отрабатывается смещение, определённое первым параметром **РОМ** и значением разъёма «**14К**», по кратчайшему пути с разгоном и торможением по значениям параметров инструкции **TSM**.

Значение скорости ориентации должно быть в пределах **V**POMmin и **V**POMmax, которые рассчитываются по формулам:

#### |V<sub>POMmin</sub>|≥60000/(электрический шаг/механический шаг)/ТИК из САЅ

#### |V<sub>POMmax</sub>|≤32767\*60000/(электрический шаг/механический шаг)/ТИК из САS

Кроме того, что значение  $V_{POM}$  должно быть в промежутке между значениями  $V_{POMmin}$  и  $V_{POMmax},$  оно должно быть больше дрейфа на шпинделе.

ВНИМАНИЕ! СИГНАЛ RIFOR ДОЛЖЕН БЫТЬ УСТАНОВЛЕН В СОСТОЯНИЕ «О» ИЛИ «1» ДО ЗАПРОСА ОРИЕНТАЦИИ СИГНАЛОМ U11KO (ANGOM) И УДЕРЖИВАТЬСЯ В ЭТОМ СОСТОЯНИИ НА ВСЁ ВРЕМЯ ОРИЕНТАЦИИ. ЕСЛИ ВЫБРАННЫЙ АЛГОРИТМ ОРИЕНТАЦИИ ДОЛЖЕН БЫТЬ ЕДИНСТВЕННЫМ, ТО СИГНАЛ RIFOR МОЖНО УСТАНОВИТЬ В СООТВЕТСТВУЮЩЕЕ СОСТОЯНИЕ «1» ИЛИ «О» НА ВСЁ ВРЕМЯ РАБОТЫ УЧПУ, НАПРИМЕР: U16N2=I0K2.

#### 22.1.4. Управление осью «от точки к точке» в ПЛ.

Особенности управления осями «от точки к точке» в ПЛ без включения функций расширения рассмотрено в этом параграфе.

Особенности управление осями «от точки к точке» в ПЛ в случае подключения функций расширения рассмотрено в **п. 22.1.4.1**. Дополнительные возможности управления оси, совмещающие управление осями в ПЛ и без ПЛ, называются гибридным управлением и рассмотрены в **п.22.1.4.2**.

Особенности управления осями от точки без ПЛ рассмотрены в руководстве программиста МС и TC. Такие оси не конфигурируются в секции 3 файла характеризации **IOCFIL** и не управляются в ПЛ; информация о состоянии таких осей в ПЛ не передается.

В этом параграфе рассмотрены общие принципы управления осями «от точки к точке» в ПЛ.

# Примечание. Функции расширения включаются добавлением 16-теричного кода ECDF во втором параметре инструкции NBP (секция 1 файла AXCFIL).

В каждом процессе может быть сконфигурировано максимально до 8 осей «от точки к точке».

#### Включение оси

Система в каждом процессе предоставляет для ПЛ два одинаковых и раздельных канала управления, в которых одновременно могут быть включены и выполнять позиционирование две оси «от точки к точке». После выполнения позиционирования оси в текущем канале управления на этом канале можно включить другую ось. Запрос включения оси в канале управления выполняется установкой в состояние «1» ее порядкового бита в слове **WASMO1** (W20K0) или слове **WASMO2** (W20K1), которые однозначно определяют пару осей, подлежащих перемещению.

#### Примечание.

- 1)Порядковый номер бита оси, равен номеру индекса **n** в инструкции **TAn** (секция 3 файла **IOCFIL**), в которой данная ось определена.
- 2) Номера осей в 2-х каналах не должны дублироваться (W20K1 не должен быть равен W20K0).

Когда в канале управления оси «от точки к точке», свободном от позиционирования какой-либо оси, ПЛ активизирует запрос на включение оси, то система включает ось, и на это время для ПЛ устанавливает ответ **BUSY** (**105К26**, **105К27**)- канал управления занят. Если в канале управления в процессе позиционирования включенной в нем оси ПЛ устанавливает запрос включения на этом же канале управления другой оси, то система аннулирует этот запрос и для этого канала устанавливает ошибку управления. На время пока в канале управления существует ошибка, система для ПЛ устанавливает ответ **KOSI** (**105К28**, **105К29**) - ошибка в канале управления.

Если включенная ось в канале управления находится в покое в заданной позиции, то в канале управления этой осью для ПЛ система устанавливает ответ **POSI** (**105K28**, **105K29**) – ось в допуске позиционирования. Сигнал **POSI** всегда сбрасывается в канале управления включенной оси на все время, пока запрограммированная в ПЛ позиция оси не равна ее текущей позиции по ДОС – состояние движения оси.

#### Программирование перемещения оси

Без файла коррекции позиций оси, ось можно позиционировать на конечное число эквидистантных (равноудаленных друг от друга) позиций (гнёзд), максимум -99999.999. Если в системе для оси создан файл коррекции ее позиций, то ее позиционирование в запрограммированную позицию будет выполнено с учетом коррекции для этой позиции.

Программируемая позиция для перемещения оси, включенной на 1-ом канале управления (в слове **WASMO1)**, выполняется в разъеме **18К** и для оси, включенной на 2ом канале управления (в слове **WASMO2**), выполняется в разъеме **19К**.

#### Коррекция скорости программируемого перемещения

Коррекция скорости перемещения оси (от 0% до 100%) может быть установлена двумя способами:

- в слове, которое определено в инструкции FOPP для оси в секции 2 файла характеризации AXCFIL. В этом случае коррекция скорости оси может быть выполнена в процессе всего перемещения оси.
- Если инструкция FOPP для оси отсутствует, то коррекция скорости оси может быть выполнена в слове FEAS (W20K2, W20K3) В этом случае коррекция скорости оси может быть выполнена только до начала перемещения оси.

#### Способы управления оси

- Управление осями без ПЛ. В этом случае программирование выполняется 3-х буквенными кодами: ЕАХ, MOV, WTA и DAX. Описание программирования рассмотрено в документах «Руководство программиста MC» и «Руководство программиста TC».
- 2) Управление осями в ПЛ.
  - А) Управление оси замкнуто в системе;
  - Б) Управление оси замкнуто в ПЛ (гидравлический привод);

Если управление осью должно быть замкнуто в системе, то значение нулевого бита в параметре **«тип\_оси»** в инструкции **ТАп** для этой оси необходимо установить равным **«1»**. В противном случае значение нулевого бита в параметре **«тип\_оси»** необходимо установить равным **«0»**.

**A)** Если управление оси замкнуто в системе, то расчет движения оси в позицию, заданную из ПЛ, выполняется интерполятором с включенным сервоконтролем по положению. При таком способе управления оси система передает в ПЛ следующую информацию:

- состояние канала управления:
  - сигнал **BUSY** (105K26, 105K27)
  - сигнал KOSI (105K28, 105K29)
- состоянии оси в канале управления:
  - сигнал **POSI** (105K24, 105K25).

E) Если управление оси замкнуто в ПЛ, то управление перемещением оси в позицию, заданную из ПЛ выполняется в самой ПЛ. Для управления из ПЛ скоростью оси на различных участках ее пути к заданной позиции, в инструкции **ТАп** должны быть заданы значения порогов торможения. При таком способе управления оси в ПЛ дополнительно к сигналам **BUSY, KOSI** и **POSI** передается информация об уровне скорости и направлении перемещения оси: **ROPO, RONE, ROLE, ROLLE** (15K16, 15K18, 15K20, 15K22, для 1-ого канала управления и **I5K17, 15K19**, **I5K21, I5K23** для 2-ого канала управления).

Условия для установки в ПЛ одного из 4-х уровней скорости при позиционировании оси могут быть следующими:

1) Уровень максимальной скорости:

ROPO/RONE = «1» ROLE = «0»

**ROLLE** =  $\ll 0 \gg$ 

- **POSI**= «1» 2) Уровень 1-ого порога торможения:
  - ROPO/RONE) = «1» ROLE = «1» ROLLE = «0»
    - POSI= «1»
- 3) Уровень 2-ого порога торможения:
  - ROPO/RONE = «1» ROLE = «0» ROLLE = «1»
  - POSI= «1»
- 4) Останов:
  - **ROPO =** «0» **RONE =** «0» **ROLE =** «0» **ROLLE =** «0» **POSI=** «1».

Если скорости на приводе оси переключаются дискретными сигналами с уровнем напряжения **+24B**, то для их переключения в ПЛ должны быть использованы дискретные выходные сигналы пакета **«А»**.

Если скорости привода переключаются напряжением в пределах от -10B до +10B в канале ЦАП/ЦИП, то в ПЛ необходимо запрограммировать для каждой скорости уровень напряжения в словах W13K2, W13K3 и устанавливать эти уровни напряжений в канале ЦАП/ЦИП оси сигналами FORZ (U12K0,U12K1) и FORZN (U12K2), смотри п.22.1.7.

Позиционирование оси «от точки к точке», когда ее управление замкнуто в ПЛ (гидравлический привод), выполняется по следующему алгоритму:

- Система посылает для ПЛ запрос перемещения оси.
   Запрос перемещения обычно программируется в кадре УП или клавишами станочного пульта.
- ПЛ устанавливает запрос включения оси в свободном канале управления WASMO (W20K0, W20K1);
- 3) Система проверяет канал управления и устанавливает в ПЛ ответ: ось включена в канале управления: BUSY (15K26, 15K27) или не включена KOSY (15K28, 15K29);
- 4) ПЛ программирует позицию оси в выбранном для нее канале (разъем 18к и/или разъем 19к), в которую должно быть выполнено перемещение оси;
- 5) если запрограммированная позиция оси не равна ее текущей позиции, то система сбрасывает сигнал

**POSI** (**I5K24**, **I5K25**) в канале управления, в котором будет выполняться движение оси на все время ее позиционирования;

- 6) система выполняет проверку выхода оси в ноль; если выход в ноль для оси не был выполнен ранее, то система устанавливает для ПЛ скорость и направление выхода в микронуль сигналами ROPO (I05K16, I05K17), RONE (I05K18, I05K19) и ROLE (I05K20, I05K21), ROLLE (I05K22, I05K23), причём скорость поиска микронуля, направление поиска микронуля и его адрес должны быть заданы для оси в инструкции MCZ в файле характеризации ACXFIL;
- 7) если ось выведена в ноль, то система проверяет установленные в ПЛ запросы принудительного направления движения оси сигналы: FOPA (U12K4, U12K5) и FONA (U12K6, U12K7), и сообщает для ПЛ требуемое направление перемещения сигналами ROPO (I05K16, I05K17) и RONE (I05K18, I05K19) для достижения заданной позиции.

Примечание. Сигналы FOPA и FONE имеют значение только в том случае, если ось является циклической;

- 8) ПЛ включает движение оси на станке;
- 9) Система ожидает достижение осью координаты первого замедления, определенной при конфигурации и устанавливает для ПЛ сигналы ROLE (105K20, 105K21) - первое замедление;
- 10) Система ожидает достижение осью координаты второго замедления, определенной при конфигурации и устанавливает для ПЛ сигналы ROLLE (105K22, 105K22) - второе замедление;
- 11) Система ожидает вход оси в зону допуска позиционирования, установленного для оси в инструкции **POS** в фале характеризации **AXCFIL**;
- 12) Система устанавливает сигнал «ось в позиции» **POSI** (**105К24**, **105К25**), если заданная позиция достигнута в пределах допуска позиционирования.
- Примечание Если двигатель оси определён при конфигурации не как двигатель постоянного тока, т.е. когда не используется аналоговый сигнал, задачей ПЛ будет являться выполнение конкретного позиционирования оси сигналами направления, замедления, позиционирования.

#### 22.1.4.1. Управление осями «от точки к точке» в ПЛ Управление оси замкнуто в системе. (ECDF)

#### Включение осей

Управление осями (максимум 8) возможно по двум независимым параллельным каналам. Для включения оси в канале управления необходимо в слове выбранного канала управления установить ее порядковый номер бита. Поряд-
ковый номер бита оси определяется ее индексом «**n**» в инструкции **TAn** в файле характеризации **IOCFIL.** 

| Ţ      | Цля вн | ключения | оси в 1 | -ом канале      | упрае | вления <b>WASMO1</b> |
|--------|--------|----------|---------|-----------------|-------|----------------------|
| (W20KC | )):    |          |         |                 |       |                      |
| U20K0  | (бит   | 0) –     | запрос  | включения       | оси,  | определенной         |
|        |        | В        | инструк | ции <b>ТА1;</b> |       |                      |
| U20K1  | (бит   | 1) -     | запрос  | включения       | оси,  | определенной         |
|        |        | В        | инструк | ции <b>ТА2;</b> |       |                      |
| U20K2  | (бит   | 2) –     | запрос  | включения       | оси,  | определенной         |
|        |        | В        | инструк | ции <b>ТАЗ;</b> |       |                      |
| U20K3  | (бит   | 3) –     | запрос  | включения       | оси,  | определенной         |
|        |        | В        | инструк | ции <b>ТА4;</b> |       |                      |
| U20K4  | (бит   | 4) –     | запрос  | включения       | оси,  | определенной         |
|        |        | В        | инструк | ции <b>ТА5;</b> |       |                      |
| U20K5  | (бит   | 5) –     | запрос  | включения       | оси,  | определенной         |
|        |        | В        | инструк | ции <b>ТАб;</b> |       |                      |
| U20K6  | (бит   | 6) –     | запрос  | включения       | оси,  | определенной         |
|        |        | В        | инструк | ции <b>ТА7;</b> |       |                      |
| U20K7  | (бит   | 7) –     | запрос  | включения       | оси,  | определенной         |
|        |        | В        | инструк | ции <b>ТА8;</b> |       |                      |

Для включения оси во 2-ом канале управления **WASMO2 (W20K1):** 

- U20K8 (бит 0) запрос включения оси, определенной в инструкции TA1;
- U20K9 (бит 1) запрос включения оси, определенной в инструкции TA2;
- U20K10 (бит 2) запрос включения оси, определенной в инструкции TA3;
- U20K11 (бит 3) запрос включения оси, определенной в инструкции TA4;
- U20K12 (бит 4) запрос включения оси, определенной в инструкции TA5;
- U20K13 (бит 5) запрос включения оси, определенной в инструкции TA6;
- U20K14 (бит 6) запрос включения оси, определенной в инструкции TA7;
- U20K15 (бит 7) запрос включения оси, определенной в инструкции TA8;

Включение оси в канале управления выполнено успешно, если после запроса включения оси для этого канала сигнал BUSY (I5K26, I5K27) равен «1» (канал занят осью), сигнал KOSY (I5K28, I5K29) равен «0» (в канале нет ошибок управления осями) и сигнал POSI (I5K24, I5K25) равен «1» (ось в допуске позиционирования).

Каждая ось «от точки к точке» должна быть выведена в ноль. Выход оси в ноль выполняется в режиме работы «**ВЫХОД В НОЛЬ**» («**НОМЕ**»). Управление осью до и после ее выхода в ноль различно.

### Работа оси до её выхода в ноль

До первого выхода в ноль по оси, открытой для управления в канале, ПрО позволяет в системе по кнопке «ПУСК» выполнять следующие действия:

- движение оси в режимах работы **«БЕЗРАЗМЕРНЫЕ РУЧНЫЕ** ПЕРЕМЕЩЕНИЯ» («МАЛИ») и **«ФИКСИРОВАННЫЕ РУЧНЫЕ** ПЕРЕМЕЩЕНИЯ» («МАЛЈ») без «дотягивания» до целой позиции;
- движение оси в режиме «Выход В НОЛЬ» («НОМЕ»).

#### Примечания

- Система игнорирует программное задание позиции для перемещения, записанное в разъёмах пакета «К» (18К или 19К), не выдавая на экран никакого сообщения. В данном случае сообщение необходимо формировать от ПЛ на основании сигналов-признаков выхода осей в ноль PPRI (W3NO).
- 2. Система не обнуляет на экране индикацию значения подачи **F** для оси после общего сброса.
- Система не посылает текущую позицию оси в разъём 4N, если ось открыта в первом канале, и в разъём 5N, если ось открыта во втором канале.

Скорость ручных перемещений ограничена значением максимальной скорости ручных перемещений, определённой для оси в инструкции **MAN** файла **AXCFIL**. Коррекция скорости ручных перемещений устанавливается переключателем – корректор подач «**JOG**».

### Выход оси в ноль

Процедура выхода оси, имеющей ЦАП, в ноль выполняется аналогично процедуре выхода в ноль непрерывных координатных осей.

**Примечание** - Физическое смещение позиции нуля оси может быть выполнено с помощью значения первого параметра инструкции **ZNO** для данной оси в файле характеризации **AXCFIL**.

После выхода в ноль на индикацию в поле «ФАКТ» будет выведено значение смещения фаз между механическим и электрическим нулем (величина 3 инструкции ТАл файла IOCFIL), а для оси «от точки к точке» в режиме «МАГАЗИН ИНСТРУМЕНТОВ» будет выведено значение, установленное в параметре 4 инструкции РАS файла AXCFIL.

В видеокадрах «УПРАВЛЕНИЕ СТАНКОМ» в строке «Сообщение 4\_XX» индицируется сообщение: «Ось выведена в ноль». В отсутствии текстового файла или соответствующей строки в нём - код: «Сообщение 4 74».

**Примечание** - Процедура **«Выход в ноль»** может быть выполнена неограниченное количество раз.

В результате выхода оси в ноль ПрО в ПЛ установит ее сигнал-признак выхода в ноль **PPRI** (**W3N0**) в состояние «1» и разрешит выполнять перемещения этой оси, запрограммированные в кадре.

Сброс сигнала-признака выхода оси в ноль **PPRI** в состояние «0» будет выполнен в ПрО после установки следующих аварийных сообщений:

- 1) «Ошибка привода оси»;
- 2) «Ошибка скорости»;
- 3) «Неисправность датчика»;
- 4) «Обрыв сигнала датчика».

#### Аварии оси «от точки к точке»

Для оси «от точки к точке» в системе могут быть установлены следующие аварии: 1) «Ошибка привода оси»:

| _ , | а.код сообщения :<br>b.код аварий в W6K3 :                             | « <b>Сообщение 4_65</b> »;<br>2. |
|-----|------------------------------------------------------------------------|----------------------------------|
| 2)  | «Ошибка скорости»:<br>а.код сообщения :<br>b.код аварий в W6K3 :       | « <b>Сообщение 4_66</b> »;<br>3. |
| 3)  | «Неисправность датчика»:<br>а.код сообщения :<br>b.код аварий в W6K3 : | « <b>Сообщение 4_68</b> »;<br>5. |
| 4)  | «Ось не в допуске»:<br>а.код сообщения :<br>b.код аварий в W6K3 :      | « <b>Сообщение 4_64</b> »;<br>б. |
| 5)  | «Обрыв сигнала датчика»:<br>а.код сообщения :<br>b.код аварий в W6K3 : | « <b>Сообщение 4_62</b> »;<br>8. |

После любой аварии оси, кроме «Ось не в допуске», ПрО сбросит признак «Ось выведена в ноль» и обнулит ее сигнал **PPRI**.

Поскольку авария оси сопровождается отключением станка, то для подготовки системы к повторному включению необходимо выключить ось в ПЛ и выполнить «Общий сброс».

Работа оси «от точки к точке» после выхода в ноль

После выхода оси в ноль ПрО выполняет ее управление на основании запросов из ПЛ.

устанавливает сигналы POSI1 (15К24) и/или POSI2 (15К25) в «1» и управляет их состоянием:
 сбрасывает в «0» по началу движения;

- устанавливает в «1» по концу перемещения с учётом допуска позиционирования;
- разрешает движение оси «**от точки к точке**» во всех режимах работы;
- выполняет перемещение с «дотягиванием» до целой позиции во всех режимах;
- выполняет программные перемещения, заданные от ПЛ через разъёмы 18к, 19к;
- посылает её текущую позицию в разъём 4N, если ось открыта в первом канале, и 5N, если – во втором канале;
- выводит для оси «от точки к точке» в режиме «Магазин Инструментов» на индикацию в поле «ФАКТ» номер позиции (параметр 4 инструкции PAS файла AXCFIL);
- обнуляет для оси «**от точки к точке**» величину подачи на экране после общего сброса.

Перемещение по оси «от точки к точке», заданное от ПЛ через разъёмы **18к** и/или **19к**, выполняется на скорости, определённой в инструкции **RAP** файла **AXCFIL** для соответствующей оси «от точки к точке» с учётом коррекции, устанавливаемой в байтах **W20K2** и **W20K3** или в байте, указанном в инструкции **FOPP** (секция 2 файл AXCFIL).

Управление скоростью оси **«от точки к точке»** в байтах **W20K2** и **W20K3** зависит от значения 5-ого бита в параметре **«тип оси»** в инструкции **ТАп** (секция 3 файла характеризации **IOCFIL**):

- если бит 5 равен 0, то коррекция скорости в байтах
   W20K2 и W20K3 не может быть изменена во время перемещения и должна быть установлена до начала перемещения оси «от точки к точке». Если W20K2 или W20K3 равны 0 или 100, то скорость перемещения оси «от точки к точке» будет равна скорости RAP.
- если бит 5 равен 1, то коррекция скорости в байтах W20K2 и W20K3 может быть изменена во время перемещения. Если W20K2 или W20K3 равны 0, то скорость перемещения оси «от точки к точке» будет равна 0 = RAP\*0%.

**Примечание** – Величина подачи оси «от точки к точке» индицируется на экране справа от её фактической позиции сразу после символа «**F**».

### Общий сброс

При общем сбросе системы в момент движения оси «от точки к точке» будет произведено:

• до вывода оси в ноль:

- контролируемое замедление скорости до нуля без последующего «дотягивания» до ближайшей позиции.
- после вывода оси в ноль:
  - контролируемое замедление скорости до нуля с последующим «дотягиванием» до ближайшей позиции;
  - обнуление подачи, если ось «от точки к точке» была выведена в ноль.

### Ручные перемещения

Для выполнения ручных перемещений необходимо:

• установить режим «**MANU**» или «**MANJ**» (в режиме «**MANJ**» необходимо задать шаг, например: JOG=4);

**Примечание** – После вывода оси в ноль шаг, заданный дробным числом, для выполнения перемещения оси «от точки к точке» округляется до целого.

- установить клавишами «СДВИГ НА СТРОКУ ВПЕРЁД» или «СДВИГ НА СТРОКУ НАЗАД» маркер в поле «ФАКТ» на ось «от точки к точке», например: Т;
- установить корректором подач «**JOG**» нужное направление и скорость;
- выполнять движение при нажатии клавиши «ПУСК»;
- при отпускании клавиши «ПУСК» ось «от точки к точке» будет позиционирована в одну из ближайших позиций с учётом установленного ускорения (второй параметр в инструкции MAN файла AXCFIL).

#### Примечания

- Если позиции оси «от точки к точке» расположены так близко друг от друга, что ось с заданным параметром ускорения не может быть позиционирована в ближайшую следующую позицию, то ось будет позиционирована в одну из следующих позиций с учётом установленного ускорения.
- 2. При одновременном задании движения от ПЛ и в ручных режимах будет индицировано сообщение: «Ошибка системы».

### Программные перемещения оси

Программное задание позиции для перемещения оси «от точки к точке» должно быть записано в разъём **18К**, активизированный в первом канале, и в разъём **19К** – во втором. Номер позиции может быть переписан в эти разъёмы ПЛ с помощью:

• индексной оси (инструкция ASn секция 3 файла IOCFIL) через разъем №1 пакета «К», например: дискетный поворотный стол. Программирование интерфейса PLC

### Пример

```
U10K27=I0N3
DOF:I04K20
W18K0=W01K0
W18K1=W01K1
W18K2=W01K2
W18K3=W01K3
ENDF
```

• заданного номера инструмента под адресом «**T**» (не **RANDOM**) через слова **W02K2** и **W02K3**.

### Пример

;активизация оси «от точки к точке» №1 на канале1 W20K0=MUX(1,0),(I00K2,U10K0) ;управление скоростью оси корректором подачи «F» W20K2=W1N1 ;строб функции «T», «T» не «0» DOF:I04K17\*/([W2K2=0]\*[W2K3=0]) W18K1=LOW(W2K2) W18K1=XCH(W18K1) W253K0=LOW(W2K3) W18K2=XCH(W253K0)+HIG(W2K2) W18K3=HIG(W2K3) ENDF

- слов W02K0 и W02K1, в которых записан номер ячейки магазина, где находится запрограммированный инструмент под адресом «Т» (RANDOM);
- входных сигналов от станка и т.д.

### 22.1.4.2. Гибридное управление осями «от точки к точке». Управление замкнуто в системе. (ECDF)

Гибридное управление осью «от точки к точке» это управление, при котором ось должна быть включена в ПЛ, а позиция для движения оси может быть задана, как в ПЛ в разъемах 18К, 19К, так и 3-х буквенным кодом МОУ (смотри руководство программиста МС или ТС). Включение оси, выбор режима ее работы, и способы задания перемещения оси приведены в **п.22.1.4.1**. При гибридном управлении ось не должна включаться кодом ЕАХ и выключаться кодом DAX. Если гибридное управление необходимо запретить, то запрет движения оси, заданного в кадре УП с кодом MOV, можно установить в ПЛ, анализируя состояния сигнала **POSI.** Если для оси сигнал **POSI** равен 0 при отсутствии запросов ее перемещения в ручных режимах работы (MANU, MANJ, HOME) и отсутствии задания новой позиции для ее движения, запрограммированной в разъемах 18К, 19К, то запрос движения установлен кодом MOV. Во избежание конфликтов между ПрО и ПЛ необходимо учитывать особенности гибридного управления осями «от точки к точке».

Особенности гибридного управления оси «от точки к точке» для ее перемещения, заданного в кадре УП с кодом **MOV**:

- Перемещение оси, запрограммированное из ПЛ или с кодом MOV, будет выполнено при любом состоянии сигналов COMU и CEFA.
- 2) Если запрограммированное движение оси уже выполняется, то установка в процессе состояния **СТОП** (HOLD) не приостанавливает движение этой оси.
- 3) Перемещение оси, запрограммированное с кодом MOV, не поступит на выполнение, если в текущем процессе установлен режим СТОП (HOLD).
- 4) Если в текущем процессе установлено состояние СТОП (HOLD) до начала перемещения оси, запрограммированном из ПЛ, то это перемещение оси будет выполнено. После выполнения перемещения оси в состоянии СТОП (HOLD) в текущем процессе будет установлено состояние RUNH, в котором он будет находиться до выполнения «Общий сброс».
- 5) Если перемещение оси с кодом **МОV** запрограммировано до ее выхода в ноль, то ось автоматически выполнит процедуру выхода в ноль и далее выполнит перемещение в заданную позицию.

**Примечание.** Поскольку ось включена в ПЛ, то при выходе этой оси в ноль после запроса ее перемещения с кодом **MOV** ее сигнал **PPRI** будет установлен в состояние **«1».** 

- 6) Перемещение оси выполняется в запрограммированную позицию без ее «дотягивания» до целой позиции.
- 7) Состояние оси сообщается в ПЛ в слове W05K03.
- Сигнал POSI устанавливается после выполнения заданного перемещения оси без условия «дотягивания» до целой позиции.
- 9) Если перемещение оси прерывает «Общий сброс», то останов оси выполняется без «дотягивания» оси до целой позиции.
- ВНИМАНИЕ! Если «Общий сброс» выполнить после окончания движения оси, заданного с кодом MOV, то автоматически будет выполнено «дотягивание» оси до целой позиции.
  - 10) Движение оси может быть приостановлено сигналом **PPFOLD (W10N2)** для этой оси.

- 11) Значение коррекции скорости оси может быть записано в **W20K2** или **W20K3** в зависимости от установленного для нее канала управления, а также в слове, имя которого задано в инструкции **FOPP** для этой оси в файле характеризации AXCFIL.
- 12) Коррекция скорости оси возможна в пределах от 0% до 100%, т.к. подача, заданная в кадре УП с кодом **МОV**, устанавливается для этой оси, как предельно допустимая на время выполнения текущего кадра, т. е. заданная в кадре скорость на это время переопределяет скорость, записанную для этой оси в инструкции **RAP**.
- ВНИМАНИЕ! Для разрешения зажима оси «от точки к точке» на станке в ее текущей позиции дополнительно с состоянием сигнала POSI требуется проверять значение дробной части в разъемах 18К или 19К, в зависимости от установленного в ПЛ канала управления для оси.

### 22.1.5. Обновление инструмента и корректора

ПЛ может направить запрос к системе посредством сигнала **AGTOL** (**U10K21**) на обновление и визуализацию инструмента, находящегося в шпинделе, и присвоенного ему корректора.

В случае, если обновление инструмента запрошено от какой-либо функции «**M**», система остается в состоянии ожидания (**WAIT**) до тех пор пока не выполнится запрос от ПЛ (сигнал **AGTOL=1**).

В зависимости от результата операции УЧПУ отвечает либо сигналом ACKTO (100K27) (обновление инструмента выполнено), либо NACKTO (100K26) (не конгруэнтный запрос на обновление инструмента).

### 22.1.6. Запрос на визуализацию сообщения

Имеется возможность запроса на визуализацию сообщений, содержащихся в файле **FILMS5**. Команда на визуализацию может быть дана двумя различными способами:

> сигналами разъёмов 21к и 22к; этот способ позволяет визуализировать первые 64 сообщения, созданные в файле ФАЙЛ 5, одно за другим с убывающим приоритетом.

### Пример

U22K3 = I0A1 - Когда I0A1 будет установлено в «1», будет визуализироваться сообщение 36 записи из файла **FILMS5**.

 сигналами слова W17K3; этот способ позволяет визуализировать одно из 255 сообщений из ранее записанного файла FILMS5. Номер сообщения задаётся двоичным кодом в этом слове.

### Пример

W17K3 = MUX (1, 13, 54, 253), (IOA1, IOA2, IOA3, IOA4)

# 22.1.7. Принудительная установка сигнала в канале ЦАП/ЦИП

Система предусматривает возможность принудительной установки сигнала в канале ЦАП/ЦИП, объявленного при конфигурации. ПЛ должна сделать запрос к системе, задавая значение аналогового сигнала (в вольтах), выраженного в формате BCD, в пакет «К» сигналами FORZN=0 (положительное направление) и FORZN=1 (отрицательное направление). Номер канала ЦАП выбирается путём задания сигналов FORZ1, FORZ2 для осей, заявленных в инструкции UCDA файла IOCFIL.

Система выдает ступенчатый аналоговый сигнал, а заданное значение может изменяться в реальном масштабе времени.

### 22.1.8. Запрос управления пультом от ПЛ

Система позволяет управление пультом со стороны ПЛ посредством соответствующих запросов в пакете «К». Другими словами, имеется возможность запрета управления пультом для оператора и, в то же время, возможность присвоения этих функций ПЛ.

Для выполнения этого используют следующие функции:

- 1) выбор режима работы;
- 2) выбор осей;
- 3) присвоение величины «**JOG**» и направления ручных перемещений;
- 4) запрос на «**ПУСК**»;
- 5) присвоение значения корректору подачи.

Запрещение управления пультом для оператора может быть как частичным, путём установки в «1» отдельных сигналов слова W15K0, так и полным, путём установки в «1» всех сигналов вышеуказанного слова.

При получении запроса на перемещение осей, если этот запрос является конгруэнтным и, следовательно, может приниматься системой, о положительном результате операции ПЛ сообщается сигналом **АСКСО**, который остаётся в **«1»** до исчезновения запроса.

Перед отработкой запроса на «**ПУСК**» целесообразно подготовить пульт, т.е. необходимо, чтобы режимы, установленные с пульта, были конгруэнтны с запросом, подлежащим исполнению.

### 22.1.9. Управление штурвалами. Версии ПрО Z.33P(РИВ)

Внешнее управление штурвалом (штурвалами) устанавливается на уровне характеризации системы записью инструкции **ADV** в секции 3 файла **IOCFIL**. Выбор оси, управляемой от штурвала в любом из 2-х каналов управления штурвалами, шкала каждого штурвала, а так же выбор режима работы, в котором будет разрешена работа штурвалов, устанавливается в ПЛ.

Движение оси (осей) от штурвала (штурвалов) в процессе выполняется при следующих условиях:

- 1) Оси процесса должны быть включены в ПЛ (ABIx=RABIx);
- 2) оси процесса должны быть подключены (UAS=0);

3)оси процесса должны находиться в состоянии покоя (сигнал **STAND-BY=«1»**);

- 4) состояние процесса не должно быть «HOLD» (сигнал HOLDA=«0»);
- 5) в процессе разрешено начало движения (сигнал **СОМU=«1»**);
- 6) выбранная ось процесса должна быть определена в инструкции **MAS** процесса (секция 6 файла **PGCFIL**) и не должна являться виртуальной осью, осью «от точки к точке» или шпинделем;
- 7) Подача осей процесса не должна быть выключена (сигнал **FOLD= «0»**);
- 8) Шкала в канале управления штурвала (**W15N2**) должна быть выбрана до включения штурвала этого канала;
- 9) Управляемая ось в 1-ом канале должна быть выбрана в слове **W15N0** до включения штурвала 1-ого канала сигналом **U15N24**;
- 10) Управляемая ось во 2-ом канале должна быть выбрана в слове **w15N1** до включения штурвала 2-ого канала сигналом **U15N25**;
- 11) одна и та же ось не должна быть выбрана в 2-х каналах управления штурвалами одновременно (W15N0≠W15N1);
- 12) каналы управления штурвалами должны быть включены сигналами **U15N24** или **U15N25.**

Включение одного штурвала в любом из двух каналов или включение двух штурвалов одновременно отображается на экране в строке сообщений **FILMS4** следующим сообщением:

### Штурвал готов к работе: <состояние канала1>/<состояние канала2>

### Где:

| <состояние | канала1> | -  | СИМВОЛ   | обозначающий         | состояние | в  | 1-ом | канале |
|------------|----------|----|----------|----------------------|-----------|----|------|--------|
|            |          | УI | правлени | ия штурвала <b>;</b> |           |    |      |        |
| <состояние | канала2> | -  | СИМВОЛ   | обозначающий         | состояние | во | 2-ом | канале |
|            |          | УI | правлени | ия штурвала;         |           |    |      |        |

Состояние каждого канала штурвала обозначается одним из следующих символов: « » (пробел), «Имя оси», «+», «-», «!», «?», где:

| « »(пробел)                               | - управляемая ось в канале не выбрана;         |  |  |  |  |
|-------------------------------------------|------------------------------------------------|--|--|--|--|
| «Имя оси»                                 | - имя оси, выбранной для управления;           |  |  |  |  |
| <b>*</b> + <b>*</b>                       | - управляемая ось достигла положительной гра-  |  |  |  |  |
|                                           | ницы оперативного предела;                     |  |  |  |  |
| « <b>-</b> »                              | - управляемая ось достигла отрицательной гра-  |  |  |  |  |
|                                           | ницы оперативного предела;                     |  |  |  |  |
| « ! »                                     | - управляемая ось достигла микровыключателя    |  |  |  |  |
|                                           | ограничения перемещения;                       |  |  |  |  |
| «?»                                       | - ошибки включения штурвала/штурвалов сигнала- |  |  |  |  |
|                                           | ми <b>U15N24</b> и/или <b>U15N25</b> .         |  |  |  |  |
| Для включения штурвала в выбранном канале |                                                |  |  |  |  |
|                                           | предварительно необходимо выполнить следующие  |  |  |  |  |
|                                           | условия:                                       |  |  |  |  |

Условия для включения штурвала 1-ого канала: ;маскирование младшей тетрады слова W15N2 для определения ;задания шкалы штурвала 1-ого канала: W200N0=W15N2\*0FH ;запрос включения штурвала в 1-ом канале:

```
U15N24=[W15N0>0]*[W200N0>0]*/[W15N0=W15N1]
     гле:
     [W15N0>0]
                       - управляемая ось в 1-ом канале выбрана.
     [W200N0>0
                       - шкала 1-ого канала выбрана.
                       - выбранная ось не выбрана в 2-х каналах одно-
     /[W15N0=W15N1]
                       временно.
Условия для включения штурвала 2-ого канала:
     ;маскирование старшей тетрады слова W15N2 для определения
     ;задания шкалы штурвала 2-ого канала:
     W200N1=W15N2*0F0H
     ;запрос включения штурвала в 2-ом канале:
     U15N25=[W15N1>0]*[W200N1>0]*/[W15N0=W15N1]
     где:
     [W15N1>0]
                       - управляемая ось во 2-ом канале выбрана.
     [W200N1>0
                       - шкала 2-ого канала выбрана.
     /[W15N0=W15N1]
                       - выбранная ось не выбрана в 2-х каналах одно-
```

### 22.1.10. Режим обучения (TEACHING). Версия Z.70.10

Система позволяет посредством соответствующих запросов в пакете «К» сохранить перемещения, кадры со вспомогательными («М», «S», «T») или подготовительными («G») функциями в виде кадров управляющей программы, выполненные в режиме «MDI», «MANU» и «MANJ». Кадры УП в режиме обучения записываются в файле TEACH. Файл TEACH создаётся автоматически при активизации режима обучения. Местоположение файла TEACH определено инструкцией NDD (секция 4 файла PGCFIL).

Для работы в режиме обучения предназначены следующие сигналы:

TEACH (U13K1) - TACKN (I9K19)
PSTOR (U13K2) - TPOSS (I9K20)
BSTOR (U13K3) - TBLOS (I9K21)
TPROB (I9K22)

временно.

### 22.1.11. Компенсация смещения нуля привода

Чтение и компенсация «Смещения нуля» приводов всех осей выполняется посредством двух запросов RZD (U11K22) и WZD (U11K23) соответственно. Устанавливать запрос RZD для чтения с последующим запросом WZD для компенсации можно, если компенсируемые оси включены и находятся в покое. Запрос WZD для постоянной компенсации должен оставаться в состоянии «1» до тех пор, пока не появятся условия для повторения цикла чтения и компенсации. Приоритет запроса WZD выше, чем у запроса RZD, поэтому, пока он находится в состоянии «1», состояние запроса RZD программным обеспечением не рассматривается.

```
Пример PLC
```

\$
TOI(10) = "START" \* I0K4 \* I0K8 + T0D
U220K2 = T0U + U220K2\*/"START"
U11K22=T0D
U11K23=/T0D\*U220K2

Инициирование цикла чтения и компенсации **«смещения нуля»** всех приводов в данном примере выполняет слово ASCII-компаратора **«START».** 

### 22.1.12. Компенсация смещения нуля привода (ECDF)

При активизации функций расширения возможно использование компенсации «смещения нуля» привода раздельно для каждой оси. Чтение и компенсация «смещения нуля» привода выполняется посредством запросов «чтение смещения нуля привода» (третий параметр инструкции GAS) и «компенсации смещения нуля привода» (четвертый параметр инструкции GAS) соответственно. Устанавливать запрос для чтения с последующим запросом компенсации по выбранной оси можно, если она включена и находится в покое. Запрос компенсации по выбранной оси должен оставаться в состоянии «1» до тех пор, пока не появятся условия для повторения цикла чтения и компенсации по этой же оси. Приоритет запроса компенсации выше, чем у запроса чтения, поэтому, пока он находится в состоянии «1», состояние сигнала чтения программным обеспечением не рассматривается.

### Пример AXCFIL

NAS=X GAS=,,U220K0,U220K1

Пример PLC \$ TOI(10) = "START" \* IOK4 \* IOK8 + TOD U10K5=TOD U220K2 = TOU + U220K2\*/"START" U220K0=TOD U220K1=/TOD\*U220K2 Инициирование цикла чтения и компенсации «смещения нуля» привода

оси X в данном примере выполняет слово ASCII-компаратора «START».

Процедура чтения-компенсации «**смещения нуля**» привода для шпинделя без датчика:

- 1) включить станок и ввести команду SOMO3;
- контролировать величину скорости вращения шпинделя по индикации;
- задать S<br/>значение>, равное скорости вращения шпинделя и обратное его направлению (направление выбрать функциями M03 или M04), и контролировать останов вращения шпинделя или вращение в допустимых пределах;
- 4) установить сигнал чтения, равным «1» (третий параметр в инструкции **GAS** для оси шпинделя);
- 5) установить сигнал компенсации, равным «1» (четвертый параметр в инструкции **GAS** для оси шпинделя), через одну секунду после выполнения предыдущего действия.

Процедура чтения-компенсации «**смещения нуля**» привода для шпинделя с датчиком:

- 1) включить станок, ввести команду ориентации шпинделя и удерживать его в этом состоянии (U11K0=1) до окончания процедуры чтения-компенсации;
- 2) установить сигнал чтения, равным «1» (третий параметр в инструкции **GAS** для оси шпинделя);
- 3) установить сигнал компенсации, равным «1» (четвертый параметр в инструкции **GAS** для оси шпинделя), через одну секунду после выполнения предыдущего действия.

# 22.1.13. Компенсация трения покоя оси на круговом контуре (ECDF)

При активизации функций расширения возможно использование компенсации трения покоя оси при её участии в выполнении кругового контура. Для включения или выключения этой функции с параметрами, установленными для неё в инструкции FRC в файле AXCFIL, необходимо установить сигнал PLC (параметр 9 в инструкции FRC) в состояние «1» или «0» соответственно. Сигнал PLC может быть установлен из ПЛ или из управляющей программы (см. переменные SK в документе «Руководство программиста MC/TC»).

### 22.1.14. Запрос выполнения альтернативной подачи

Система предусматривает возможность в каждом процессе выполнить временную принудительную установку альтернативной подачи, значение которой для процесса установлено при конфигурации в инструкции **QFD** в секции 5 файла **PGCFIL**.

ПЛ должна сделать запрос к системе для активирования значения альтернативной подачи сигналом **QCKFD (U10N7).** Альтернативная подача действительна только в то время, пока сигнал **QCKFD** установлен в состояние «1».

Особенности применения альтернативной подачи рассмотрены в руководстве оператора для используемой модели УЧПУ.

### 22.2. Синхронные запросы

К возможным синхронным запросам относятся:

- 1) выполнение записи файла перемещение осей от системы;
- 2) выбор программы или управления с клавиатуры;
- 3) запрос на «СТОП» программы;
- 4) запрос на «ПУСК» программы;
- 5) коммутация шпинделя.

# 22.2.1. Выполнение записи файла перемещений осей от системы

ПЛ может запросить выполнение перемещения осей в соответствии с подлежащей выполнению одной из 255 возможных записей (длина одной записи – 128 символов), имеющихся в файле **FILMAS**, путём присвоения двоичного номера строки в этом файле слову **W12K1**. Файл **FILMAS** создаётся командой **EDI** и должен быть объявлен в секции 2 файла **FCRSYS**.

Запрос принимается системой в двух случаях:

- во время отработки какой-либо функции «М» конца движения, вызывающей блокировку вычислений (см. характеризацию функций «М» в документе «Руководство по характеризации), при состоянии сигналов CEFA=1 и CEFAB=0;
- 2) когда УЧПУ находится в состоянии **STAND-BY**, и переключатель режимов в положении **«РУЧНОЙ ВВОД»**.

В файле **FILMAS** могут быть записаны функции перемещения осей, подготовительные функции **«G»**, функции **«M»**, **«S»**, **«T»**, функции **«индекс-**ной оси» и т.д., как в обычной управляющей программе, за исключением функции **«М»** с характеристикой **«Блокировка вычисления»**.

Координаты позиционирования осей в файле **FILMAS** всегда задаются в миллиметрах. После выполнения записи система устанавливает в **«1»** сигнал **POSIA** (**100K24**), который остается активным до исчезновения запроса.

# 22.2.2. Запрос на выбор программы или управления с клавиатуры

ПЛ может запросить выбор какой-либо управляющей программы или же выполнение какой-либо команды, заданной с клавиатуры. Причём, имя программы или команды может находиться:

- 1) в файле **FILCMD**;
- 2) в одном из разъёмов пакета «К» в коде ASCII.

В случае, когда имя программы или команды находится в файле FILCMD, необходимо открыть файл с логическим именем FILCMD (имя файлу присваивается при характеризации в секции 2 файла FCRSYS). Этот файл создаётся и заполняется командой EDI, и имеет не более 255 строк с максимальной длиной записи, равной 128 символам.

Посредством директивы **EDI** необходимо ввести в строки имена возможных управляющих программ и устройство их хранения (по одному для каждой строки), или же команду, которую потребуется выбирать.

**Пример** URL, 1 E8, 40 PROG17/MP3 и т.д.

Для запуска программы/команды, заданной с клавиатуры, необходимо выполнить последовательно одну за другой следующие операции:

- 1) активизировать сигнал **FILCMD** (**U10K23**);
- 2) присвоить слову **W17K0** номер записи, содержащей имя программ/команды, задаваемой с клавиатуры, которую надо активизировать;
- 3) присвоить **CMDLOG1=1** (**U10K19**), если требуется выполнить команду, задаваемую с клавиатуры, нажатием клавиши «**ENTER**»;
- 4) активизировать сигнал **SPGCOM** (**U10K18**).

**Примечание** - Команды могут быть выполнены списком, если они указаны в косвенном файле (см. описание сигнала **FILCMD** (**U10K23**)).

В случае, когда имя программы или команды находится в одном из разъёмов пакета «**К**» в коде **ASCII**, последовательность операций будет следующей:

- присвоить слову W17K0 номер первого разъёма пакета «К», в котором записаны в коде ASCII имя файла, который надо выбрать, и устройство его хранения;
- 2) присвоить **CMDLOG=1**, если надо запросить выполнение команды, задаваемой с клавиатуры;
- 3) записать в пакет «**К**» (начиная с первого из 10 имеющихся разъёмов, предварительно объявленных) имя программы и соответствующее устройство ее хранения;
- 4) активизировать сигнала **SPGCOM**.

В обоих случаях, если запрос принимается, система сообщает об этом ПЛ сигналом **ACKSPG** (**I05K30**) (положительный результат операции) или же сигналом **NKSPG** (**I05K31**) (неконгруэнтный запрос на выбор программы).

После выполнения выбора программы система выполняет «СБРОС» («RESET»).

### 22.2.3. Запрос на «СТОП» программы

От ПЛ можно осуществить запрос на «СТОП» двумя способами:

- 1) запросом на **HOLD** с выходом из состояния «**СТОП**» по разрешению оператора, осуществляемому установкой сигнала **HLDR** (**U10K2**);
- 2) запросом на **HOLD** с автоматическим выходом из состояния «СТОП», осуществляемым установкой сигнала RHOE (U10K3).

### 22.2.4. Запрос на «ПУСК» программы

ПЛ может запросить выполнение предварительно выбранной программы (посредством **SPG**) при помощи сигнала **CYST** (**U10K4**).

Запрос принимается, когда УЧПУ находится в состоянии STAND-BY.

### 22.2.5. Коммутация шпинделя

Из ПЛ можно управлять параллельно несколькими осями шпинделей, имена и параметры перемещения которых были предварительно определены в файле **AXCFIL** при конфигурации системы.

Для запроса коммутации шпинделя необходимо объявить в слове W11K3 имя нового шпинделя (в коде ASCII), которым надо управлять. Если этот запрос принимается, система переходит в состояние WAIT («Ожидание») на 2 цикла ПЛ и устанавливает сигнал ACKCM=0 (100K29). Заменяемый шпиндель остаётся обслуживаемым согласно тому предписанию, которое он имел ранее. Заменяющий шпиндель обслуживается запросами на обновление аналогового сигнала шпинделя (сигналы ROMAO, ROMAA, FOMAO и т.д.) только тогда, когда сигнал ACKCM установится в состояние «1» (новый шпиндель обслуживается). Если запрос на коммутацию шпинделя не был принят, интерфейс отвечает сигналом **NCKCM** (**IOOK30**).

При включении, если слово **W11K3=0**, будет обслуживаться первый из объявленных при конфигурации системы шпиндель.

В случае сброса (**RESET**) все коммутируемые шпиндели отключаются от управления.

### 23. АКТИВИЗАЦИЯ И ИСПОЛЬЗОВАНИЕ КОМАНДЫ «СТОП»

Команда «СТОП» выполняется особым образом. Действие клавиши «СТОП» на пульте не может быть запрещено посредством слова W15K0.

Установка HLDR=1 позволяет системе войти в состояние HOLD. Для выхода из этого состояния необходимо сбросить сигнал HLDR, и только после этого оператор нажатием клавиши «СТОП» может ввести систему в нормальное рабочее состояние. До тех пор пока HLDR=1 действие клавиши «СТОП» запрещено во избежание возможного непредусмотренного выхода из состояния блокировки.

Установка **RHOE=1** позволяет системе войти в состояние «**СТОП**». Выход из этого состояния осуществляется автоматически после сброса этого сигнала. Работа не возобновится, если при установке **RHOE=1** система уже находится в состоянии **HOLD**, или же, если в то время, когда система находится в состоянии **HOLD**, был осуществлен запрос установкой **HLDR=1**. Вышесказанное означает, что возобновление работы будет выполняться только тогда, когда наряду с активизацией сигнала **RHOE** не возникает запроса на **HOLD** с высшим приоритетом – посредством **HLDR**.

В состоянии **HOLD** сигнал **HOLDA** (**I00K28**) будет установлен в «1».

### 24. АКТИВИЗАЦИЯ И ИСПОЛЬЗОВАНИЕ КОМАНДЫ «ПУСК»

Команда «ПУСК» имеет особенности с точки зрения её использования. Сигнал CYST (U10K4) (запрос на «ПУСК») проверяется системой даже в том случае, когда нулевой бит W15K0 не является активным. Этот бит, таким образом, имеет только одно назначение – запрещение действия клавиши «ПУСК». Что касается управления сигналом CYST, устанавливаемого ПЛ, то система выполняет активизацию этого сигнала, исполняющего роль синхронизатора с системой, и сообщает об этом установкой сигнала ACKCY (I04K30). Т.е. запрос на «ПУСК» (CYST) может быть активизирован только тогда, когда ACKCY=0, и должен быть сброшен, когда система установит ACKCY=1.

### 25. Адаптивный контроль режимов обработки

В ПЛ можно установить адаптивный контроль режимов обработки детали. Для этого в ПЛ на время обработки детали требуется установить запрет переключателя коррекции подачи и/или запрет переключателя коррекции скорости вращения шпинделя в слове W15K0. Управление подачей и скоростью вращения шпинделя устанавливать в словах W16K0 и W16K1 на основании двоичного кода нагрузки на шпинделе, устанавливаемого сигналами SPWL1 (16N0) и SPWL2 (16N1).

## 26. СИГНАЛЫ ИНТЕРФЕЙСА PLC

### 26.1. Сигналы пакета «К»

### 26.1.1. Разъём ІООК(26К-52К-78К-104К)

- IOKO (EMERG) при аварии (если есть какая-либо причина для выключения осей) УЧПУ устанавливает сигнал EMERG=1, устанавливает аппаратным способом сигнал SPEPN=0 для выключения вспомогательных цепей, сбрасывает сигнал CONP=0 и сообщает ПЛ в пакет «К» посредством слова WO6K3 о типе аварии (первые 4 бита) и об оси, для которой выявлена авария (последние 4 бита). Сигнал EMERG сбрасывается, когда ПЛ выдаёт системе сигнал MUSPE=0 (авария отработана).
- **IOK1 (RESE)** сигнал, являющийся импульсным, с длительностью, равной двум циклам ПЛ, реализует сброс для ПЛ. Сигнал появляется вследствие сброса:
  - 1) запроса от оператора;
  - 2) по запросу от ПЛ;
  - 3) после выключения станка (MUSPE=1);
  - 4) после включения станка.
- IOK2 (CONP) сигнал устанавливается в «1» в момент включения станка, когда сигнал MUSPE из состояния «1» переходит в состояние «0», для указания на правильную инициализацию УЧПУ. После установки сигнала CONP=1 УЧПУ начинает обслуживать оси, активизируя все защиты станка. Сигнал сбрасывается в «0» после какой-либо аварии или выключения станка, когда будет активизирован сигнал MUSPE=1.
- IOK3 (CYCLE) сигнал информирует ПЛ о том, что система отрабатывает кадр программы или кадр, введенный с клавиатуры, или находится в состоянии отработки вспомогательных функций начала перемещения, или же выполняется перемещение осей (за исключением ручных перемещений).
- IOK4 (STABY) сигнал выдает на интерфейс информацию о том, что оси неподвижны в позиции. Сигнал сбрасывается в «0» каждый раз, когда оси перемещаются (также и в ручном режиме). Во время перемещений при функциях GOO и G29 этот сигнал меняет свое значение в начале и в конце перемещения. При G28 и G27 этот сигнал постоянно находится на логическом уровне «0». Диаграмма изменения сигналов CYCLE и STABY представлена на рисунке 24.1.

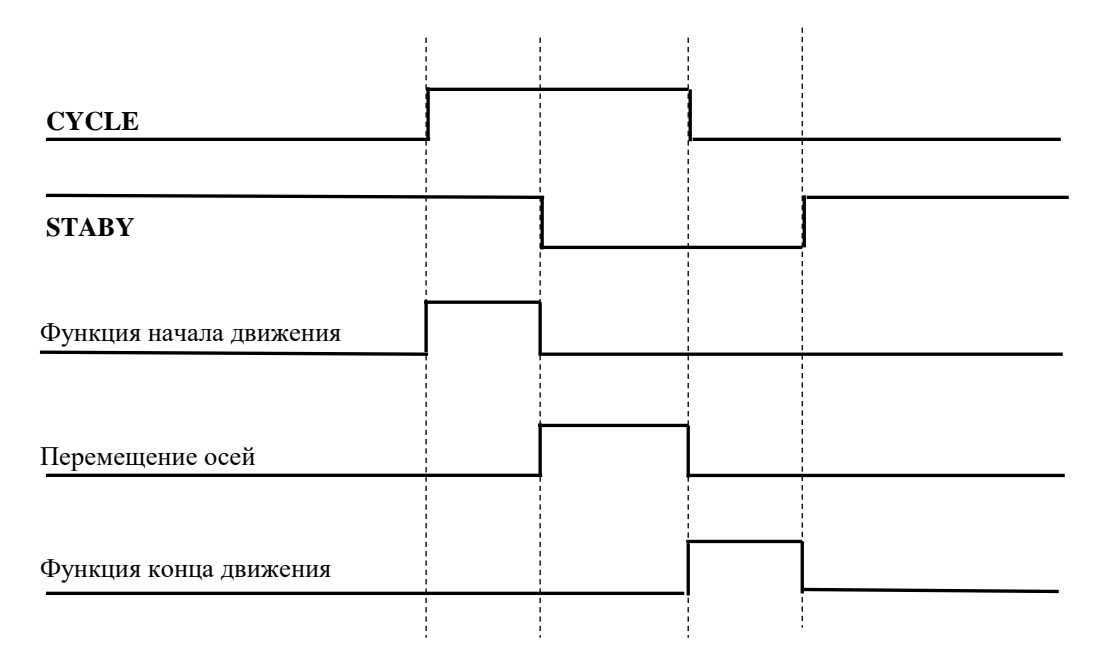

Рисунок 24.1 - Диаграмма изменения сигналов СУСLE и STABY

Согласно выше приведённой диаграмме следует, что для того, чтобы знать, когда происходит перемещение осей, ПЛ должна учитывать комбинацию сигналов **СУСLE** и **STABY**. Точнее, перемещение осей осуществляется, когда **CYCLE=1** и **STABY=0**. Во всех остальных случаях система будет находиться в фазе отработки функций начала и конца движения.

- IOK6 (RCM) сигнал устанавливается системой, когда производится запомненный поиск, и сбрасывается в «0» после того, как оси вновь возвращены на профиль; для возобновления выполнения программы следует нажать клавишу «ПУСК» (подробнее см. «Руководство оператора»).
- IOK7 (CYON) сигнал сообщает о состоянии включенного режима «ПУСК». Длительность сигнала соответствует времени включения светодиода кнопки «ПУСК».
- WOK1(ABIj,j=1-8) это слово состоит из сигналов ABI1, ABI2, ..., ABI8. В этом слове устанавливаются в «1» все биты, соответствующие осям, которые включены (замкнуты по датчику обратной связи) в ПЛ в слове RABIj (j=1-8). Существует чёткое соответствие битов слова ABI порядку записи имен осей в интерполяторе скоординированных осей в файле характеризации AXCFIL. Например, первой оси в интерполяторе соответствует бит ABI1, второй – бит ABI2 и т.д.
- WOK2(MOVj,j=1-8) Слово состоит из сигналов MOV1, MOV2, ..., MOV8. Уровень сигнала равный "1" для соответствующей оси информирует ПЛ о запросе перемещения этой оси. Сигналы этого слова активируются после того, как функции конца движения будут переданы, и остаются на уровне 1, пока

позиционирование осей не завершено. В блоке кадров УП, выполняемых с G26, G27, G28 и G30, сигналы слова MOVj, будут активированы для всех осей этого блока кадров до начала их движения. Сигналы слова MOVj действительны для осей, объявленных в интерполяторе скоординированных осей, в файле характеризации AXCFIL.

- IOK24 (POSIA) сигнал информирует ПЛ о том, что запись файла FILMAS была выполнена. После установки POSIA УЧПУ готово выполнять другие запросы ПЛ на перемещения. Данный сигнал остается в состоянии «1» до исчезновения запроса или же до появления другого запроса.
- IOK25 (POSIM) сигнал, если он находится на логическом уровне «1», информирует ПЛ о факте выполнения позиционирования шпинделя. Сигнал активизируется тогда, когда с датчика положения получен сигнал о том, что шпиндель вошел в допуск позиционирования, заданный в файле AXCFIL (для выполнения позиционирования необходим сигнал ANGOM=1). Сигнал POSIM сбрасывается после исчезновения сигнала ANGOM. Если перед сбросом запроса шпиндель выходит за пределы допуска, система стремится вернуть его в позицию, если это не удается сделать, даётся сигнал об аварии.
- **IOK26 (NACKTO)** сигнал информирует ПЛ о том, что запрос на «обновление» инструмента не был принят. Такая ситуация может обуславливаться следующими причинами:
  - 1) не существует файл корректоров инструмента;
  - 2) не существует корректор;
  - 3) корректор за пределами допуска;
  - 4) ошибка логического вх./вых.;
  - 5) запрограммирован инструмент, срок службы которого превышен;
  - б) инструмент в шпинделе не подтвержден.

После обнаружения такой ситуации интерфейс выдает ПЛ сигнал на **«СБРОС».** 

- **IOK27 (АСКТО)** сигнал информирует ПЛ о том, что было выполнено обновление инструмента в шпинделе и присвоенного ему корректора.
- IOK28 (HOLDA) СИГНАЛ HOLDA="1" ИНФОРМИРУЕТ ПЛ О СОСТОЯНИИ HOLD СИ-СТЕМЫ УЧПУ. ЭТОТ СИГНАЛ ПОЯВЛЯЕТСЯ ПОСЛЕ ЗАПРОСА СО-СТОЯНИЯ HOLD В КОНЦЕ ВОЗМОЖНОГО ТОРМОЖЕНИЯ ОСЕЙ И ДЛИТСЯ ДО ВЫХОДА СИСТЕМЫ ИЗ СОСТОЯНИЯ HOLD, СОГЛАСНО Запросу оператора.

Запрос установки состояния **HOLD** может выполнить оператор, нажав клавишу "**СТОП**", или ПЛ посредством установки сигналов **HLDR** или **RHOE**.

Запрос на выход из состояния **HOLD** может выполнить только оператор при нажатии клавиши "**СТОП**" на станочной консоли. Запрос на выход из состояния **HOLD** будет выполнен, если сигнал **HLDR=0** и сигнал **RHOE=0**.

Для выхода из состояния **HOLD** необходимо условие **COMU=1**.

- **IOK29 (АСКСМ)** сигнал информирует ПЛ о том, что запрос на переключение оси шпинделя на другой шпиндель был выполнен.
- **IOK30 (NCKCM)** сигнал информирует ПЛ о том, что запрос на переключение оси шпинделя на другой шпиндель не был принят, т.к. запрос является не конгруэнтным (несовместимым) с текущим состоянием системы.
- **IOK31 (DIRMN)** сигнал информирует ПЛ о том, что выполняется перемещение оси в ручном режиме с отрицательным направлением.

### 26.1.2. Разъём ІО1К(27К-53К-79К-105К)

 w01к0-w01к3 - информация этого разъёма передает в ПЛ позицию индексной оси, задаваемую в двоично-десятичном коде (BCD). Формат записи: 5.3 (5 цифр перед десятичной точкой и 3 цифры - после неё), т.е. можно программировать перемещение оси от тысячных долей градусов до десятков тысяч. Например: B58345.637.

### 26.1.3. Разъём IO2K(28K-54K-80K-106K)

• функция «T» (номер инструмента, который требуется найти), заданная в двоично-десятичном коде BCD (из таблицы RANDOM). В этих двух словах записывается номер (единицы, десятки, сотни и тысячи) того гнезда, где находится запрограммированный или альтернативный ему инструмент. В случае смены инструмента RANDOM ПЛ передаётся номер гнезда, где находит-ся запрограммированный инструмент, но можно узнать (для дальнейшей обработки) действительно запрограммированную функцию «T» в слове W04K0-W04K1.

**Примечание** - Способ управления сменой инструмента **RANDOM** и возможность контроля срока службы инструмента устанавливается на фазе инициализации, если они были объявлены в файле **PGCFIL** в инструкции **FIL**.

W02K2, W02K3 - Код инструмента в формате BCD; является фактическим кодом инструмента, который должен быть установлен в шпинделе или в резцедержке. Этот код инструмента отфильтрован с помощью дополнительного управления ресурсом инструмента, если в системе определен файл срока службы инструмента.

> Код инструмента одновременно является его позицией в магазине инструментов и выражен в единицах, десятках, сотнях и тысячах.

Эти слова имеют значимость только при нормальном управлении инструментами в магазине. Нормальное управление инструментом - это управление, когда номер инструмента всегда равен номеру его позиции в магазине. При случайном управлении инструментами **RANDOM** эти слова не используются или используются как справочная информация.

**Примечания.** (примечания следуют применять, как к нормальному, так и к случайному (**RANDOM**) управлению инструментами в магазине).

- Код инструмента, запрограммированный с функцией «Т» в кадре, всегда записывается в словах: W04K0 и W04K1.

- Когда ресурс работы всего "семейства", назначенных друг к другу альтернативных инструментов, истечет, то на очередной запрос смены инструмента из этого "семейства" система вместо строба **FUAT** установит для ПЛ строб **FUTKO**. Важно использовать строб **FUTKO** в ПЛ для создания запроса об ошибке управления ресурсами инструментов и запроса в ПрО для прерывания выполнения обработки детали.

### 26.1.4. Разъём ІОЗК (29К-55К-81К-107К)

- Функции «М» импульсные. Это слово используется для передачи в ПЛ функций «М» в двоично-десятичном коде.
   Код ВСD записывается в слово при условии, если сигнал СЕFA на логическом уровне «1». Код сохраняется в слове в течение двух циклов «медленной» логики (минимально).
   Функции этого типа могут выдаваться в начале или в конце перемещения в зависимости от характеризации их в файле IOCFIL.
- Функции «М» немедленного действия. Данное слово используется для передачи в ПЛ функций «М» немедленного действия, в двоично-десятичном коде (BCD). Код BCD записывается в слово в начале перемещения осей (если в кадре запрограммирована такая функция «М») и держится весь интервал времени, когда MOVn=1 и COMU=1. Отработ-ка функции «М» данного типа не зависит от состояния сигнала CEFA. Такие функции «М» могут программироваться при функциях G28, G27. Тип функции «М» немедленного действия задается при характеризации в файле IOCFIL.

**Примечание** - функции **«М»** немедленного действия задаются только в кадрах с перемещением.

### 26.1.5. Разъём 104К (30К-56К-82К-108К)

W04K0, W04K1 – эти слова используются для передачи в ПЛ запрограммированной функции «Т» в коде BCD. Код BCD записывается в этих двух словах при наличии сигнала CEFA и запоминается до программирования очередной функции «Т» или сброса. Функция «**T**» всегда является функцией начала перемещения.

- IO4K16 (FUAS) строб функции «S», устанавливается в «1» каждый раз, когда задаётся новая «S»-функция, и имеет длительность в два цикла «медленной» логики.
- IO4K17 (FUAT) строб функции «T», устанавливается в «1» каждый раз, когда задается новая «T»-функция и имеет длительность в два цикла «медленной» логики.
- IO4K18 (FUAM) строб функции «М», устанавливается в «1» каждый раз, когда задается новая «М»-функция, и имеет длительность в два цикла «медленной» логики.
- IO4K20 (TASC1) строб функции «Индексная ось 1», устанавливается в «1» каждый раз, когда задается новая функция первой индексной оси, и имеет длительность в два цикла «медленной» логики.
- I04K21 (TASC2) строб функции «Индексная ось 2», устанавливается в «1» каждый раз, когда задается новая функция второй индексной оси, и имеет длительность в два цикла «медленной» логики.
- IO4K22 (TASC3) строб функции «Индексная ось З», устанавливается в «1» каждый раз, когда задаётся новая функция третьей индексной оси, и имеет длительность в два цикла «медленной» логики.
- I04K23 (FUTKO) строб функции «Т» для инструмента с истекшим сроком службы. Этот сигнал активизируется, только если в характеризации заявлен файл срока службы инструмента, и означает, что запрограммированный инструмент принадлежит к группе инструментов, все члены которой сломаны (А) или не пригодны к использованию (D) (см. файл срока службы инструментов). В этом случае система информирует ПЛ о запрограммированной Т-функции не установкой сигнала FUAT, а установкой в «1» строб-сигнала FUTKO на два цикла «медленной» логики.

ВНИМАНИЕ! СИСТЕМА АКТИВИЗИРУЕТ СТРОБ **FUTKO** ТОЛЬКО ТОГДА, КОГДА РАВЕН НУЛЮ АЛЬТЕРНАТИВНЫЙ ИНСТРУМЕНТ В СТРОКЕ ФАЙЛА СРОКА СЛУЖБЫ ИНСТРУМЕНТОВ, КОТОРАЯ СООТВЕТСТВУЕТ ЗАПРОГРАММИРОВАННОМУ ИЛИ ВЫБРАННОМУ ИЗ ЕГО ГРУППЫ ИНСТРУМЕНТУ.

Если группа альтернативных инструментов к запрограммированному инструменту замкнута сама на себя, то система не устанавливает ни **FUTKO**, ни **FUAT**, и выдаёт сообщение о блокирующей ошибке «Сообщение\_4 72».

**I04K24 (SESC)** – сигнал активизируется при программировании функции «индексной оси», если запрограммированный знак направления движения – отрицательный. В этом активном состоянии сигнал остаётся до программирования другого перемещения или до сброса.

- 104K25 (MPROFI) сигнал устанавливается, когда оси перемещаются по профилю при G1, G2, G3.
- IO4K26 (CUMAN) сигнал устанавливается в «1» при управлении сменой инструмента RANDOM, когда программируется функция «T» инструмента, не существующего в таблице RANDOM, либо запрограммирована функция «T» при заполненной таблице RANDOM. Этот сигнал остается в таком состоянии до программирования очередной функции «T».
- 104К27 (РWMAN) сигнал устанавливается в «1» на всё время продолжительности выполнения запроса вращения шпинделя. Устанавливается для всех сигналов, которые запрашивают вращение шпинделя без условия, что шпиндель действительно вращается (пример: ROMAO/ROMAA, FOMAO/FOMAA, ANGOM). Этот сигнал действителен только для шпинделя с датчиком и с двигателем постоянного тока.
- **I04K28 (SOFIT)** сигнал появляется во время цикла измерения: контроль диаметра отверстия, пересчёт начальной точки при перемещении быстрого хода во время подвода к детали.
- IO4K29 (GOMAN) сигнал устанавливается в «1» в тот момент, когда выполнен запрос на вращение шпинделя, а количество оборотов шпинделя превышает значение, объявленное в инструкции POM файла AXCFIL, и сохраняется до момента остановки вращения шпинделя с количеством оборотов, меньше числа, указанного в инструкции POM. Этот сигнал действителен только для шпинделя с датчиком и с двигателем постоянного тока.
- IO4K30 (ACKCY) сигнал устанавливается в «1» интерфейсом PLC для того, чтобы сообщить ПЛ о том, что запрос на перемещение осей, задаваемого оператором с пульта, управляемого от ПЛ, был принят и выполнен. Сигнал устанавливается в «1» по окончанию перемещения.
- IO4K31 (NCKCY) сигнал сообщает ПЛ о том, что запрос на перемещение осей, задаваемое оператором с пульта, управляемого от ПЛ, не был принят из-за несоответствия состоянию системы.

### 26.1.6. Разъём I05К(31К-57К-83К-109К)

105К0 (GOO) - система установкой этого сигнала сообщает в ПЛ, что УЧПУ находится в состоянии отработки GO. Этот сигнал устанавливается и по выключению УЧПУ. Сбрасывается он наличием перемещения при G1, G2, G3 и заново устанавливается, если программируется быстрое перемещение или же сброс.

- 105К1 (PROFI) система посредством этого сигнала сообщает в ПЛ, что оси находятся на профиле. Этот сигнал устанавливается в «1», когда УЧПУ находится в состоянии отработки G1, G2 или G3, и остается в этом состоянии до тех пор, пока не выполняется движение при G0.
- I05K2 (MISU) система посредством этого сигнала сообщает в ПЛ, что УЧПУ находится в отработке стандартного цикла измерения (G72, G73). Этот сигнал устанавливается в «1», когда системе поступает запрос на отработку цикла измерения щупом.
- I05K3 (INTUT) система посредством этого сигнала сообщает в ПЛ, что УЧПУ выполняет цикл проверки целостности инструмента (G74). Этот сигнал устанавливается в «1», когда системе поступает запрос на проверку целостности инструмента.

# I05K4 (FG8.1) - эти четыре бита идентифицируют текущий стандартный I05K5 (FG8.2) цикл обработки отверстия (G81-G89). I05K6 (FG8.4) I05K7 (FG8.8)

**W05K1(ASRIj,j=1-6**) - эти 6 сигналов устанавливаются в «1» после выполнения цикла поиска микронуля соответствующей оси. Программирование интерфейса PLC

I05K16(ROPO1)
 - эти сигналы устанавливаются в «1» при появлении запроса на перемещение осей «от точки к точке». Эти проса на перемещение осей «от точки к точке». Эти сигналы используются в том случае, если для управления осями не используются двигатели постоянного тока. Для позиционирования необходимо знать направление движения.

I05K20(ROLE1)
 I05K21(ROLE2)
 I05K22(ROLLE1)
 I05K23(ROLLE2)
 I05K23(ROLLE2)
 I05K23(ROLLE2)
 I05K23(ROLLE2)
 I05K23(ROLLE2)
 I05K23(ROLLE2)
 I05K23(ROLLE2)
 I05K23(ROLLE2)
 I05K23(ROLLE2)
 I05K23(ROLLE2)
 I05K23(ROLLE2)
 I05K23(ROLLE2)
 I05K23(ROLLE2)
 I05K23(ROLLE2)
 I05K23(ROLLE2)
 I05K23(ROLLE2)
 I05K23(ROLLE2)
 I05K23(ROLLE2)
 I05K23(ROLLE2)
 I05K23(ROLLE2)
 I05K23(ROLLE2)
 I05K23(ROLLE2)
 I05K23(ROLLE2)
 I05K23(ROLLE2)
 I05K23(ROLLE2)
 I05K23(ROLLE2)
 I05K23(ROLLE2)
 I05K23(ROLLE2)
 I05K23(ROLLE2)
 I05K23(ROLLE2)
 I05K23(ROLLE2)
 I05K23(ROLLE2)
 I05K23(ROLLE2)
 I05K23(ROLLE2)
 I05K23(ROLLE2)
 I05K23(ROLLE2)
 I05K23(ROLLE2)
 I05K23(ROLLE2)
 I05K23(ROLLE2)
 I05K23(ROLLE2)
 I05K23(ROLLE2)
 I05K23(ROLLE2)
 I05K23(ROLLE2)
 I05K23(ROLLE2)
 I05K23(ROLLE2)
 I05K23(ROLLE2)
 I05K23(ROLLE2)
 I05K23(ROLLE2)
 I05K23(ROLLE2)
 I05K23(ROLLE2)
 I05K23(ROLLE2)
 I05K23(ROLLE2)
 I05K23(ROLLE2)
 I05K23(ROLLE2)
 I05K23(ROLLE2)
 I05K23(ROLLE2)
 I05K23(ROLLE2)
 I05K23(ROLLE2)
 I05K23(ROLLE2)
 I05K23(ROLLE2)
 I05K23(ROLLE2)
 I05K23(ROLLE2)
 I05K23(ROLLE2)
 I05K23(ROLLE2)
 I05K23(ROLLE2)
 I05K23(ROLLE2)
 I05K23(ROLLE2)
 I05K23(ROLLE2)
 I05K23(ROLLE2)
 I05K23(ROLLE2)</li

- I05K24(POSI1) сигналы устанавливаются в «1», когда соответствующая ось «от точки к точке» входит в пределы допуска позиционирования, и остаются в этом состоянии до тех пор, пока действует запрос. Если при активном запросе ось выходит из допуска, система пытается вернуть ее в пределы допуска, и, если попытка не удается, выдаёт Сообщение 4 64 «Ось вне допуска». Сигнал POSI всё это время остаётся в состоянии логической «1».
- I05K26(BUSY1) сигналы устанавливаются в «1», когда активизируется I05K27(BUSY2) ∫ запрос на перемещение оси «от точки к точке» в канале 1 (BISY1) или 2 (BISY2). Они остаются в этом состоянии до тех пор, пока не будет сброшен запрос.
- I05K28(KOSI1) сигналы KOSI1 или KOSI2 активизируются, когда канал I05K29(KOSI2) 1 или 2 занят выполнением текущего запроса на позиционирование оси «от точки к точке» в канале 1 (KOSI1) или 2 (KOSI2), и в этот же канал поступает другой такой же запрос.
- I05K30(ACKSPG) сигнал (когда находится в активном состоянии) информирует ПЛ о том, что предыдущий запрос на выбор программы или команды, введённой с клавиатуры, был принят. Сигнал остается в состоянии «1» до тех пор, пока не будет сброшен запрос SPG.
- I05K31(NACKSPG) сигнал (когда находится в активном состоянии) информирует ПЛ о том, что предыдущий запрос на выбор программы или команды, введённой с клавиатуры, не был принят, т.к. был сделан неправильно или его невозможно выполнить. Сигнал остается в активном состоянии до тех пор, пока не будет сброшен запрос SPG.

### 26.1.7. Разъём 106К (32К-58К-84К-110К)

W06K0(COMj,j=1-6) - в этом слове устанавливаются в «1» разряды (биты), соответствующие осям, для которых было запрошено переключение посредством ПЛ. На фазе характеризации (в файле **AXCFIL**) необходимо выполнить тарировки для взаимно переключаемых осей. После запроса на переключение оси для отключенной оси выполняется только контроль на сбой привода.

- 106К16-I06К19 сигналы служат для передачи в ПЛ информации о диапазоне вращения шпинделя, устанавливаются в «1» в зависимости от запрограммированной функции и инструкции GMn, установленной при характеризации в файле AXCFIL (GM1-GM4). ПЛ должна сообщить системе посредством сигналов GAMj (j=1-4) о том, какой диапазон подключён на станке. Обновление аналогового сигнала шпинделя, функции «S», переданной в коде ВСD в слова W08K0, W08K1, W08K2, и строба FUAS при смене диапазона выполняется в течение 2-х циклов ПЛ после обновления сигналов SGAMj. Если имеется только один диапазон вращения шпинделя, ПЛ должна устанавливать бит соответственно диапазону 1 (GAMMA1). Сигналы SGAMj и значение байта W6N1 обновляются параллельно и одновременно
- IO6K20(RETRA) бит устанавливается в «1» при первом перемещении осей в состоянии MBR=1 и остается в положении «1» до тех пор, пока (в MBR=0) не возвратится к кадру программы, в котором было активизировано MBR=1. Точнее сказать, бит IO6K20 остаётся в состоянии «1» для всех кадров программы, которые выполняются повторно.
- IO6K21(ASPEPN) сигнал сообщает в ПЛ о готовности УЧПУ к подаче управляющего напряжения на станок («1» – УЧПУ готово; «0» – УЧПУ не готово). Этот сигнал должен быть использован в ПЛ для включения реле «SPEPN» сигналом RSPEPN (U10K20);
- IO6K22(MODEC) сигнал сообщает в ПЛ об активности режима «КОМАНДА» («0» - режим «КОМАНДА» активен; «1» - не активен). Сигнал может анализироваться ПЛ для активизации/деактивизации кнопок «F11»-«F18» в режиме «КОМАНДА», когда мнемоника клавиш не видна. Сигнал устанавливается только в УЧПУ NC-200/201/201M/202/210/220/230/310.
- 106К23(ABIM) сигнал служит для обеспечения синхронизации при выполнении коммутации шпинделей, когда для управления используется только один аналоговый канал. Если ABIM=1, это говорит о том, что канал занят. Устанавливается на логический уровень «1», когда появляются запросы на вращение шпинделя (сигналы ROMAO, ROMAA, FOMAO, FOMAA, ANGOM). Данный сигнал сбрасывается в «0», когда запросы сняты или отработаны.
- w06K3 в слове закодирован в двоичном коде тип выявляемой аварии и номер оси, для которой была выявлена авария.
   В первые четыре бита записывается номер аварийной оси (от 1 до 8). Эти 4 бита передаются ПЛ, когда происхо-

дит авария, выявленная системой или ПЛ. Они сбрасываются, когда сигнал **MUSPE** устанавливается в «**0**». В последние четыре бита заносится код аварии. Существует 5 типов аварий и соответствующих им кодов:

- 1) (0010)2 выключение по сервоошибке (СЕРВООШИБКА);
- 2) (0011)3 ошибка скорости (ERROR);
- 3) (0101)5 неисправность датчика обратной связи оси;
- 4) (0110)6 ось не в допуске.
- 5) (1000)8 обрыв сигнала датчика обратной связи оси.

### 26.1.8. Разъём 107К(33К-59К-85К-111К)

W07K2, W07K3 – в этих словах ПЛ передается номер корректора (4 цифры), присвоенный запрограммированному или альтернативному ему инструменту в случае, если первый изношен или сломан. Эти цифры сохраняются до осуществления обновления инструмента.

### 26.1.9. Разъём I08К(34К-60К-86К-112К)

- W08K0,W08K1,W08K2 в этих трёх словах в ПЛ передаётся запрограммированная функция «S» в двоично-десятичном коде BCD. Эти цифры фиксируются до программирования следующей функции «S» или до сброса (RESET). Для шпинделя без преобразователя значение функции «S» будет зависеть от процента, установленного КОРРЕКТОРОМ СКОРОСТИ ВРАЩЕНИЯ ШПИНДЕЛЯ «S». Максимальное программируемое значение равно 9999.
- W08K3 в этом слове в ПЛ сообщается информация о режиме работы УЧПУ (сигналы EMDI, AUTO, SEMI, MANUC, MANUJ, RIPRO, RIMZE, RESET).

26.1.10. Разъём 109К (35К-61К-87К-113К)

- I09K16 (BUSY) этим сигналом ПрО сообщает в ПЛ о выполнении процесса активного сброса, запрошенного сигналом ARREQ(U13K0).
- I09K17 (ERR1) этим сигналом ПрО сообщает в ПЛ о том, что в процессе выполнении активного сброса, запрошенного сигналом ARREQ(U13K0), в системе возникла ошибка 1-ого типа.

Ошибка 1-ого типа устанавливается, если запрос «активного сброса» выполнен в кадре:

- 1) не линейного типа;
- 2) G01G27 или G01G28;
- 3) не в режиме **«АВТОМАТИЧЕСКИЙ»** (**«АИТО»**) или не в режиме **«АВТОМАТИЧЕСКИЙ ВОЗВРАТ НА ПРОФИЛЬ»** (**«PROF»**). Если в процессе установлена ошибка 1-ого типа, то все последующие запросы «активного сброса» при выпол-

нении данного кадра и следующих за ним кадров будут игнорированы, пока ошибка не будет сброшена. Сброс ошибки выполняется в ПЛ. ;Сброс ошибки 1-ого типа: U9K17=I9K17\*/I0K1\*/сигнал для восстановления обслуживания запроса U13K0

I09K18 (ERR2) - этим сигналом ПрО сообщает в ПЛ о том, что в процессе выполнении активного сброса, запрошенного сигналом ARREQ(U13K0), в системе возникла ошибка 2-ого типа.

> Ошибка 2-ого типа устанавливается, если запрос «активного сброса» выполнен в кадре G0 или G1G29 и следующий кадр является кадром не линейного типа;

> Если в процессе установлена ошибка 2-ого типа, то выполнение текущего перемещения на станке будет остановлено с контролируемым замедлением, и все следующие перемещения блокируются до выполнения команды «Общий сброс» и сброса ошибки данного типа. Сброс ошибки выполняется в ПЛ.

;Сброс ошибки 2-ого типа U9K18=I9K18\*/I0K1

- IO9K19 (TACKN) этим сигналом ПрО сообщает в ПЛ о состоянии запроса включения/выключения режима обучения сигналом TEACH (U13K1):
  - I09K19(TACKN)=1 режим обучения включён, и файл ТЕАСН открыт;
     - I09K19(TACKN)=0 – режим обучения выключен, и
  - 109К19(TACKN)=0 режим обучения выключен, и файл **ТЕАСН** закрыт.
- IO9K20 (TPOSS) этим сигналом ПрО сообщает в ПЛ о состоянии запроса сохранения позиций перемещённых осей PSTOR (U13K2) в файле TEACH в режиме обучения, когда IO9K19(TACKN)=1:

- 109K20(TPOSS)=1 - позиция сохранена;

- **I09K20(TPOSS)=0** позиция не сохранена.
- IO9K21 (TBLOS) этим сигналом ПрО сообщает в ПЛ о состоянии запроса сохранения выполненного кадра BSTOR (U13K3) в файле ТЕАСН в режиме обучения, когда IO9K19(TACKN)=1:

- I09K21(TBLOS)=1 - кадр сохранён;

- **I09K21(TBLOS)=0** кадр не сохранён.
- IO9K22(TPROB) этим сигналом ПрО сообщает в ПЛ состояние выполнения запросов. Сигнал **ТРROB** устанавливается в состояние «1», если:

- произошла ошибка открытия файла по запросу **ТЕАСН** (U13K1);
- произошла ошибка записи кадра в файле **ТЕАСН** по запросу **PSTOR(U13K2);**
- произошла ошибка записи кадра в файле **ТЕАСН** по запросу **BSTOR (U13K3);**
- очередной номер кадра **N**, формируемый в файле **TEACH**, больше **9999**;
- с переменной **СВТ** введён недопустимый номер кадра, например, больше **9999**.
- W09K1(BILAj,j=1-6) в этом слове в ПЛ передаётся информация о направлении перемещения по всем осям. Эта информация предоставляется в реальном масштабе времени для того, чтобы можно было сбалансировать с помощью гидравлики одну или несколько из возможных 8 осей.
- I09K24(INVER) сигнал активен только тогда, когда система выполняет функцию G84 (только для шпинделя с двигателем переменного тока). Устанавливается в «1» до достижения конечной точки нарезания резьбы метчиком для того, чтобы ПЛ имела возможность изменить направление вращения шпинделя. Это опережение зависит от значения, которое тарируется в параметре «время изменения направления вращения шпинделя» с помощью кода TSM.
- I09K25(STOPR) сигнал активен только тогда, когда система выполняет функцию G86 (только для шпинделя с двигателем переменного тока). Устанавливается в «1» при достижении конечной точки резьбы для того, чтобы ПЛ имела возможность остановить вращение шпинделя.
- **I09K26(FG96)** этот сигнал устанавливается от ПО:
  - 1) в состояние **«1»**, если при активной функции **G96** задана скорость резания командой **S<значение>**;
  - в состояние «О», если при активной функции G97 задана скорость вращения шпинделя командой S<sначение>.

| Пример    |                  |
|-----------|------------------|
| Кадр      | Состояние I09К26 |
| G97S400M3 | 0                |
| SSL=500   | 0                |
| GX100     | 0                |
| G96       | 0                |
| S40M3     | 1                |
| G1X0F60   | 1                |
| GX100     | 1                |
| G97       | 1                |
| S400      | 0                |

### 26.1.11. Разъём U10К (36К-62К-88К-114К)

- U10K0(MUSPE) сигнал устанавливается из ПЛ в состояние 1 после отключения вспомогательных механизмов станка для того, чтобы система сбросила сигнал CONP. Вышеуказанный сигнал может быть установлен равным нулю только после включения питания вспомогательных механизмов станка.
- U10K1(REAZ) сигнал служит для запроса выполнения сброса, запрос асинхронного типа длительностью один цикл медленной логики (см. п.14.3).
- U10K2(HLDR) запрос перехода в состояние «HOLD» с перезапуском по разрешению. При активизации этого запроса система останавливает перемещение осей, после чего сообщает об этом в ПЛ сигналом HOLDA=1. Для выхода из состояния HOLD оператору следует установить HLDR=0, нажать клавишу «CTOП», дать разрешение на перемещение осей установкой COMU=1 и запросить «ПУСК».
- U10K3(RHOE) запрос перехода в состояние «HOLD» с автоматическим перезапуском. При активизации этого запроса система останавливает перемещение осей, после чего сообщает об этом в ПЛ сигналом HOLDA=1. Для выхода из состояния HOLD необходимо, чтобы COMU=1, и был сброшен запрос RHOE, при этом перемещение осей будет автоматически продолжено.
- U10K4(CYST) при помощи сигнала CYST (U10K4=1) ПЛ может запрашивать запуск выполнения программы, выбранной ранее с командой SPG, или движение в ручных перемещениях по выбранной оси. Запрос принимается системой в состоянии STAND-BY. Выполненное перемещение заканчивается сигналом ACKCY=1 (I04K30). Сигнал CYST должен устанавливаться в «1», когда I04K30=0.
- U10K5(FOLD) сигнал прерывает любое перемещение осей, кроме перемещения, заданного в цикле G81-G89, перемещения резьбонарезания и нарезания резьбы метчиком в процессе их выполнения. Когда сигнал сбрасывается, перемещение осей возобновляется с ранее установленным заданием.

ВНИМАНИЕ! ЕСЛИ ВО ВРЕМЯ ЗАПРОСА FOLD ДАЁТСЯ «СБРОС», ТО НА ВРЕМЯ ВЫПОЛНЕНИЯ СБРОСА ЗАПРОС FOLD ДОЛЖЕН БЫТЬ УСТАНОВЛЕН В НУЛЬ.

- U10K6(WAIC) сигнал учитывается только в том случае, когда активизирована какая-либо команда MOV, и соответствующий сигнал ABI находится в состоянии «1». В этом случае, если WAIC=1, интерфейс сразу же проверяет наличие COMU=1 и обслуживает ось. Если WAIC=0, то система ждёт в течение двух циклов ПЛ и затем проверяет наличие COMU=1. Во время выполнения стандартного цикла G84 сигнал WAIC должен быть равен нулю. Сигнал не применяется для осей, имеющих блокировочные устройства.
- U10K7(RISPE) сигнал запроса, активизируется программой логики станка, когда необходимо выключить станок ввиду выявленных ею аномальных ситуаций. ПрО после этого запроса автоматически отключает реле готовности УЧПУ («SPEPN») для выключения вспомогательных цепей станка. Для повторного разрешения включения станка необходимо сбросить данный запрос. Реле «SPEPN» включается сигналом RSPEPN (U10K20 = «1»).
- W10K1(RABIj,j=1-8) в этом слове ПЛ сообщает системе, какие координатные оси процесса необходимо включить (замкнуть по датчику обратной связи), устанавливая соответствующие разряды (биты) в "1". Если запрос включения оси не выполняется, то эта ось остается выключенной и ее бит в слове ABI равен 0. Запрос включения оси необходимо устанавливать после установки сигнала CONP в состояние 1.
- U10K16(REGTOL) сигнал запрашивает у системы сброс визуализации и инструмента, находящегося в шпинделе, при управлении сменой инструмента типа **RANDOM** и просто сброс визуализации инструмента в шпинделе при обычном управлении.
- U10K17(DITVI) сигнал «замораживает» счет срока службы инструмента в течение всего интервала, когда этот сигнал запроса остается в состоянии «1». Этот сигнал принимается только перед запросом на перемещение осей.
- U10K18(SPGCOM) запрос активизируется в случае, если необходимо выполнить выбор программы из файла FILCMD для последующей отработки или установку команды, введенной с клавиатуры. Если интерфейс принимает этот запрос, то отвечает сигналом ACKSPG и выдает сигнал сброса. Если запрос не принимается, то интерфейс отвечает сигналом NCKSPG и удерживается до исчезновения запроса. Для более полной информации см. сигнал U10K23.
- U10K19(CMDLOG) сигнал должен устанавливаться ПЛ в «1», когда в файле FILCMD или в разъёме пакета «К» присутствует какая-

либо команда, которая вводится с клавиатуры нажатием клавиши **«ENTER»**, но не выбор управляющей программы. Для более полной информации см. сигнал **U10K23**.

U10K20(RSPEPN) - сигнал необходимо устанавливать в «1» по готовности станка для подачи управляющего напряжения. Он является запросом базовому ПрО для включения им реле «SPEPN» в блоке питания УЧПУ. Сигнал RSPEPN должен учитывать состояние сигнала ASPEPN, который показывает готовность УЧПУ к включению станка. При аварийной ситуации на станке сигнал должен быть сброшен в «0»; U10K20 = I06K21 \* («СИГНАЛ ОТ КНОПКИ ВКЛЮЧЕНИЯ УПРАВЛЯЮЩЕГО НАПРЯЖЕНИЯ СТАНКА» + U10K20 \* /«СИГНАЛ ОТ КНОПКИ ВЫКЛЮЧЕНИЯ УПРАВЛЯЮЩЕГО НАПРЯЖЕНИЯ СТАНКА»)

> Примечание - Замкнутое положение контактов реле «SPEPN» в блоке питания блока управления УЧПУ соответствует состоянию сигналов RSPEPN = «1» и ASPEPN = «1». Сигнал RSPEPN является общим для всех процессов, объявлен-

> Сигнал **КSPEPN** является оощим для всех процессов, ооъявленных в системе, т.к. реле **«SPEPN»** в каждом УЧПУ только одно.

U10K21(AGTOL) - сигнал запрашивает обновление инструмента и соответствующего ему корректора. Этот запрос может выполняться какой-либо функцией, имеющей характеристики (в файле IOCFIL) «смена коррекций» и «блокировка вычислений». Для выполнения функции, запрошенной сигналом AGTOL, необходимо, чтобы сигнал CEFAB был установлен в «0» на всё время, при котором сигнал AGTOL установлен в «1». Пример диаграммы сигналов при установке сигнала AGTOL во время смены инструмента представлен на рисунке 24.2.

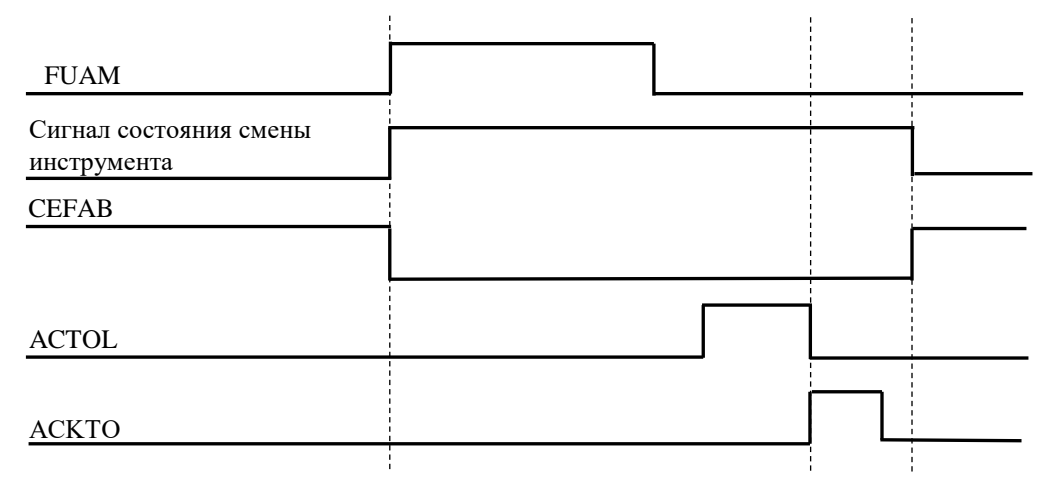

Рисунок 24.2 - Диаграмма сигналов при установке сигнала **АСТОL** во время смены инструмента

U10K23(FILCMD) - если сигнал FILCMD установлен в «1», ПрО интерпретирует установленный код в слове W17K0 как номер записи, предварительно установленной в файле FILCMD, которая должна быть выполнена.

Если сигнал **FILCMD** установлен в «0», система интерпретирует установленный код в слове **W17KO** как номер разъёма пакета «**K**», с которого записывается команда для выполнения кодами в **HEX** формате.

Пример команд, которые можно записать в пакет «К»:

- 1) команда, выполняемая с клавиатуры, например, **URL=1** в **ASCII** коде;
- 2) имя выбираемой УП и соответствующей ей памяти, например, **PROBA/MP2** в **ASCII** коде.

ВНИМАНИЕ! ASCII КОД КАЖДОЙ КОМАНДЫ ДОЛЖЕН БЫТЬ ЗАКОНЧЕН ШЕСТНАДЦАТИРИЧНЫМ КОДОМ ОАН, СООТВЕТСТВУЮЩИМ СИМВОЛУ LF. ПОСЛЕ ВЫПОЛНЕНИЯ ЗАПРОСА SPGCOM СИСТЕМА УСТАНОВИТ СИГНАЛ ACKSPG В «1». ЕСЛИ ЗАПРОС НЕ БЫЛ ВЫПОЛНЕН СИСТЕМОЙ, ИЛИ БЫЛА ОБНАРУЖЕНА СИСТЕМНАЯ ОШИБКА, СИГНАЛ ACKSPG БУДЕТ УСТАНОВЛЕН В «0». В ЛЮБОМ СЛУЧАЕ ЛОГИКА ДОЛЖНА СБРОСИТЬ СИГНАЛ SPGCOM ПОСЛЕ УСТАНОВКИ ACKSPG ИЛИ NCKSPG В «1» ДО СЛЕДУЮЩЕГО ЗАПРОСА SPGCOM.

Если сигнал **SPGCOM** устанавливается в «**0**» до завершения выполнения команды, ни один из сигналов **ACKSPG** и **NCKSPG** установлен не будет.

### Примеры

- при активизации сигнала SPGCOM должна быть выполнена команда SPG,C/MP2, записанная ASCII строкой в пакет «К». Если сигнал SPGCOM устанавливается в «0» пока строка находится в процессе выполнения, выполнение будет доведено до конца, но сигнал АСКSPG не будет установлен в «1».
- сигнал SPGCOM необходимо активизировать при выполнении серии клавиатурных команд посредством «косвенного файла».

### Примеры

- файл FILCMD содержит запись: \$CMDPP/MP2;
- файл CMDPP/MP2 содержит следующие записи: UCV=1
  - USB=1 RAP=1 URL=1 SPG,PROBA/MP2

Символ «\$» указывает, что файл СМДРР/МР2 содержит клавиатурные команды для выполнения.

Если SPGCOM установить в «0», пока файл CMDPP/MP2 выполняется, то система выполнит только текущую запись. Оставшиеся записи не будут рассматриваться, пока сигнал ACKSPG не будет установлен в «1». При запросе
**SPGCOM** система установит сигнал **NCKCOM** в следующих случаях:

- 1) в слове **W17K0** записан ноль;
- нет кода символа LF в конце команды записанной ASCII строкой в пакете «К»;
- 3) **SPGCOM** был установлен в «1» и система находится в состоянии сброса;
- 4) система находится в состоянии ERROR или W09K0=1 (Сообщение 4 1);
- 5) нет затребованной записи в файле FILCMD;
- 6) «косвенный файл» не существует или не содержит ни одной записи;
- 7) неправильный синтаксис или формат выполняемой команды.

U10K24(COMU) - если сигнал COMU=1, то системе разрешено начинать перемещение. Этот сигнал проверяется в следующих случаях:

- 1) перед каждым ручным перемещением;
- 2) перед каждым перемещением с функцией GOO;
- 3) перед каждым перемещением с функцией G29;
- 4) перед выходом из состояния **HOLD**, при сигнале **HOLDA=1**;
- 5) в первом кадре программы перед началом выполнения цикла с функцией **G28**.

Система не может принимать команды перемещения осей до тех пор, пока **СОМU=0.**#

- U10K25(CEFA) Состояние CEFA=1 дает системе разрешение выполнения функций: "S", "T", "индексной оси", "M" (не немедленного действия).
- U10K26(CEFAB) сигнал анализируется в системе после выдачи М функции конца движения с характеристикой «блокировка вычисления». В этом случае выполнение FILMAS-записей и кадров управляющей программы могут выполняться системой в синхронизированном режиме. Когда сигнал CEFAB сброшен в 0, то ПЛ может делать запросы в систему для выполнения FILMAS-записей. Если FILMAS-записи содержат М функции, то для их выполнения сигнал CEFA должен быть = 1. Система остается в состоянии «блокировка вычисления» до тех пор, пока CEFAB=0.

Примечание. Имя файла, содержащего FILMAS-записи, должно быть определено в секции 2 файла характеризации FCRSYS.

U10K27-U10K29 - сигнал (один из трёх) проверяется при программирова-(MIZE1-MIZE3) нии перемещения какой-либо «индексной оси» (1-ой, 2ой, 3-ей). После получения запроса на перемещение «индексной оси» система проверяет этот сигнал и, если об-

наруживает его активное состояние, выполняет полученный запрос. Если же обнаруживается, что MIZE=0, система проверяет, чтобы запрограммированное перемещение было равно «0», в противном случае - выдаёт ошибку на индикацию.

U10K30(RMORE) - сигнал служит для выполнения функции запуска мультиблока, запрашиваемого от ПЛ. Сигнал функционально соответствует команде **MBR=1**, набранной с клавиатуры. Этот сигнал должен устанавливаться в «1» только после остановки перемещений по запросу HLDR, на что система должна ответить: «HOLDA». При RMORE=1 после нажатия клавиши «ПУСК», или после запроса на ПУСК, установленного ПЛ, система выходит из состояния HOLD и начинает выполнение кадров технологической программы в режиме «АВТОМАТИЧЕСКИЙ», либо в режиме «КАДР». При этом система выполняет отработку максимального числа кадров, объявленных с инструкцией MBR в файле PGCFIL. Когда следует возобновить нормальное функционирование, ΠЛ заново должна запросить HOLD с ранее установленными режимами. Когда система ответит: «HOLDA» - сигнал **RMORE** должен быть сброшен. С этого момента, нажимая клавишу «ПУСК», или запрашивая ПУСК от ПЛ, система выходит из состояния HOLD и возобновляет нормальное функционирование.

### 26.1.12. Paszëm U11K(37K-63K-89K-115K)

#### U11K0(ANGOM)

- сигнал, если находится на логическом уровне «1», устанавливает запрос на ориентацию шпинделя. Аналоговый сигнал на выходе ЦАП должен соответствовать параметрам, заданным при конфигурации системы. Точка ориентации шпинделя будет выбрана системой, используя первый параметр инструкции РОМ (файл AXCFIL) или значение, установленное в разъёме 14 пакета «К». Когда датчик положения будет сигнализировать, что шпиндель находится в допуске позиционирования, система выдаст в ПЛ сигнал **POSIM=1.** После установки сигнала **POSIM** система будет ожидать сброса сигнала АНGOM. После этого шпиндель не будет управляться системой до получения других запросов. До тех пор пока имеется запрос на ориентацию шпинделя, сигналы **ROMAO**, **ROMAA**, **FOMAO**, **FOMAA** не будут учитываться

U11K1(FOMAO) - сигналы (если находятся в «1») устанавливают запрос U11K2(FOMAA) на выдачу для шпинделя положительного или отрицательного аналогового сигнала в соответствии с данными, записанными в слове W11K1. Запрос на принудительную установку направления вращения шпинделя (FOMAO или FOMAA) имеет высший приоритет по отношению к обычным запросам на направление вращения (сигналы **ROMAO** и **ROMAA**). Эти сигналы могут быть использованы только

для шпинделя с двигателем постоянного тока. Синхронизация сигнала идентична синхронизации сигнала **ROMAO**.

- UllK3(ROMAO) UllK4(ROMAA)
  - сигналы устанавливают запрос системе на выдачу для шпинделя положительного или отрицательного аналогового сигнала, соответствующего последнему запрограммированному значению «S» и включённому диапазону. Эти сигналы должны быть активизированы также для шпинделя с двигателем переменного тока. Если в системе существуют несколько процессов с общим шпинделем, то процесс, который установил сигнал ROMAO или ROMAA первым должен сбросить эти сигналы последним.
- U11K5(FORID) сигнал, если находится в активном состоянии, обеспечивает деление значения аналогового сигнала, заданного в канале шпинделя, на 10 при наличии сигнала FOMAA или сигнала FOMAO.
- UllK6(ORIMO) этими сигналами, установленными до сигнала ориентации ANGOM, устанавливается направление ориентации шпинделя. ORIMO устанавливает аналоговый сигнал при ориентации – положительным, а ORIMA – отрицательным. При состояниях этих сигналов, равных нулю, ориентация шпинделя по сигналу ANGOM выполняется по кратчайшему пути.
- W11K1 в слове задаётся значение аналогового сигнала (напряжение в вольтах и десятых долях вольта) в канале шпинделя при наличии сигнала FOMAA или сигнала FOMAO.
- U11К16-U11К19

   СИГНАЛЫ ИМЕЮТ ЗНАЧЕНИЕ, ТОЛЬКО ЕСЛИ БАЙТ W16N1 ра ВЕН НУЛЮ, И ДОЛЖНЫ УСТАНАВЛИВАТЬСЯ В «1» В ПЛ, КОГДА
   МЕХАНИЧЕСКОЕ ВКЛЮЧЕНИЕ ЗАПРОГРАММИРОВАННОГО ДИАПАЗОНА
   ВЫПОЛНЕНО, ЧТОБЫ ЗАДАНИЕ НА ВРАЩЕНИЕ ШПИНДЕЛЯ СООТ ВЕТСТВОВАЛО ТОМУ, ЧТО ОПРЕДЕЛЕНО ПРИ КОНФИГУРАЦИИ СИ СТЕМЫ. ЭТИ СИГНАЛЫ ДОЛЖНЫ БЫТЬ АКТИВИЗИРОВАНЫ ТАКЖЕ
   ДЛЯ ШПИНДЕЛЯ С ДВИГАТЕЛЕМ ПЕРЕМЕННОГО ТОКА. ПЛ ДОЛЖНА
   УСТАНАВЛИВАТЬ ЭТИ СИГНАЛЫ В «0» ТОЛЬКО ПРИ АВІМ=0.
- UllK20(RZDS) сигнал активизирует чтение «Смещение нуля» привода шпинделя. Процедура чтения-компенсации «Смещение нуля»:
  - 1) включить станок и ввести команду SOMO3;
  - 2) контролировать величину скорости вращения шпинделя по индикации;
  - 3) задать S<sначение>, равное скорости вращения шпинделя и обратное его направлению (направление выбрать функциями M03 или M04), и контролировать останов вращения шпинделя или вращение в допустимых пределах;
  - 4) установить сигнал **U11K20=1**;

5) установить сигнал **U11K21=1** через одну секунду после выполнения предыдущего действия.

Процедура чтения-компенсации «смещения нуля» привода для шпинделя с датчиком:

- включить станок и ввести команду ориентации шпинделя и удерживать его в этом состоянии (UllK0=1) до окончания процедуры чтениякомпенсации;
- 2) установить сигнал **U11K20=1**;
- 3) установить сигнал **U11K21=1** через одну секунду после выполнения предыдущего действия.
- UllK2l(WZDS) сигнал активизирует компенсацию «смещения нуля привода шпинделя.
- UllK22(RZD) сигнал активизирует чтение «смещения нуля» привода одновременно для всех интерполяционных осей. Состояние системы в момент активизации этого сигнала должно быть следующим:
  - 1) все оси, включая оси «от точки к точке», должны быть в следящем режиме и выведены в «**0**»;
  - 2) сигнал STABY(IOOK4)=1;
  - 3) сигнал CYON(100K7)=0
  - 4) сигнал WZD(U11K23)=0.

Рекомендуемое время чтения «смещения нуля» привода перед его компенсацией от 0,5 до 1,0 секунды.

- U11K23(WZD) сигнал активизирует компенсацию «смещения нуля» привода одновременно для всех интерполяционных осей. Состояние системы в момент активизации этого сигнала должно быть следующим:
  - 1) все оси, включая оси «**от точки к точке**», должны быть в следящем режиме и выведены в «**0**»;
  - 2) сигнал STABY(IO0K4)=1;
  - 3) сигнал **СҮОN(I00K7)=0**
  - 4) сигнал RZD(U11K22)=1.

После установки сигнала WZD (U11K23) в состояние «1» его необходимо удерживать в этом состоянии до следующей необходимости повторить операцию чтения сигналом RZD (U11K22).

w11к3 - в этом слове записывается в коде ASCII наименование оси шпинделя, активизация которого запрашивается. Если значение этого слова равно «0», активным становит-ся шпиндель, имя которого заявлено в инструкции ASM в файле IOCFIL. Если запрос разрешен и осуществляется коммутация, система отвечает сигналом ACKMC=1 о том,

что коммутация шпинделя выполнена, в противном случае система устанавливает сигнал **NCKCM**.

### 26.1.13. Разъём U12К(38К-64К-90К-116К)

U12K0(FORZ1)
 - посредством этих двух битов ПЛ выставляет порядковый номер активизируемой оси, объявленной в инструкции UCDA файла IOCFIL, на принудительную установку положительного или отрицательного аналогового сигнала на выходе преобразователя, номер которого определён именем оси. Установка этих битов выполняется следующим образом:

### U12K0 U12K1

| 0 | 0 | - никакой установки ни на одном канале;   |
|---|---|-------------------------------------------|
| 1 | 0 | - установка для первой оси, определённой  |
|   |   | в <b>UCDA</b> ;                           |
| 0 | 1 | - установка для второй оси, определённой  |
|   |   | в <b>UCDA</b> ;                           |
| 1 | 1 | - установка для третьей оси, определённой |
|   |   | B UCDA.                                   |

- U12K2(FORZN) посредством установки этого бита в «0» выполняется принудительная установка положительного аналогового сигнала на канале, который был заранее выбран. Если бит установлен в «1» – сигнал будет отрицательным.
- U12K4, U12K5 эти сигналы, если активизированы, задают положительное направление движения вращательной оси «от точки к точке», для которой запрошено перемещение. В противном случае система сама выбирает кратчайший путь для позиционирования оси. Данные сигналы должны быть активными перед выдачей запроса на позиционирование для того, чтобы интерфейс мог (при использовании гидравлических двигателей) корректно позициониро-

вать оси сигналами ROLE, ROLLE, ROPO, RONE.

- U12K6, U12K7 FONA1, FONA2
  - эти сигналы, если активизированы, задают отрицательное направление движения вращательной оси «от точки к точке», для которой запрошено перемещение. В противном случае система сама выбирает кратчайший путь для позиционирования оси. Данные сигналы должны быть активными перед выдачей запроса на позиционирования для того, чтобы интерфейс мог (при использовании гидравлических двигателей) корректно позиционировать оси посредством сигналов ROLE, ROLLE, ROPO, RONE.
- W12K1(WORD MAS) в слове, если в нём ПЛ присвоены значения, реализуется запрос на перемещение осей на позицию, указанную в записи файла FILMAS (перемещение осей системой). Запись идентифицируется значением в двоичном коде,

149

присвоенным слову **W12K1**. Данный запрос может активизироваться только функцией конца перемещения с характеристикой **«блокировка вычислений»** и сигналами **CEFA=1**, **CEFAB=0**. Такие ограничения позволяют программировать, кроме перемещения осей, также какую-либо функцию (не блокирующую вычисления) в записи, подлежащей отработке.

W12K2-W12K3(WDISEC) - имеется возможность путём присвоения «1» различным битам двух слов запретить положительный или отрицательный конец хода одной или нескольких осей, входящих в состав 8 осей процесса системы. Это присвоение должно быть выполнено только после того, как ось выведена в «0». Кроме того, следует помнить, что устанавливаемый бит запрещает контроль ограничения перемещения аппаратных выключателей и/или контроль ограничения перемещения, заданный программно. Действие запрета контроля ограничения перемещения снимается сигналом «Сброс». Поэтому, если требуется продлить это действие после сброса, то на время действия сброса (IOOK1) требуемый сигнал должен быть установлен в «0» и сразу же должен быть установлен в «1».

Если в секции 2 файла **AXCFIL** вы устанавливаете один сигнал для микровыключателя нуля оси (**MCZ**) и для ограничения хода по данной оси, то на всё время, пока ось выходит в «0», контроль ограничения хода оси необходимо сбросить.

### 26.1.14. Разъём U13K(39K-65K-91K-117K)

- U13K0(ARREQ) запрос активного сброса выполнения текущего кадра и начало движения в конец следующего кадра. В процессе выполнения активного сброса в системе формируется сигнал BUSY(I9K16). Если в системе активный сброс выполняется с ошибкой, то формируется сигнал ошибки 1ого типа ERR1(I9K17) или сигнал второго типа ERR2(I9K18).
- U13K1(TEACH) запрос активизации режима обучения. Запрос активизации режима обучения TEACH(U13K1)=1 будет выполнен только в режимах MANU, MANJ или MDI. При успешном выполнении данного запроса ПрО установит в ПЛ сигнал TACKN(I9K19) в состояние «1». Файл TEACH будет открыт для записи. Файл TEACH будет закрыт для записи при отмене режима обучения установкой сигнала TEACH(U13K1)=0 в режимах MANU, MANJ или MDI. При успешном выполнении данного запроса ПрО установит в ПЛ сигнал ТАСКN(I9K19) в состояние «0».
- U13K2(PSTOR) запрос, активизирующий сохранение фактических позиций перемещенных осей в режиме MANU или MANJ в файле
   TEACH. Запрос активизации сохранения PSTOR(U13K2)=1
   будет выполнен только в режимах MANU или MANJ при со-

стоянии сигнала **ТАСКИ(19К19)=1**. При успешном выполнении данного запроса ПрО установит в ПЛ сигнал **TPOSS(19K20)** в состояние «1», и в файл **ТЕАСН** будет записан кадр с позицией всех перемещённых осей. Запрос активизации сохранения **PSTOR(U13K2)** должен быть сброшен в состояние «0» перед его следующим использованием.

- U13K3(BSTOR) запрос, активизирующий сохранение выполненного кадра в режиме MDI в файле TEACH. Запрос активизации сохранения BSTOR(U13K3)=1 будет выполнен только в режиме MDI и состоянии сигнала TACKN(I9K19)=1. При успешном выполнении данного запроса ПрО установит в ПЛ сигнал TBLOS(I9K21) в состояние «1», и в файл TEACH будет записан выполненный кадр. Запрос активизации сохранения BSTOR(U13K3) должен быть сброшен в состояние «0» перед его следующим использованием.
- W13K2-W13K3 в этих словах задаётся значение эталонного сигнала от 0 до 10 В, который будет активизироваться при наличии сигнала FORZ1=1 или FORZ2=1. Запрос может быть асинхронным, и обновление производится в реальном масштабе времени (см. таблицу 24.1).

### 26.1.15. Разъём U14К(40К-66К-92К-118К)

W14K0-W14K3 - в этих словах можно от ПЛ присвоить (во время запроса ориентации шпинделя) значение смещения механического нуля относительно электрического нуля для ориентации шпинделя (в градусах с точностью до тысячных долей градуса, формат 5.3, см. таблицу 24.1).

### 26.1.16. Разъёмы U15K(41K-67K-93K-119K) и U16K(42K-68K-94K-120K)

Наличие этих двух разъёмов (8 слов) позволяет реализовать управление пультом со стороны программы ПЛ интерфейса посредством соответствующих запросов, т.е. имеется возможность запросить от программы ПЛ выполнения функций, которые обычно осуществляются оператором с пульта управления.

W15K0 - биты слова используются для сообщения системе о том, действия каких клавиш и корректоров должны быть запрещены на пульте. Например, установка в «1» третьего бита запрещает действие КОРРЕКТОРА ПОДАЧ «JOG». Последующие слова (W15K1-W16K2) используются для установления требуемых значений корректорам и режимным клавишам. Таким образом, если в W15K0 разрешено действие клавиш и корректоров, системой опрашивается пульт, если запрещено – опрашиваются соответствующие слова в пакете «К».

Программирование интерфейса PLC

- w15к1 слово заменяет клавиши режимов работы. В слове должен быть активизирован только один бит, который указывает на выбираемый режим. В случае, когда устанавливается в «1» более одного бита, системе ничего не передается, и установленное значение рассматривается как ошибочное.
- U15K2 слово используется для выбора оси при режимах «РУЧНЫЕ БЕЗРАЗМЕРНЫЕ ПЕРЕМЕЩЕНИЯ» и «ФИКСИРОВАННЫЕ ПЕРЕМЕЩЕНИЯ», «ВОЗВРАТ НА ПРОФИЛЬ», «ВЫХОД В НУЛЬ».
- W15K3 слово используется для установления значения КОРРЕКТОРУ ПОДАЧ «JOG». Слову будет присвоено значение, полученное от суммы веса битов, установленных в «1». Таким образом, можно ввести диапазон: плюс 127% О-минус 127%. Старший бит слова используется для указания направления движения: «0» положительное направление, «1» отрицательное направление.
- W16K0, W16K1 слова используются для установления значений клавишам: КОРРЕКТОР ПОДАЧИ «F» и КОРРЕКТОР СКОРОСТИ ВРАЩЕНИЯ ШПИНДЕЛЯ «S», аналогично слову W15K3 (за исключением старшего бита).
- W16K2 каждому из первых семи битов этого слова соответствует определённое значение величины перемещения «JOG». Шестой бит не используется. Седьмой бит служит для запроса отработки полного деления «JOG» после команды «ПУСК» (U10K4) (даже в случае её выключения) только в том случае, если режим «РУЧНЫЕ ФИКСИРОВАННЫЕ ПЕРЕМЕЩЕНИЯ» установлен от ПЛ.
- w16K3 первые 4 бита слова (U16K24-U16K27) по клавише «F2» устанавливают из ПЛ номера видеостраниц, требуемые для вывода на экран;
   вторые 4 бита слова (U16K28-U16K31) по клавише «F1» устанавливают из ПЛ номера процессов, требуемые для вывода на экран.

Например, W16K3=022D (0001 0110) - устанавливает вывод на экран первого процесса и шестой видеостраницы для вывода графики, пока W16K3=022D.

### 26.1.17. Разъём U17K(43K-69K-95K-121K)

w17к0 - при FILCMD=1 значение, записанное в этом слове, представляет собой двоичный код номера записи, содер-жащей клавиатурную команду, или имя управляющей программы, которая выбирается по запросу ПЛ;
 при FILCMD=0 значение, записанное в этом слове, представляет собой двоичный код номера первого из десяти разъёмов пакета «К», который содержит имя, выбираемое от ПЛ.

- W17K1(WRCOMJ,J=1-8) посредством этого слова переставляется возможным запрашивать у системы коммутацию двух осей процесса, принадлежащих одному процессу. В процессе можно установить максимально четыре пары коммутируемых осей. Коммутация двух осей выполняется установкой в «1» тех битов, которые соответствуют им в этом слове. Если интерфейс принимает запрос, он в этом случае сообщает об этом ПЛ посредством W06K0. После коммутации оси, система контролирует только допуск позиционирования.
- число, записанное в данное слово, является коэффициентом деления для величины коррекции ручных перемещений «JOG», указанной в слове W15K3. Коэффициент, заданный в байте W17K2, учитывается только при состоянии сигнала U15K3=1. Коэффициент деления не учитывается, если U15K3=0 или W17K2=0 или W17K2=1.
  - W15K3=10 текущая коррекция скорости ручных перемещений равна 10%.
  - W17K2=200 коэффициент деления равен 200.

Фактический процент: 10%/200=0.05%.

Значение 0.05 индицируется в поле вывода процентов корректора ручных перемещений «**JOG**».

W17K3

- воспроизведение номера сообщения. Посредством присвоения этого слова можно воспроизводить одно из сообщений ПЛ, находящихся в файле **FILMS5**. Номер воспроизводимого сообщения определяется двоичным значением присвоенного слова. Поэтому можно воспроизводить одно из 255 сообщений ранее записанного файла.

Текст активизируемых сообщений должен быть записан в файле, имя которого записано в секции 2 файла FCRSYS/MP0 справа от логического имени FILMS5. Если этого файла нет, то визуализируется только номер сообщения.

Файл сообщений создаётся командой **EDI**. Формат строк файла сообщений:

### Код цвета#текст

где:

Код цвета

- десятичное число от **0** до **15**, определяющее цвет текста в поле его вывода на экран. Соответствие цвета и его кода указано в документе «Руководство программиста» в разделе 5 «Программирование на языке ASSET». Программирование интерфейса PLC

#

- символ разделителя. Не допускается символ **<пробел>** до и после знака разделителя. - 43 символа.

Текст

### 26.1.18.Разъёмы U18К(44К-70К-96К-122К) и U19К(45К-71K - 97K - 123K

W18K0-W18K3 - в этих четырёх словах ПЛ передаёт системе позицию, которую необходимо достичь при перемещении первой и W19K0-W19K3 второй осей «от точки к точке» (максимум 99999 позиций и 999 точек внутри каждой позиции). Количество позиций задаётся при характеризации в файле IOCFIL.

### 26.1.19. Paszëm U20K(46K-72K-98K-124K)

- **W20K0(WASMO1)** два слова служат для задания двоичного номера оси «от точки к точке», которая должна перемещаться, ко-W20K1(WASMO2) гда параллельно присутствует запрос на позиционирование оси «от точки к точке» (первой или второй).
- W20K2, W20K3 - в двух словах ПЛ сообщает системе процент значения (FEAS1, FEAS2) скорости быстрого хода (по отношению к заданному при характеризации) для осей «от точки к точке» первой или второй соответственно. Коррекция скорости осей действительна в том случае, если позиция для их движения запрограммирована из ПЛ в разъемах 18К, 19К.

Управление скоростью оси «от точки к точке» в байтах W20K2 и W20K3 зависит от значения 5-ого бита в инструкции **ТАп** (секция 3 файла характеризации **IOCFIL**):

- если бит 5 равен 0, то коррекция скорости в байтах W20K2 и W20K3 не может быть изменена во время перемещения и должна быть установлена до начала перемещения оси «от точки к точке». Если W20K2 или W20K3 равны 0 или 100, то скорость перемещения оси «от точки к точке» будет равна скорости RAP.
- если бит 5 равен 1, то коррекция скорости в байтах W20K2 и W20K3 может быть изменена во время перемещения. Если W20K2 или W20K3 равны 0, то скорость перемещения оси «от точки к точке» будет равна 0 = RAP\*0%.

#### 26.1.20. Разъёмы U21K(47K-73K-99K-125K) и U22K(48K- $74\kappa - 100\kappa - 126\kappa$ )

W21K0-W21K3 W22K1-W22K3

- с помощью сигналов этих разъёмов можно запросить визуализацию 64 сообщений. Текст активизируемых сообщений должен быть записан в файле, имя которого записано в секции 2 файла FCRSYS/MP0 справа от логического имени FILMS5. Если этого файла нет, визуализируется только номер сообщения. Создание файла и формат его строк приведён в п.26.1.17 при описании байта w17K3.

# 26.2. Таблица базовых сигналов пакета «К»

В таблице 26.1 представлены все базовые сигналы пакета «**К**» интерфейса **PLC**.

| Таблица | 26.3 | 1 – | Базовые | сигналы | пакета | «К» | интерфейса | PLC |
|---------|------|-----|---------|---------|--------|-----|------------|-----|
|---------|------|-----|---------|---------|--------|-----|------------|-----|

| Разъём: 100К(26К-52К-78К-104К) Сигналы ПрО->PLC |          |        |                                                          |                                                                    |  |  |  |
|-------------------------------------------------|----------|--------|----------------------------------------------------------|--------------------------------------------------------------------|--|--|--|
| Слово                                           | Бит      | Сигнал | Назначение                                               |                                                                    |  |  |  |
|                                                 | 0        | EMERG  | Процесс в аварийном состоянии                            |                                                                    |  |  |  |
|                                                 | 1        | RESE   | Процесс в состоянии СБРОС; RESE=1 два медленных цикла ПЛ |                                                                    |  |  |  |
|                                                 | 2        | CONP   | Процесс готов к обслуживанию ос                          | сей                                                                |  |  |  |
| 0                                               | 3        | CYCLE  | Процесс в состоянии выполнения                           | кадра                                                              |  |  |  |
|                                                 | 4        | STABY  | В процессе «оси остановлены» и                           | находятся в позиции                                                |  |  |  |
|                                                 | 5        |        |                                                          |                                                                    |  |  |  |
|                                                 | 6        | RCM    | Процесс в состоянии «поиска ка;                          | цра с запоминанием»                                                |  |  |  |
|                                                 | 7        | CYON   | Включение ПУСКа                                          |                                                                    |  |  |  |
|                                                 | 8        | ABI 1  | Ось 1 следящий режим включен                             |                                                                    |  |  |  |
|                                                 | 9        | ABI 2  | Ось 2 следящий режим включен                             |                                                                    |  |  |  |
|                                                 | 10       | ABI 3  | Ось 3 следящий режим включен                             | <u> </u>                                                           |  |  |  |
| 1                                               | 11       | ABI 4  | Ось 4 следящий режим включен                             | Ответ осеи о готов-<br>ности обслуживания                          |  |  |  |
|                                                 | 12       | ABI 5  | Ось 5 следящий режим включен                             | привода                                                            |  |  |  |
|                                                 | 13       | ABI 6  | Ось 6 следящий режим включен                             |                                                                    |  |  |  |
|                                                 | 14       | ABI 7  | Ось 7 следящий режим включен                             |                                                                    |  |  |  |
|                                                 | 15       | ABI 8  | Ось 8 следящий режим включен                             |                                                                    |  |  |  |
|                                                 | 16 MOV 1 |        | Ось 1 запрос движения                                    | Признак «ось в дви-                                                |  |  |  |
|                                                 | 17       | MOV 2  | Ось 2 запрос движения                                    | жении»; устанавлива-<br>ется для каждой оси<br>в начале движения и |  |  |  |
|                                                 | 18       | MOV 3  | Ось 3 запрос движения                                    |                                                                    |  |  |  |
| 2                                               | 19       | MOV 4  | Ось 4 запрос движения                                    | окончании движения.                                                |  |  |  |
|                                                 | 20       | MOV 5  | Ось 5 запрос движения                                    | При G27, G28 уста-                                                 |  |  |  |
|                                                 | 21       | MOV 6  | Ось 6 запрос движения                                    | навливается в начале калра                                         |  |  |  |
|                                                 | 22       | MOV 7  | Ось 7 запрос движения                                    | TO TO TO TO TO TO TO TO TO TO TO TO TO T                           |  |  |  |
|                                                 | 23       | MOV 8  | Ось 8 запрос движения                                    |                                                                    |  |  |  |
|                                                 | 24 POSIA |        | Движение осей, запрошенное чере                          | ез W12K1, выполнено                                                |  |  |  |
|                                                 | 25       | POSIM  | Шпиндель сориентирован                                   |                                                                    |  |  |  |
|                                                 | 26       | NCKTO  | Обновление инструмента в шпинделе не выполнено           |                                                                    |  |  |  |
| З                                               | 27       | ACKTO  | Обновление инструмента в шпинде                          | еле выполнено                                                      |  |  |  |
| 5                                               | 28       | HOLDA  | Процесс в состоянии «СТОП»                               |                                                                    |  |  |  |
|                                                 | 29       | ACKCM  | Коммутация оси шпинделя выполне                          | ена                                                                |  |  |  |
|                                                 | 30       | NCKCM  | Коммутация оси шпинделя не выпо                          | олнена                                                             |  |  |  |
|                                                 | 31       | DIRMN  | Ручное перемещение осей в отри                           | цательном направлении                                              |  |  |  |

| P     | азъём: | I01K(2 | 7K-53K-79K-105K)    | Сигналы ПрО->PLC        |  |  |
|-------|--------|--------|---------------------|-------------------------|--|--|
| Слово | Бит    | Сигнал | Ha                  | азначение               |  |  |
|       | 0      |        |                     |                         |  |  |
|       | 1      |        |                     |                         |  |  |
|       | 2      |        | тысячные 0,00х      |                         |  |  |
| 0     | 3      |        |                     |                         |  |  |
| U     | 4      |        |                     |                         |  |  |
|       | 5      |        |                     |                         |  |  |
|       | 6      |        | COTHE U, UX         |                         |  |  |
|       | 7      |        |                     |                         |  |  |
|       | 8      |        |                     |                         |  |  |
| 1     | 9      |        |                     |                         |  |  |
|       | 10     |        | десятые 0, х        |                         |  |  |
|       | 11     |        |                     |                         |  |  |
|       | 12     |        |                     |                         |  |  |
|       | 13     |        |                     |                         |  |  |
|       | 14     |        | целые х             | Sanannad beununna nebe- |  |  |
|       | 15     |        |                     | мещения для индексных   |  |  |
|       | 16     |        |                     | осей в коде BCD. Формат |  |  |
|       | 17     |        |                     | записи 5.5.             |  |  |
|       | 18     |        | десятки до          |                         |  |  |
| 2     | 19     |        |                     |                         |  |  |
| 2     | 20     |        |                     |                         |  |  |
|       | 21     |        |                     |                         |  |  |
|       | 22     |        | сотни хоо           |                         |  |  |
|       | 23     |        |                     |                         |  |  |
|       | 24     |        |                     |                         |  |  |
|       | 25     |        |                     |                         |  |  |
|       | 26     |        | тысячи дооо         |                         |  |  |
| 2     | 27     |        |                     |                         |  |  |
| 3     | 28     |        |                     |                         |  |  |
|       | 29     |        |                     |                         |  |  |
|       | 30     |        | десятки тысяч ХООО( |                         |  |  |
|       | 31     |        |                     |                         |  |  |

|       | Разъём: I02K(28K-54K-80K-108K) Сигналы ПрО->PLC |        |             |                                |  |  |  |  |
|-------|-------------------------------------------------|--------|-------------|--------------------------------|--|--|--|--|
| Слово | Бит                                             | Сигнал |             | Назначение                     |  |  |  |  |
|       | 0                                               |        |             |                                |  |  |  |  |
|       | 1                                               |        | Louis V     |                                |  |  |  |  |
|       | 2                                               |        | целые х     |                                |  |  |  |  |
| 0     | 3                                               |        |             |                                |  |  |  |  |
| 0     | 4                                               |        |             |                                |  |  |  |  |
|       | 5                                               |        | Посятки ХО  |                                |  |  |  |  |
|       | 6                                               |        | десятки ло  | Запанная функция «Т» (из таб-  |  |  |  |  |
|       | 7                                               |        |             | лицы RANDOM), заданная позиция |  |  |  |  |
|       | 8                                               |        |             | магазина инструментов в коде   |  |  |  |  |
|       | 9                                               |        |             | BCD                            |  |  |  |  |
|       | 10                                              |        | COTHN X00   |                                |  |  |  |  |
| 1     | 11                                              |        |             |                                |  |  |  |  |
| 1     | 12                                              |        |             |                                |  |  |  |  |
| _     | 13                                              |        |             |                                |  |  |  |  |
|       | 14                                              |        | тысячи хооо |                                |  |  |  |  |
|       | 15                                              |        |             |                                |  |  |  |  |
|       | 16                                              |        |             |                                |  |  |  |  |
|       | 17                                              |        |             |                                |  |  |  |  |
|       | 18                                              |        | целые х     |                                |  |  |  |  |
| 2     | 19                                              |        |             |                                |  |  |  |  |
| 2     | 20                                              |        |             |                                |  |  |  |  |
|       | 21                                              |        | Посятки ХО  |                                |  |  |  |  |
|       | 22                                              |        | десятки ло  |                                |  |  |  |  |
|       | 23                                              |        |             | Функция «Т» инструмента, пред- |  |  |  |  |
|       | 24                                              |        |             | шпиндель (в коде BCD)          |  |  |  |  |
|       | 25                                              |        |             |                                |  |  |  |  |
|       | 26                                              |        | COTHN X00   |                                |  |  |  |  |
| 2     | 27                                              |        |             |                                |  |  |  |  |
| 3     | 28                                              |        |             |                                |  |  |  |  |
|       | 29                                              |        |             |                                |  |  |  |  |
|       | 30                                              |        | тысячи ХООО |                                |  |  |  |  |
| -     | 31                                              |        |             |                                |  |  |  |  |

|       | Разъём: | 103K (29 | K-55K-81K-10 | 7К) Сигналы ПрО->PLC                                                  |  |  |
|-------|---------|----------|--------------|-----------------------------------------------------------------------|--|--|
| Слово | Бит     | Сигнал   |              | Назначение                                                            |  |  |
|       | 0       |          |              |                                                                       |  |  |
|       | 1       |          |              |                                                                       |  |  |
|       | 2       |          | целые х      | Импульсные « <b>М</b> » функции в коде                                |  |  |
| 0     | 3       |          |              | BCD (« <b>М</b> » функции начала и                                    |  |  |
| 0     | 4       |          | Десятки ХО   | конца движения). Код устанав-<br>ливается при <b>GEFA=1</b> и держит- |  |  |
|       | 5       |          |              | ся 2 цикла ПЛ.                                                        |  |  |
|       | 6       |          |              |                                                                       |  |  |
|       | 7       |          |              |                                                                       |  |  |
|       | 8       |          |              |                                                                       |  |  |
|       | 9       |          |              |                                                                       |  |  |
| 1     | 10      |          | целые х      | Функции «М» немедленного дей-                                         |  |  |
|       | 11      |          |              | ствия в коде BCD. Код уста-                                           |  |  |
|       | 12      |          |              | навливается в начале переме-<br>щения и держится пои <b>MOV=1</b> и   |  |  |
|       | 13      |          | Десятки ХО   | COMU=1.                                                               |  |  |
|       | 14      |          |              |                                                                       |  |  |
|       | 15      |          |              |                                                                       |  |  |
|       | 16      |          |              |                                                                       |  |  |
|       | 17      |          |              |                                                                       |  |  |
|       | 18      |          |              |                                                                       |  |  |
| 2     | 19      |          |              |                                                                       |  |  |
| 2     | 20      |          |              |                                                                       |  |  |
|       | 21      |          |              |                                                                       |  |  |
|       | 22      |          |              |                                                                       |  |  |
|       | 23      |          |              |                                                                       |  |  |
|       | 24      |          |              |                                                                       |  |  |
|       | 25      |          |              |                                                                       |  |  |
|       | 26      |          |              |                                                                       |  |  |
| -     | 27      |          |              |                                                                       |  |  |
| 3     | 28      |          |              |                                                                       |  |  |
|       | 29      |          | 1            |                                                                       |  |  |
|       | 30      |          | 1            |                                                                       |  |  |
|       | 31      |          | 1            |                                                                       |  |  |

| Продолжение | таблицы | 26.1 |  |
|-------------|---------|------|--|
|-------------|---------|------|--|

|       | 1   | Разъём:         | 104K (30K-56K                                                                           | -82К-108К) Сигналы ПрО->PLC                                                                                       |  |  |  |  |  |  |
|-------|-----|-----------------|-----------------------------------------------------------------------------------------|----------------------------------------------------------------------------------------------------|--|--|--|--|--|--|
| Слово | Бит | Сигнал          |                                                                                         | Назначение                                                                                                    |  |  |  |  |  |  |
|       | 0   |                 |                                                                                         |                                                                                                    |  |  |  |  |  |  |
|       | 1   |                 |                                                                                         |                                                                                                    |  |  |  |  |  |  |
|       | 2   |                 | целые л                                                                                 |                                                                                                    |  |  |  |  |  |  |
| 0     | 3   |                 |                                                                                         |                                                                                                    |  |  |  |  |  |  |
| 0     | 4   |                 |                                                                                         |                                                                                                    |  |  |  |  |  |  |
|       | 5   |                 | Лесятки ХО                                                                              |                                                                                                    |  |  |  |  |  |  |
|       | 6   |                 | десяния мо                                                                              | Протраммируемая «Т» функция в коле                                                                                |  |  |  |  |  |  |
|       | 7   |                 |                                                                                         | ВСD. Код устанавливается при СЕFA=1                                                                               |  |  |  |  |  |  |
|       | 8   |                 | -                                                                                       | и держится до смены или сброса                                                                                    |  |  |  |  |  |  |
|       | 9   |                 | Сотни ХОО                                                                               |                                                                                                    |  |  |  |  |  |  |
|       | 10  |                 | -                                                                                       |                                                                                                    |  |  |  |  |  |  |
| 1 -   |     |                 |                                                                                         |                                                                                                    |  |  |  |  |  |  |
|       | 12  |                 |                                                                                         |                                                                                                    |  |  |  |  |  |  |
|       | 14  |                 | Тысячи ХООО                                                                             |                                                                                                    |  |  |  |  |  |  |
|       | 15  |                 | 4                                                                                       |                                                                                                    |  |  |  |  |  |  |
|       | 16  | FIIAC           | Currof KSN dy                                                                           | 1177117474                                                                                                    |  |  |  |  |  |  |
|       | 17  | Γυάδ            | Строб «З» фу                                                                            |                                                                                                    |  |  |  |  |  |  |
|       | 10  | FUAL            | Спроб «М» функции                                                                       |                                                                                                    |  |  |  |  |  |  |
| 2     | 10  | FUAM            | строо «ни функции                                                                       |                                                                                                    |  |  |  |  |  |  |
|       | 19  | <b>ma d d 1</b> |                                                                                         |                                                                                                    |  |  |  |  |  |  |
| 2     | 20  | TASCI           | строо индексной оси 1; держится 2 цикла пл                                              |                                                                                                    |  |  |  |  |  |  |
|       | 21  | TASC2           | Строб индекс                                                                            | строо индекснои оси 2; держится 2 цикла IIJI                                                                      |  |  |  |  |  |  |
|       | 22  | TASC3           | Строб индекс                                                                            | Строб индексной оси 3; держится 2 цикла ПЛ                                                                        |  |  |  |  |  |  |
|       | 23  | FUTKO           | Строб «Т» фу<br>таблицы ресу                                                            | нкции, когда инструмент выбирается из<br>рса инструмента; держится 2 цикла ПЛ                                     |  |  |  |  |  |  |
|       | 24  | SESC            | Направление перемещения индексных осей:<br>«О» - (+) направление, «1» - (-) направление |                                                                                                    |  |  |  |  |  |  |
|       | 25  | MPROFI          | Признак «ось движется по профилю»                                                       |                                                                                                    |  |  |  |  |  |  |
|       | 26  | CUMAN           | Признак руч<br>(при програ<br>таблице RAN                                               | Признак ручной произвольной смены инструмента<br>(при программировании «Т», не содержащегося в<br>таблице RANDOM) |  |  |  |  |  |  |
| 2     | 27  | PWMAN           | Запрос на в                                                                             | ращение шпинделя                                                                                                  |  |  |  |  |  |  |
| 3     | 28  | SOFIT           | Признак быс                                                                             | трого хода в цикле измерения                                                                                      |  |  |  |  |  |  |
|       | 29  | GOMAN           | Превышение<br>РОМ в AXCFI<br>ющего преоб                                                | порога скорости шпинделя (заявляется<br>L); устанавливается для шпинделя име-<br>разователь                       |  |  |  |  |  |  |
|       | 30  | ACKCY           | Запрос на п<br>полнен                                                                   | еремещение осей (задан с пульта) вы-                                                                              |  |  |  |  |  |  |
|       | 31  | NCKCY           | Запрос на п<br>принят                                                                   | еремещение осей (задан с пульта) не                                                                               |  |  |  |  |  |  |

|       | :   | Разъём: | 105К(31К-57К-83К-109К) Сигналы ПрО->PLC                                |
|-------|-----|---------|------------------------------------------------------------------------|
| Слово | Бит | Сигнал  | Назначение                                                             |
|       | 0   | FGOO    | Признак отработки GOO                                                  |
|       | 1   | PROFIT  | Признак отработки G1,G2 или G3                                         |
|       | 2   | MISU    | Признак цикла измерения                                                |
| 0     | 3   | INTUT   | Признак проверки целостности инструмента                               |
| 0     | 4   | FG8.1   |                                                                        |
|       | 5   | FG8.2   | Признак циклов G81-G89 (код последней цифры в                          |
|       | 6   | FG8.4   | номере цикла 1-9)                                                      |
|       | 7   | FG8.8   |                                                                        |
|       | 8   | ASRI 1  |                                                                        |
|       | 9   | ASRI 2  |                                                                        |
|       | 10  | ASRI 3  |                                                                        |
| 1     | 11  | ASRI 4  | Признак выхода в «О» по осям.                                          |
|       | 12  | ASRI 5  |                                                                        |
|       | 13  | ASRI 6  |                                                                        |
|       | 14  | ASRI 7  |                                                                        |
|       | 15  | ASRI 8  |                                                                        |
|       | 16  | ROPO 1  | Признак движения 1-ой оси от (.) к (.) в направлении<br>(+)            |
|       | 17  | ROPO 2  | Признак движения 2-ой оси от (.) к (.) в направлении<br>(+)            |
|       | 18  | RONE 1  | Признак движения 1-ой оси от (.) к (.) в направлении (-)               |
| 0     | 19  | RONE 2  | Признак движения 2-ой оси от (.) к (.) в направлении (-)               |
| 2     | 20  | ROLE 1  | Признак достижения 1-ой осью от (.) к (.) 1-го порога замедления       |
|       | 21  | ROLE 2  | Признак достижения 2-ой осью от (.) к (.) 1-го порога замедления       |
|       | 22  | ROLLE1  | Признак достижения 1-ой осью от (.) к (.) 2-го порога замедления       |
|       | 23  | ROLLE2  | Признак достижения 2-ой осью от (.) к (.) 2-го порога замедления       |
|       | 24  | POSI 1  | 1-я ось от (.) к (.) в зоне допуска позиционирования                   |
|       | 25  | POSI 2  | 2-я ось от (.) к (.) в зоне допуска позиционирования                   |
|       | 26  | BUSY 1  | 1-ый канал для движения оси от (.) к (.) занят                         |
| 2     | 27  | BUSY 2  | 2-ой канал для движения оси от (.) к (.) занят                         |
| 3     | 28  | KOSI 1  | Ошибка запроса на движение оси в 1-ом канале                           |
|       | 29  | KOSI 2  | Ошибка запроса на движение оси во 2-ом канале                          |
|       | 30  | ACKG    | запрос на выоор программы (SPG) или деиствие команды<br>с ПО принят    |
|       | 31  | NCKG    | Запрос на выбор программы (SPG) или действие команды<br>с ПО не принят |

|       | Pa  | азъём: I | 06К(32К-58К-84К-110К) Сигналы ПрО->PLC                                                                                     |  |  |  |  |  |
|-------|-----|----------|----------------------------------------------------------------------------------------------------|--|--|--|--|--|
| Слово | Бит | Сигнал   | Назначение                                                                                                    |  |  |  |  |  |
|       | 0   | COM 1    |                                                                                                    |  |  |  |  |  |
|       | 1   | COM 2    |                                                                                                    |  |  |  |  |  |
|       | 2   | COM 3    |                                                                                                    |  |  |  |  |  |
|       | 3   | COM 4    | Ответ о включении перекоммутируемой оси [номер                                                                             |  |  |  |  |  |
| 0     | 4   | COM 5    | оси (оита) определяется в <b>AXCFIL</b> в инструкции <b>INx</b> ]                                                          |  |  |  |  |  |
|       | 5   | СОМ б    |                                                                                                    |  |  |  |  |  |
|       | 6   | COM 7    |                                                                                                    |  |  |  |  |  |
|       | 7   | COM 8    |                                                                                                    |  |  |  |  |  |
|       | 8   |          |                                                                                                    |  |  |  |  |  |
|       | 9   |          |                                                                                                    |  |  |  |  |  |
|       | 10  |          | номер активнои видеостраницы                                                                                               |  |  |  |  |  |
| 1     | 11  |          |                                                                                                    |  |  |  |  |  |
| -     | 12  |          |                                                                                                    |  |  |  |  |  |
|       | 13  | NPROC    | Номер активного процесса                                                                                                   |  |  |  |  |  |
|       | 14  |          |                                                                                                    |  |  |  |  |  |
|       | 15  | ~~~ 1    |                                                                                                    |  |  |  |  |  |
|       | 16  | SGAM 1   | 1-й диапазон скорости шпинделя                                                                                             |  |  |  |  |  |
|       | 17  | SGAM 2   | 2-й диапазон скорости шпинделя                                                                                             |  |  |  |  |  |
|       | 18  | SGAM 3   | 3-й диапазон скорости шпинделя                                                                                             |  |  |  |  |  |
|       | 19  | SGAM 4   | 4-й диапазон скорости шпинделя                                                                                             |  |  |  |  |  |
| 2     | 20  | RETRA    | Устанавливается в «1» при MBR=1 и держится до<br>возврата к кадру активизации MBR                                          |  |  |  |  |  |
|       | 21  | ASPEPN   | Сообщает ПЛ о готовности УЧПУ к подаче управля-<br>ющего напряжения на станок                                              |  |  |  |  |  |
|       | 22  | MODEC    | Сообщает ПЛ об активности режима «КОМАНДА».<br>Сигнал устанавливается только в УЧПУ<br>NC-200/201/201M/202/210/220/230/310 |  |  |  |  |  |
|       | 23  | ABIM     | Признак – «шпиндель включён»                                                                                               |  |  |  |  |  |
|       | 24  |          |                                                                                                    |  |  |  |  |  |
|       | 25  |          | Номер оси, которая нахолится в состоянии аварии                                                                            |  |  |  |  |  |
|       | 26  |          |                                                                                                    |  |  |  |  |  |
|       | 27  |          |                                                                                                    |  |  |  |  |  |
| 3     | 28  |          | двоичный код аварии:<br>1 — отключение станка из ПП                                                                        |  |  |  |  |  |
|       | 29  |          | 2 - сбой привода;                                                                                                    |  |  |  |  |  |
|       | -   |          | 3 - ошибка скорости;                                                                                                    |  |  |  |  |  |
|       | 30  |          | 5 – неисправность датчика;                                                                                                 |  |  |  |  |  |
|       | 31  |          | 6 – ось вне допуска;<br>8 – обрыв сигнала датчика обратной связи                                                           |  |  |  |  |  |

|       | Разъём: 107К(33К-59К-81К-111К) Сигналы ПрО->PLC |        |         |                                      |  |  |  |
|-------|-------------------------------------------------|--------|---------|--------------------------------------|--|--|--|
| Слово | Бит                                             | Сигнал |         | Назначение                           |  |  |  |
|       | 0                                               |        |         |                                      |  |  |  |
|       | 1                                               |        |         |                                      |  |  |  |
|       | 2                                               |        |         |                                      |  |  |  |
| 0     | 3                                               |        |         |                                      |  |  |  |
| 0     | 4                                               |        |         |                                      |  |  |  |
|       | 5                                               |        |         |                                      |  |  |  |
|       | 6                                               |        |         |                                      |  |  |  |
|       | 7                                               |        |         |                                      |  |  |  |
|       | 8                                               |        |         |                                      |  |  |  |
|       | 9                                               |        |         |                                      |  |  |  |
|       | 10                                              |        |         |                                      |  |  |  |
| 1     | 11                                              |        |         |                                      |  |  |  |
| Ť     | 12                                              |        |         |                                      |  |  |  |
|       | 13                                              |        |         |                                      |  |  |  |
|       | 14                                              |        |         |                                      |  |  |  |
|       | 15                                              |        |         |                                      |  |  |  |
|       | 16                                              |        |         |                                      |  |  |  |
|       | 17                                              |        |         |                                      |  |  |  |
|       | 18                                              |        | ыдиницы |                                      |  |  |  |
| 2     | 19                                              |        |         |                                      |  |  |  |
| 2     | 20                                              |        |         |                                      |  |  |  |
|       | 21                                              |        | Посятии |                                      |  |  |  |
|       | 22                                              |        | десятки |                                      |  |  |  |
|       | 23                                              |        |         | Номер корректора для альтернативного |  |  |  |
|       | 24                                              |        |         | инструмента в коде BCD               |  |  |  |
|       | 25                                              |        | Сощии   |                                      |  |  |  |
|       | 26                                              |        | СОТНИ   |                                      |  |  |  |
| 2     | 27                                              |        |         |                                      |  |  |  |
| 3     | 28                                              |        |         |                                      |  |  |  |
|       | 29                                              |        | Ψысατια |                                      |  |  |  |
|       | 30                                              |        | тысячи  |                                      |  |  |  |
|       | 31                                              |        |         |                                      |  |  |  |

| Разъем: I08K(34K-60K-86K-112K) Сигналы ПрО->PLC |     |        |            |                                           |  |  |  |  |
|-------------------------------------------------|-----|--------|------------|-------------------------------------------|--|--|--|--|
| Слово                                           | Бит | Сигнал | Назначение |                                           |  |  |  |  |
|                                                 | 0   |        |            |                                           |  |  |  |  |
|                                                 | 1   |        |            |                                           |  |  |  |  |
|                                                 | 2   |        | ЕДИНИЦЫ    |                                           |  |  |  |  |
| 0                                               | 3   |        |            |                                           |  |  |  |  |
| 0                                               | 4   |        |            |                                           |  |  |  |  |
|                                                 | 5   |        |            |                                           |  |  |  |  |
|                                                 | 6   |        | десячки    |                                           |  |  |  |  |
|                                                 | 7   |        |            |                                           |  |  |  |  |
|                                                 | 8   |        |            |                                           |  |  |  |  |
|                                                 | 9   |        |            |                                           |  |  |  |  |
|                                                 | 10  |        | Сотни      |                                           |  |  |  |  |
| 1                                               | 11  |        |            | Программируемая функция «S» в коде<br>BCD |  |  |  |  |
| T                                               | 12  |        |            |                                           |  |  |  |  |
|                                                 | 13  |        | Тысячи     |                                           |  |  |  |  |
| -                                               | 14  |        |            |                                           |  |  |  |  |
|                                                 | 15  |        |            |                                           |  |  |  |  |
|                                                 | 16  |        |            |                                           |  |  |  |  |
|                                                 | 17  |        | Десятки    |                                           |  |  |  |  |
|                                                 | 18  |        | тысяч      |                                           |  |  |  |  |
| 2                                               | 19  |        |            |                                           |  |  |  |  |
| 2                                               | 20  |        |            |                                           |  |  |  |  |
|                                                 | 21  |        |            |                                           |  |  |  |  |
|                                                 | 22  |        |            |                                           |  |  |  |  |
|                                                 | 23  |        |            |                                           |  |  |  |  |
|                                                 | 24  | EMDI   | Режим «РУЧ | ІНОЙ ВВОД»                                |  |  |  |  |
|                                                 | 25  | AUTO   | Режим «АВІ | 'OMAT»                                    |  |  |  |  |
|                                                 | 26  | SEMI   | Режим «КАЈ | [P»                                       |  |  |  |  |
| 2                                               | 27  | MANUC  | Режим «НАЛ | ІАДКА-БЕЗРАЗМЕРНЫЕ ПЕРЕМЕЩЕНИЯ»           |  |  |  |  |
| 5                                               | 28  | MANUJ  | Режим «НАЈ | ІАДКА-ФИКСИРОВАННЫЕ ПЕРЕМЕЩЕНИЯ»          |  |  |  |  |
|                                                 | 29  | RIPRO  | Режим «ВОЗ | ВРАТ НА ТРАЕКТОРИЮ»                       |  |  |  |  |
|                                                 | 30  | RIMZE  | Режим «ВЫХ | СОД В НОЛЬ»                               |  |  |  |  |
|                                                 | 31  | RESET  | Режим «СБР | 20C»                                      |  |  |  |  |

| Разъём: I09К(35К-61К-81К-113К) Сигналы ПрО->PLC |     |        |                                                |  |  |  |
|-------------------------------------------------|-----|--------|------------------------------------------------|--|--|--|
| Слово                                           | Бит | Сигнал | Назначение                                     |  |  |  |
|                                                 | 0   |        |                                                |  |  |  |
|                                                 | 1   |        |                                                |  |  |  |
|                                                 | 2   |        | Код ошибки из файла FILMS4                     |  |  |  |
| 0                                               | 3   |        |                                                |  |  |  |
| 0                                               | 4   |        |                                                |  |  |  |
|                                                 | 5   |        |                                                |  |  |  |
|                                                 | б   |        |                                                |  |  |  |
|                                                 | 7   |        |                                                |  |  |  |
|                                                 | 8   | BILA1  | Сигнал балансировки для оси 1                  |  |  |  |
|                                                 | 9   | BILA2  | Сигнал балансировки для оси 2                  |  |  |  |
|                                                 | 10  | BILA3  | Сигнал балансировки для оси 3                  |  |  |  |
| 1 -                                             | 11  | BILA4  | Сигнал балансировки для оси 4                  |  |  |  |
|                                                 | 12  | BILA5  | Сигнал балансировки для оси 5                  |  |  |  |
|                                                 | 13  | BILA6  | Сигнал балансировки для оси б                  |  |  |  |
|                                                 | 14  | BILA7  | Сигнал балансировки для оси 7                  |  |  |  |
|                                                 | 15  | BILA8  | Сигнал балансировки для оси 8                  |  |  |  |
|                                                 | 16  | BUSY   | активный сброс в состоянии выполнения          |  |  |  |
|                                                 | 17  | ERR1   | ошибка выполнения активного сброса 1-ого типа. |  |  |  |
|                                                 | 18  | ERR2   | ошибка выполнения активного сброса 2-ого типа. |  |  |  |
| 2                                               | 19  | TACKN  | Ответ о включении режима обучения TEACHING     |  |  |  |
| 2                                               | 20  | TPOSS  | Ответ о сохранении позиции осей в файле ТЕАСН  |  |  |  |
|                                                 | 21  | TBLOS  | Ответ о сохранении кадра в файле ТЕАСН         |  |  |  |
|                                                 | 22  | TPROB  | Проблема в режиме обучения                     |  |  |  |
|                                                 | 23  |        |                                                |  |  |  |
|                                                 | 24  | INVER  | Признак обратного вращения шпинделя для G84    |  |  |  |
|                                                 | 25  | STOP   | Признак останова шпинделя для G86              |  |  |  |
|                                                 | 26  | FG96   | Признак активности G96 или G97                 |  |  |  |
| 2                                               | 27  |        |                                                |  |  |  |
| 3                                               | 28  |        |                                                |  |  |  |
|                                                 | 29  |        |                                                |  |  |  |
|                                                 | 30  |        |                                                |  |  |  |
|                                                 | 31  |        |                                                |  |  |  |

| _ <u>+</u> · · · · | Продолжение | таблицы | 26.1 |
|--------------------|-------------|---------|------|
|--------------------|-------------|---------|------|

| Разъём: U10K(36K-62K-88K-114K) Сигналы PLC->ПрО |     |        |                                                                                                    |  |  |
|-------------------------------------------------|-----|--------|----------------------------------------------------------------------------------------------------|--|--|
| Слово                                           | Бит | Сигнал | Назначение                                                                                                    |  |  |
|                                                 | 0   | MUSPE  | Признак выключения станка по аварии                                                                                                    |  |  |
|                                                 | 1   | REAZ   | Запрос на «СБРОС»                                                                                                    |  |  |
|                                                 | 2   | HLDR   | Запрос на остановку осей с повторным стартом                                                                                                    |  |  |
|                                                 | 3   | RHOE   | Запрос на остановку осей с автоматическим ре-<br>стартом                                                                                             |  |  |
| 0                                               | 4   | CYST   | Запрос на «ПУСК» цикла                                                                                                    |  |  |
| Ū                                               | 5   | FOLD   | Запрос на прерывание подачи                                                                                                    |  |  |
|                                                 | 6   | WAIC   | «О»-запрос на ожидание 2-х циклов ПЛ перед<br>началом движения осей, «1»-без ожидания 2-х<br>циклов ПЛ перед началом движения осей                   |  |  |
|                                                 | 7   | RISPE  | Запрос на отключение станка из-за неправильной<br>функции                                                                                            |  |  |
| 8                                               |     | RABI 1 |                                                                                                    |  |  |
|                                                 | 9   | RABI 2 |                                                                                                    |  |  |
|                                                 | 10  | RABI 3 | Запрос +включения спеляшего режима пля осей                                                                                                    |  |  |
| 1                                               | 11  | RABI 4 | которые указаны в интерполяторе непрерывных ко-                                                                                                    |  |  |
| -                                               | 12  | RABI 5 | ординатных осе процесса (8 осей)                                                                                                    |  |  |
|                                                 | 13  | RABI 6 |                                                                                                    |  |  |
|                                                 | 14  | RABI 7 |                                                                                                    |  |  |
|                                                 | 15  | RABI 8 |                                                                                                    |  |  |
| -                                               | 16  | REGTOL | Сброс инструмента, находящегося в шпинделе                                                                                                    |  |  |
|                                                 | 17  | DITVU  | Запрет счета ресурса инструмента                                                                                                    |  |  |
|                                                 | 18  | SPGCOM | Запрос на выбор программы (SPG) от ПЛ                                                                                                    |  |  |
|                                                 | 19  | CMDLOG | Запрос на выполнение клавиатурной команды от ПЛ                                                                                                    |  |  |
|                                                 | 20  | RSPEPN | Запрос включения реле «SPEPN»                                                                                                    |  |  |
| 2                                               | 21  | AGTOL  | Запрос на обновление инструмента и соответству-<br>ющего корректора                                                                                  |  |  |
|                                                 | 22  |        |                                                                                                    |  |  |
|                                                 | 23  | FILCMD | Запрос доступа интерфейса к файлу, где описаны<br>имена программ и устройства памяти (где эти<br>программы находятся) и команды, набираемые на<br>ПО |  |  |
|                                                 | 24  | COMU   | Разрешение движения осей                                                                                                    |  |  |
|                                                 | 25  | CEFA   | Разрешение выполнения функций начала и конца<br>движения «M», «S», «T» и «индексной оси»                                                             |  |  |
|                                                 | 26  | CEFAB  | При СЕFAB=0 разрешается выполнение функций «М» конца движения, имеющих блокировку вычислений                                                         |  |  |
| 3                                               | 27  | MIZE 1 | Признак выхода в «0» для индексной оси 1                                                                                                    |  |  |
|                                                 | 28  | MIZE 2 | Признак выхода в «0» для индексной оси 2                                                                                                    |  |  |
|                                                 | 29  | MIZE 3 | Признак выхода в «0» для индексной оси 3                                                                                                    |  |  |
|                                                 | 30  | RMORE  | Запрос на запуск мультиблока (при MBR=1)                                                                                                    |  |  |
|                                                 | 31  |        |                                                                                                    |  |  |

# Разъём: U11K(37K-63K-89K-115K) Сигналы PLC->ПрО

|       | -        |        |                                                                                                    |                                                                             |                                     |  |
|-------|----------|--------|----------------------------------------------------------------------------------------------------|-----------------------------------------------------------------------------|-------------------------------------|--|
| Слово | Бит      | Сигнал | Назна                                                                                                    | чение                                                                       |                                     |  |
|       | 0        | ANGOM  | Запрос ориентации шпинделя в соответствии с ин-<br>струкцией <b>РОМ</b> в <b>АХСFIL</b> (разъём 14К)                                          |                                                                             |                                     |  |
|       | 1        | FOMAO  | Принудительное вращение шп<br>часовой стрелке                                                                                                 | Информация о<br>величине                                                    |                                     |  |
|       | 2        | FOMAA  | Принудительное вращение шп<br>против часовой стрелки                                                                                          | Принудительное вращение шпинделя напряжения в против часовой стрелки W11K1  |                                     |  |
|       | 3        | ROMAO  | Вращение шпинделя по часов                                                                                                    | ой стрелке                                                                  | Диапазон вра-                       |  |
| 0     | 4        | ROMAA  | Вращение шпинделя против ч<br>стрелки                                                                                                    | Вращение шпинделя против часовой щения шпинде-<br>стрелки ля в <b>W11K2</b> |                                     |  |
|       | 5        | FORID  | Коэффициент 0,1 мах напряжения на выходе в вольтах<br>(для получения сотых долей максимального напряжения<br>при использовании <b>W11K1</b> ) |                                                                             |                                     |  |
|       | 6        | ORIMO  | Установка направления ориентации шпинделя по часо-<br>вой стрелке                                                                             |                                                                             |                                     |  |
|       | 7        | ORIMA  | Установка направления ориентации шпинделя против<br>часовой стрелки                                                                           |                                                                             |                                     |  |
|       | 8        |        |                                                                                                    | Чапражение                                                                  |                                     |  |
| 1     | 9        |        |                                                                                                    | лесятых лол                                                                 | в вольтах и<br>иях вольта.          |  |
|       | 10       |        | LECATE LOUN                                                                                                    | представляю                                                                 | щее процент по                      |  |
|       | 11       |        |                                                                                                    | отношению к                                                                 | максимальному                       |  |
|       | 12       |        |                                                                                                    | уровню на в                                                                 | выходе, если                        |  |
|       | 13       |        | Шелые                                                                                                    | присутствуе                                                                 | ет запрос на<br>импеля <b>ГОМАО</b> |  |
|       | 14       |        |                                                                                                    | или <b>FOMAA</b>                                                            | индели гонно                        |  |
|       | 15       |        |                                                                                                    |                                                                             |                                     |  |
|       | 16       | GAMM 1 | На станке включен 1-й диапазон вращения шпинделя                                                                                              |                                                                             |                                     |  |
|       | 17       | GAMM 2 | На станке включен 2-й диапазон вращения шпинделя                                                                                              |                                                                             |                                     |  |
| 0     | 18       | GAMM 3 | На станке включен 3-й диапазон вращения шпинделя                                                                                              |                                                                             |                                     |  |
| 2     | 19       | GAMM 4 | На станке включен 4-й диапазон вращения шпинделя                                                                                              |                                                                             |                                     |  |
|       | 20       | RZDS   | Чтение смещения нуля привода шпинделя                                                                                                    |                                                                             |                                     |  |
|       | 21       | WZDS   | Компенсация смещения нуля привода шпинделя                                                                                                    |                                                                             | нделя                               |  |
|       | 22       | RZD    | Чтение смещения нуля привс                                                                                                    | да                                                                          |                                     |  |
|       | 23       | WZD    | Компенсация смещения нуля                                                                                                    | привода                                                                     |                                     |  |
|       | 24       |        | -                                                                                                    |                                                                             |                                     |  |
|       | 25       |        | -                                                                                                    |                                                                             |                                     |  |
|       | 20<br>27 |        |                                                                                                    |                                                                             |                                     |  |
| 3     | 27<br>28 |        | имя оси шинделя, заявленн<br>файле <b>АХСЕТІ.</b> (в шестнатизт                                                                               | юе в инструн                                                                | кции <b>иар</b> в<br>_)             |  |
|       | 20       |        | фанис тысты (в шестпадцат                                                                                                    | CDN MOHE                                                                    | - 1                                 |  |
|       | 30       |        | 1                                                                                                    |                                                                             |                                     |  |
|       | 31       |        |                                                                                                    |                                                                             |                                     |  |
|       |          | 1      |                                                                                                    |                                                                             |                                     |  |

|       | P   | азъём: U    | 12К(38К-64К-90К-116К) Сигналы PLC->ПрО                                                                         |  |  |
|-------|-----|-------------|----------------------------------------------------------------------------------------------------|--|--|
| Слово | Бит | Сигнал      | Назначение                                                                                                    |  |  |
|       | 0   | FORZ 1      | Двоичный код номера оси, управляемой через ЦАП                                                                 |  |  |
|       | 1   | FORZ 2      | от ПЛ                                                                                                    |  |  |
| 0     | 2   | FORZN       | Запрос на принудительную установку отрицатель-<br>ного напряжения на выходе ЦАП оси                            |  |  |
|       | 3   |             |                                                                                                    |  |  |
|       | 4   | FOPA 1      | Задание на движение оси в положительном направ-                                                                |  |  |
|       | 5   | FOPA 2      | лении                                                                                                    |  |  |
|       | б   | FONA 1      | Задание на движение оси в отрицательном направ-                                                                |  |  |
|       | 7   | FONA 2      | лении                                                                                                    |  |  |
|       | 8   |             | Двоичный код номера записи в FILMAS (движение<br>оси, задаваемое системой, а не технологической<br>программой) |  |  |
| 1     | 9   |             |                                                                                                    |  |  |
|       | 11  | WORD<br>MAS |                                                                                                    |  |  |
|       | 12  |             |                                                                                                    |  |  |
|       | 13  |             |                                                                                                    |  |  |
|       | 14  |             |                                                                                                    |  |  |
|       | 15  |             |                                                                                                    |  |  |
|       | 16  | DI 1+       |                                                                                                    |  |  |
|       | 17  | DI 1-       |                                                                                                    |  |  |
|       | 18  | DI 2+       |                                                                                                    |  |  |
| 2     | 19  | DI 2-       |                                                                                                    |  |  |
| 2     | 20  | DI 3+       |                                                                                                    |  |  |
|       | 21  | DI 3-       |                                                                                                    |  |  |
|       | 22  | DI 4+       |                                                                                                    |  |  |
|       | 23  | DI 4-       | Отключение ограничения перемешений по осям                                                                     |  |  |
|       | 24  | DI 5+       |                                                                                                    |  |  |
|       | 25  | DI 5-       |                                                                                                    |  |  |
|       | 26  | DI 6+       |                                                                                                    |  |  |
| 3     | 27  | DI 6-       |                                                                                                    |  |  |
| -     | 28  | DI 7+       |                                                                                                    |  |  |
|       | 29  | DI 7-       |                                                                                                    |  |  |
|       | 30  | DT 8+       |                                                                                                    |  |  |
|       | 31  | DI 8-       |                                                                                                    |  |  |

| продолжение таолицы 20.1 | Продолжение | таблицы | 26.1 |
|--------------------------|-------------|---------|------|
|--------------------------|-------------|---------|------|

|       | Pa  | азъём: Ui | 13K(39K-65K-91K-11                          | 7К) Сигналы PLC->ПрО                                            |  |  |
|-------|-----|-----------|---------------------------------------------|-----------------------------------------------------------------|--|--|
| Слово | Бит | Сигнал    |                                             | Назначение                                                      |  |  |
|       | 0   | ARREQ     | Запрос активного<br>кадра и начало де<br>ра | сброса выполнения текущего<br>вижения в конец следующего кад-   |  |  |
|       | 1   | TEACH     | Запрос включения                            | режима обучения <b>ТЕАСНІМG</b>                                 |  |  |
| 0     | 2   | PSTOR     | Запрос сохранения                           | н позиции осей в файле <b>ТЕАСН</b>                             |  |  |
| 0     | 3   | BSTOR     | Запрос сохранения                           | и кадра в файле <b>ТЕАСН</b>                                    |  |  |
|       | 4   |           |                                             |                                                                 |  |  |
|       | 5   |           |                                             |                                                                 |  |  |
|       | 6   |           |                                             |                                                                 |  |  |
|       | 7   |           |                                             |                                                                 |  |  |
|       | 8   |           |                                             |                                                                 |  |  |
|       | 9   |           |                                             |                                                                 |  |  |
|       | 10  |           |                                             |                                                                 |  |  |
| 1     | 11  |           |                                             |                                                                 |  |  |
| -     | 12  |           |                                             |                                                                 |  |  |
| _     | 13  |           |                                             |                                                                 |  |  |
|       | 14  |           |                                             |                                                                 |  |  |
|       | 15  |           |                                             |                                                                 |  |  |
|       | 16  |           |                                             |                                                                 |  |  |
|       | 17  |           | Милливольты                                 |                                                                 |  |  |
|       | 18  |           | -                                           |                                                                 |  |  |
| 2     | 19  |           |                                             |                                                                 |  |  |
|       | 20  |           |                                             | Величина напряжения в вольтах,<br>подаваемого к преобразователю |  |  |
|       | 21  |           | Сотые доли                                  |                                                                 |  |  |
|       | 22  |           | BOMBIA                                      |                                                                 |  |  |
|       | 23  |           |                                             | цан для организации движения                                    |  |  |
|       | 25  |           |                                             | исла в файна тости. (максимим                                   |  |  |
|       | 26  |           | вольта                                      | 10 BOILT)                                                       |  |  |
|       | 27  |           |                                             |                                                                 |  |  |
| 3     | 28  |           |                                             |                                                                 |  |  |
|       | 29  |           |                                             |                                                                 |  |  |
|       | 30  |           | Вольты                                      |                                                                 |  |  |
|       | 31  |           |                                             |                                                                 |  |  |

| Разъём: U14K(40K-66K-92K-118K) Сигналы PLC->ПрО |     |        |               |                                                                                                    |  |
|-------------------------------------------------|-----|--------|---------------|----------------------------------------------------------------------------------------------------|--|
| Слово                                           | Бит | Сигнал |               | Назначение                                                                                                    |  |
|                                                 | 0   |        | Тысячные      |                                                                                                    |  |
|                                                 | 1   |        |               |                                                                                                    |  |
|                                                 | 2   |        |               |                                                                                                    |  |
| 0                                               | 3   |        |               |                                                                                                    |  |
| 0                                               | 4   |        |               |                                                                                                    |  |
|                                                 | 5   |        | Сотые         |                                                                                                    |  |
|                                                 | 6   |        |               |                                                                                                    |  |
|                                                 | 7   |        |               |                                                                                                    |  |
|                                                 | 8   |        | Десятые       |                                                                                                    |  |
|                                                 | 9   |        |               |                                                                                                    |  |
|                                                 | 10  |        |               |                                                                                                    |  |
| 1                                               | 11  |        |               |                                                                                                    |  |
| T                                               | 12  |        | Единицы       |                                                                                                    |  |
|                                                 | 13  |        |               |                                                                                                    |  |
|                                                 | 14  |        |               | Смещение механического нуля                                                                                                    |  |
|                                                 | 15  |        |               | трического нуля в отличие от<br>смещения, заявленного в ин-<br>струкции <b>РОМ</b> в <b>АХСFIL</b> .<br>Запись в коде BCD (формат 5.3) |  |
|                                                 | 16  |        | Десятки       |                                                                                                    |  |
|                                                 | 17  |        |               |                                                                                                    |  |
|                                                 | 18  |        |               | Запись в коде вев (формат 3.3)                                                                                                    |  |
| 2                                               | 19  |        |               |                                                                                                    |  |
| Z                                               | 20  |        | Сотни         |                                                                                                    |  |
|                                                 | 21  |        |               |                                                                                                    |  |
|                                                 | 22  |        |               |                                                                                                    |  |
|                                                 | 23  |        |               |                                                                                                    |  |
|                                                 | 24  |        |               |                                                                                                    |  |
|                                                 | 25  |        |               |                                                                                                    |  |
|                                                 | 26  |        | ТЫСЯЧИ        |                                                                                                    |  |
| 2                                               | 27  |        |               |                                                                                                    |  |
| 3                                               | 28  |        |               |                                                                                                    |  |
|                                                 | 29  |        |               |                                                                                                    |  |
|                                                 | 30  |        | десятки тысяч |                                                                                                    |  |
|                                                 | 31  |        |               |                                                                                                    |  |

| Разъём: U15K(41K-67K-93K-119K) Сигналы PLC->ПрО |                        |        |                                                                                                    |  |  |  |
|-------------------------------------------------|------------------------|--------|----------------------------------------------------------------------------------------------------|--|--|--|
| Слово                                           | Бит                    | Сигнал | Назначение                                                                                           |  |  |  |
|                                                 | 0                      |        | Запрет клавиши «ПУСК»                                                                                |  |  |  |
|                                                 | 1                      |        |                                                                                                    |  |  |  |
| 0                                               | 2                      |        | Запрет выбора режима работы                                                                          |  |  |  |
|                                                 | 3                      |        | Запрет корректора подач «JOG»                                                                        |  |  |  |
|                                                 | 4                      |        | Запрет корректора подачи «F»                                                                         |  |  |  |
|                                                 | 5                      |        | Запрет корректора скорости вращения шпинделя «S»                                                     |  |  |  |
|                                                 | 6                      |        | Запрет выбора оси                                                                                    |  |  |  |
|                                                 | 7                      |        | Запрет выбора «JOG»                                                                                  |  |  |  |
|                                                 | 8                      |        | Выбор режима «РУЧНОЙ ВВОД»                                                                           |  |  |  |
|                                                 | 9                      |        | Выбор режима «АВТОМАТ»                                                                               |  |  |  |
|                                                 | 10 Выбор режима «КАДР» |        |                                                                                                    |  |  |  |
| 11 Выбор режима «БЕЗРАЗМЕРНЫЕ РУЧНЫЕ ПЕРЕ       |                        |        | Выбор режима «БЕЗРАЗМЕРНЫЕ РУЧНЫЕ ПЕРЕМЕЩЕНИЯ»                                                       |  |  |  |
| Ť                                               | 12                     |        | Выбор режима «ФИКСИРОВАННЫЕ РУЧНЫЕ ПЕРЕМЕЩЕНИЯ»                                                      |  |  |  |
|                                                 | 13                     |        | Выбор режима «ВОЗВРАТ НА ПРОФИЛЬ»                                                                    |  |  |  |
|                                                 | 14                     |        | Выбор режима «ВЫХОД В НОЛЬ»                                                                          |  |  |  |
|                                                 | 15                     |        | Выбор режима «СБРОС»                                                                                 |  |  |  |
|                                                 | 16                     |        | Назначение номера оси: 1                                                                             |  |  |  |
|                                                 | 17                     |        | Назначение номера оси: 2                                                                             |  |  |  |
|                                                 | 18                     |        | Назначение номера оси: 3                                                                             |  |  |  |
| 2                                               | 19                     |        | Назначение номера оси: 4                                                                             |  |  |  |
| 2                                               | 20                     |        | Назначение номера оси: 5                                                                             |  |  |  |
|                                                 | 21                     |        | Назначение номера оси: 6                                                                             |  |  |  |
|                                                 | 22                     |        | Назначение номера оси: 7                                                                             |  |  |  |
|                                                 | 23                     |        | Назначение номера оси: 8                                                                             |  |  |  |
|                                                 | 24                     |        | Назначение величины корректора подач «JOG»: 1%                                                       |  |  |  |
|                                                 | 25                     |        | Назначение величины корректора подач «JOG»: 2%                                                       |  |  |  |
|                                                 | 26                     |        | Назначение величины корректора подач «JOG»: 4%                                                       |  |  |  |
|                                                 | 27                     |        | Назначение величины корректора подач «JOG»: 8%                                                       |  |  |  |
| 3                                               | 28                     |        | Назначение величины корректора подач «JOG»: 16%                                                      |  |  |  |
| Ĵ                                               | 29                     |        | Назначение величины корректора подач «JOG»: 32%                                                      |  |  |  |
|                                                 | 30                     |        | Назначение величины корректора подач «JOG»: 64%                                                      |  |  |  |
|                                                 | 31                     |        | Назначение направления перемещения оси от ПЛ:<br>«0»-положительное направление;<br>«1»-отрицательное |  |  |  |

| T = 1 1 = = = | -                                     |                                                         |                                                                                           |
|---------------|---------------------------------------|---------------------------------------------------------|-------------------------------------------------------------------------------------------|
|               | Pa                                    | азъём: U                                                | 16К(42К-68К-94К-120К) Сигналы PLC->ПрО                                                    |
| Слово         | Бит                                   | Сигнал                                                  | Назначение                                                                                |
|               | 0                                     |                                                         | Назначение величины корректора подачи «F»: 1%                                             |
|               | 1                                     |                                                         | Назначение величины корректора подачи «F»: 2%                                             |
|               | 2                                     |                                                         | Назначение величины корректора подачи «F»: 4%                                             |
| 0             | 3                                     |                                                         | Назначение величины корректора подачи «F»: 8%                                             |
| 0             | 4                                     |                                                         | Назначение величины корректора подачи «F»: 16%                                            |
|               | 5                                     |                                                         | Назначение величины корректора подачи «F»: 32%                                            |
|               | б                                     |                                                         | Назначение величины корректора подачи «F»: 64%                                            |
|               | 7                                     |                                                         |                                                                                           |
|               | 8                                     |                                                         | Назначение величины кор-ра скор. вращ. шпинделя «S»: 1%                                   |
|               | 9 Назначение величины кор-ра скор. вр | Назначение величины кор-ра скор. вращ. шпинделя «S»: 2% |                                                                                           |
| 1 -           | 10                                    |                                                         | Назначение величины кор-ра скор. вращ. шпинделя «S»: 4%                                   |
|               | 11                                    |                                                         | Назначение величины кор-ра скор. вращ. шпинделя «S»: 8%                                   |
|               | 12                                    |                                                         | Назначение величины кор-ра скор. вращ. шпинделя «S»: 16%                                  |
|               | 13                                    |                                                         | Назначение величины кор-ра скор. вращ. шпинделя «S»: 32%                                  |
|               | 14                                    |                                                         | Назначение величины кор-ра скор. вращ. шпинделя «S»: 64%                                  |
|               | 15                                    |                                                         |                                                                                           |
|               | 16                                    |                                                         | Назначение величины JOG: 0,001 мм                                                         |
|               | 17                                    |                                                         | Назначение величины JOG: 0,010 мм                                                         |
|               | 18                                    |                                                         | Назначение величины JOG: 0,100 мм                                                         |
|               | 19                                    |                                                         | Назначение величины JOG: 1,000 мм                                                         |
| 2             | 20                                    |                                                         | Назначение величины JOG: 10,000 мм                                                        |
|               | 21                                    |                                                         | Назначение величины JOG: 100,000 мм                                                       |
|               | 22                                    |                                                         |                                                                                           |
|               | 23                                    |                                                         | Запрос на выполнение всей величины «JOG» в ре-<br>жиме «ФИКСИРОВАННЫЕ РУЧНЫЕ ПЕРЕМЕЩЕНИЯ» |
|               | 24                                    |                                                         |                                                                                           |
|               | 25                                    |                                                         |                                                                                           |
|               | 26                                    |                                                         | ч омта для задания треоуемой видеостраницы                                                |
| 2             | 27                                    |                                                         |                                                                                           |
| 3             | 28                                    |                                                         |                                                                                           |
|               | 29                                    |                                                         |                                                                                           |
|               | 30                                    |                                                         | ч омта для задания треоуемого процесса                                                    |

31

| Продолжение        | таблицы                                   | 26.1 |
|--------------------|-------------------------------------------|------|
| TIP C A CUINCIIVIC | - a o + + + + + + + + + + + + + + + + + + |      |

| Разъём: U17K(43K-69K-95K-121K) Сигналы PLC->ПрО |     |        |                                                                                                    |                                                           |  |  |  |
|-------------------------------------------------|-----|--------|----------------------------------------------------------------------------------------------------|-----------------------------------------------------------|--|--|--|
| Слово                                           | Бит | Сигнал | Назна                                                                                                    | чение                                                     |  |  |  |
|                                                 | 0   |        | При <b>FILCMD=0</b> величина, записанная в этом слове,                                                                                                    |                                                           |  |  |  |
|                                                 | 1   |        | представляет собой двоичный номер первого из<br>десяти разъемов пакета « <b>К</b> », где записано имя                                                            |                                                           |  |  |  |
|                                                 | 2   |        |                                                                                                    |                                                           |  |  |  |
| 0                                               | 3   |        | выбираемой управляющей г                                                                                                    | программы и устройство,                                   |  |  |  |
| 0                                               | 4   |        | где она находится (в кор<br>величина, записанная в з                                                                                                    | це АЗСІІ). При <b>Гісмр-і</b><br>Этом слове, прелставляет |  |  |  |
|                                                 | 5   |        | цвоичный номер записи в файле <b>FILCMD,</b> где запи                                                                                                    |                                                           |  |  |  |
|                                                 | 6   |        | сано имя и устройство выбираемой управляющей<br>программы                                                                                                    |                                                           |  |  |  |
|                                                 | 7   |        |                                                                                                    |                                                           |  |  |  |
|                                                 | 8   | RCOM1  | Для оси 1                                                                                                    |                                                           |  |  |  |
|                                                 | 9   | RCOM2  | Для оси 2                                                                                                    | Запрос о переключении                                     |  |  |  |
| 1                                               | 10  | RCOM3  | Для оси З                                                                                                    | осей. Возможно переклю-                                   |  |  |  |
|                                                 | 11  | RCOM4  | Для оси 4                                                                                                    | чение четырех из 8 осеи<br>с лоугими четырьмя.            |  |  |  |
|                                                 | 12  | RCOM5  | Для оси 5                                                                                                    | определяемыми в <b>АХСFIL</b> .                           |  |  |  |
|                                                 | 13  | RCOM6  | Для оси б                                                                                                    | Ответом на переключение                                   |  |  |  |
|                                                 | 14  | RCOM7  | Для оси 7                                                                                                    | осей является W06K0.                                      |  |  |  |
|                                                 | 15  | RCOM8  | Для оси 8                                                                                                    |                                                           |  |  |  |
|                                                 | 16  |        | Число, записанное в данном слове, является ко-<br>эффициентом деления для величины коррекции руч                                                                 |                                                           |  |  |  |
|                                                 | 17  |        |                                                                                                    |                                                           |  |  |  |
|                                                 | 19  |        | ных перемещений <b>«JOG»,</b> указанной в слове <b>W15K</b> .                                                                                                    |                                                           |  |  |  |
| 2                                               | 20  |        | Коэффициент, заданный в этом слове, учитываетс.<br>только при состоянии сигнала <b>U15K3=1</b> . Коэффици<br>ент деления не учитывается, если <b>U15K3=0</b> или |                                                           |  |  |  |
|                                                 | 21  |        |                                                                                                    |                                                           |  |  |  |
|                                                 | 22  |        | W17K2=0, ИЛИ W17K2=1.                                                                                                    |                                                           |  |  |  |
|                                                 | 23  |        |                                                                                                    |                                                           |  |  |  |
|                                                 | 24  |        |                                                                                                    |                                                           |  |  |  |
|                                                 | 25  |        |                                                                                                    |                                                           |  |  |  |
|                                                 | 26  |        |                                                                                                    |                                                           |  |  |  |
| 2                                               | 27  |        | Двоичный номер сообщения                                                                                                    | н для визуализации на                                     |  |  |  |
| 3                                               | 28  |        | дисплее (из фаила <b>FILMS</b><br>Максимальный номер – 255                                                                                                    | <b>b</b> ).                                               |  |  |  |
|                                                 | 29  |        | _                                                                                                    |                                                           |  |  |  |
|                                                 | 30  |        |                                                                                                    |                                                           |  |  |  |
|                                                 | 31  |        |                                                                                                    |                                                           |  |  |  |

| Продолжение | таблицы | 26.1 |
|-------------|---------|------|
|             |         |      |

| Разъём: U18K(44K-70K-96K-122K) Сигналы PLC->ПрО |     |        |       |                                                                                                    |
|-------------------------------------------------|-----|--------|-------|----------------------------------------------------------------------------------------------------|
| Слово                                           | Бит | Сигнал |       | Назначение                                                                                                    |
|                                                 | 0   |        | 0,00x |                                                                                                    |
|                                                 | 1   |        |       |                                                                                                    |
|                                                 | 2   |        |       |                                                                                                    |
|                                                 | 3   |        |       |                                                                                                    |
| U                                               | 4   |        |       |                                                                                                    |
|                                                 | 5   |        |       |                                                                                                    |
|                                                 | 6   |        | 0,0A  |                                                                                                    |
|                                                 | 7   |        |       |                                                                                                    |
|                                                 | 8   |        |       |                                                                                                    |
|                                                 | 9   |        |       |                                                                                                    |
|                                                 | 10  |        | 0, Δ  |                                                                                                    |
| 1                                               | 11  |        |       |                                                                                                    |
| 1                                               | 12  |        |       |                                                                                                    |
|                                                 | 13  |        | v     | позиция, которую должна достиг-<br>нуть первая ось «от точки к точ-<br>ке». Число различных позиций<br>определяется в <b>IOCFIL</b> . |
|                                                 | 14  |        | Δ     |                                                                                                    |
|                                                 | 15  |        |       |                                                                                                    |
|                                                 | 16  |        |       | Информация на этот разъём может                                                                                                    |
|                                                 | 17  |        | v0    | поступать с разъёма <b>01К</b> или дру-<br>гих разъёмов или слов.<br>Код BCD в формате 5.3.                                           |
|                                                 | 18  |        | XU    |                                                                                                    |
| 2                                               | 19  |        |       |                                                                                                    |
| 2                                               | 20  |        |       |                                                                                                    |
|                                                 | 21  |        |       |                                                                                                    |
|                                                 | 22  |        | 200   |                                                                                                    |
|                                                 | 23  |        |       |                                                                                                    |
|                                                 | 24  |        |       |                                                                                                    |
|                                                 | 25  |        | x000  |                                                                                                    |
| 3                                               | 26  |        |       |                                                                                                    |
|                                                 | 27  |        |       |                                                                                                    |
|                                                 | 28  |        | x0000 |                                                                                                    |
|                                                 | 29  |        |       |                                                                                                    |
|                                                 | 30  |        |       |                                                                                                    |
|                                                 | 31  |        |       |                                                                                                    |

| Разъём: U19K(45K-71K-97K-123K) Сигналы PLC->ПрО |     |        |         |                                                                                                    |
|-------------------------------------------------|-----|--------|---------|----------------------------------------------------------------------------------------------------|
| Слово                                           | Бит | Сигнал |         | Назначение                                                                                                    |
| 0                                               | 0   |        | 0,00x   |                                                                                                    |
|                                                 | 1   |        |         |                                                                                                    |
|                                                 | 2   |        |         |                                                                                                    |
|                                                 | 3   |        |         |                                                                                                    |
|                                                 | 4   |        | 0.01    |                                                                                                    |
|                                                 | 5   |        |         |                                                                                                    |
|                                                 | 6   |        | 0,02    |                                                                                                    |
|                                                 | 7   |        |         |                                                                                                    |
|                                                 | 8   |        |         |                                                                                                    |
|                                                 | 9   |        | 0.37    |                                                                                                    |
|                                                 | 10  |        | υ, χ    |                                                                                                    |
| 1                                               | 11  |        |         |                                                                                                    |
| T                                               | 12  |        |         |                                                                                                    |
|                                                 | 13  |        | - X     | Позиция, которую должна достиг-<br>нуть вторая ось «от точки к точ-<br>ке». Число различных позиций<br>определяется в <b>IOCFIL</b> . Информация<br>на этот разъем может поступать с<br>разъёма 01К или других разъёмов<br>или слов. Код BCD в формате 5.3. |
|                                                 | 14  |        |         |                                                                                                    |
|                                                 | 15  |        |         |                                                                                                    |
|                                                 | 16  |        | x0      |                                                                                                    |
|                                                 | 17  |        |         |                                                                                                    |
|                                                 | 18  |        |         |                                                                                                    |
| C                                               | 19  |        |         |                                                                                                    |
| 2                                               | 20  |        | x00     |                                                                                                    |
|                                                 | 21  |        |         |                                                                                                    |
|                                                 | 22  |        |         |                                                                                                    |
|                                                 | 23  |        |         |                                                                                                    |
|                                                 | 24  |        | x000    |                                                                                                    |
|                                                 | 25  |        |         |                                                                                                    |
|                                                 | 26  |        |         |                                                                                                    |
| 2                                               | 27  |        |         |                                                                                                    |
| 3                                               | 28  |        | - x0000 |                                                                                                    |
|                                                 | 29  |        |         |                                                                                                    |
|                                                 | 30  |        |         |                                                                                                    |
|                                                 | 31  |        |         |                                                                                                    |

|       | Pa  | азъём: U2 | 20К(46К-72К-98К-124К) Сигналы PLC->ПрО                                                                  |     |  |  |
|-------|-----|-----------|----------------------------------------------------------------------------------------------------|-----|--|--|
| Слово | Бит | Сигнал    | Назначение                                                                                              |     |  |  |
|       | 0   |           |                                                                                                    |     |  |  |
|       | 1   |           |                                                                                                    |     |  |  |
|       | 2   | WASMO1    | Двоичный код номера оси «от точки к точке» при<br>запросе на ее движение (по первому каналу свя-<br>зи) |     |  |  |
| 0     | 3   |           |                                                                                                    |     |  |  |
| 0     | 4   |           |                                                                                                    |     |  |  |
|       | 5   |           |                                                                                                    |     |  |  |
|       | 6   |           |                                                                                                    |     |  |  |
|       | 7   |           |                                                                                                    |     |  |  |
|       | 8   |           |                                                                                                    |     |  |  |
|       | 9   |           |                                                                                                    |     |  |  |
|       | 10  |           | Двоичный код номера оси «от точки к точке» при<br>запросе на ее пвижение (по второму каналу свя-        |     |  |  |
| 1     | 11  | WASMO2    |                                                                                                    |     |  |  |
| _     | 12  |           | зи)                                                                                                    |     |  |  |
|       | 13  |           |                                                                                                    |     |  |  |
|       | 14  |           |                                                                                                    |     |  |  |
|       | 15  |           |                                                                                                    |     |  |  |
|       | 16  |           |                                                                                                    |     |  |  |
|       | 17  |           | Корректор скорости для перемещения осей<br>«от точки к точке», запрограммированного в<br>первом канале. | 28  |  |  |
|       | 18  |           |                                                                                                    | 4%  |  |  |
| 2     | 19  | FEAS1     |                                                                                                    | 8%  |  |  |
|       | 20  |           |                                                                                                    | 16% |  |  |
|       | 21  |           |                                                                                                    | 32% |  |  |
|       | 22  |           |                                                                                                    | 64% |  |  |
|       | 23  |           |                                                                                                    | -   |  |  |
|       | 24  |           |                                                                                                    | 18  |  |  |
|       | 25  |           |                                                                                                    | 2%  |  |  |
|       | 26  | FEAS2     | Корректор скорости пля перемешения осей                                                                 | 4%  |  |  |
| 3     | 27  |           | «от точки к точке», запрограммированного<br>во втором канале.                                           | 8%  |  |  |
|       | 28  |           |                                                                                                    | 16% |  |  |
|       | 29  |           |                                                                                                    | 32% |  |  |
|       | 30  |           |                                                                                                    | 64% |  |  |
|       | 31  |           |                                                                                                    | -   |  |  |

| Разъём: U21K(47K-73K-99K-125K) Сигналы PLC->ПрО |         |        |                                                                                                |  |
|-------------------------------------------------|---------|--------|------------------------------------------------------------------------------------------------|--|
| Слово                                           | Бит     | Сигнал | Назначение                                                                                     |  |
| _                                               | 0       | MSG 1  |                                                                                                |  |
|                                                 | 1       | MSG 2  |                                                                                                |  |
|                                                 | 2       | MSG 3  |                                                                                                |  |
| 0                                               | 3 MSG 4 | MSG 4  |                                                                                                |  |
| 0                                               | 4       | MSG 5  |                                                                                                |  |
|                                                 | 5       | MSG 6  |                                                                                                |  |
|                                                 | 6       | MSG 7  |                                                                                                |  |
|                                                 | 7       | MSG 8  |                                                                                                |  |
|                                                 | 8       | MSG 9  |                                                                                                |  |
|                                                 | 9       | MSG 10 |                                                                                                |  |
|                                                 | 10      | MSG 11 |                                                                                                |  |
| 1                                               | 11      | MSG 12 |                                                                                                |  |
| 1                                               | 12      | MSG 13 |                                                                                                |  |
|                                                 | 13      | MSG 14 | II                                                                                             |  |
|                                                 | 14      | MSG 15 | номер сооощения для визуализации на дисплее.<br>Текст сообщений лолжен быть прелварительно за- |  |
|                                                 | 15      | MSG 16 | писан в файле FILMS5. Если файл отсутствует,                                                   |  |
|                                                 | 16      | MSG 17 | будет визуализироваться номер сообщения без                                                    |  |
|                                                 | 17      | MSG 18 | текста. номер сообщения соответствует номеру разряла в разъёме.                                |  |
|                                                 | 18      | MSG 19 | Pachuda - Lacrenet                                                                             |  |
| 2                                               | 19      | MSG 20 |                                                                                                |  |
| 2                                               | 20      | MSG 21 |                                                                                                |  |
|                                                 | 21      | MSG 22 |                                                                                                |  |
|                                                 | 22      | MSG 23 |                                                                                                |  |
|                                                 | 23      | MSG 24 |                                                                                                |  |
|                                                 | 24      | MSG 25 |                                                                                                |  |
|                                                 | 25      | MSG 26 |                                                                                                |  |
|                                                 | 26      | MSG 27 |                                                                                                |  |
| 3                                               | 27      | MSG 28 |                                                                                                |  |
|                                                 | 28      | MSG 29 |                                                                                                |  |
|                                                 | 29      | MSG 30 |                                                                                                |  |
|                                                 | 30      | MSG 31 |                                                                                                |  |
|                                                 | 31      | MSG 32 |                                                                                                |  |

| Разъем:U22K(48K-74K-100K-126K) Сигналы PLC->ПрО |     |        |                                                                                                |
|-------------------------------------------------|-----|--------|------------------------------------------------------------------------------------------------|
| Слово                                           | Бит | Сигнал | Назначение                                                                                     |
|                                                 | 0   | MSG 32 |                                                                                                |
|                                                 | 1   | MSG 33 |                                                                                                |
|                                                 | 2   | MSG 34 |                                                                                                |
| 0                                               | 3   | MSG 35 |                                                                                                |
| 0                                               | 4   | MSG 36 |                                                                                                |
|                                                 | 5   | MSG 37 |                                                                                                |
|                                                 | 6   | MSG 38 |                                                                                                |
|                                                 | 7   | MSG 39 |                                                                                                |
|                                                 | 8   | MSG 40 |                                                                                                |
|                                                 | 9   | MSG 41 |                                                                                                |
|                                                 | 10  | MSG 42 |                                                                                                |
| 1                                               | 11  | MSG 43 |                                                                                                |
| 1                                               | 12  | MSG 44 |                                                                                                |
|                                                 | 13  | MSG 45 |                                                                                                |
|                                                 | 14  | MSG 46 | номер сообщения для визуализации на дисплее.<br>Текст сообщений должен быть предварительно за- |
|                                                 | 15  | MSG 47 | писан в файле <b>FILMS5</b> . Если файл отсутствует,                                           |
|                                                 | 16  | MSG 48 | будет визуализироваться номер сообщения без                                                    |
|                                                 | 17  | MSG 49 | текста. номер сооощения соответствует номеру разряда в разъёме                                 |
|                                                 | 18  | MSG 50 |                                                                                                |
| 2                                               | 19  | MSG 51 |                                                                                                |
| 2                                               | 20  | MSG 52 |                                                                                                |
|                                                 | 21  | MSG 53 |                                                                                                |
|                                                 | 22  | MSG 54 |                                                                                                |
|                                                 | 23  | MSG 55 |                                                                                                |
|                                                 | 24  | MSG 56 |                                                                                                |
|                                                 | 25  | MSG 57 |                                                                                                |
|                                                 | 26  | MSG 58 |                                                                                                |
| 3                                               | 27  | MSG 59 |                                                                                                |
|                                                 | 28  | MSG 60 |                                                                                                |
|                                                 | 29  | MSG 61 |                                                                                                |
|                                                 | 30  | MSG 62 |                                                                                                |
|                                                 | 31  | MSG 63 | 3                                                                                              |

### 26.3. Сигналы пакета «N»

#### 26.3.1. Назначение сигналов пакета «N»

Развитие или модернизация функциональных возможностей УЧПУ влечёт за собой расширение протокола обмена между базовым ПрО и **PLC**, следствием чего являются новые сигналы, которые образуют новый пакет «**N**». Новый пакет «**N**» введён для расширения существующего пакета «**K**». Структуры пакетов «**N**» и «**K**» одинаковы.

### 26.3.2. Paszëm 00N (26N-52N-78N-104N)

- IOONO(ACUB) сигнал устанавливается в «1», если 3 оси находятся в объёмной защищённой зоне СUB при сигнале U10N0=1 (ECDF).
- **IOON1(ACKST)** сигнал устанавливается в «1», если запись данных в файл SVDPCT.SAV по запросу **SAVET** (**U10N4**) выполнена.
- **IOON2(NACKST)** сигнал устанавливается в «1», если запись данных в файл SVDPCT.SAV по запросу **SAVET** (**U10N4**) не выполнена.
- IOON3(UFORM) сигнал устанавливается в «1», если расчетная скорость по профилю достигла заданной в кадре и равен «0» на участках разгона/торможения, в том числе при смене скорости с помощью переключателей коррекции скорости F и JOG.
  - **Примечание**. Область применения данного сигнала предполагается для машин раскроя материала, требующих изменения режимов работы плазмы на участках профиля, выполняемых с разгоном/торможением (на углах профиля).
- IOON4(MENUOSU) сигнал устанавливается в «1», если в окнах режима «ОСУ» в полях функциональных клавиш «F1»-«F8» установлено меню ОСУ, и равен «0», если в окнах режима «ОСУ» установлено меню ПЛ.
- IOON5(STATUSOSU) сигнал устанавливается в «1», если до включения УЧПУ в файле характеризации AXCFIL в инструкции NBP в параметре SW\_extension дополнительно установлен 16теричный код: 0004.
- IOON6(NSPRES) сигнал устанавливается в «1» на время (два медленных цикла ПЛ), пока процесс находится в состоянии «СЕРОС» (RESE) при входе на концевой выключатель ограничения перемещения, записанный в файле характеризации AXCFIL в инструкции MFC. Сигнал может быть использован для отмены сброса запроса вращения шпинделя при входе на концевой выключатель ограничения перемещения. Сигнал устанавливается в ПЛ в случае записи в инструкцию TOF

(секция 5 файла PGCFIL) дополнительного 16-теричного кода: 0080 – «отмена сброса текущей скорости для оси шпинделя при входе на концевой выключатель ограничения перемещения».

- 100N7(NACKCF) сигнал устанавливается в «1», если запрос смены характеризации, установленный в 4-х битах CHFCR (U10N12 U10N15) не выполнен. Состояние сигнала сбрасывается после обнуления запроса CHFCR.
   Запрос CHFCR может быть не выполнен с следующих случаях:
   1) Номер характеризации больше 9;
   2) Характеризации с данным номером CHFCR не существует.
- IOON8(UAS) сигнал устанавливается в «1», если состояние команды UAS=1, и сбрасывается, если состоянии команды UAS=0.
- **I00N9(USB)** сигнал устанавливается в «1», если состояние команды **USB=1**, и сбрасывается, если состоянии команды **USB=0**.
- **I00N10(USO)** сигнал устанавливается в «1», если состояние команды **USO=1**, и сбрасывается, если состоянии команды **USO=0**.
- IOON11(UVR) сигнал устанавливается в «1», если состояние команды UVR=1, и сбрасывается, если состоянии команды UVR=0.
- **I00N12(URL)** сигнал устанавливается в «1», если состояние команды **URL=1**, и сбрасывается, если состоянии команды **URL=0**.
- **I00N13(MBR)** сигнал устанавливается в «1», если состояние команды **MBR=1**, и сбрасывается, если состоянии команды **MBR=0**.
- **I00N14(RCM)** сигнал устанавливается в «1», если состояние команды **RCM=1**, и сбрасывается, если состоянии команды **RCM=0**.
- **I00N15(VOL)** сигнал устанавливается в «1», если состояние команды **VOL=1**, и сбрасывается, если состоянии команды **VOL=0**.
- **I00N16(RAP)** сигнал устанавливается в «1», если состояние команды **RAP=1**, и сбрасывается, если состоянии команды **RAP=0**.
- **I00N17(UEP)** сигнал устанавливается в «1», если состояние команды **UEP=1**, и сбрасывается, если состоянии команды **UEP=0**.

### 26.3.3. Разъём 01N (27N-53N-79N-105N)

W01N0 – слово сообщает ПЛ значение в %, установленное на корректоре подачи «JOG», с округлением до целых. Старший бит этого слова I01N7 указывает направление, установленное этим корректором:

- «1» - отрицательное;
- «О» - положительное.

- **W01N1** слово сообщает ПЛ значение в %, установленное на корректоре подачи «**F**», с округлением до целых.
- **W01N2** слово сообщает ПЛ значение в %, установленное на корректоре подачи «**S**», с округлением до целых.

W01N3 - слово сообщает ПЛ:

- позицию переключателя режимов работы «**MDI**»,..., «**RESET**» в УЧПУ NC-201/201M/202/210/220/230;
- «1» в одном из битов этого слова для УЧПУ <u>NC-110/310/400/301/302</u> соответствует последней нажатой на СП клавише выбора режима работы.

#### 26.3.4. Разъём 02N

- W02N0, W02N1 определяют состояние клавиш станочного пульта в видеостранице #7 в следующих УЧПУ: NC-200, NC-201, NC-201M, NC-202, NC-210, NC-220, NC-230, NC-310, NC-301, NC-302 и NC-400. Подробно смотри в разделе сигналы СП для указанных УЧПУ.
  - 26.3.5. Разъём ОЗN (29N-55N-81N-107N)
- **IO3NO(PPRI1)** признак выхода в «0» для оси «от точки к точке» №1 (TA1) (ECDF).
- IO3N1(PPRI2) признак выхода в «0» для оси «от точки к точке» №2 (TA2) (ECDF).
- IO3N2(PPRI3) признак выхода в «0» для оси «от точки к точке» №3 (TA3) (ECDF).
- **I03N3(PPRI4)** признак выхода в «0» для оси «**от точки к точке**» №4 (**TA4**) (**ECDF**).
- **I03N4(PPRI5)** признак выхода в «0» для оси «**от точки к точке**» №5 (**TA5**) (**ECDF**).
- **I03N5(PPRI6)** признак выхода в «0» для оси «**от точки к точке**» №6 (**TA6**) (**ECDF**).
- IO3N6(PPRI7) признак выхода в «0» для оси «от точки к точке» №7 (TA7) (ECDF).
- **I03N7(PPRI8)** признак выхода в «0» для оси «**от точки к точке**» №8 (**TA8**) (**ECDF**).

Программирование интерфейса PLC

#### 26.3.6. Разъём 04N (30N-56N-82N-108N)

W04N0-W04N3 - текущая позиция для оси «от точки к точке», номер которой установлен в слове W20K0 (первый канал). Позиция представлена в коде BCD в формате 5.3 (ECDF).

#### 26.3.7. Paszëm 05N (31N-57N-83N-109N)

W05N0-W05N3 - текущая позиция для оси «от точки к точке», номер которой установлен в слове W20K1 (второй канал). Позиция представлена в коде BCD в формате 5.3 (ECDF).

#### 26.3.8. Paszëm 06N (32N-58N-84N-110N)

 I06N0(SPWL1) – Двоичный код уровня нагрузки на шпинделе.
 I06N1(SPWL2) Устанавливается на основании значений параметров инструкции ADP. записанной для оси шпинделя в файле ха-

струкции **ADP**, записанной для оси шпинделя в файле характеризации **AXCFIL**. Код уровня нагрузки может быть использован в ПЛ для установки адаптивного контроля технологического процесса обработки.

| Сигнал\Уровень | Зеленый,<br>код О | Желтый,<br>код 1 | Красный,<br>код 3 |
|----------------|-------------------|------------------|-------------------|
| SPWL1          | 0                 | 1                | 1                 |
| SPWL2          | 0                 | 0                | 1                 |

W06N1

- байт предназначен для передачи в ПЛ информации о номере диапазона вращения шпинделя, устанавливается системой значением от 1 до 99 в зависимости от запрограммированной функции и инструкции GMnn, установленной при характеризации в файле AXCFIL (GM1-GM99). ПЛ должна сообщить системе посредством байта W16N1 о том, какой диапазон подключён на станке. Обновление аналогового сигнала шпинделя, функции «S», переданной в коде BCD в слова W08K0, W08K1, W08K2, и строба FUAS при смене диапазона выполняется в течение двух циклов ПЛ после обновления байта W6N1. Если имеется только один диапазон вращения шпинделя, ПЛ должна устанавливать бит соответственно диапазону 1 (GAMMA1 или W16N1=1).

#### 26.3.9. Разъём 07N (33N-59N-85N-111N)

07N

- разъем предназначен для работы с внешним станочным пультом HHPS-I. Назначение сигналов описано в документации на данный пульт.

#### 26.3.10. Разъём 08N (34N-60N-86N-112N)

W08N0(SELAX) - байт предназначен для передачи в ПЛ признака выбранной оси в режимах: «РУЧНЫЕ БЕЗРАЗМЕРНЫЕ ПЕРЕМЕЩЕНИЯ» и «ФИКСИРОВАННЫЕ ПЕРЕМЕЩЕНИЯ», «ВОЗВРАТ НА ПРОФИЛЬ», «ВЫХОД В НУЛЬ». Каждый сигнал в байте W8N0 определяет выбранную ось в порядке их записи в инструкции MAS в файле характеризации PGCFIL. Записанные в инструкции MAS знаки «-», разделяющие на экране оси пустой строкой, опускаются.

#### 26.3.11. Разъём 09N (35N-61N-87N-113N)

09N - разъем предназначен для поддержки функций шлифовальных версии ПрО. Назначение сигналов описано в документации на шлифовальное ПрО.

#### 26.3.12. Разъём 10N (36N-62N-88N-114N)

- **U10N0(CUB)** запрос контроля объёмной защищённой зоны (ECDF).
- U10N1(LOx) запрос переключения зон LO1 в LO2 (ECDF):
  - U10N1=0 активна зона определенная в LO1;
  - U10N1=1 активна зона определенная в LO2.

| U10N2(ACC1) | [ – | запрос | перекл | ючения | законов | ускорения | $(\mathbf{ECDF}):$ |
|-------------|-----|--------|--------|--------|---------|-----------|--------------------|
| U10N3(ACC2) | ſ   |        |        |        |         |           |                    |

| U10N2 | <b>U10N3</b> | тип ускорения     |
|-------|--------------|-------------------|
| «0»   | « () »       | линейный;         |
| «1»   | « () »       | S-образный;       |
| «0»   | «l»          | экспоненциальный; |
| «1»   | «1»          | линейный.         |

U10N4(SAVET) - запрос записи пакета «T» в файл C:\CNC32\MP0 SVDPCT.SAV. Сигнал ACKST (ION1) устанавливается системой в состояние «1», если по запросу SAVET запись данных в файл SVDPCT.SAV выполнена. В противном случае система устанавливает сигнал NACKST в состояние «1» - запись данных в файл SVDPCT.SAV не выполнена. На момент следующего запроса сохранения пакета «T» сигнал SAVET должен быть в состоянии «0».

Пример логики для записи пакета **«Т»** в файл **SVDPCT.SAV.** 

;P2 - определяет событие, по которому ; необходимо сохранить пакет Т. U10N4 = P2 + U10N4 \* /I0N1 \* /U21K0 ;MSG1:'Пакет «Т» не сохранен' U21K0 = I0N2 + U21K0 \* /I0K1 U10K2 = U21K0 Восстановление данных из файла **SVDPCT.SAV** выполняется, только если в файле **PGCFIL** записано слово **OLD**.

Уже существующая схема сохранения пакета **«Т»** по сигналу **U10K0** или по **«Ctrl»+«Alt»+«Del»** в файле **SVDOLD.SAV** сохранена.

Данные из файла **SVDPCT.SAV** будут восстановлены в системе в следующих случаях:

- если файл SVDOLD.SAV удален (пользователем или программой SCANDISK);

- если файл **SVDOLD.SAV** создан раньше файла **SVDPCT.SAV** более чем на две секунды.

Система останавливает процесс характеризации с ошибкой «SWE: Ош. Чтения OLD» в следующих случаях:

- файл SVDOLD.SAV поломан;

- файла SVDOLD.SAV удален, а файл SVDPCT.SAV поломан;

- файла SVDOLD.SAV есть, но файл SVDPCT.SAV поломан и имеет время создания после файла SVDOLD.SAV.

В случае, если файла **SVDPCT.SAV** нет, то по включению УЧПУ данные пакета **«Т»** будут восстановлены из файла **SVDOLD.SAV**.

U10N5(DPLACE)

- запрос сдвига профиля. Сдвиг задается в следующем порядке:

- 1) Запуск УП в режиме работы «Автоматический» (AUTO) или «Кадр» (STEP).
- 2) Останов движения по профилю до запроса сдвига должен быть выполнен по клавише «СТОП» только в момент движения по профилю (из состояния системы **RUN**).
- 3) Сдвиг осей в точку, из которой будет продолжено выполнение УП, должен быть выполнен в активном состоянии HOLD в режиме «Ручные безразмерные перемещения» (MANU) или «Ручные фиксированные перемещения» (MANJ). Примечание. При установке запроса сдвига сигналом U10N5 в

примечание. при установке запроса сдвига сигналом **ОТОМ5** в состоянии системы **IDLE** сдвиг профиля выполнен не будет.

- 4) Для продолжения выполнения УП необходимо установить режим работы «Автоматический» (AUTO), нажать на клавишу «СТОП» для выхода из состояния HOLD и нажать клавишу «ПУСК».
- 5) ПрО сбросит сигнал запроса сдвига профиля (**U10N5**) в ноль, если сдвиг был успешно выполнен или не сбросит сигнал, если сдвиг не был выполнен
- Примечание. 1) Запрос сдвига в текущем процессе необходимо сбрасывать в "0", если в данном процессе был выполнен «общий сброс» системы, пример: U10N5="импульсный сигнал от кнопки станочного пульта для установки запроса сдвига"+U10N5\*/I0K1. 2) Область применения сигнала сдвига профиля предполагается для машин раскроя материала.

U10N6(SAFFD) - запрос ограничения ручной максимальной скорости оси, заданной в инструкции MAN. При установке сигнала SAFFD в состояние «1» для оси в режимах работы MANU, MANJ, HOME устанавливается ограничение скорости ручных перемещений равное значению, заданному для данной оси в инструкции SFD. Ограничение скорости оси будет действовать, пока сигнал SAFFD равен «1».

U10N7(QCKFD) - запрос замены текущей подачи, заданной в кадре с адресом F или скорости быстрого хода, заданной в кадре подготовительной функцией G00, на альтернативную подачу, значение которой задано в инструкции QFD файла PGCFIL, с учетом действующей коррекции подачи. Подача, заданная в инструкции QFD для процесса, будет действовать, пока сигнал QCKFD равен «1» для этого же процесса.

Запрос **QCKFD** будет действителен в случае, если в секции 5 файла **PGCFIL** для текущего процесса записано значение скорости с инструкцией **QFD**.

Запрос **QCKFD** не будет действителен в случае, если подача **F** для кадра или блока кадров запрограммирована с **G95**. U10N12-U10N15 (CHFCR) - запрос смены характеризации УЧПУ.

Запрос смены характеризации УЧПУ выполняется присвоением **CHFCR** (старшей тетраде битов слова **W10N1)** номера проекта файла **FCRSYS**, который должен стать активным после перезапуска УЧПУ. Необходимость смены характеризации УЧПУ обычно связана с периодическими изменениями в конструкции одного и того же станка для поддержки технологи обработки деталей.

Значение **CHFCR** может быть установлено целым числом от **1** до **9**. Число **CHFCR** равное **0** означает отсутствие запроса смены характеризации.

Смена характеризации выполняется заменой всех данных в файле FCRSYS на данные из файла FCRSY(x), где **x=CHFCR.** Соответствие значения CHFCR и проекта файла FCRSY(x) представлено в таблице 26.2.

Если запрос смены характеризации будет выполнен, то система автоматически сохранит данные пакета «**T**», отключит реле **SPEPN**, обнулит задание в каналах ЦАП/ЦИП, обнулит состояние дискретных выходов и выполнит перезагрузку УЧПУ.

Если запрос смены характеризации не выполнен, то система установит сигнал **NACKCF** в «1», и не изменит текущее состояние УЧПУ и станка.

**ВНИМАНИЕ!** Для исключения аварий на станке до выполнения запроса **СНFCR** рекомендуется:

1) выгрузить управляющую программу.

2) выключить станок.

Таблица 26.2 - Соответствие значения **СНFCR** и проекта файла **FCRSY(x)** 

| Номер проекта  | Имена          |
|----------------|----------------|
| характеризации | проектов       |
| CHFCR          | файла FRCSY(x) |
| 0              | FCRSYS         |
| 1              | FCRSY1         |
| 2              | FCRSY2         |
| 3              | FCRSY3         |
| 4              | FCRSY4         |
| 5              | FCRSY5         |
| б              | FCRSY6         |
| 7              | FCRSY7         |
| 8              | FCRSY8         |
| 9              | FCRSY9         |

U10N16-U10N23 (PPFOLD1-PPFOLD8) = эти сигналы, установленные в «1», прерывают любое перемещение соответствующей оси «от точки к точке» №1-№8

```
(TA1-TA8) (ECDF).
```

#### 26.3.13. Paszëm 11N (37N-63N-89N-115N)

11N - запросы вывода текста в поля клавиш «F1» - «F4» станочного пульта в видеостранице #7 в следующих УЧПУ: NC-200, NC-201, NC-201M, NC-202, NC-210, NC-220, NC-230, NC-310, NC-301, NC-302 и NC-400. Подробно смотри в разделе сигналы СП для указанных УЧПУ.

#### 26.3.14. Paszem 12N (38N-64N-90N-116N)

12N - запросы вывода текста в поля клавиш «F5» - «F8» станочного пульта в видеостранице #7 в следующих УЧПУ: NC-200, NC-201, NC-201M, NC-202, NC-210, NC-220, NC-230, NC-310, NC-301, NC-302 и NC-400. Подробно смотри в разделе сигналы СП для указанных УЧПУ.

#### 26.3.15. Разъём 13N (39N-65N-91N-117N)

13N - запросы вывода иконок в верхние 4 поля вертикального рядя полей станочного пульта в видеостранице #7 в следующих УЧПУ: NC-200, NC-201, NC-201M, NC-202, NC-210, NC-220, NC-230, NC-310, NC-301, NC-302 M NC-400. Подробно смотри в разделе сигналы СП для указанных учпу.

#### 26.3.16. Paszëm 14N (40N-66N-92N-118N)

- 14N
- запросы вывода иконок в нижние 4 поля вертикального рядя полей станочного пульта в видеостранице #7 в следующих УЧПУ: NC-200, NC-201, NC-201M, NC-202, NC-210, NC-220, NC-230, NC-310, NC-301, NC-302 M NC-400. Подробно смотри в разделе сигналы СП для указанных учпу.

#### 26.3.17. Paszëm 15N (41N-67N-93N-119N)

W15N0 - двоичный код номера оси, управляемой штурвалом по каналу 1 (порядок осей определён инструкцией МАS файла PGCFIL). Сигнал U15N7 - «ось не выбрана» должен быть установлен в состояние «1», если биты **U15N0-U15N6** равны «**0**».

> Примечание - Номер канала штурвала определён инструкцией ADV (секция 3 файла IOCFIL).

W15N1 - двоичный код номера оси, управляемой штурвалом по каналу 2 (порядок осей определен инструкцией МАS файла PGCFIL). Сигнал U15N15 - «ось не выбрана» должен быть установлен в состояние «1», если биты **U15N8 - U15N14** равны «0».

> Примечание - Номер канала штурвала определён инструкцией ADV (секция 3 файла IOCFIL).

Программирование интерфейса PLC

- w15N2 младшие четыре бита этого слова задают шкалу работы штурвала на канале №1, а старшие четыре бита задают шкалу работы штурвала на канале №2. Задание значения шкалы обязательно.
- U15N24 запрос работы со штурвалом на канале №1. Данный запрос можно устанавливать, если:
  - выбрана шкала штурвала (в младших четырёх битах байта **W15N2**);
  - выбрана ось для движения (/[W15N0=128]\*[W15N0>0]).
- U15N25 запрос работы со штурвалом на канале №2. Данный запрос можно устанавливать, если:
  - выбрана шкала штурвала (в старших четырёх битах байта **W15N2**);
  - выбрана ось для движения (/[W15N0=128]\*[W15N0>0]).
- U15N31(HNDWP) запрос работы со штурвалами некоторого процесса из видеостраниц других процессов.

Сигнал соответствующего процесса (U15N31, U41N31, U67N31, U93N31, U119N31), установленный в состояние «1», разрешает управлять движением осей данного процесса от штурвалов, заявленных в инструкции ADV данного процесса, из видеостраниц любого процесса, в том числе, и из видеостраниц СУПЕРВИЗОРА.

Сигнал соответствующего процесса (U15N31, U41N31, U67N31, U93N31, U119N31), установленный в состояние «0», разрешает управлять движением осей данного процесса от штурвалов, заявленных в инструкции ADV данного процесса, из видеостраниц только данного процесса.

#### 26.3.18. Разъём 16N (42N-68N-94N-120N)

- Ul6NO(SMRIF) сигнал устанавливает режим работы шпинделя: 1 оборот шпинделя - N оборотов датчика. Сигнал используется для обеспечения нарезания резьбы и его ориентации по концевику микронуля шпинделя и используется обычно, если датчик шпинделя закреплен на валу его двигателя.
- U16N1(SMCZ) сигнал устанавливается при наезде на микроконцевик и сбрасывается сразу при съезде с микроконцевика шпинделя, при активном сигнале SMRIF.

Для ориентации шпинделя важно обеспечить после включения УЧПУ принудительное вращение двух оборотов шпинделя всегда в одном направлении.

U16N2(RIFOR) - состояние сигнала RIFOR определяет два алгоритма ориентации шпинделя по запросу сигналом ANGOM:

1) RIFOR=0 алгоритм выполняется с использованием накопителя импульсов датчика шпинделя (стандартный алгоритм). «Ноль-метка» датчика определяется при первом обороте вращения или первой ориентации шпинделя и далее ориентация выполняется как позиционирование в координату, учитывающую значение смещения (первый параметр инструкции РОМ и разъём «14К»).

Если шпиндель после включения станка не вращался, то первая ориентация выполняется на скорости, определённой вторым параметром РОМ. Направление ориентации зависит от состояния сигналов ORIMO (U11K6) и ORIMA (U11K7). Если состояние сигналов U11K6 и U11K7 равно «О», то направление ориентации шпинделя будет соответствовать направлению вращения по сигналу ROMOO, последующие ориентации выполняются с разгоном и торможением по значениям параметров инструкции TSM по кратчайшему пути.

Если состояние одного из сигналов **U11К6** или **U11К7** не равно **«О»**, то направление ориентации шпинделя будет соответствовать направлению вращения, которое задано одним из них.

2) RIFOR=1 алгоритм выполняется всегда с поиском «ноль-метки» датчика шпинделя. «Ноль-метка» датчика определяется при каждой ориентации. Ориентация всегда выполняется на скорости, определённой вторым параметром POM, и всегда в одном направлении. Накопитель импульсов датчика шпинделя при нахождении «ноль-метки» датчика обнуляется, после чего отрабатывается смещение, определённое первым параметром POM и значением разъёма «14К», по кратчайшему пути с разгоном и торможением по значениям параметров инструкции TSM.

Значение скорости ориентации должно быть в пределах  $V_{POMmin}$  и  $V_{POMmax}$ , которые рассчитывают-ся по формулам:

|V<sub>POMmin</sub>|≥60000/(электрический шаг/механический шаг)/ТИК из САЅ

|V<sub>POMmax</sub>|≤32767\*60000/(электрический шаг/механический шаг)/ТИК из CAS

| где:              |                                 |
|-------------------|---------------------------------|
| электрический шаг | - первый параметр ин-           |
|                   | струкции <b>РАЅ</b> для шпинде- |
|                   | ля в секции 2 файла             |
|                   | AXCFIL;                         |
| механический шаг  | - второй параметр ин-           |
|                   | струкции <b>РАЅ</b> для шпинде- |

тик

ля в секции 2 файла **AXCFIL**;

- значение ТИКа в инструкции **САЅ** секции 1 файла **АХСFIL**.

Примечание – Инструкция **PAS** секции 2 файла **AXCFIL** и инструкции **CAS** секции 1 файла **AXCFIL** описаны в документе «Руководство по характеризации.

Кроме того, что значение VPOM должно быть в промежутке между значениями VPOMmin и VPOMmax, оно должно быть больше дрейфа на шпинделе.

ВНИМАНИЕ! СИГНАЛ RIFOR(U16N2) ДОЛЖЕН БЫТЬ УСТАНОВЛЕН В СОСТОЯНИЕ «**0**» ИЛИ «**1**» ДΟ ЗАПРОСА ОРИЕНТАЦИИ СИГНАЛОМ U11K0(ANGOM) И ДОЛЖЕН УДЕРЖИВАТЬСЯ В ЭТОМ СОСТОЯНИИ ΗA BCË ВРЕМЯ ВЫБРАННЫЙ ОРИЕНТАЦИИ. ЕСЛИ АЛГОРИТМ ОРИЕНТАЦИИ ДОЛЖЕН БЫТЬ ЕДИНСТВЕННЫМ, ТО СИГНАЛ **U16N2** МОЖНО УСТАНОВИТЬ В СООТВЕТСТВУЮЩЕЕ СОСТОЯНИЕ «1» ИЛИ «0» НА ВСЁ ВРЕМЯ РАБОТЫ УЧПУ, НАПРИМЕР: U16N2=I0K2.

- **U16N3(TRMTR)** состояние сигнала **TRMTR** определяет два алгоритма определения скорости вращения шпинделя.
  - 1) При состоянии сигнала **U16N3=0** система определяет, что один оборот шпинделя равен одному обороту его датчика обратной связи.
  - 2) При состоянии сигнала U16N3=1 система определяет, что один оборот шпинделя не равен одному обороту его датчика обратной связи. В этом случае необходимо сформировать значения в инструкции PAS так, чтобы индикация скорости вращения шпинделя в поле S на первом его диапазоне (GM1) соответствовала заданной в кадре. Для диапазонов шпинделя, начиная со второго, индикация скорости его вращения будет пересчитана с учётом отношения скорости и напряжения, установленных в инструкциях GMnn, к скорости и напряжению первого диапазона GM1.
- **U16N4(SRPM)** запрос вывода индикации скорости вращения шпинделя в поле **S** в об/мин.

Вывод индикации скорости вращения шпинделя может иметь две размерности, которые определяются активной в системе функцией:

- G97: - размерность индикации поля S в (об/мин);

- **G96:** - размерность индикации поля S в (м/мин).

Посредством установки сигнала **U16N4** в состояние «1» при активной **G96** можно изменить размерность индикации скорости резания с (м/мин) на (об/мин).

#### Примечание.

Особенностью индикации скорости резания в м/мин (G96 и U16N4=«0») является то, что если в процессе поддержания скорости резания скорость вращения шпинделя изменяется, то на экран выводится поддерживаемая скорость резания. Таким образом, если скорость вращения шпинделя при поддержании скорости резания будет находиться в пределе макс. скорости, заданной кадром с командой SSL, то значение скорости резания в поле S будет неизменным. Если для поддержания заданной скорости резания шпиндель необходимо разогнать больше макс. скорости, заданной с SSL, то индикация скорости резания в поле S, с этого момента, начнет изменяться к нулю.

Особенностью индикации скорости резания в об/мин (G96 и U16N4=«1») является то, что если в процессе поддержания скорости резания реальная скорость вращения шпинделя будет изменяться, то индикация поля S также будет меняться в пределе макс. скорости, заданной кадром с SSL. В данном случае индикация о скорости вращения выводится непосредственно с датчика шпинделя, и определить фактическую скорость резания, с момента достижения шпинделем макс. скорости, заданной с командой SSL, невозможно.

# ВНИМАНИЕ! Рекомендуем устанавливать сигнал U16N4 в состояние «1», только при отладке функции посто-янства скорости резания.

W16N1

- номер диапазона шпинделя, действительно установленный в станке; пл может принимать значения от 1 до 99. Число **пп** указывает системе на номер инструкции GMnn оси шпинделя в файле AXCFIL, которая определяет рабочую шкалу «Скорость напряжение». Например, если в станке установлен диапазон 24, то байту W16N1 необходимо присвоить 24 число (W16N1=24D), при этом в системе будет активна шкала GM24=XXX,YY,.

Данный способ определения номера диапазона шпинделя существует параллельно с имеющимся способом, который использует сигналы **UllK16-UllK19**.

Номер диапазона (число > 0), записанный в байте **W16N1**, имеет в системе более высокий приоритет по отношению к сигналам **U11к16-U11к19**.

ПЛ должна устанавливать байт **W16N1** в «0» только при **ABIM=0**.

#### 26.3.19. Paszëm 17N (43N-69N-95N-121N)

17N

- разъем предназначен для работы с внешним станочным пультом HHPS-I. Назначение сигналов описано в документации на данный пульт.

# 26.3.20. Разъём 18N (44N-70N-96N-122N)

18N - разъем предназначен для поддержки функций шлифовальных версии ПрО. Назначение сигналов описано в документации на шлифовальное ПрО.

#### 26.3.21. Paszëm 19N (45N-71N-97N-123N)

| W19N0 | - определяет число, к<br>индикатор СП NC301-3 и<br>- Биты 0 - 3 | оторое должно быть выведено на<br>или СП NC400-7:<br>- число от 0 до 9, заданное в<br>этих битах, выводится на ин-<br>дикаторе:<br>- СП NC301-3 в поле цифры №1.<br>- СП NC400-7 в поле GEAR. |
|-------|-----------------------------------------------------------------|----------------------------------------------------------------------------------------------------|
|       | - Биты 4 - 7                                                    | - число от 0 до 9, заданное в<br>этих битах, выводится на ин-<br>дикаторе:<br>- СП NC301-3 в поле цифры №2.<br>- СП NC400-7 в цифру №1 поля<br>TOOL.                                          |
| W19N1 | – младшие 4 бита опре<br>рое должно быть выведо                 | еделяют число от 0 до 9, кото-<br>ено на индикаторе:<br>- СП NC301-3 в поле цифры №3.<br>- СП NC400-7 в цифру №2 поля<br>ТООL.                                                                |

Примечание. Нумерация цифр на индикаторе приведена в разделах: «Сигналы СП УЧПУ NC-301» и «Сигналы СП УЧПУ NC-400».

# 26.4. Таблица базовых сигналов пакета «N»

В таблице 26.3 представлены базовые сигналы пакета «N» интерфейса PLC.

|      | Разъём    | 1: IOON (20 | 5N-52N-78N-104N) Сигна                                                               | лы ПрО -> PLC                            |  |
|------|-----------|-------------|--------------------------------------------------------------------------------------|------------------------------------------|--|
| Байт | Бит       | Сигнал      | Назначен                                                                             | ие                                       |  |
|      | 0         | ACUB        | 3 оси находятся в объёмной<br>(версия ПрО …РИВ)                                      | защищённой зоне <b>СИВ</b>               |  |
|      | 1         | ACKST       | Пакет Т сохранен                                                                     |                                          |  |
|      | 2         | NACKST      | Пакет Т не сохранен                                                                  |                                          |  |
|      | 3         | UFORM       | Расчетная скорость по профи<br>в кадре                                               | лю достигла заданной                     |  |
| 0    | 4 MENUOSU |             | Сообщает в ПЛ о принадлежности функциональных клавиш «F1»-«F8» (=1) - ОСУ; (=0) - ПЛ |                                          |  |
|      | 5         | STATUSOSU   | Сообщает в ПЛ состояние режима ОСУ<br>(=1) – режим включен; (=0) – режим выключен.   |                                          |  |
|      | 6 NSPRES  |             | Процесс в состоянии СБРОС пр<br>ограничения перемещения MFC;<br>ленных цикла ПЛ      | и входе на концевые<br>NSPRES=1 два мед- |  |
|      | 7         | NACKCF      | Запрос смены характеризации                                                          | УЧПУ не выполнен                         |  |
|      | 8         |             | UAS                                                                                  |                                          |  |
|      | 9         |             | USB                                                                                  | В этих разрядах                          |  |
|      | 10        |             | USO                                                                                  | фиксируются состоя-                      |  |
| 1    | 11        |             | UVR                                                                                  | ния трёхбуквенных                        |  |
| 1    | 12        |             | URL                                                                                  | кодов, используемых                      |  |
|      | 13        |             | MBR                                                                                  | в процессе выполне-                      |  |
|      | 14        |             | RCM                                                                                  | ния уп                                   |  |
|      | 15        |             | VOL                                                                                  |                                          |  |
|      | 16        |             | RAP                                                                                  |                                          |  |
|      | 17        |             | UEP                                                                                  |                                          |  |
|      | 18        |             |                                                                                      |                                          |  |
| 2    | 19        |             |                                                                                      |                                          |  |
| Z    | 20        |             |                                                                                      |                                          |  |
|      | 21        |             |                                                                                      |                                          |  |
|      | 22        |             |                                                                                      |                                          |  |
|      | 23        |             |                                                                                      |                                          |  |
|      | 24        |             |                                                                                      |                                          |  |
|      | 25        |             |                                                                                      |                                          |  |
|      | 26        |             |                                                                                      |                                          |  |
| 2    | 27        |             |                                                                                      |                                          |  |
| 5    | 28        |             |                                                                                      |                                          |  |
|      | 29        |             |                                                                                      |                                          |  |
|      | 30        |             |                                                                                      |                                          |  |
| 31   |           |             |                                                                                      |                                          |  |

Таблица 26.3 - Базовые сигналы пакета «N» интерфейса PLC

| Продолжение таблицы 26.3 |
|--------------------------|
|--------------------------|

| P    | азъём:   | 101N (27    | N-53N-79N-105N) Сигнал       | ы ПрО -> PLC                    |
|------|----------|-------------|------------------------------|---------------------------------|
| Байт | Бит      | Сигнал      | Назначение                   | 9                               |
|      | 0        |             | 18                           | В этом байте за-                |
|      | 1        |             | 2%                           | писываются значе-               |
|      | 2        |             | 4%                           | ния %, установ-                 |
| 0    | 3        |             | 8%                           | ленные на коррек-               |
| 0    | 4        |             | 16%                          | торе подачи <b>«JOG</b> »       |
|      | 5        |             | 32%                          | с округлением до                |
|      | 6        |             | 64%                          | целых                           |
|      | 7        |             | Направление движения I01N7=3 | 1 – отрицательное               |
|      | 8        |             | 1%                           |                                 |
|      | 9        |             | 2%                           | В этом байте за-                |
|      | 10       |             | 4%                           | писываются значе-               |
| 1    | 11       |             | 8%                           | ния б, установ-                 |
| Ŧ    | 12       |             | 16%                          | торе полачи <b>«F»</b> с        |
|      | 13       |             | 32%                          | округлением до                  |
|      | 14       |             | 64%                          | целых                           |
|      | 15       |             |                              |                                 |
|      | 16       |             | 1%                           |                                 |
|      | 17       |             | 2%                           | B 9TOM DANTE 34-                |
|      | 18       |             | 4%                           |                                 |
|      | 19       |             | 8%                           | ленные на коррек-               |
| 2    | 20       |             | 16%                          | торе оборотов                   |
|      | 21       |             | 32%                          | шпинделя « <b>S</b> » с         |
|      | 22       |             | 64%                          | округлением до                  |
|      | 23       |             |                              | целых                           |
|      | 24       | MDI         | NG 201/201M/202/210/220/220  |                                 |
|      | 25       | AUTO        | NC-201/201M/202/210/220/230  | : «I» в одном из                |
|      | 26       | STEP        | ЛОЖЕНИЮ ПЕреключателя режими | вует текущему 110-<br>ов работы |
| 3    | 27       | MANU        | «MDI»,, «RESET».             |                                 |
|      | 28       | MANJ        | NC-110/310/400/301/302: «1»  | в одном из битов                |
|      | 29<br>20 | PROF.       | этого байта соответствует по | оследней нажатой                |
|      | 3U<br>21 |             | на станочном пульте кнопке и | выбора режима.                  |
|      | ST       | K L D C L J |                              |                                 |

| Прололжение  | таблины | 26.3 |  |
|--------------|---------|------|--|
| 110020111010 |         | 20.0 |  |

| P    | азъём: | 103N  | (29 | N-55N-81N-107N) Сигналы ПрО -> PLC                                   |
|------|--------|-------|-----|----------------------------------------------------------------------|
| Байт | Бит    | Сигн  | ал  | Назначение                                                           |
|      | 0      | PPRI1 |     | Признак выхода в «0» для оси «от точки к точ-<br>ке» №1 (TA1) (ECDF) |
|      | 1      | PPRI2 | )   | Признак выхода в «0» для оси «от точки к точ-<br>ке» №2 (TA2) (ECDF) |
|      | 2      | PPRI3 | 5   | Признак выхода в «0» для оси «от точки к точ-<br>ке» №3 (TA3) (ECDF) |
| 3    | 3      | PPRI4 |     | Признак выхода в «0» для оси «от точки к точ-<br>ке» №4 (TA4) (ECDF) |
| 0    | 4      | PPRI5 | )   | Признак выхода в «0» для оси «от точки к точ-<br>ке» №5 (TA5) (ECDF) |
|      | 5      | PPRI6 | 0   | Признак выхода в «0» для оси «от точки к точ-<br>ке» №6 (TA6) (ECDF) |
|      | 6      | PPRI7 | 1   | Признак выхода в «0» для оси «от точки к точ-<br>ке» №7 (TA7) (ECDF) |
|      | 7      | PPRI8 | }   | Признак выхода в «0» для оси «от точки к точ-<br>ке» №8 (TA8) (ECDF) |
|      | 8      |       |     |                                                                      |
|      | 9      |       |     |                                                                      |
|      | 10     |       |     |                                                                      |
| 1    | 11     |       |     |                                                                      |
|      | 12     |       |     |                                                                      |
|      | 13     |       |     |                                                                      |
|      | 14     |       |     |                                                                      |
|      | 15     |       |     |                                                                      |
|      | 16     |       |     |                                                                      |
|      | 17     |       |     |                                                                      |
|      | 18     |       |     |                                                                      |
| 2    | 19     |       |     |                                                                      |
| 2    | 20     |       |     |                                                                      |
|      | 21     |       |     |                                                                      |
|      | 22     |       |     |                                                                      |
|      | 23     |       |     |                                                                      |
|      | 24     |       |     |                                                                      |
|      | 25     |       |     |                                                                      |
|      | 26     |       |     |                                                                      |
| ~    | 27     |       |     |                                                                      |
| 3    | 28     |       |     |                                                                      |
|      | 29     |       |     |                                                                      |
|      | 30     |       |     |                                                                      |
|      | 31     |       |     |                                                                      |

| P                              | азъём: | <b>I04N</b> |         | Сигналы ПрО -> PLC                                                                            |
|--------------------------------|--------|-------------|---------|-----------------------------------------------------------------------------------------------|
| Байт                           | Бит    | Сигнал      |         | Назначение                                                                                    |
|                                | 0      | PPCP        | 0.007   |                                                                                               |
|                                | 1      | PPCP        |         |                                                                                               |
|                                | 2      | PPCP        | 0,001   |                                                                                               |
| 0 3<br>4<br>5<br>6             | PPCP   |             |         |                                                                                               |
|                                | 4      | PPCP        |         |                                                                                               |
|                                | 5      | PPCP        |         |                                                                                               |
|                                | 6      | PPCP        | 0,0X    |                                                                                               |
|                                | 7      | PPCP        |         |                                                                                               |
|                                | 8      | PPCP        |         |                                                                                               |
| 9<br>10<br>1<br>12<br>13<br>14 | 9      | PPCP        | 0.x     |                                                                                               |
|                                | 10     | PPCP        | 0,11    |                                                                                               |
|                                | 11     | PPCP        |         |                                                                                               |
|                                | 12     | PPCP        | x       | Текущая позиция оси « <b>от точки к точ-</b><br><b>ке</b> » в первом канале. Код BCD в форма- |
|                                | 13     | PPCP        |         |                                                                                               |
|                                | 14     | PPCP        |         |                                                                                               |
|                                | 15     | PPCP        |         |                                                                                               |
|                                | 16     | PPCP        |         | TE 5.3 (ECDF).                                                                                |
|                                | 17     | PPCP        | x0      |                                                                                               |
|                                | 18     | PPCP        |         |                                                                                               |
| 2                              | 19     | PPCP        |         |                                                                                               |
| 2                              | 20     | PPCP        | -       |                                                                                               |
|                                | 21     | PPCP        | xnn     |                                                                                               |
|                                | 22     | PPCP        | 2100    |                                                                                               |
|                                | 23     | PPCP        |         |                                                                                               |
|                                | 24     | PPCP        |         |                                                                                               |
|                                | 25     | PPCP        | VOOO    |                                                                                               |
|                                | 26     | PPCP        | X000    |                                                                                               |
| З                              | 27     | PPCP        |         |                                                                                               |
| J                              | 28     | PPCP        |         |                                                                                               |
|                                | 29     | PPCP        | - x0000 |                                                                                               |
|                                | 30     | PPCP        |         |                                                                                               |
|                                | 31     | PPCP        |         |                                                                                               |

| P    | азъём: | 105N  | (311 | N-57N-83N | -109N)                                                                                                    |        | Сигн | алы Г | IpO - | > | PLC |
|------|--------|-------|------|-----------|----------------------------------------------------------------------------------------------------|--------|------|-------|-------|---|-----|
| Байт | Бит    | Сигна | ал   |           |                                                                                                    | Назнач | ение |       |       |   |     |
|      | 0      | PPCP  |      |           |                                                                                                    |        |      |       |       |   |     |
|      | 1      | PPCP  |      | 0 007     |                                                                                                    |        |      |       |       |   |     |
|      | 2      | PPCP  |      | 0,002     |                                                                                                    |        |      |       |       |   |     |
| 0    | 3      | PPCP  |      |           |                                                                                                    |        |      |       |       |   |     |
| 0    | 4      | PPCP  |      |           |                                                                                                    |        |      |       |       |   |     |
|      | 5      | PPCP  |      | 0 037     |                                                                                                    |        |      |       |       |   |     |
|      | 6      | PPCP  |      | 0,0X      |                                                                                                    |        |      |       |       |   |     |
|      | 7      | PPCP  |      |           |                                                                                                    |        |      |       |       |   |     |
| 1    | 8      | PPCP  |      |           |                                                                                                    |        |      |       |       |   |     |
|      | 9      | PPCP  |      | 0,X       |                                                                                                    |        |      |       |       |   |     |
|      | 10     | PPCP  |      |           |                                                                                                    |        |      |       |       |   |     |
|      | 11     | PPCP  |      |           | Текущая позиция оси <b>«от точки к точ-</b><br><b>ке</b> » во втором канале. Код BCD в фор-<br>мате 5.3 (ECDF). |        |      |       |       |   |     |
|      | 12     | PPCP  |      | x         |                                                                                                    |        |      |       |       |   |     |
|      | 13     | PPCP  |      |           |                                                                                                    |        |      |       |       |   |     |
|      | 14     | PPCP  |      |           |                                                                                                    |        |      |       |       |   |     |
|      | 15     | PPCP  |      |           |                                                                                                    | фор-   |      |       |       |   |     |
|      | 16     | PPCP  |      | x0        |                                                                                                    |        |      |       |       |   |     |
|      | 17     | PPCP  |      |           |                                                                                                    |        |      |       |       |   |     |
|      | 18     | PPCP  |      |           |                                                                                                    |        |      |       |       |   |     |
| 2    | 19     | PPCP  |      |           |                                                                                                    |        |      |       |       |   |     |
| 2    | 20     | PPCP  |      |           |                                                                                                    |        |      |       |       |   |     |
|      | 21     | PPCP  |      | x00       |                                                                                                    |        |      |       |       |   |     |
|      | 22     | PPCP  |      | 1100      |                                                                                                    |        |      |       |       |   |     |
|      | 23     | PPCP  |      |           |                                                                                                    |        |      |       |       |   |     |
|      | 24     | PPCP  |      |           |                                                                                                    |        |      |       |       |   |     |
|      | 25     | PPCP  |      | X000      |                                                                                                    |        |      |       |       |   |     |
|      | 26     | PPCP  |      | 1000      |                                                                                                    |        |      |       |       |   |     |
| З    | 27     | PPCP  |      |           |                                                                                                    |        |      |       |       |   |     |
| J    | 28     | PPCP  |      |           |                                                                                                    |        |      |       |       |   |     |
|      | 29     | PPCP  |      | X0000     |                                                                                                    |        |      |       |       |   |     |
|      | 30     | PPCP  |      | 110000    |                                                                                                    |        |      |       |       |   |     |
|      | 31     | PPCP  |      |           |                                                                                                    |        |      |       |       |   |     |

| P    | азъём:   | I06N (32       | 2N-58N-84N-110N) Сигналы ПрО -> PLC                                          |
|------|----------|----------------|------------------------------------------------------------------------------|
| Байт | Бит      | Сигнал         | Назначение                                                                   |
| 0    | 0        | SPWL1<br>SPWL2 | Двоичный код уровня нагрузки на шпинделе:<br>0-зеленый; 1-желтый; 3-красный. |
|      | 2        |                |                                                                              |
|      | 3        |                |                                                                              |
| C C  | 4        |                |                                                                              |
|      | 5        |                |                                                                              |
|      | 6        |                |                                                                              |
|      | 7        |                |                                                                              |
| 1    | 8        |                |                                                                              |
|      | 9        |                | Номер диапазона шпинделя, определяемый систе-                                |
|      | 10       |                | мой по заданной скорости вращения шпинделя с                                 |
|      |          |                | адресом S.                                                                   |
|      | 12       |                | Номер представлен десятичным числом от 1 до                                  |
| _    | 14       |                | 99.                                                                          |
|      | 14       |                | -                                                                            |
|      | 15       |                |                                                                              |
|      | 17       |                | -                                                                            |
|      | 10<br>10 |                | -                                                                            |
|      | 10       |                | -                                                                            |
| 2    | 20       |                | -                                                                            |
|      | 20       |                | -                                                                            |
|      | 22       |                |                                                                              |
|      | 23       |                | -                                                                            |
|      | 24       |                |                                                                              |
|      | 25       |                |                                                                              |
|      | 26       |                |                                                                              |
|      | 27       |                |                                                                              |
| 3    | 28       |                |                                                                              |
|      | 29       |                | 1                                                                            |
|      | 30       |                | 1                                                                            |
|      | 31       |                | 1                                                                            |

#### Разъём: I07N (33N-59N-85N-111N) Сигналы ПрО -> PLC Байт Бит Сигнал Назначение Разъем используется для поддержки связи с внешним станочным пультом HHPS-I (подробнее см. в документации на пульт).

#### Продолжение таблицы 26.3

| P    | азъём: | I08N (34 | N-60N-86N-112N) Сигналы ПрО -> PLC |
|------|--------|----------|------------------------------------|
| Байт | Бит    | Сигнал   | Назначение                         |
|      | 0      | SELAX1   | Признак выбора 1-ой оси            |
|      | 1      | SELAX2   | Признак выбора 2-ой оси            |
|      | 2      | SELAX3   | Признак выбора 3-ей оси            |
| 0    | 3      | SELAX4   | Признак выбора 4-ой оси            |
| 0    | 4      | SELAX5   | Признак выбора 5-ой оси            |
|      | 5      | SELAX6   | Признак выбора 6-ой оси            |
|      | 6      | SELAX7   | Признак выбора 7-ой оси            |
|      | 7      | SELAX8   | Признак выбора 8-ой оси            |
|      | 8      |          |                                    |
|      | 9      |          |                                    |
|      | 10     |          |                                    |
| 1    | 11     |          |                                    |
|      | 12     |          |                                    |
|      | 13     |          |                                    |
|      | 14     |          |                                    |
|      | 15     |          |                                    |
|      | 16     |          |                                    |
|      | 17     |          |                                    |
|      | 18     |          |                                    |
| 2    | 19     |          |                                    |
|      | 20     |          |                                    |
|      | 22     |          |                                    |
|      | 23     |          |                                    |
|      | 24     |          |                                    |
|      | 25     |          |                                    |
|      | 26     |          |                                    |
| 2    | 27     |          |                                    |
| 5    | 28     |          |                                    |
|      | 29     |          |                                    |
|      | 30     |          |                                    |
|      | 31     |          |                                    |

Продолжение таблицы 26.3

| P    | азъём: | U10N (36 | N-62N-88N-114N) Сигналы PLC -> ПрО                                                                                                    |  |  |  |  |
|------|--------|----------|----------------------------------------------------------------------------------------------------|--|--|--|--|
| Байт | Бит    | Сигнал   | Назначение                                                                                                    |  |  |  |  |
|      | 0      | CUB      | Запрос контроля объёмной защищённой зоны<br>(ECDF)                                                                                          |  |  |  |  |
|      | 1      | LOx      | Запрос переключения зон <b>LO1</b> в <b>LO2</b> (ECDF)                                                                                      |  |  |  |  |
|      | 2      | ACC1     | Запрос на установку одного из законов разго-                                                                                                |  |  |  |  |
| 0    | 3      | ACC2     | на/торможения (ECDF)                                                                                                    |  |  |  |  |
|      | 4      | SAVET    | Запрос сохранения пакета Т                                                                                                    |  |  |  |  |
| 0    | 5      | DPLACE   | Запрос сдвига профиля                                                                                                    |  |  |  |  |
|      | 6      | SAFFD    | запрос ограничения ручной максимальной скоро-<br>сти оси, заданной в инструкции <b>MAN,</b> скоростью<br>заданной в инструкции <b>SFD</b> . |  |  |  |  |
|      | 7      | QCKFD    | Запрос замены текущей подачи в кадре, на по-<br>дачу, заданную в инструкции <b>QFD</b> файла PGCFIL                                         |  |  |  |  |
|      | 8      | MANFD    | Запрос установки скорости, заданной в ин-<br>струкции MAN вместо текущей подачи, заданной<br>в мм/об (ОСУ)                                  |  |  |  |  |
|      | 9      |          |                                                                                                    |  |  |  |  |
| 1    | 10     |          |                                                                                                    |  |  |  |  |
| T    | 11     |          |                                                                                                    |  |  |  |  |
|      | 12     |          | Darnag avoint vanamenning vittev                                                                                                    |  |  |  |  |
|      | 13     | CHECE    | Запрос смены характеризации учпу.<br>Номер характеризации УЧПУ - это целое число<br>от 1 до 9.                                              |  |  |  |  |
|      | 14     |          |                                                                                                    |  |  |  |  |
|      | 15     |          |                                                                                                    |  |  |  |  |
|      | 16     | PPFOLD1  | Запрет подачи оси 1 « <b>от точки к точке</b> » (ECDF)                                                                                      |  |  |  |  |
|      | 17     | PPFOLD2  | Запрет подачи оси 2 « <b>от точки к точке</b> » (ECDF)                                                                                      |  |  |  |  |
|      | 18     | PPFOLD3  | Запрет подачи оси 3 « <b>от точки к точке</b> » (ECDF)                                                                                      |  |  |  |  |
| 2    | 19     | PPFOLD4  | Запрет подачи оси 4 « <b>от точки к точке</b> » (ECDF)                                                                                      |  |  |  |  |
|      | 20     | PPFOLD5  | Запрет подачи оси 5 « <b>от точки к точке</b> » (ECDF)                                                                                      |  |  |  |  |
|      | 21     | PPFOLD6  | Запрет подачи оси 6 « <b>от точки к точке</b> » (ECDF)                                                                                      |  |  |  |  |
|      | 22     | PPFOLD7  | Запрет подачи оси 7 « <b>от точки к точке</b> » (ECDF)                                                                                      |  |  |  |  |
|      | 23     | PPFOLD8  | Запрет подачи оси 8 « <b>от точки к точке</b> » (ECDF)                                                                                      |  |  |  |  |
|      | 24     |          |                                                                                                    |  |  |  |  |
|      | 25     |          |                                                                                                    |  |  |  |  |
|      | 26     |          |                                                                                                    |  |  |  |  |
| З    | 27     |          |                                                                                                    |  |  |  |  |
| 5    | 28     |          |                                                                                                    |  |  |  |  |
|      | 29     |          |                                                                                                    |  |  |  |  |
|      | 30     |          |                                                                                                    |  |  |  |  |
|      | 31     |          |                                                                                                    |  |  |  |  |

| Прололжение | таблины | 26.3 |
|-------------|---------|------|
| продолжение | таолицы | 20.5 |

| P    | азъём:   | U15N  | (41) | N-67N-93N-119N)                                                                        | Сигналы PLC->ПрО                         |  |  |  |  |  |
|------|----------|-------|------|----------------------------------------------------------------------------------------|------------------------------------------|--|--|--|--|--|
| Байт | Бит      | Сигна | ал   | H                                                                                      | азначение                                |  |  |  |  |  |
|      | 0        |       |      |                                                                                        |                                          |  |  |  |  |  |
|      | 1        |       |      |                                                                                        |                                          |  |  |  |  |  |
|      | 2        |       |      | Цвоичный код номера оси, управляемой штур<br>лом на канале 1 (порядок осей определён и |                                          |  |  |  |  |  |
| 0    | 3        |       |      |                                                                                        |                                          |  |  |  |  |  |
|      | 4        |       |      | струкцией <b>MAS</b> файла <b>PGCFIL</b> )                                             |                                          |  |  |  |  |  |
|      | 5        |       |      |                                                                                        |                                          |  |  |  |  |  |
|      | 6        |       |      |                                                                                        |                                          |  |  |  |  |  |
|      | 7        |       |      | Ось не выбрана ( <b>U1</b>                                                             | 5N7=1)                                   |  |  |  |  |  |
|      | 8        |       |      |                                                                                        |                                          |  |  |  |  |  |
|      | 9        |       |      |                                                                                        |                                          |  |  |  |  |  |
|      | 10       |       |      | Двоичный код номер                                                                     | а оси, управляемой штурва-               |  |  |  |  |  |
| 1    | 11       |       |      | юм на канале 2 (порядок осей определён ин-                                             |                                          |  |  |  |  |  |
| Т    | 12       |       |      | струкцией <b>МАЅ</b> файла                                                             | a <b>PGCFIL</b> )                        |  |  |  |  |  |
|      | 13       |       |      |                                                                                        |                                          |  |  |  |  |  |
|      | 14       |       |      |                                                                                        |                                          |  |  |  |  |  |
|      | 15       |       |      | Ось не выбрана ( <b>U1</b>                                                             | 5N15=1)                                  |  |  |  |  |  |
|      | 16       |       |      | 0.01 MM/0.001"                                                                         |                                          |  |  |  |  |  |
|      | 17       |       |      | 0.10 MM/0.010"                                                                         | Шкала работы штурвала на                 |  |  |  |  |  |
|      | 18       |       |      | 1.00 MM/0.100"                                                                         | канале 1                                 |  |  |  |  |  |
| 2    | 19       |       |      | 10.00 MM/1.000"                                                                        |                                          |  |  |  |  |  |
| 4    | 20       |       |      | 0.01 MM/0.001"                                                                         | -                                        |  |  |  |  |  |
|      | 21       |       |      | 0.10 MM/0.010"                                                                         | Шкала работы штурвала на                 |  |  |  |  |  |
|      | 22       |       |      | 1.00 MM/0.100"                                                                         | канале 2                                 |  |  |  |  |  |
|      | 23       |       |      | 10.00 MM/1.000"                                                                        |                                          |  |  |  |  |  |
|      | 24       |       |      | Запрос работы со шл                                                                    | гурвалом на канале 1                     |  |  |  |  |  |
|      | 25       |       |      | Запрос работы со шт                                                                    | гурвалом на канале 2                     |  |  |  |  |  |
|      | 20       |       |      |                                                                                        |                                          |  |  |  |  |  |
| 2    | 27       |       |      |                                                                                        |                                          |  |  |  |  |  |
| 2    | 28       |       |      |                                                                                        |                                          |  |  |  |  |  |
|      | 29<br>30 |       |      |                                                                                        |                                          |  |  |  |  |  |
|      | 20       |       |      | Pappenneune natomit i                                                                  |                                          |  |  |  |  |  |
|      | 31       | HNDWP |      | деостраниц других и                                                                    | птурьалов процесса и из ви-<br>процессов |  |  |  |  |  |

|       | Pas | въём: U16 | N (42N-68N-94N-120N) Сигналы PLC->ПрО                                                                                                    |
|-------|-----|-----------|----------------------------------------------------------------------------------------------------|
| Слово | Бит | Сигнал    | Назначение                                                                                                    |
| 0     | 0   | SMRIF     | устанавливает режим шпинделя: 1 оборот шпинделя<br>- <b>N</b> оборотов датчика                                                                                                    |
|       | 1   | SMCZ      | <ol> <li>Запрос поиска ближайшей «ноль-метки» шпинде-<br/>ля при активном сигнале SMRIF при резьбона-<br/>резании;</li> <li>Запрос поиска точки ориентации, которая была<br/>определена УЧПУ при первом вращении шпинде-<br/>ля.</li> <li>Сигнал имеет значение только при активном сиг-</li> </ol> |
|       | 2   | RIFOR     | нале SMRIF.<br>Алгоритм ориентации шпинделя:<br>RIFOR=0 – с использованием накопителя импульсов<br>с датчика шпинделя.<br>RIFOR=1 – ориентирование шпинделя по «ноль-<br>метке» датчика шпинделя.                                                                                                   |
|       | 3   | TRMTR     | Датчик шпинделя на двигателе                                                                                                    |
|       | 4   | SRPM      | Запрос вывода индикация скорости вращения шпин-<br>деля в поле S в об/мин при активной G96                                                                                                    |
|       | 5   |           |                                                                                                    |
|       | 6   |           |                                                                                                    |
|       | 7   |           |                                                                                                    |
|       | 8   |           |                                                                                                    |
|       | 9   |           |                                                                                                    |
|       | 10  |           | Номер диапазона шпинделя (от 1 до 99), действи-                                                                                                    |
| 1     | 11  |           | тельно установленный в станке.                                                                                                    |
| _     | 12  |           |                                                                                                    |
|       | 13  |           | Записывается в десятичном виде.                                                                                                    |
|       | 14  |           |                                                                                                    |
|       | 15  |           |                                                                                                    |
|       | 16  |           |                                                                                                    |
|       | 17  |           |                                                                                                    |
|       | 18  |           | Процент изменения скорости вращения шпинделя,                                                                                                    |
| 2     | 19  |           | заданной командой USS                                                                                                    |
| 2     | 20  |           |                                                                                                    |
|       |     |           |                                                                                                    |
|       | 22  |           |                                                                                                    |
|       | 23  |           | ьит разрешения изменения скорости вращения<br>шпинделя, заданной командой USS                                                                                                    |
|       | 24  |           |                                                                                                    |
|       | 25  |           |                                                                                                    |
|       | 26  |           |                                                                                                    |
| 3     | 27  |           |                                                                                                    |
|       | 28  |           |                                                                                                    |
|       | 29  |           |                                                                                                    |
|       | 30  |           |                                                                                                    |
|       | 31  |           |                                                                                                    |

| Прололжение | таблины | 26.3 |  |
|-------------|---------|------|--|
| продолжение | тасынды | 20.5 |  |

| P    | азъём: | U17N  | (43 | N-69N-95N-121N) Сигналы PLC->ПрО                                          |  |  |  |  |  |  |
|------|--------|-------|-----|---------------------------------------------------------------------------|--|--|--|--|--|--|
| Байт | Бит    | Сигна | ал  | Назначение                                                                |  |  |  |  |  |  |
|      | 0      |       |     |                                                                           |  |  |  |  |  |  |
|      | 1      |       |     |                                                                           |  |  |  |  |  |  |
|      | 2      |       |     |                                                                           |  |  |  |  |  |  |
| 0    | 3      |       |     |                                                                           |  |  |  |  |  |  |
| 0    | 4      |       |     |                                                                           |  |  |  |  |  |  |
|      | 5      |       |     |                                                                           |  |  |  |  |  |  |
|      | 6      |       |     |                                                                           |  |  |  |  |  |  |
|      | 7      |       |     |                                                                           |  |  |  |  |  |  |
|      | 8      |       |     |                                                                           |  |  |  |  |  |  |
|      | 9      |       |     |                                                                           |  |  |  |  |  |  |
|      | 10     |       |     |                                                                           |  |  |  |  |  |  |
| 1    | 11     |       |     |                                                                           |  |  |  |  |  |  |
|      | 12     |       |     |                                                                           |  |  |  |  |  |  |
|      | 13     |       |     |                                                                           |  |  |  |  |  |  |
|      | 14     |       |     | Разъем используется для поддержки связи с                                 |  |  |  |  |  |  |
|      | 15     |       |     | внешним станочным пультом HHPS-I (подробнее см. в документации на пульт). |  |  |  |  |  |  |
|      | 16     |       |     |                                                                           |  |  |  |  |  |  |
|      | 17     |       |     |                                                                           |  |  |  |  |  |  |
|      | 18     |       |     |                                                                           |  |  |  |  |  |  |
| 2    | 19     |       |     |                                                                           |  |  |  |  |  |  |
|      | 20     |       |     |                                                                           |  |  |  |  |  |  |
|      | 21     |       |     |                                                                           |  |  |  |  |  |  |
|      | 22     |       |     |                                                                           |  |  |  |  |  |  |
|      | 23     |       |     |                                                                           |  |  |  |  |  |  |
|      | 25     |       |     |                                                                           |  |  |  |  |  |  |
|      | 26     |       |     |                                                                           |  |  |  |  |  |  |
|      | 27     |       |     |                                                                           |  |  |  |  |  |  |
| 3    | 28     |       |     |                                                                           |  |  |  |  |  |  |
|      | 29     |       |     |                                                                           |  |  |  |  |  |  |
|      | 30     |       |     |                                                                           |  |  |  |  |  |  |
|      | 31     |       |     |                                                                           |  |  |  |  |  |  |

| Р    | азъём:               | <b>U19N</b> | (45 | N-71N-97N-123N)                                                            | Сигналы PLC                      | ->ПрО       |
|------|----------------------|-------------|-----|----------------------------------------------------------------------------|----------------------------------|-------------|
| Байт | Бит                  | Сигн        | ал  | Наз                                                                        | значение                         |             |
| 0    | 0<br>1<br>2<br>3     |             |     | - Цифра №1 индика<br>СП №С301-3<br>- Цифра индикатора<br>СП №С400-7        | атора<br>GEAR <sup>Значени</sup> | е от 0 до 9 |
|      | 4<br>5<br>6<br>7     |             |     | - Цифра №2 индика<br>СП NC301-3<br>- Цифра №1 индика<br>ТООL СП NC4        | атора<br>Значени<br>100-7        | е от 0 до 9 |
| 1    | 8<br>9<br>10<br>11   |             |     | - Цифра №3 индика<br>СП <b>NC301-3</b><br>- Цифра №2 индика<br>ТООL СП NC4 | атора<br>атора<br>400-7          | е от 0 до 9 |
| T    | 12<br>13<br>14<br>15 |             |     |                                                                            |                                  |             |
| 2    | 16<br>17<br>18<br>19 |             |     |                                                                            |                                  |             |
|      | 20<br>21<br>22<br>23 |             |     |                                                                            |                                  |             |
|      | 24<br>25<br>26<br>27 |             |     |                                                                            |                                  |             |
|      | 28<br>29<br>30<br>31 |             |     |                                                                            |                                  |             |

### 27. СИГНАЛЫ СТАНОЧНОГО ПУЛЬТА

#### 27.1. Сигналы программируемых кнопок СП NC110-7

#### 27.1.1. Разъёмы 157К-160К

В зоне пакета «**К**» для УЧПУ NC-110 выделена зона из 4 разъёмов **157к – 160к** по 32 сигнала каждый для управления станком со станочного пульта.

Сигналы разъёмов 157к - 160к разбиты на две группы:

1) кнопки (разъём **157к** + 14 бит разъёма **158к**);

2) лампочки (разъём **159к** + 14 бит разъёма **160к**).

**Примечание** - Все кнопки выполнены по алгоритму: нажата - «1», отжата - «0».

Сигналы разъёмов **157к-160к** представлены в таблице 25.1. Нумерация кнопок и лампочек СП NC-110 в таблице 25.1 соответствует рисунку 25.1.

Кнопки №1 («ПУСК») и №2 («СТОП») запрограммированы из ПрО и не имеют сигналов в таблице 27.1.

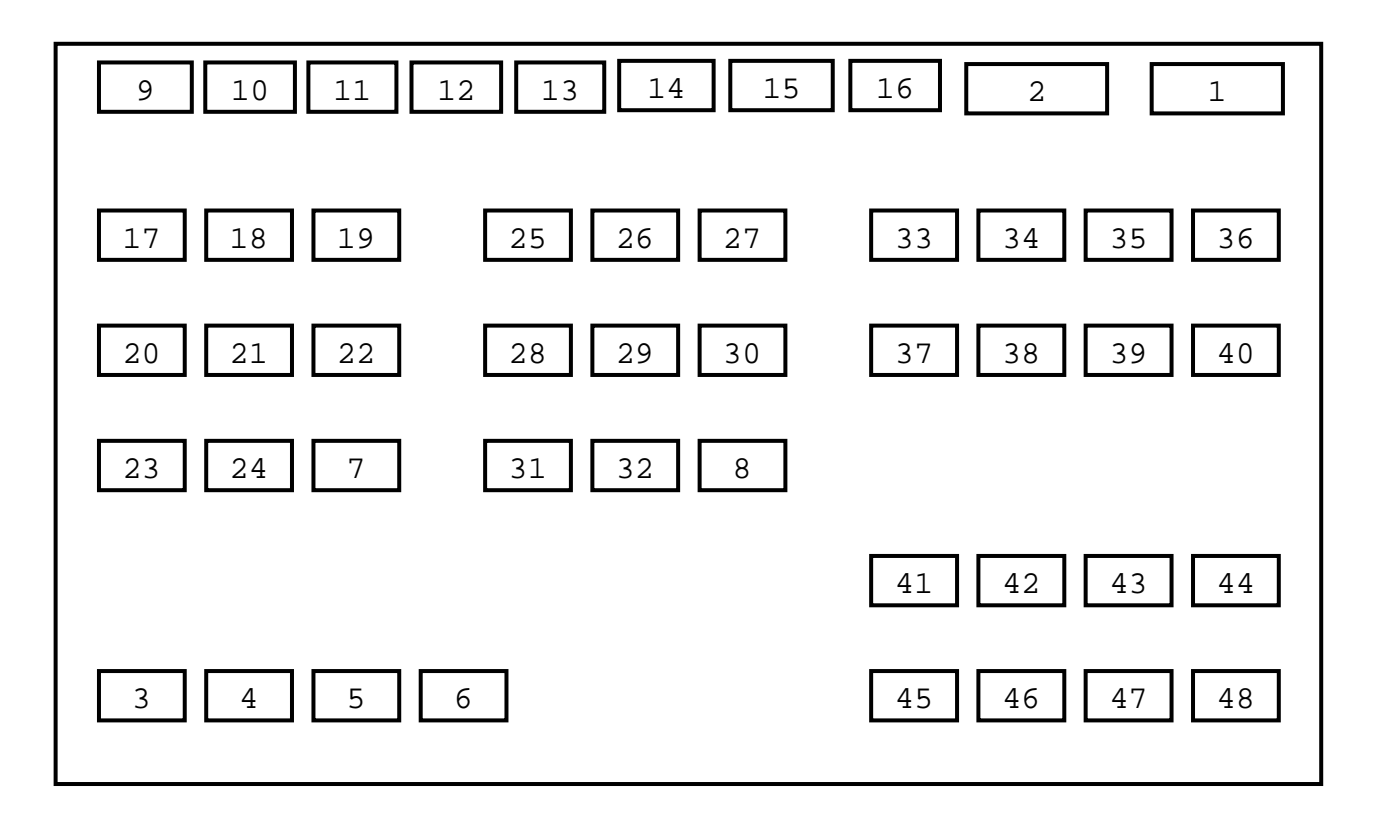

Рисунок 25.1 - Нумерация кнопок и лампочек СП NC110-7

| P    | Разъём: 157К |           |                                        |  |  |  |  |  |
|------|--------------|-----------|----------------------------------------|--|--|--|--|--|
| Байт | Бит          | Сигнал    | Назначение                             |  |  |  |  |  |
|      | 0            | 43        | Кнопка № 3                             |  |  |  |  |  |
| 0    | 1            | 44        | Кнопка № 4                             |  |  |  |  |  |
|      | 2            | 45        | Кнопка № 5                             |  |  |  |  |  |
|      | 3            | 46        | Кнопка № 6                             |  |  |  |  |  |
| 0    | 4            | 47        | Кнопка № 7                             |  |  |  |  |  |
|      | 5            | 48        | Кнопка № 8                             |  |  |  |  |  |
|      | 6            | MDI (49)  | Кнопка № 9 (запрограммирована из ПрО)  |  |  |  |  |  |
|      | 7            | AUTO(4A)  | Кнопка № 10 (запрограммирована из ПрО) |  |  |  |  |  |
|      | 8            | STEP(4B)  | Кнопка № 11 (запрограммирована из ПрО) |  |  |  |  |  |
|      | 9            | MANU(4C)  | Кнопка № 12 (запрограммирована из ПрО) |  |  |  |  |  |
|      | 10           | MANJ(4D)  | Кнопка № 13 (запрограммирована из ПрО) |  |  |  |  |  |
| 1    | 11           | PROF(4E)  | Кнопка № 14 (запрограммирована из ПрО) |  |  |  |  |  |
| T    | 12           | HOME (4F) | Кнопка № 15 (запрограммирована из ПрО) |  |  |  |  |  |
|      | 13           | RESET(50) | Кнопка № 16 (запрограммирована из ПрО) |  |  |  |  |  |
|      | 14           | 51        | Кнопка № 17                            |  |  |  |  |  |
|      | 15           | 52        | Кнопка № 18                            |  |  |  |  |  |
|      | 16           | 53        | Кнопка № 19                            |  |  |  |  |  |
|      | 17           | 54        | Кнопка № 20                            |  |  |  |  |  |
|      | 18           | 55        | Кнопка № 21                            |  |  |  |  |  |
| 2    | 19           | 56        | Кнопка № 22                            |  |  |  |  |  |
| Z    | 20           | 57        | Кнопка № 23                            |  |  |  |  |  |
|      | 21           | 58        | Кнопка № 24                            |  |  |  |  |  |
|      | 22           | 59        | Кнопка № 25                            |  |  |  |  |  |
|      | 23           | 5A        | Кнопка № 26                            |  |  |  |  |  |
|      | 24           | 5B        | Кнопка № 27                            |  |  |  |  |  |
|      | 25           | 5C        | Кнопка № 28                            |  |  |  |  |  |
|      | 26           | 5D        | Кнопка № 29                            |  |  |  |  |  |
| 2    | 27           | 5E        | Кнопка № 30                            |  |  |  |  |  |
| 3    | 28           | 5F        | Кнопка № 31                            |  |  |  |  |  |
|      | 29           | 60        | Кнопка № 32                            |  |  |  |  |  |
|      | 30           | 61        | Кнопка № 33                            |  |  |  |  |  |
|      | 31           | 62        | Кнопка № 34                            |  |  |  |  |  |

Таблица 27.1 - Сигналы пакета «к» интерфейса PLC для СП NC110-7

|             | <u>ب</u> |      |
|-------------|----------|------|
| продолжение | таолицы  | ∠/.⊥ |

| P    | азъём: | 158K   |             |
|------|--------|--------|-------------|
| Байт | Бит    | Сигнал | Назначение  |
|      | 0      | 63     | Кнопка № 35 |
|      | 1      | 64     | Кнопка № 36 |
|      | 2      | 65     | Кнопка № 37 |
| 0    | 3      | 66     | Кнопка № 38 |
| 0    | 4      | 67     | Кнопка № 39 |
|      | 5      | 68     | Кнопка № 40 |
|      | 6      | 69     | Кнопка № 41 |
|      | 7      | бA     | Кнопка № 42 |
|      | 8      | 6B     | Кнопка № 43 |
|      | 9      | 6C     | Кнопка № 44 |
|      | 10     | 6D     | Кнопка № 45 |
| 1    | 11     | 6E     | Кнопка № 46 |
| T    | 12     | 6F     | Кнопка № 47 |
|      | 13     | 70     | Кнопка № 48 |
|      | 14     |        |             |
|      | 15     |        |             |
|      | 16     |        |             |
|      | 17     |        |             |
|      | 18     |        |             |
| 0    | 19     |        |             |
| 2    | 20     |        |             |
|      | 21     |        |             |
|      | 22     |        |             |
|      | 23     |        |             |
|      | 24     |        |             |
|      | 25     |        |             |
|      | 26     |        |             |
| 2    | 27     |        |             |
| 3    | 28     |        |             |
|      | 29     |        |             |
|      | 30     |        |             |
|      | 31     |        |             |

| P    | азъём: | 159K   |                                          |
|------|--------|--------|------------------------------------------|
| Байт | Бит    | Сигнал | Назначение                               |
|      | 0      |        | Лампочка № 3                             |
|      | 1      |        | Лампочка № 4                             |
| 0    | 2      |        | Лампочка № 5                             |
|      | 3      |        | Лампочка № 6                             |
| 0    | 4      |        | Лампочка № 7                             |
|      | 5      |        | Лампочка № 8                             |
|      | 6      |        | Лампочка № 9 (запрограммирована из ПрО)  |
|      | 7      |        | Лампочка № 10 (запрограммирована из ПрО) |
|      | 8      |        | Лампочка № 11 (запрограммирована из ПрО) |
|      | 9      |        | Лампочка № 12 (запрограммирована из ПрО) |
|      | 10     |        | Лампочка № 13 (запрограммирована из ПрО) |
| 1    | 11     |        | Лампочка № 14 (запрограммирована из ПрО) |
| 1    | 12     |        | Лампочка № 15 (запрограммирована из ПрО) |
|      | 13     |        | Лампочка № 16 (запрограммирована из ПрО) |
|      | 14     |        | Лампочка № 17                            |
|      | 15     |        | Лампочка № 18                            |
|      | 16     |        | Лампочка № 19                            |
|      | 17     |        | Лампочка № 20                            |
|      | 18     |        | Лампочка № 21                            |
| C    | 19     |        | Лампочка № 22                            |
| 2    | 20     |        | Лампочка № 23                            |
|      | 21     |        | Лампочка № 24                            |
|      | 22     |        | Лампочка № 25                            |
|      | 23     |        | Лампочка № 26                            |
|      | 24     |        | Лампочка № 27                            |
|      | 25     |        | Лампочка № 28                            |
|      | 26     |        | Лампочка № 29                            |
| 2    | 27     |        | Лампочка № 30                            |
| 3    | 28     |        | Лампочка № 31                            |
|      | 29     |        | Лампочка № 32                            |
|      | 30     |        | Лампочка № 33                            |
|      | 31     |        | Лампочка № 34                            |

| P    | азъём: | 160K   |               |
|------|--------|--------|---------------|
| Байт | Бит    | Сигнал | Назначение    |
|      | 0      |        | Лампочка № 35 |
|      | 1      |        | Лампочка № 36 |
|      | 2      |        | Лампочка № 37 |
| 0    | 3      |        | Лампочка № 38 |
| U    | 4      |        | Лампочка № 39 |
|      | 5      |        | Лампочка № 40 |
|      | б      |        | Лампочка № 41 |
|      | 7      |        | Лампочка № 42 |
|      | 8      |        | Лампочка № 43 |
|      | 9      |        | Лампочка № 44 |
|      | 10     |        | Лампочка № 45 |
| 1    | 11     |        | Лампочка № 46 |
| T    | 12     |        | Лампочка № 47 |
|      | 13     |        | Лампочка № 48 |
|      | 14     |        |               |
|      | 15     |        |               |
|      | 16     |        |               |
|      | 17     |        |               |
|      | 18     |        |               |
| 2    | 19     |        |               |
| 2    | 20     |        |               |
|      | 21     |        |               |
|      | 22     |        |               |
|      | 23     |        |               |
|      | 24     |        |               |
|      | 25     |        |               |
|      | 26     |        |               |
| 2    | 27     |        |               |
| 3    | 28     |        |               |
|      | 29     |        |               |
|      | 30     |        |               |
|      | 31     |        |               |

27.2. Сигналы СП УЧПУ NC-200, NC-201, NC-201M, NC-202, NC-210, NC-220, NC-230

27.2.1. Разъём 02N

# 27.2.1.1. Разъём 02N для NC-200, NC-210, NC-220, NC-230

В УЧПУ <u>NC-200, NC-210, NC-220, NC-230</u> функции СП реализуют функциональные клавиши **«F1»-«F8»**, **«F11»-«F18»**. Все клавиши выполнены по алгоритму: нажата – «1», отжата – «0». В пакете **«N**» для них выделен разъём **«O2N»**.

W02N0 – в этом слове из ПрО устанавливается сигнал, соответствующий одной из нажатых клавиш «F1»-«F8».

W02N1 – в этом слове из ПрО устанавливается сигнал, соответствующий одной из нажатых клавиш «F11»-«F18».

Сигналы разъёма **02N** для обслуживания функциональных клавиш **«F1»**- **«F8»** и **«F11»**- **«F18»** УЧПУ <u>NC-200/210/220/230</u> представлены в таблице 25.2. Сигналы таблицы 25.2 соответствуют также сигналам обслуживания функциональных клавиш **«F1»**- **«F8»** и **«F11»**- **«F18»** УЧПУ NC-310.

#### 27.2.1.2. Разъём 02N для NC-201, NC-201M, NC-202

В УЧПУ <u>NC-201/201M/202</u> функции СП реализуют функциональные клавиши «F1»-«F8» и клавиши «+X», «-X», «+Z», «-Z», « W », «+Y», «-Y». Все клавиши выполнены по алгоритму: нажата - «1», отжата - «0». В пакете «N» для них выделен разъём **02N**.

- W02N0 в этом слове из ПрО устанавливается сигнал, соответствующий одной из нажатых клавиш «F1»-«F8».
- W02N1 в этом слове из ПрО устанавливается сигнал, соответствующий одной из нажатых клавиш: «+Х», «-Х», «+Z», «-Z», « /// », «+Y», «-Y».

Сигналы разъёма **02N** для обслуживания функциональных клавиш **«F1»**-**«F8»** и клавиш **«+Х»**, **«-Х»**, **«+Z»**, **«-Z»**, **« №** », **«+Y»**, **«-Y»**. УЧПУ NC-201/201M/202 представлены в таблице 25.3.

Выполнение действий на станке при использовании клавиш **«+Х»**, **«-Х»**, **«+Z»**, **«-Z»**, **«** ) », **«+Y»**, **«-Y»** программируется в ПЛ с помощью сигналов разъёма **15К** и сигнала **U10K4**. Пример использования приведён в программе **LNC201/MP0**.

| P    | азъём: | 102N   |                              |
|------|--------|--------|------------------------------|
| Байт | Бит    | Сигнал | Назначение                   |
|      | 0      |        | Нажата кнопка « <b>F1»</b>   |
|      | 1      |        | Нажата кнопка « <b>F2»</b>   |
|      | 2      |        | Нажата кнопка « <b>F3»</b>   |
| 0    | 3      |        | Нажата кнопка « <b>F4»</b>   |
| 0    | 4      |        | Нажата кнопка « <b>F5</b> »  |
|      | 5      |        | Нажата кнопка <b>«F6»</b>    |
|      | 6      |        | Нажата кнопка « <b>F7</b> »  |
|      | 7      |        | Нажата кнопка « <b>F8</b> »  |
|      | 8      |        | Нажата кнопка « <b>F11»</b>  |
|      | 9      |        | Нажата кнопка « <b>F12»</b>  |
|      | 10     |        | Нажата кнопка <b>«F13</b> »  |
| 1    | 11     |        | Нажата кнопка « <b>F14</b> » |
|      | 12     |        | Нажата кнопка <b>«F15</b> »  |
|      | 13     |        | Нажата кнопка « <b>F16</b> » |
|      | 14     |        | Нажата кнопка <b>«F17</b> »  |
|      | 15     |        | Нажата кнопка <b>«F18</b> »  |
|      | 16     |        |                              |
|      | 17     |        |                              |
|      | 18     |        |                              |
| 2    | 19     |        |                              |
| 2    | 20     |        |                              |
|      | 21     |        |                              |
|      | 22     |        |                              |
|      | 23     |        |                              |
|      | 24     |        |                              |
|      | 25     |        |                              |
|      | 26     |        |                              |
| З    | 27     |        |                              |
| J    | 28     |        |                              |
|      | 29     |        |                              |
|      | 30     |        |                              |
|      | 31     |        |                              |

Таблица 27.2 - Сигналы пакета «**N**» для СП УЧПУ NC-200/210/220/230/310

| P    | азъем: | I02N   |                                                               |
|------|--------|--------|---------------------------------------------------------------|
| Байт | Бит    | Сигнал | Назначение                                                    |
|      | 0      |        | Нажата кнопка « <b>F1»</b>                                    |
|      | 1      |        | Нажата кнопка « <b>F2»</b>                                    |
|      | 2      |        | Нажата кнопка « <b>F3</b> »                                   |
| 0    | 3      |        | Нажата кнопка « <b>F4</b> »                                   |
| 0    | 4      |        | Нажата кнопка « <b>F5</b> »                                   |
|      | 5      |        | Нажата кнопка « <b>F6</b> »                                   |
|      | 6      |        | Нажата кнопка « <b>F7</b> »                                   |
|      | 7      |        | Нажата кнопка <b>«F8»</b>                                     |
| 1    | 8      |        | Нажата кнопка (F11):<br>NC-201/202: «+Х»;<br>NC-201M : «+Z».  |
|      | 9      |        | Нажата кнопка (F12):<br>NC-201/202: «-Х»;<br>NC-201M : «-Z».  |
|      | 10     |        | Нажата кнопка (F13):<br>NC-201/202: «+Z»;<br>NC-201M : «+X».  |
|      | 11     |        | Нажата кнопка (F14):<br>NC-201/202: «-Z»;<br>NC-201M : «-X».  |
|      | 12     |        | Нажата кнопка (F15) быстрого хода « /// » для NC-201/201M/202 |
|      | 13     |        | Нажата кнопка (F16): NC-201М: «+Y».                           |
|      | 14     |        | Нажата кнопка (F17): NC-201М: «-Y».                           |
|      | 15     |        |                                                               |
|      | 16     |        |                                                               |
|      | 17     |        |                                                               |
|      | 18     |        |                                                               |
| 2    | 19     |        |                                                               |
| ۷.   | 20     |        |                                                               |
|      | 21     |        |                                                               |
|      | 22     |        |                                                               |
|      | 23     |        |                                                               |
|      | 24     |        |                                                               |
|      | 25     |        |                                                               |
|      | 26     |        |                                                               |
| 2    | 27     |        |                                                               |
| 3    | 28     |        |                                                               |
|      | 29     |        |                                                               |
|      | 30     |        |                                                               |
|      | 31     |        |                                                               |

Таблица 27.3 - Сигналы пакета «**N**» для СП УЧПУ NC-201/201M/202

#### 27.2.2. Разъёмы 11N, 12N, 13N, 14N

1) Сигналы разъёмов **11N**, **12N** используются для создания станочного меню в видеокадре **#7** всех УЧПУ, кроме NC-110.

W11N0-W11N3
 – Данные байты предназначены для выполнения запросов вывода текста из файла LGCMNU/MP0 в поля над клавишами «F1»-«F8» в видеостранице #7. В файле LGCMNU/MP0 допускается максимум 255 текстовых записей до 16 символов в каждой строке с указанием кода цвета текста. Для того чтобы нужный текст появился в поле над одной из клавиш «F1»-«F8», необходимо в соответствующий этому полю байт записать порядковый номер строки, на которой данный текст расположен в файле LGCMNU/MP0.

Файл **LGCMNU** создаётся командой **EDI**. Формат строк файла **LGCMNU/MP0:** 

#### Код цвета#текст ,

| где: |           |                                           |
|------|-----------|-------------------------------------------|
|      | Код цвета | - десятичное число от <b>0</b> до         |
|      |           | 15, определяющее цвет текста              |
|      |           | в полях над клавишами <b>«F1»-</b>        |
|      |           | «F8» Соответствие цвета и его             |
|      |           | кода приведено в документе                |
|      |           | «Руководстве программиста» в              |
|      |           | разделе 5 «Программирование               |
|      |           | на языке ASSET»;                          |
|      | #         | - символ разделителя. Не до-              |
|      |           | пускается символ <b>&lt;пробел&gt;</b> до |
|      |           | и после знака разделителя;                |
|      | Текст     | - 16 символов. Поле индикации             |
|      |           | меню для клавиш <b>«F1»-«F8»</b> со-      |
|      |           | стоит из двух строк по 8 сим-             |
|      |           | волов в каждой.                           |
|      |           |                                           |

- Сигналы разъёмов 13N, 14N используются для создания вертикальных иконок в видеокадре #7 станочного меню всех УЧПУ, кроме NC-110.
- W13N0-W13N3 W14N0-W14N3 - Данные байты предназначены для выполнения запросов вывода иконок СП из файла C:\CNC32\MP0\CNC.USR в поля, расположенные в видеостранице #7 слева от клавиш «F11»-«F18». В файле CNC.USR допускается максимум 255 иконок. Для появления нужной иконки в поле слева от одной из клавиш «F11»-«F18», необходимо в соответствующий этому полю байт записать порядковый номер этой иконки.

Примечание - Создание файла CNC.USR рассмотрено в разделе 28.2.

3) Сигналы пакета «N» для создания станочного меню и вертикальных иконок в видеокадре #7 сведены в таблицу 25.4. Для УЧПУ NC-201/201M/202 соответствие кнопок «токарного креста» обозначениям F11-F17 указано в таблице 25.3. Таблица 27.4 - Сигналы пакета «N» для станочного меню и вертикальных иконок видеокадра **#7** 

| P                             | азъём:                                                                                                    | 11N                  |                                                                                                    |                                                                                                    |                                                                                                    |
|-------------------------------|----------------------------------------------------------------------------------------------------|----------------------|----------------------------------------------------------------------------------------------------|----------------------------------------------------------------------------------------------------|----------------------------------------------------------------------------------------------------|
| Байт                          | Бит                                                                                                    | Сигнал               |                                                                                                    | Назначение                                                                                                    |                                                                                                    |
|                               | 0                                                                                                    |                      | 1                                                                                                    |                                                                                                    |                                                                                                    |
|                               | 1                                                                                                    |                      | 2                                                                                                    |                                                                                                    |                                                                                                    |
| _                             | 2                                                                                                    |                      | 4                                                                                                    | номер записи из фаила <b>LGCMNU</b>                                                                                                    | для ее                                                                                                   |
| 0                             | 4                                                                                                    |                      | 16                                                                                                    | индикации в меню видеокадра                                                                                                    | <b>#7</b> над                                                                                            |
|                               | 5                                                                                                    |                      | 32                                                                                                    | клавишей <b>«F1</b> »                                                                                                    |                                                                                                    |
|                               | 6                                                                                                    |                      | 64                                                                                                    |                                                                                                    |                                                                                                    |
|                               | 7                                                                                                    |                      | 128                                                                                                    |                                                                                                    |                                                                                                    |
|                               | 8                                                                                                    |                      | 1                                                                                                    |                                                                                                    |                                                                                                    |
|                               | 10                                                                                                    |                      | 4                                                                                                    | Номер записи из файла <b>LGCMNU</b>                                                                                                    | лля её                                                                                                   |
| 1                             | 11                                                                                                    |                      | 8                                                                                                    |                                                                                                    | <b>#7</b>                                                                                                |
|                               | 12                                                                                                    |                      | 16                                                                                                    | индикации в меню видеокадра                                                                                                    | #/ над                                                                                                   |
|                               | 13                                                                                                    |                      | 32                                                                                                    | клавишей «F2»                                                                                                    |                                                                                                    |
|                               | 14                                                                                                    |                      | 64                                                                                                    |                                                                                                    |                                                                                                    |
|                               | 16                                                                                                    |                      | 1                                                                                                    |                                                                                                    |                                                                                                    |
|                               | 17                                                                                                    |                      | 2                                                                                                    |                                                                                                    |                                                                                                    |
|                               | 18                                                                                                    |                      | 4                                                                                                    | Номер записи из файла <b>LGCMNU</b>                                                                                                    | для её                                                                                                   |
| 2                             | 19                                                                                                    |                      | 8                                                                                                    | индикации в меню видеокадра                                                                                                    | <b>#7</b> над                                                                                            |
| -                             | 20                                                                                                    |                      | 20                                                                                                    | кпавищей <b>«F3</b> »                                                                                                    |                                                                                                    |
|                               | 22                                                                                                    |                      | 64                                                                                                    |                                                                                                    |                                                                                                    |
|                               | 23                                                                                                    |                      | 128                                                                                                    |                                                                                                    |                                                                                                    |
|                               | 24                                                                                                    |                      | 1                                                                                                    |                                                                                                    |                                                                                                    |
|                               | 25                                                                                                    |                      | 2                                                                                                    | Чомор рациси ир файна І.ССМИЦ                                                                                                    | ппа оё                                                                                                   |
| -                             | <u>∠0</u><br>27                                                                                                    |                      | <u>4</u><br>8                                                                                                    |                                                                                                    | для ее                                                                                                   |
| 3                             | 28                                                                                                    |                      | 16                                                                                                    | индикации в меню видеокадра                                                                                                    | <b>#7</b> над                                                                                            |
|                               | 29                                                                                                    |                      | 32                                                                                                    | клавишей « <b>F4</b> »                                                                                                    |                                                                                                    |
|                               | 30                                                                                                    |                      | 64                                                                                                    |                                                                                                    |                                                                                                    |
|                               | 3⊥                                                                                                    |                      | 128                                                                                                    |                                                                                                    |                                                                                                    |
|                               |                                                                                                    |                      |                                                                                                    |                                                                                                    |                                                                                                    |
| P                             | азъём:                                                                                                    | 12N                  | T                                                                                                    |                                                                                                    |                                                                                                    |
| <b>Р</b><br>Байт              | <b>азъём:</b><br>Бит                                                                                                    | <b>12N</b><br>Сигнал |                                                                                                    | Назначение                                                                                                    |                                                                                                    |
| <b>Р</b><br>Байт              | <b>азъём:</b><br>Бит<br>0                                                                                                    | <b>12N</b><br>Сигнал | 1                                                                                                    | Назначение                                                                                                    |                                                                                                    |
| <b>Р</b><br>Байт              | азъём:<br>Бит<br>0<br>1                                                                                                    | <b>12N</b><br>Сигнал | 1<br>2                                                                                                    | Назначение                                                                                                    |                                                                                                    |
| Р<br>Байт                     | азъём:<br>Бит<br>0<br>1<br>2<br>3                                                                                                    | <b>12N</b><br>Сигнал | 1<br>2<br>4<br>8                                                                                                    | Назначение<br>Номер записи из файла <b>LGCMNU</b>                                                                                                    | для её                                                                                                   |
| Р<br>Байт<br>0                | азъём:<br>Бит<br>0<br>1<br>2<br>3<br>4                                                                                                    | 12N<br>Сигнал        | 1<br>2<br>4<br>8<br>16                                                                                                    | Назначение<br>Номер записи из файла <b>LGCMNU</b><br>индикации в меню видеокадра                                                                                                    | для её<br><b>#7</b> над                                                                                  |
| Р<br>Байт<br>0                | <b>азъём:</b><br>Бит<br>0<br>1<br>2<br>3<br>4<br>5                                                                                                    | <b>12N</b><br>Сигнал | 1<br>2<br>4<br>8<br>16<br>32                                                                                                    | Назначение<br>Номер записи из файла <b>LGCMNU</b><br>индикации в меню видеокадра<br>клавишей « <b>F5</b> »                                                                                                    | для её<br><b>#7</b> над                                                                                  |
| Р<br>Байт<br>0                | азъём:<br>Бит<br>0<br>1<br>2<br>3<br>4<br>5<br>6                                                                                                    | 12N<br>Сигнал        | 1<br>2<br>4<br>8<br>16<br>32<br>64                                                                                                    | Назначение<br>Номер записи из файла <b>LGCMNU</b><br>индикации в меню видеокадра<br>клавишей « <b>F5</b> »                                                                                                    | для её<br><b>#7</b> над                                                                                  |
| Р<br>Байт<br>0                | азъём:<br>Бит<br>0<br>1<br>2<br>3<br>4<br>5<br>6<br>6<br>7<br>8                                                                                                    | 12N<br>Сигнал        | $     \begin{array}{c}       1 \\       2 \\       4 \\       8 \\       16 \\       32 \\       64 \\       128 \\       1   \end{array} $                                                                                                    | Назначение<br>Номер записи из файла <b>LGCMNU</b><br>индикации в меню видеокадра<br>клавишей <b>«F5</b> »                                                                                                    | для её<br><b>#7</b> над                                                                                  |
| Р<br>Байт<br>0                | азъём:<br>Бит<br>0<br>1<br>2<br>3<br>4<br>5<br>6<br>7<br>8<br>8<br>9                                                                                                    | 12N<br>Сигнал        | 1<br>2<br>4<br>8<br>16<br>32<br>64<br>128<br>1<br>2                                                                                                    | Назначение<br>Номер записи из файла <b>LGCMNU</b><br>индикации в меню видеокадра<br>клавишей <b>«F5</b> »                                                                                                    | для её<br><b>#7</b> над                                                                                  |
| Р<br>Байт<br>0                | а <b>Зъём:</b><br>Бит<br>0<br>1<br>2<br>3<br>4<br>5<br>6<br>7<br>8<br>9<br>10                                                                                                    | 12N<br>Сигнал        | 1<br>2<br>4<br>8<br>16<br>32<br>64<br>128<br>1<br>2<br>4<br>4                                                                                                    | Назначение<br>Номер записи из файла <b>LGCMNU</b><br>индикации в меню видеокадра<br>клавишей <b>«F5</b> »<br>Номер записи из файла <b>LGCMNU</b>                                                                                                    | для её<br><b>#7</b> над<br>для её                                                                        |
| Р<br>Байт<br>0                | азъём:<br>Бит<br>0<br>1<br>2<br>3<br>4<br>5<br>6<br>7<br>8<br>9<br>10<br>10                                                                                                    | 12N<br>Сигнал        | 1<br>2<br>4<br>8<br>16<br>32<br>64<br>128<br>1<br>2<br>4<br>8<br>8                                                                                                    | Назначение<br>Номер записи из файла <b>LGCMNU</b><br>индикации в меню видеокадра<br>клавишей « <b>F5</b> »<br>Номер записи из файла <b>LGCMNU</b><br>индикации в меню видеокадра                                                                                                    | для её<br><b>#7</b> над<br>для её<br><b>#7</b> над                                                       |
| Р<br>Байт<br>0<br>1           | азъём:<br>Бит<br>0<br>1<br>2<br>3<br>4<br>5<br>6<br>7<br>8<br>9<br>10<br>11<br>12<br>13                                                                                                    | 12N<br>Сигнал        | 1<br>2<br>4<br>8<br>16<br>32<br>64<br>128<br>1<br>2<br>4<br>4<br>8<br>16<br>32                                                                                                    | Назначение<br>Номер записи из файла <b>LGCMNU</b><br>индикации в меню видеокадра<br>клавишей « <b>F5</b> »<br>Номер записи из файла <b>LGCMNU</b><br>индикации в меню видеокадра<br>клавишей « <b>F6</b> »                                                                                                 | для её<br><b>#7</b> над<br>для её<br><b>#7</b> над                                                       |
| Р<br>Байт<br>0                | азъём:<br>Бит<br>0<br>1<br>2<br>3<br>4<br>5<br>6<br>7<br>7<br>8<br>9<br>10<br>11<br>12<br>13<br>14                                                                                            | 12N<br>Сигнал        | 1<br>2<br>4<br>8<br>16<br>32<br>64<br>128<br>1<br>2<br>2<br>4<br>4<br>8<br>16<br>32<br>64                                                                                                    | Назначение<br>Номер записи из файла <b>LGCMNU</b><br>индикации в меню видеокадра<br>клавишей « <b>F5</b> »<br>Номер записи из файла <b>LGCMNU</b><br>индикации в меню видеокадра<br>клавишей « <b>F6</b> »                                                                                                 | для её<br><b>#7</b> над<br>для её<br><b>#7</b> над                                                       |
| Р<br>Байт<br>0                | азъём:<br>Бит<br>0<br>1<br>2<br>3<br>4<br>5<br>6<br>7<br>7<br>8<br>9<br>10<br>11<br>12<br>13<br>14<br>15                                                                                      | 12N<br>Сигнал        | $ \begin{array}{c} 1\\ 2\\ 4\\ 8\\ 16\\ 32\\ 64\\ 128\\ 1\\ 2\\ 4\\ 8\\ 16\\ 32\\ 64\\ 128\\ \end{array} $                                                                                                    | Назначение<br>Номер записи из файла <b>LGCMNU</b><br>индикации в меню видеокадра<br>клавишей « <b>F5</b> »<br>Номер записи из файла <b>LGCMNU</b><br>индикации в меню видеокадра<br>клавишей « <b>F6</b> »                                                                                                 | для её<br><b>#7</b> над<br>для её<br><b>#7</b> над                                                       |
| Р<br>Байт<br>0<br>1           | азъём:<br>Бит<br>0<br>1<br>2<br>3<br>4<br>5<br>6<br>7<br>7<br>8<br>9<br>10<br>11<br>12<br>13<br>14<br>15<br>16                                                                                | 12N<br>Сигнал        | $ \begin{array}{c} 1\\ 2\\ 4\\ 8\\ 16\\ 32\\ 64\\ 128\\ 1\\ 2\\ 4\\ 8\\ 16\\ 32\\ 64\\ 128\\ 1\\ 2\\ 64\\ 128\\ 1\\ 2 \end{array} $                                                                                                    | Назначение<br>Номер записи из файла <b>LGCMNU</b><br>индикации в меню видеокадра<br>клавишей « <b>F5</b> »<br>Номер записи из файла <b>LGCMNU</b><br>индикации в меню видеокадра<br>клавишей « <b>F6</b> »                                                                                                 | для её<br><b>#7</b> над<br>для её<br><b>#7</b> над                                                       |
| Р<br>Байт<br>0                | азъём:<br>Бит<br>0<br>1<br>2<br>3<br>4<br>5<br>6<br>6<br>7<br>7<br>8<br>9<br>10<br>11<br>12<br>13<br>14<br>15<br>16<br>17<br>18                                                               | 12N<br>Сигнал        | $ \begin{array}{c} 1\\ 2\\ 4\\ 8\\ 16\\ 32\\ 64\\ 128\\ 1\\ 2\\ 4\\ 8\\ 16\\ 32\\ 64\\ 128\\ 1\\ 2\\ 4\\ 128\\ 1\\ 2\\ 4\\ 1\\ 2\\ 4\\ 1\\ 2\\ 2\\ 4\\ 1\\ 2\\ 2\\ 4\\ 1\\ 2\\ 2\\ 4\\ 1\\ 2\\ 2\\ 4\\ 1\\ 2\\ 2\\ 4\\ 1\\ 2\\ 2\\ 4\\ 1\\ 2\\ 2\\ 4\\ 1\\ 1\\ 2\\ 2\\ 4\\ 1\\ 1\\ 2\\ 2\\ 4\\ 1\\ 1\\ 2\\ 2\\ 4\\ 1\\ 1\\ 1\\ 1\\ 1\\ 1\\ 1\\ 1\\ 1\\ 1\\ 1\\ 1\\ 1\\$                                                                                                    | Назначение<br>Номер записи из файла <b>LGCMNU</b><br>индикации в меню видеокадра<br>клавишей « <b>F5</b> »<br>Номер записи из файла <b>LGCMNU</b><br>индикации в меню видеокадра<br>клавишей « <b>F6</b> »                                                                                                 | для её<br><b>#7</b> над<br>для её<br><b>#7</b> над                                                       |
| Р<br>Байт<br>0<br>1           | азъём:<br>Бит<br>0<br>1<br>2<br>3<br>4<br>5<br>6<br>7<br>7<br>8<br>9<br>10<br>11<br>12<br>13<br>14<br>15<br>16<br>17<br>17<br>18<br>19                                                        | 12N<br>Сигнал        | $ \begin{array}{c} 1\\ 2\\ 4\\ 8\\ 16\\ 32\\ 64\\ 128\\ 1\\ 2\\ 4\\ 8\\ 16\\ 32\\ 64\\ 128\\ 1\\ 2\\ 4\\ 8\\ 8\\ 8\\ 8\\ 8\\ 8\\ 8\\ 8\\ 8\\ 8\\ 8\\ 8\\ 8\\$                                                                                                    | Назначение<br>Номер записи из файла <b>LGCMNU</b><br>индикации в меню видеокадра<br>клавишей « <b>F5</b> »<br>Номер записи из файла <b>LGCMNU</b><br>индикации в меню видеокадра<br>клавишей « <b>F6</b> »                                                                                                 | для её<br><b>#7</b> над<br>для её<br><b>#7</b> над<br>для её                                             |
| Р<br>Байт<br>0<br>1<br>2      | азъём:<br>Бит<br>0<br>1<br>2<br>3<br>4<br>5<br>6<br>7<br>7<br>8<br>9<br>10<br>11<br>12<br>13<br>14<br>15<br>16<br>17<br>18<br>19<br>20                                                        | 12N<br>Сигнал        | $ \begin{array}{c} 1\\ 2\\ 4\\ 8\\ 16\\ 32\\ 64\\ 128\\ 1\\ 2\\ 4\\ 8\\ 16\\ 32\\ 64\\ 128\\ 1\\ 2\\ 4\\ 8\\ 16\\ 16\\ 16\\ 16\\ 16\\ 16\\ 16\\ 16\\ 16\\ 16$                                                                                                    | Назначение<br>Номер записи из файла <b>LGCMNU</b><br>индикации в меню видеокадра<br>клавишей « <b>F5</b> »<br>Номер записи из файла <b>LGCMNU</b><br>индикации в меню видеокадра<br>Номер записи из файла <b>LGCMNU</b>                                                                                    | для её<br><b>#7</b> над<br>для её<br><b>#7</b> над<br>для её<br><b>#7</b> над                            |
| Р<br>Байт<br>0<br>1<br>2      | азъём:<br>Бит<br>0<br>1<br>2<br>3<br>4<br>5<br>6<br>7<br>8<br>9<br>10<br>11<br>12<br>13<br>14<br>15<br>16<br>17<br>18<br>19<br>20<br>21<br>21<br>22<br>21<br>22<br>22<br>21<br>22<br>22<br>22 | 12N<br>Сигнал        | $ \begin{array}{c} 1\\ 2\\ 4\\ 8\\ 16\\ 32\\ 64\\ 128\\ 1\\ 2\\ 4\\ 8\\ 16\\ 32\\ 64\\ 128\\ 1\\ 2\\ 4\\ 8\\ 16\\ 32\\ 64\\ 16\\ 32\\ 64\\ 16\\ 16\\ 32\\ 64\\ 16\\ 16\\ 16\\ 16\\ 16\\ 16\\ 16\\ 16\\ 16\\ 16$                                                                                                    | Назначение<br>Номер записи из файла <b>LGCMNU</b><br>индикации в меню видеокадра<br>клавишей « <b>F5</b> »<br>Номер записи из файла <b>LGCMNU</b><br>индикации в меню видеокадра<br>клавишей « <b>F6</b> »                                                                                                 | для её<br><b>#7</b> над<br>для её<br><b>#7</b> над<br>для её<br><b>#7</b> над                            |
| р<br>Байт<br>0<br>1<br>2      | азъём:<br>Бит<br>0<br>1<br>2<br>3<br>4<br>5<br>6<br>7<br>8<br>9<br>10<br>11<br>12<br>13<br>14<br>15<br>16<br>17<br>18<br>19<br>20<br>21<br>22<br>22<br>22                                     | 12N<br>Сигнал        | $ \begin{array}{c} 1\\ 2\\ 4\\ 8\\ 16\\ 32\\ 64\\ 12\\ 4\\ 12\\ 4\\ 8\\ 16\\ 32\\ 64\\ 12\\ 4\\ 8\\ 16\\ 32\\ 64\\ 12\\ 4\\ 8\\ 16\\ 32\\ 64\\ 12\\ 9\\ 12\\ 9\\ 12\\ 9\\ 12\\ 9\\ 12\\ 9\\ 12\\ 9\\ 12\\ 9\\ 12\\ 9\\ 12\\ 12\\ 12\\ 12\\ 12\\ 12\\ 12\\ 12\\ 12\\ 12$                                                                                                    | Назначение<br>Номер записи из файла <b>LGCMNU</b><br>индикации в меню видеокадра<br>клавишей <b>«F5»</b><br>Номер записи из файла <b>LGCMNU</b><br>индикации в меню видеокадра<br>Клавишей <b>«F6</b> »                                                                                                    | для её<br><b>#7</b> над<br>для её<br><b>#7</b> над<br>для её<br><b>#7</b> над                            |
| Р<br>Байт<br>0<br>1<br>2      | аЗъём:<br>Бит<br>0<br>1<br>2<br>3<br>4<br>5<br>6<br>7<br>8<br>9<br>10<br>11<br>12<br>13<br>14<br>15<br>16<br>17<br>18<br>19<br>20<br>21<br>22<br>23<br>24                                     | 12N<br>Сигнал        | $\begin{array}{c} 1\\ 2\\ 4\\ 8\\ 16\\ 32\\ 64\\ 128\\ 1\\ 2\\ 4\\ 8\\ 16\\ 32\\ 64\\ 128\\ 1\\ 2\\ 4\\ 8\\ 16\\ 32\\ 64\\ 128\\ 1\\ 128\\ 1\\ 128\\ 1\\ \end{array}$                                                                                                    | Назначение<br>Номер записи из файла <b>LGCMNU</b><br>индикации в меню видеокадра<br>клавишей <b>«F5»</b><br>Номер записи из файла <b>LGCMNU</b><br>индикации в меню видеокадра<br>клавишей <b>«F6»</b>                                                                                                    | для её<br><b>#7</b> над<br>для её<br><b>#7</b> над<br>для её<br><b>#7</b> над                            |
| р<br>Байт<br>0<br>1<br>2      | аЗъём:<br>Бит<br>0<br>1<br>2<br>3<br>4<br>5<br>6<br>7<br>8<br>9<br>10<br>11<br>12<br>13<br>14<br>15<br>16<br>17<br>18<br>19<br>20<br>21<br>22<br>23<br>24<br>25                               | 12N<br>Сигнал        | $\begin{array}{c} 1\\ 2\\ 4\\ 8\\ 16\\ 32\\ 64\\ 128\\ 1\\ 2\\ 4\\ 8\\ 16\\ 32\\ 64\\ 128\\ 1\\ 2\\ 4\\ 8\\ 16\\ 32\\ 64\\ 128\\ 1\\ 2\\ 128\\ 1\\ 2\\ 1\\ 2\\ 1\\ 1\\ 2\\ 1\\ 1\\ 1\\ 1\\ 1\\ 1\\ 1\\ 1\\ 1\\ 1\\ 1\\ 1\\ 1\\$                                                                                                    | Назначение<br>Номер записи из файла <b>LGCMNU</b><br>индикации в меню видеокадра<br>клавишей « <b>F5</b> »<br>Номер записи из файла <b>LGCMNU</b><br>индикации в меню видеокадра<br>клавишей « <b>F6</b> »                                                                                                 | для её<br><b>#7</b> над<br>для её<br><b>#7</b> над<br>для её<br><b>#7</b> над                            |
| Р<br>Байт<br>0<br>1<br>2      | азъём:<br>Бит<br>0<br>1<br>2<br>3<br>4<br>5<br>6<br>7<br>8<br>9<br>10<br>11<br>12<br>13<br>14<br>15<br>16<br>17<br>18<br>19<br>20<br>21<br>22<br>23<br>24<br>25<br>26<br>6                    | 12N<br>Сигнал        | $\begin{array}{c} 1\\ 2\\ 4\\ 8\\ 16\\ 32\\ 64\\ 128\\ 1\\ 2\\ 4\\ 8\\ 16\\ 32\\ 64\\ 128\\ 1\\ 2\\ 4\\ 8\\ 16\\ 32\\ 64\\ 128\\ 1\\ 2\\ 4\\ 8\\ 16\\ 32\\ 64\\ 128\\ 1\\ 2\\ 2\\ 4\\ 128\\ 1\\ 2\\ 2\\ 4\\ 128\\ 1\\ 2\\ 2\\ 2\\ 4\\ 1\\ 2\\ 2\\ 2\\ 4\\ 1\\ 2\\ 2\\ 2\\ 4\\ 1\\ 2\\ 2\\ 2\\ 2\\ 2\\ 2\\ 2\\ 2\\ 2\\ 2\\ 2\\ 2\\ 2\\$                                                                                                    | Назначение<br>Номер записи из файла <b>LGCMNU</b><br>индикации в меню видеокадра<br>клавишей « <b>F5</b> »<br>Номер записи из файла <b>LGCMNU</b><br>индикации в меню видеокадра<br>клавишей « <b>F6</b> »<br>Номер записи из файла <b>LGCMNU</b><br>индикации в меню видеокадра<br>клавишей « <b>F7</b> » | для её<br><b>#7</b> над<br>для её<br><b>#7</b> над<br>для её<br><b>#7</b> над                            |
| Р<br>Байт<br>0<br>1<br>2<br>3 | аЗъём:<br>Бит<br>0<br>1<br>2<br>3<br>4<br>5<br>6<br>7<br>8<br>9<br>10<br>11<br>12<br>13<br>14<br>15<br>16<br>17<br>18<br>19<br>20<br>21<br>22<br>23<br>24<br>25<br>26<br>27<br>20             | 12N<br>Сигнал        | 1<br>2<br>4<br>8<br>16<br>32<br>64<br>128<br>1<br>2<br>4<br>8<br>16<br>32<br>64<br>128<br>1<br>2<br>4<br>8<br>16<br>32<br>64<br>128<br>1<br>2<br>4<br>8<br>128<br>1<br>2<br>4<br>8<br>128<br>1<br>2<br>4<br>8<br>128<br>1<br>2<br>4<br>8<br>1<br>2<br>2<br>4<br>8<br>1<br>2<br>2<br>2<br>4<br>8<br>1<br>2<br>2<br>2<br>4<br>8<br>1<br>2<br>2<br>2<br>4<br>8<br>1<br>2<br>2<br>2<br>4<br>8<br>1<br>2<br>2<br>2<br>4<br>8<br>1<br>2<br>2<br>1<br>1<br>2<br>2<br>1<br>1<br>2<br>2<br>1<br>1<br>2<br>1<br>1<br>2<br>1<br>1<br>2<br>1<br>1<br>2<br>1<br>1<br>1<br>2<br>1<br>1<br>1<br>1<br>2<br>1<br>1<br>1<br>2<br>1<br>1<br>1<br>2<br>1<br>1<br>1<br>1<br>2<br>1<br>1<br>1<br>2<br>1<br>1<br>1<br>2<br>1<br>1<br>1<br>2<br>1<br>1<br>1<br>2<br>1<br>1<br>1<br>1<br>2<br>1<br>1<br>1<br>1<br>2<br>1<br>1<br>1<br>2<br>1<br>1<br>1<br>1<br>2<br>1<br>1<br>1<br>1<br>2<br>1<br>1<br>1<br>2<br>1<br>1<br>1<br>2<br>1<br>1<br>1<br>2<br>1<br>1<br>1<br>2<br>1<br>1<br>1<br>2<br>1<br>1<br>1<br>2<br>1<br>1<br>1<br>2<br>1<br>1<br>1<br>2<br>1<br>1<br>1<br>2<br>1<br>1<br>1<br>2<br>1<br>1<br>1<br>2<br>1<br>1<br>1<br>2<br>1<br>1<br>1<br>1<br>2<br>1<br>1<br>1<br>1<br>1<br>1<br>2<br>1<br>1<br>1<br>1<br>1<br>1<br>1<br>1<br>1<br>1<br>1<br>1<br>1<br>1<br>1<br>1<br>1<br>1<br>1<br>1 | Назначение<br>Номер записи из файла <b>LGCMNU</b><br>индикации в меню видеокадра<br>клавишей « <b>F5</b> »<br>Номер записи из файла <b>LGCMNU</b><br>индикации в меню видеокадра<br>клавишей « <b>F6</b> »<br>Номер записи из файла <b>LGCMNU</b><br>индикации в меню видеокадра                           | для её<br><b>#7</b> над<br>для её<br><b>#7</b> над<br>для её<br><b>#7</b> над                            |
| Р<br>Байт<br>0<br>1<br>2<br>3 | аЗъём:<br>Бит<br>0<br>1<br>2<br>3<br>4<br>5<br>6<br>7<br>8<br>9<br>10<br>11<br>12<br>13<br>14<br>15<br>16<br>17<br>18<br>19<br>20<br>21<br>22<br>23<br>24<br>25<br>26<br>27<br>28<br>29       | 12N<br>Сигнал        | $ \begin{array}{c} 1\\2\\4\\8\\16\\32\\64\\128\\1\\2\\4\\8\\16\\32\\64\\128\\1\\2\\4\\8\\16\\32\\64\\128\\1\\2\\4\\8\\16\\32\\64\\128\\1\\2\\8\\16\\32\end{array}$                                                                                                    | Назначение<br>Номер записи из файла LGCMNU<br>индикации в меню видеокадра<br>клавишей «F5»<br>Номер записи из файла LGCMNU<br>индикации в меню видеокадра<br>клавишей «F6»<br>Номер записи из файла LGCMNU<br>индикации в меню видеокадра<br>клавишей «F7»                                                 | для её<br><b>#7</b> над<br>для её<br><b>#7</b> над<br>для её<br><b>#7</b> над                            |
| Р<br>Байт<br>0<br>1<br>2<br>3 | аЗъём:<br>Бит<br>0<br>1<br>2<br>3<br>4<br>5<br>6<br>7<br>8<br>9<br>10<br>11<br>12<br>13<br>14<br>15<br>16<br>17<br>18<br>19<br>20<br>21<br>22<br>23<br>24<br>25<br>26<br>27<br>28<br>29<br>30 | 12N<br>Сигнал        | $\begin{array}{c} 1\\ 2\\ 4\\ 8\\ 16\\ 32\\ 64\\ 128\\ 1\\ 2\\ 4\\ 8\\ 16\\ 32\\ 64\\ 128\\ 1\\ 2\\ 64\\ 128\\ 1\\ 2\\ 64\\ 128\\ 1\\ 2\\ 64\\ 128\\ 1\\ 2\\ 64\\ 128\\ 1\\ 2\\ 64\\ 1\\ 2\\ 64\\ 1\\ 2\\ 1\\ 2\\ 1\\ 2\\ 1\\ 2\\ 1\\ 2\\ 1\\ 2\\ 1\\ 2\\ 1\\ 2\\ 1\\ 2\\ 1\\ 2\\ 1\\ 2\\ 1\\ 2\\ 1\\ 2\\ 1\\ 1\\ 2\\ 1\\ 1\\ 2\\ 1\\ 1\\ 1\\ 1\\ 1\\ 1\\ 1\\ 1\\ 1\\ 1\\ 1\\ 1\\ 1\\$                                                                                                    | Назначение<br>Номер записи из файла LGCMNU<br>индикации в меню видеокадра<br>клавишей «F5»<br>Номер записи из файла LGCMNU<br>индикации в меню видеокадра<br>клавишей «F6»<br>Номер записи из файла LGCMNU<br>индикации в меню видеокадра<br>клавишей «F7»                                                 | для её<br><b>#7</b> над<br>для её<br><b>#7</b> над<br>для её<br><b>#7</b> над<br>для её<br><b>#7</b> над |

| P                             | азъём:                                                                                                    | 13N                                                                                                    |                                                                                                    |                                                                                                    |
|-------------------------------|----------------------------------------------------------------------------------------------------|----------------------------------------------------------------------------------------------------|----------------------------------------------------------------------------------------------------|----------------------------------------------------------------------------------------------------|
| Байт                          | Бит                                                                                                    | Сигнал                                                                                                    |                                                                                                    | Назначение                                                                                                    |
|                               | 0                                                                                                    |                                                                                                    | 1                                                                                                    |                                                                                                    |
|                               | 1                                                                                                    |                                                                                                    | 2                                                                                                    | Hower was to town one HER THE OF                                                                                                    |
| 0                             | 2                                                                                                    |                                                                                                    | 4                                                                                                    | номер иконки из фаила СИС. ОБК для ее                                                                                                    |
| 0                             | 4                                                                                                    |                                                                                                    | 16                                                                                                    | индикации в меню видеокадра #7 слева                                                                                                    |
|                               | 5                                                                                                    |                                                                                                    | 32                                                                                                    | от клавиши <b>«F11»</b>                                                                                                    |
|                               | 6                                                                                                    |                                                                                                    | 64                                                                                                    |                                                                                                    |
|                               | 8                                                                                                    |                                                                                                    | 1                                                                                                    |                                                                                                    |
|                               | 9                                                                                                    |                                                                                                    | 2                                                                                                    |                                                                                                    |
| 1                             | 10                                                                                                    |                                                                                                    | 4                                                                                                    | Номер иконки из файла <b>CNC.USR</b> для её                                                                                                    |
|                               | 12                                                                                                    |                                                                                                    | 16                                                                                                    | индикации в меню видеокадра #7 слева                                                                                                    |
|                               | 13                                                                                                    |                                                                                                    | 32                                                                                                    | от клавиши « <b>F12</b> »                                                                                                    |
|                               | 14                                                                                                    |                                                                                                    | 64                                                                                                    |                                                                                                    |
|                               | 15                                                                                                    |                                                                                                    | 128                                                                                                    |                                                                                                    |
|                               | 17                                                                                                    |                                                                                                    | 2                                                                                                    |                                                                                                    |
|                               | 18                                                                                                    |                                                                                                    | 4                                                                                                    | Номер иконки из файла <b>CNC.USR</b> для её                                                                                                    |
| 2                             | 19                                                                                                    |                                                                                                    | 8                                                                                                    | индикации в меню видеокадра #7 слева                                                                                                    |
|                               | 20                                                                                                    |                                                                                                    | 32                                                                                                    | от клавиши « <b>F13</b> »                                                                                                    |
|                               | 22                                                                                                    |                                                                                                    | 64                                                                                                    |                                                                                                    |
|                               | 23                                                                                                    |                                                                                                    | 128                                                                                                    |                                                                                                    |
|                               | 24                                                                                                    |                                                                                                    | 2                                                                                                    |                                                                                                    |
|                               | 26                                                                                                    |                                                                                                    | 4                                                                                                    | Номер иконки из файла <b>CNC.USR</b> для её                                                                                                    |
| 3                             | 27                                                                                                    |                                                                                                    | 8                                                                                                    | инликации в меню видеокадра #7 слева                                                                                                    |
|                               | 28                                                                                                    |                                                                                                    | 16                                                                                                    |                                                                                                    |
|                               | 30                                                                                                    |                                                                                                    | 64                                                                                                    |                                                                                                    |
|                               | 31                                                                                                    |                                                                                                    | 128                                                                                                    |                                                                                                    |
|                               |                                                                                                    |                                                                                                    |                                                                                                    |                                                                                                    |
| P                             | азъём:                                                                                                    | 14N                                                                                                    |                                                                                                    |                                                                                                    |
| <b>Р</b><br>Байт              | <b>азъём:</b><br>Бит                                                                                                    | <b>14N</b><br>Сигнал                                                                                         |                                                                                                    | Назначение                                                                                                    |
| <b>Р</b><br>Байт              | <b>азъём:</b><br>Бит<br>0                                                                                                    | <b>14N</b><br>Сигнал                                                                                         | 1                                                                                                    | Назначение                                                                                                    |
| <b>Р</b><br>Байт              | азъём:<br>Бит<br>0<br>1<br>2                                                                                                    | 14N<br>Сигнал                                                                                                | 1<br>2<br>4                                                                                                    | Назначение<br>Номер иконки из файла <b>СNC IISB</b> пля её                                                                                                    |
| Р<br>Байт<br>0                | азъём:<br>Бит<br>0<br>1<br>2<br>3                                                                                                    | <b>14N</b><br>Сигнал                                                                                         | 1<br>2<br>4<br>8                                                                                                    | Назначение<br>Номер иконки из файла <b>CNC.USR</b> для её                                                                                                    |
| Р<br>Байт<br>0                | а <b>Зъём:</b><br>Бит<br>0<br>1<br>2<br>3<br>4                                                                                                    | 14N<br>Сигнал                                                                                                | 1<br>2<br>4<br>8<br>16                                                                                                    | Назначение<br>Номер иконки из файла <b>CNC.USR</b> для её<br>индикации в меню видеокадра <b>#7</b> слева                                                                                                    |
| Р<br>Байт<br>0                | аЗъём:<br>Бит<br>0<br>1<br>2<br>3<br>4<br>5<br>6                                                                                                    | 14N<br>Сигнал                                                                                                | 1<br>2<br>4<br>8<br>16<br>32                                                                                                    | Назначение<br>Номер иконки из файла <b>CNC.USR</b> для её<br>индикации в меню видеокадра <b>#7</b> слева<br>от клавиши <b>«F15»</b>                                                                                                    |
| Р<br>Байт<br>О                | азъём:<br>Бит<br>0<br>1<br>2<br>3<br>4<br>5<br>6<br>7                                                                                                    | 14N<br>Сигнал                                                                                                | 1<br>2<br>4<br>8<br>16<br>32<br>64<br>128                                                                                                    | Назначение<br>Номер иконки из файла <b>CNC.USR</b> для её<br>индикации в меню видеокадра <b>#7</b> слева<br>от клавиши <b>«F15»</b>                                                                                                    |
| Р<br>Байт<br>О                | а <b>Зъём:</b><br>Бит<br>0<br>1<br>2<br>3<br>4<br>5<br>6<br>7<br>8                                                                                                    | 14N<br>Сигнал                                                                                                | $     \begin{array}{r}       1 \\       2 \\       4 \\       8 \\       16 \\       32 \\       64 \\       128 \\       1     \end{array} $                                                                                                    | Назначение<br>Номер иконки из файла <b>CNC.USR</b> для её<br>индикации в меню видеокадра <b>#7</b> слева<br>от клавиши <b>«F15»</b>                                                                                                    |
| <u>Р</u><br>Байт<br>О         | аЗъём:<br>Бит<br>0<br>1<br>2<br>3<br>4<br>5<br>6<br>7<br>8<br>9<br>9                                                                                                    | 14N<br>Сигнал                                                                                                | 1<br>2<br>4<br>8<br>16<br>32<br>64<br>128<br>1<br>2<br>2                                                                                                    | Назначение<br>Номер иконки из файла <b>CNC.USR</b> для её<br>индикации в меню видеокадра <b>#7</b> слева<br>от клавиши <b>«F15»</b>                                                                                                    |
| <u>Р</u><br>Байт<br>О         | азъём:<br>Бит<br>0<br>1<br>2<br>3<br>4<br>5<br>6<br>7<br>7<br>8<br>9<br>10<br>11                                                                                                    | 14N<br>Сигнал                                                                                                | 1<br>2<br>4<br>8<br>16<br>32<br>64<br>128<br>1<br>2<br>2<br>4<br>8                                                                                                    | Назначение<br>Номер иконки из файла <b>CNC.USR</b> для её<br>индикации в меню видеокадра <b>#7</b> слева<br>от клавиши <b>«F15»</b><br>Номер иконки из файла <b>CNC.USR</b> для её                                                                                                    |
| <u>Р</u><br>Байт<br>0<br>1    | азъём:<br>Бит<br>0<br>1<br>2<br>3<br>4<br>5<br>6<br>7<br>8<br>9<br>10<br>11<br>12                                                                                                    | 14N<br>Сигнал                                                                                                | $     \begin{array}{r} 1 \\       2 \\       4 \\       8 \\       16 \\       32 \\       64 \\       128 \\       1 \\       2 \\       4 \\       8 \\       16 \\     \end{array} $                                                                                                    | Назначение<br>Номер иконки из файла <b>CNC.USR</b> для её<br>индикации в меню видеокадра <b>#7</b> слева<br>от клавиши <b>«F15»</b><br>Номер иконки из файла <b>CNC.USR</b> для её<br>индикации в меню видеокадра <b>#7</b> слева                                                                                                    |
| р<br>Байт<br>0<br>1           | азъём:<br>Бит<br>0<br>1<br>2<br>3<br>4<br>5<br>6<br>7<br>8<br>9<br>10<br>11<br>12<br>13<br>14                                                                                                 | 14N Сигнал                                                                                                   | 1<br>2<br>4<br>8<br>16<br>32<br>64<br>128<br>1<br>2<br>2<br>4<br>8<br>16<br>32                                                                                                    | Назначение<br>Номер иконки из файла <b>CNC.USR</b> для её<br>индикации в меню видеокадра <b>#7</b> слева<br>от клавиши <b>«F15»</b><br>Номер иконки из файла <b>CNC.USR</b> для её<br>индикации в меню видеокадра <b>#7</b> слева<br>от клавиши <b>«F16</b> »                                                                                                    |
| р<br>Байт<br>О                | азъём:<br>Бит<br>0<br>1<br>2<br>3<br>4<br>5<br>6<br>7<br>8<br>9<br>10<br>11<br>12<br>13<br>14<br>15                                                                                           | 14N<br>Сигнал                                                                                                | $     \begin{array}{r}       1 \\       2 \\       4 \\       8 \\       16 \\       32 \\       64 \\       128 \\       1 \\       2 \\       4 \\       8 \\       16 \\       32 \\       64 \\       128 \\       16 \\       32 \\       64 \\       128 \\       16 \\       32 \\       16 \\       32 \\       16 \\       32 \\       16 \\       32 \\       16 \\       32 \\       128 \\       16 \\       32 \\       16 \\       32 \\       16 \\       32 \\       16 \\       32 \\       16 \\       32 \\       128 \\       16 \\       32 \\       128 \\       16 \\       32 \\       128 \\       16 \\       32 \\       128 \\       128 \\       16 \\       32 \\       128 \\       128 \\       16 \\       32 \\       128 \\       128 \\       16 \\       32 \\       128 \\       128 \\       128 \\       128 \\       128 \\       128 \\       128 \\       128 \\       128 \\       128 \\       128 \\       128 \\       128 \\       128 \\       128 \\       128 \\       128 \\       128 \\       128 \\       128 \\       128 \\       128 \\       128 \\       128 \\       128 \\       128 \\       128 \\       128 \\       128 \\       128 \\       128 \\       128 \\       128 \\       128 \\       128 \\       128 \\       128 \\       128 \\       128 \\       128 \\       128 \\       128 \\       128 \\       128 \\       128 \\       128 \\       128 \\       128 \\       128 \\       128 \\       128 \\       128 \\       128 \\       128 \\       128 \\       128 \\       128 \\       128 \\       128 \\       128 \\       128 \\       128 \\       128 \\       128 \\       128 \\       128 \\       128 \\       128 \\       128 \\       128 \\       128 \\       128 \\       128 \\       128 \\       128 \\       128 \\       128 \\       128 \\       128 \\       128 \\       128 \\       128 \\       128 \\       128 \\       128 \\       128 \\       128 \\       128 \\       128 \\       128 \\       128 \\       128 \\       128 \\       128 \\       128 \\       128 \\       128 \\       128 \\       128 \\       128 \\       128 \\       128 \\       128 \\       128 \\       128 \\       128 \\       128 \\       128 \\       128 \\       128 \\       128 \\       128 \\    $              | Назначение<br>Номер иконки из файла <b>CNC.USR</b> для её<br>индикации в меню видеокадра <b>#7</b> слева<br>от клавиши <b>«F15»</b><br>Номер иконки из файла <b>CNC.USR</b> для её<br>индикации в меню видеокадра <b>#7</b> слева<br>от клавиши <b>«F16</b> »                                                                                                    |
| р<br>Байт<br>0                | азъём:<br>Бит<br>0<br>1<br>2<br>3<br>4<br>5<br>6<br>7<br>8<br>9<br>10<br>11<br>12<br>13<br>14<br>15<br>16                                                                                     | 14N<br>Сигнал<br>Сигнал                                                                                      | $     \begin{array}{r} 1 \\             2 \\             4 \\           $                                                                                                    | Назначение<br>Номер иконки из файла <b>CNC.USR</b> для её<br>индикации в меню видеокадра <b>#7</b> слева<br>от клавиши <b>«F15»</b><br>Номер иконки из файла <b>CNC.USR</b> для её<br>индикации в меню видеокадра <b>#7</b> слева<br>от клавиши <b>«F16</b> »                                                                                                    |
| р<br>Байт<br>0                | азъём:<br>Бит<br>0<br>1<br>2<br>3<br>4<br>5<br>6<br>7<br>8<br>9<br>10<br>11<br>12<br>13<br>14<br>15<br>16<br>17<br>7                                                                          | 14N<br>Сигнал                                                                                                | $ \begin{array}{c} 1\\ 2\\ 4\\ 8\\ 16\\ 32\\ 64\\ 128\\ 1\\ 2\\ 4\\ 8\\ 16\\ 32\\ 64\\ 128\\ 1\\ 2\\ 1\\ 2 \end{array} $                                                                                                    | Назначение<br>Номер иконки из файла <b>CNC.USR</b> для её<br>индикации в меню видеокадра <b>#7</b> слева<br>от клавиши <b>«F15»</b><br>Номер иконки из файла <b>CNC.USR</b> для её<br>индикации в меню видеокадра <b>#7</b> слева<br>от клавиши <b>«F16</b> »                                                                                                    |
| р<br>Байт<br>0<br>1           | азъём:<br>Бит<br>0<br>1<br>2<br>3<br>4<br>5<br>6<br>7<br>8<br>9<br>10<br>11<br>12<br>13<br>14<br>15<br>16<br>17<br>18<br>10                                                                   | 14N<br>Сигнал                                                                                                | 1<br>2<br>4<br>8<br>16<br>32<br>64<br>128<br>1<br>2<br>4<br>8<br>16<br>32<br>64<br>128<br>1<br>64<br>128<br>1<br>2<br>2<br>8                                                                                                    | Назначение<br>Номер иконки из файла CNC.USR для её<br>индикации в меню видеокадра #7 слева<br>от клавиши «F15»<br>Номер иконки из файла CNC.USR для её<br>индикации в меню видеокадра #7 слева<br>от клавиши «F16»<br>Номер иконки из файла CNC.USR для её                                                                                                    |
| р<br>Байт<br>0<br>1<br>2      | азъём:<br>Бит<br>0<br>1<br>2<br>3<br>4<br>5<br>6<br>7<br>8<br>9<br>10<br>11<br>12<br>13<br>14<br>15<br>16<br>17<br>18<br>19<br>20                                                             | 14N Сигнал                                                                                                   | $ \begin{array}{c} 1\\ 2\\ 4\\ 8\\ 16\\ 32\\ 64\\ 128\\ 1\\ 2\\ 4\\ 8\\ 16\\ 32\\ 64\\ 128\\ 1\\ 2\\ 64\\ 128\\ 1\\ 2\\ 64\\ 128\\ 1\\ 2\\ 64\\ 128\\ 1\\ 2\\ 64\\ 128\\ 1\\ 2\\ 64\\ 1\\ 2\\ 64\\ 1\\ 1\\ 2\\ 1\\ 1\\ 1\\ 2\\ 1\\ 1\\ 1\\ 2\\ 1\\ 1\\ 1\\ 1\\ 1\\ 1\\ 1\\ 1\\ 1\\ 1\\ 1\\ 1\\ 1\\$                                                                                                    | Назначение<br>Номер иконки из файла <b>CNC.USR</b> для её<br>индикации в меню видеокадра <b>#7</b> слева<br>от клавиши <b>«F15»</b><br>Номер иконки из файла <b>CNC.USR</b> для её<br>индикации в меню видеокадра <b>#7</b> слева<br>от клавиши <b>«F16»</b><br>Номер иконки из файла <b>CNC.USR</b> для её<br>индикации в меню видеокадра <b>#7</b> слева                                                                 |
| р<br>Байт<br>0<br>1<br>2      | азъём:<br>Бит<br>0<br>1<br>2<br>3<br>4<br>5<br>6<br>7<br>8<br>9<br>10<br>11<br>12<br>13<br>14<br>15<br>16<br>17<br>18<br>19<br>20<br>21                                                       | 14N<br>Сигнал                                                                                                | $ \begin{array}{c} 1\\ 2\\ 4\\ 8\\ 16\\ 32\\ 64\\ 128\\ 1\\ 2\\ 4\\ 8\\ 16\\ 32\\ 64\\ 128\\ 1\\ 2\\ 4\\ 8\\ 16\\ 32\\ 4\\ 8\\ 16\\ 32 \end{array} $                                                                                                    | Назначение<br>Номер иконки из файла CNC.USR для её<br>индикации в меню видеокадра #7 слева<br>от клавиши «F15»<br>Номер иконки из файла CNC.USR для её<br>индикации в меню видеокадра #7 слева<br>от клавиши «F16»<br>Номер иконки из файла CNC.USR для её<br>индикации в меню видеокадра #7 слева<br>от клавиши «F17»                                                                                                    |
| р<br>Байт<br>0<br>1<br>2      | <b>ВУЪЁМ:</b><br>БИТ<br>0<br>1<br>2<br>3<br>4<br>5<br>6<br>7<br>8<br>9<br>10<br>11<br>12<br>13<br>14<br>15<br>16<br>17<br>18<br>19<br>20<br>21<br>22<br>22<br>22                              | 14N<br>Сигнал                                                                                                | $     \begin{array}{r} 1 \\       2 \\       4 \\       8 \\       16 \\       32 \\       4 \\       128 \\       1 \\       2 \\       4 \\       8 \\       16 \\       32 \\       64 \\       128 \\       128 \\       16 \\       32 \\       4 \\       8 \\       16 \\       32 \\       4 \\       8 \\       16 \\       32 \\       4 \\       128 \\       128 \\       128 \\       128 \\       128 \\       148 \\       16 \\       32 \\       4 \\       8 \\       16 \\       32 \\       4 \\       8 \\       16 \\       32 \\       4 \\       8 \\       16 \\       32 \\       4 \\       8 \\       16 \\       32 \\       4 \\       8 \\       16 \\       32 \\       4 \\       8 \\       16 \\       32 \\       4 \\       8 \\       16 \\       32 \\       4 \\       8 \\       16 \\       32 \\       4 \\       8 \\       16 \\       32 \\       4 \\       8 \\       16 \\       32 \\       32 \\       64 \\       128 \\       10 \\       32 \\       64 \\       128 \\       10 \\       32 \\       128 \\       10 \\       32 \\       128 \\       10 \\       128 \\       10 \\       10 \\       10 \\       10 \\       10 \\       10 \\       10 \\       10 \\       10 \\       10 \\       10 \\       10 \\       10 \\       10 \\       10 \\       10 \\       10 \\       10 \\       10 \\       10 \\       10 \\       10 \\       10 \\       10 \\       10 \\       10 \\       10 \\       10 \\       10 \\       10 \\       10 \\       10 \\       10 \\       10 \\       10 \\       10 \\       10 \\       10 \\       10 \\       10 \\       10 \\       10 \\       10 \\       10 \\       10 \\       10 \\       10 \\       10 \\       10 \\       10 \\       10 \\       10 \\       10 \\       10 \\       10 \\       10 \\       10 \\       10 \\       10 \\       10 \\       10 \\       10 \\       10 \\       10 \\       10 \\       10 \\       10 \\       10 \\       10 \\       10 \\       10 \\       10 \\       10 \\       10 \\       10 \\       10 \\       10 \\       10 \\       10 \\       10 \\       10 \\       10 \\       10 \\       10 \\       10 \\       10 \\       10 \\       10 \\       10 \\       10 \\       10 \\       10 \\       10 \\       10 \\       10 \\       10 \\    $ | Назначение<br>Номер иконки из файла CNC.USR для её<br>индикации в меню видеокадра #7 слева<br>от клавиши «F15»<br>Номер иконки из файла CNC.USR для её<br>индикации в меню видеокадра #7 слева<br>от клавиши «F16»<br>Номер иконки из файла CNC.USR для её<br>индикации в меню видеокадра #7 слева<br>от клавиши «F17»                                                                                                    |
| р<br>Байт<br>0<br>1<br>2      | <b>ВУЪЁМ:</b><br>БИТ<br>0<br>1<br>2<br>3<br>4<br>5<br>6<br>7<br>8<br>9<br>10<br>11<br>12<br>13<br>14<br>15<br>16<br>17<br>18<br>19<br>20<br>21<br>22<br>23<br>24                              | 14N<br>Сигнал                                                                                                | $     \begin{array}{r} 1 \\             2 \\             4 \\           $                                                                                                    | Назначение<br>Номер иконки из файла <b>CNC.USR</b> для её<br>индикации в меню видеокадра <b>#7</b> слева<br>от клавиши <b>«F15»</b><br>Номер иконки из файла <b>CNC.USR</b> для её<br>индикации в меню видеокадра <b>#7</b> слева<br>от клавиши <b>«F16»</b><br>Номер иконки из файла <b>CNC.USR</b> для её<br>индикации в меню видеокадра <b>#7</b> слева<br>от клавиши <b>«F17»</b>                                      |
| р<br>Байт<br>0<br>1<br>2      | азъём:<br>Бит<br>0<br>1<br>2<br>3<br>4<br>5<br>6<br>7<br>8<br>9<br>10<br>11<br>12<br>13<br>14<br>15<br>16<br>17<br>18<br>19<br>20<br>21<br>22<br>23<br>24<br>25                               | 14N<br>Сигнал<br>—<br>—<br>—<br>—<br>—<br>—<br>—<br>—<br>—<br>—<br>—<br>—<br>—<br>—<br>—<br>—<br>—<br>—<br>— | $\begin{array}{c} 1 \\ 2 \\ 4 \\ 8 \\ 16 \\ 32 \\ 64 \\ 128 \\ 1 \\ 2 \\ 4 \\ 16 \\ 32 \\ 64 \\ 128 \\ 1 \\ 2 \\ 4 \\ 16 \\ 32 \\ 4 \\ 16 \\ 32 \\ 64 \\ 128 \\ 1 \\ 2 \\ 128 \\ 1 \\ 2 \\ 2 \\ 1 \\ 2 \\ 2 \\ 1 \\ 2 \\ 2 \\ 1 \\ 2 \\ 2$                                                                                                    | Назначение<br>Номер иконки из файла CNC.USR для её<br>индикации в меню видеокадра #7 слева<br>от клавиши «F15»<br>Номер иконки из файла CNC.USR для её<br>индикации в меню видеокадра #7 слева<br>от клавиши «F16»<br>Номер иконки из файла CNC.USR для её<br>индикации в меню видеокадра #7 слева<br>от клавиши «F17»                                                                                                    |
| р<br>Байт<br>0<br>1<br>2      | азъём:<br>Бит<br>0<br>1<br>2<br>3<br>4<br>5<br>6<br>7<br>8<br>9<br>10<br>11<br>12<br>13<br>14<br>15<br>16<br>17<br>18<br>19<br>20<br>21<br>22<br>23<br>24<br>25<br>26<br>0<br>0               | 14N<br>Сигнал<br>—<br>—<br>—<br>—<br>—<br>—<br>—<br>—<br>—<br>—<br>—<br>—<br>—<br>—<br>—<br>—<br>—<br>—<br>— | $ \begin{array}{c} 1\\ 2\\ 4\\ 8\\ 16\\ 32\\ 64\\ 128\\ 1\\ 2\\ 4\\ 8\\ 16\\ 32\\ 64\\ 128\\ 1\\ 2\\ 4\\ 8\\ 16\\ 32\\ 64\\ 128\\ 1\\ 2\\ 4\\ 8\\ 16\\ 32\\ 64\\ 128\\ 1\\ 2\\ 4\\ 8\\ 1\\ 2\\ 4\\ 1\\ 2\\ 4\\ 1\\ 2\\ 1\\ 2\\ 4\\ 1\\ 2\\ 1\\ 2\\ 2\\ 2\\ 1\\ 2\\ 2\\ 2\\ 2\\ 2\\ 2\\ 2\\ 2\\ 2\\ 2\\ 2\\ 2\\ 2\\$                                                                                                    | Назначение<br>Номер иконки из файла CNC.USR для её<br>индикации в меню видеокадра #7 слева<br>от клавиши «F15»<br>Номер иконки из файла CNC.USR для её<br>индикации в меню видеокадра #7 слева<br>от клавиши «F16»<br>Номер иконки из файла CNC.USR для её<br>индикации в меню видеокадра #7 слева<br>от клавиши «F17»                                                                                                    |
| р<br>Байт<br>0<br>1<br>2<br>3 | азъём:<br>Бит<br>0<br>1<br>2<br>3<br>4<br>5<br>6<br>7<br>8<br>9<br>10<br>11<br>12<br>13<br>14<br>15<br>16<br>17<br>18<br>19<br>20<br>21<br>22<br>23<br>24<br>25<br>26<br>27<br>28             | 14N<br>Сигнал<br>—<br>—<br>—<br>—<br>—<br>—<br>—<br>—<br>—<br>—<br>—<br>—<br>—<br>—<br>—<br>—<br>—<br>—<br>— | $ \begin{array}{c} 1\\ 2\\ 4\\ 8\\ 16\\ 32\\ 64\\ 128\\ 1\\ 2\\ 4\\ 8\\ 16\\ 32\\ 64\\ 128\\ 1\\ 2\\ 4\\ 8\\ 16\\ 32\\ 64\\ 128\\ 1\\ 2\\ 4\\ 8\\ 16\\ 32\\ 64\\ 128\\ 1\\ 2\\ 1\\ 2\\ 2\\ 2\\ 2\\ 2\\ 2\\ 2\\ 2\\ 2\\ 2\\ 2\\ 2\\ 2\\$                                                                                                    | Назначение<br>Номер иконки из файла CNC.USR для её<br>индикации в меню видеокадра #7 слева<br>от клавиши «F15»<br>Номер иконки из файла CNC.USR для её<br>индикации в меню видеокадра #7 слева<br>от клавиши «F16»<br>Номер иконки из файла CNC.USR для её<br>индикации в меню видеокадра #7 слева<br>от клавиши «F17»                                                                                                    |
| р<br>Байт<br>0<br>1<br>2<br>3 | азъём:<br>Бит<br>0<br>1<br>2<br>3<br>4<br>5<br>6<br>7<br>8<br>9<br>10<br>11<br>12<br>13<br>14<br>15<br>16<br>17<br>18<br>19<br>20<br>21<br>22<br>23<br>24<br>25<br>26<br>27<br>28<br>29       | 14N<br>Сигнал                                                                                                | $ \begin{array}{c} 1\\ 2\\ 4\\ 8\\ 16\\ 32\\ 64\\ 128\\ 1\\ 2\\ 4\\ 128\\ 1\\ 2\\ 64\\ 128\\ 1\\ 2\\ 64\\ 128\\ 1\\ 2\\ 64\\ 128\\ 1\\ 2\\ 4\\ 8\\ 16\\ 32\\ 64\\ 128\\ 1\\ 2\\ 64\\ 128\\ 1\\ 2\\ 64\\ 128\\ 1\\ 2\\ 64\\ 128\\ 1\\ 2\\ 64\\ 128\\ 1\\ 2\\ 64\\ 128\\ 1\\ 2\\ 64\\ 128\\ 1\\ 2\\ 64\\ 128\\ 1\\ 2\\ 64\\ 128\\ 1\\ 2\\ 64\\ 128\\ 1\\ 2\\ 64\\ 128\\ 1\\ 2\\ 64\\ 128\\ 1\\ 2\\ 64\\ 128\\ 1\\ 2\\ 64\\ 128\\ 1\\ 2\\ 64\\ 1\\ 2\\ 64\\ 1\\ 2\\ 1\\ 2\\ 1\\ 2\\ 1\\ 2\\ 2\\ 1\\ 2\\ 2\\ 2\\ 2\\ 2\\ 2\\ 2\\ 2\\ 2\\ 2\\ 2\\ 2\\ 2\\$                                                                                                    | Назначение<br>Номер иконки из файла CNC.USR для её<br>индикации в меню видеокадра #7 слева<br>от клавиши «F15»<br>Номер иконки из файла CNC.USR для её<br>индикации в меню видеокадра #7 слева<br>от клавиши «F16»<br>Номер иконки из файла CNC.USR для её<br>индикации в меню видеокадра #7 слева<br>от клавиши «F17»                                                                                                    |
| р<br>Байт<br>0<br>1<br>2<br>3 | азъём:<br>Бит<br>0<br>1<br>2<br>3<br>4<br>5<br>6<br>7<br>8<br>9<br>10<br>11<br>12<br>13<br>14<br>15<br>16<br>17<br>18<br>19<br>20<br>21<br>22<br>23<br>24<br>25<br>26<br>27<br>28<br>29<br>30 | 14N<br>Сигнал                                                                                                | $\begin{array}{c} 1 \\ 2 \\ 4 \\ 8 \\ 16 \\ 32 \\ 64 \\ 128 \\ 1 \\ 2 \\ 4 \\ 128 \\ 16 \\ 32 \\ 64 \\ 128 \\ 1 \\ 2 \\ 4 \\ 8 \\ 16 \\ 32 \\ 64 \\ 128 \\ 1 \\ 2 \\ 4 \\ 8 \\ 16 \\ 32 \\ 64 \\ 16 \\ 32 \\ 64 \\ 16 \\ 16 \\ 16 \\ 16 \\ 10 \\ 10 \\ 10 \\ 10$                                                                                                    | Назначение<br>Номер иконки из файла CNC.USR для её<br>индикации в меню видеокадра #7 слева<br>от клавиши «F15»<br>Номер иконки из файла CNC.USR для её<br>индикации в меню видеокадра #7 слева<br>от клавиши «F16»<br>Номер иконки из файла CNC.USR для её<br>индикации в меню видеокадра #7 слева<br>от клавиши «F17»<br>Номер иконки из файла CNC.USR для её<br>индикации в меню видеокадра #7 слева<br>от клавиши «F18» |
### 27.3. Сигналы СП УЧПУ NC-310

#### 27.3.1. Способы организации СП УЧПУ NC-310

Способы организации станочного пульта УЧПУ NC-310:

- 1) программирование в ПЛ назначения 27 свободных кнопок СП NC310-7;
- 2) программирование в ПЛ меню назначения функциональных клавиш «F1»-«F8» и «F11»-«F18» в видеокадре #7 режима «УПРАВЛЕНИЕ СТАНКОМ».

В первом случае сигналами СП являются сигналы 24 программируемых кнопок СП NC310-7. Во втором случае сигналами СП являются сигналы двух групп функциональных клавиш «F1»-«F8» и «F11»-«F18» на панели ПО.

Для организации СП УЧПУ NC-310 можно использовать либо один из указанных способов, либо два способа одновременно.

#### 27.3.2. Сигналы программируемых кнопок СП NC310-7

Для сигналов СП NC310-7 в зоне пакета «К» выделены 4 разъёма 157К, 158К, 159К и 160К. Сигналы этих 4-х разъёмов разбиты на две группы:

- 1) кнопки (разъёмы 157к,158к);
- 2) лампочки (разъёмы 159к, 160к).

Примечание - Все кнопки выполнены по алгоритму: нажата - «1», отжата - «0».

Сигналы разъёмов **157к**, **159к**, **158к** и **160к** представлены в таблице 27.5. Нумерация кнопок и лампочек СП NC310-7 в таблице 27.5 соответствует рисунку 25.2. Кнопки №1 («ПУСК») и №2 («СТОП») запрограммированы из ПрО и не имеют сигналов в таблице 27.5.

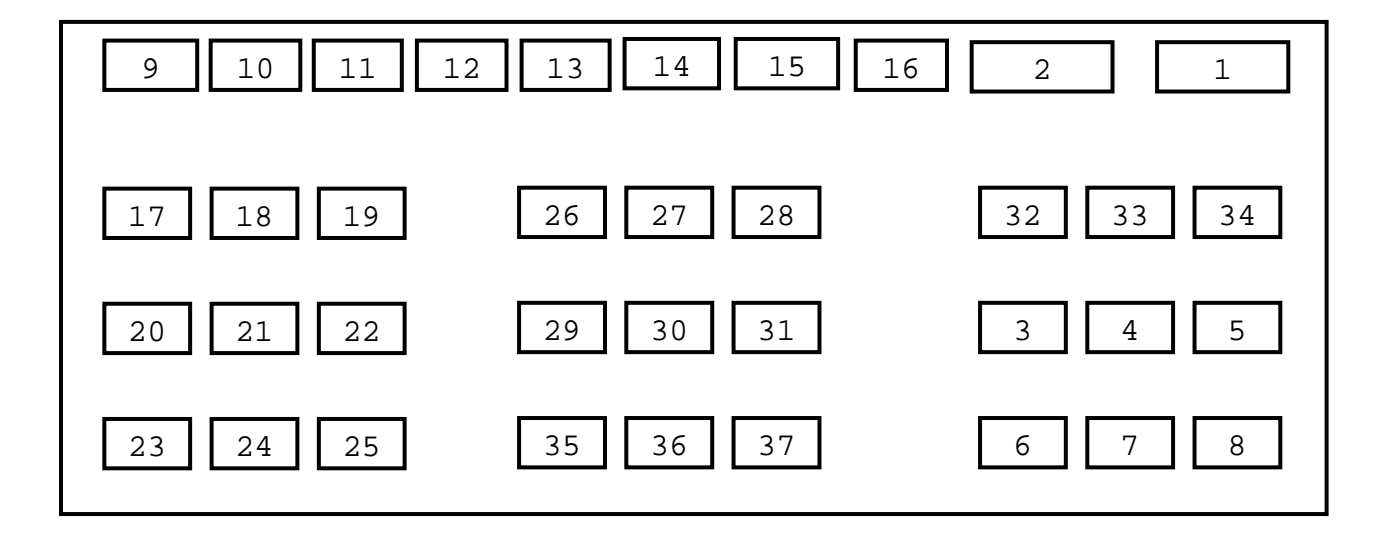

Рисунок 25.2 - Нумерация кнопок и лампочек СП NC310-7

Сигналы пакета «К» интерфейса PLC для СП NC310-7

# Таблица 27.5

| Р    | азъём: | 157K      |                                        |
|------|--------|-----------|----------------------------------------|
| Байт | Бит    | Сигнал    | Назначение                             |
|      | 0      | 43        | Кнопка № З                             |
|      | 1      | 44        | Кнопка № 4                             |
|      | 2      | 45        | Кнопка № 5                             |
| 0    | 3      | 46        | Кнопка № б                             |
| 0    | 4      | 47        | Кнопка № 7                             |
|      | 5      | 48        | Кнопка № 8                             |
|      | б      | MDI (49)  | Кнопка № 9 (запрограммирована из ПрО)  |
|      | 7      | AUTO(4A)  | Кнопка № 10 (запрограммирована из ПрО) |
|      | 8      | STEP(4B)  | Кнопка № 11 (запрограммирована из ПрО) |
|      | 9      | MANU(4C)  | Кнопка № 12 (запрограммирована из ПрО) |
|      | 10     | MANJ(4D)  | Кнопка № 13 (запрограммирована из ПрО) |
| 1    | 11     | PROF(4E)  | Кнопка № 14 (запрограммирована из ПрО) |
| 1    | 12     | HOME (4F) | Кнопка № 15 (запрограммирована из ПрО) |
|      | 13     | RESET(50) | Кнопка № 16 (запрограммирована из ПрО) |
|      | 14     | 51        | Кнопка № 17                            |
|      | 15     | 52        | Кнопка № 18                            |
|      | 16     | 53        | Кнопка № 19                            |
|      | 17     | 54        | Кнопка № 20                            |
|      | 18     | 55        | Кнопка № 21                            |
| 2    | 19     | 56        | Кнопка № 22                            |
| 2    | 20     | 57        | Кнопка № 23                            |
|      | 21     | 58        | Кнопка № 24                            |
|      | 22     | 59        | Кнопка № 25                            |
|      | 23     | 5A        | Кнопка № 26                            |
|      | 24     | 5B        | Кнопка № 27                            |
| 3    | 25     | 5C        | Кнопка № 28                            |
|      | 26     | 5D        | Кнопка № 29                            |
|      | 27     | 5E        | Кнопка № 30                            |
|      | 28     | 5F        | Кнопка № 31                            |
|      | 29     | 60        | Кнопка № 32                            |
|      | 30     | 61        | Кнопка № 33                            |
|      | 31     | 62        | Кнопка № 34                            |

| P    | Разъём: 158К |        |             |  |  |
|------|--------------|--------|-------------|--|--|
| Байт | Бит          | Сигнал | Назначение  |  |  |
|      | 0            | 43     | Кнопка № 35 |  |  |
|      | 1            | 44     | Кнопка № 36 |  |  |
|      | 2            | 45     | Кнопка № 37 |  |  |
| 0    | 3            |        |             |  |  |
| 0    | 4            |        |             |  |  |
|      | 5            |        |             |  |  |
|      | б            |        |             |  |  |
|      | 7            |        |             |  |  |
|      | 8            |        |             |  |  |
|      | 9            |        |             |  |  |
|      | 10           |        |             |  |  |
| 1    | 11           |        |             |  |  |
| Ţ    | 12           |        |             |  |  |
|      | 13           |        |             |  |  |
|      | 14           |        |             |  |  |
|      | 15           |        |             |  |  |
|      | 16           |        |             |  |  |
|      | 17           |        |             |  |  |
|      | 18           |        |             |  |  |
| 2    | 19           |        |             |  |  |
| 2    | 20           |        |             |  |  |
|      | 21           |        |             |  |  |
|      | 22           |        |             |  |  |
|      | 23           |        |             |  |  |
|      | 24           |        |             |  |  |
|      | 25           |        |             |  |  |
|      | 26           |        |             |  |  |
| 2    | 27           |        |             |  |  |
| 3    | 28           |        |             |  |  |
|      | 29           |        |             |  |  |
|      | 30           |        |             |  |  |
|      | 31           |        |             |  |  |

Продолжение таблицы 27.5

| Прополжение | таблины | 27 5 |
|-------------|---------|------|
| продолжение | таолицы | 27.J |

| F    | Разъём: 159К |        |                                          |  |  |
|------|--------------|--------|------------------------------------------|--|--|
| Байт | Бит          | Сигнал | Назначение                               |  |  |
|      | 0            |        | Лампочка № 3                             |  |  |
|      | 1            |        | Лампочка № 4                             |  |  |
|      | 2            |        | Лампочка № 5                             |  |  |
| 0    | 3            |        | Лампочка № б                             |  |  |
| 0    | 4            |        | Лампочка № 7                             |  |  |
|      | 5            |        | Лампочка № 8                             |  |  |
|      | 6            |        | Лампочка № 9 (запрограммирована из ПрО)  |  |  |
|      | 7            |        | Лампочка № 10 (запрограммирована из ПрО) |  |  |
|      | 8            |        | Лампочка № 11 (запрограммирована из ПрО) |  |  |
|      | 9            |        | Лампочка № 12 (запрограммирована из ПрО) |  |  |
|      | 10           |        | Лампочка № 13 (запрограммирована из ПрО) |  |  |
| 1    | 11           |        | Лампочка № 14 (запрограммирована из ПрО) |  |  |
|      | 12           |        | Лампочка № 15 (запрограммирована из ПрО) |  |  |
|      | 13           |        | Лампочка № 16 (запрограммирована из ПрО) |  |  |
|      | 14           |        | Лампочка № 17                            |  |  |
|      | 15           |        | Лампочка № 18                            |  |  |
|      | 16           |        | Лампочка № 19                            |  |  |
|      | 17           |        | Лампочка № 20                            |  |  |
|      | 18           |        | Лампочка № 21                            |  |  |
|      | 19           |        | Лампочка № 22                            |  |  |
| 2    | 20           |        | Лампочка № 23                            |  |  |
|      | 21           |        | Лампочка № 24                            |  |  |
|      | 22           |        | Лампочка № 25                            |  |  |
|      | 23           |        | Лампочка № 26                            |  |  |
|      | 24           |        | Лампочка № 27                            |  |  |
|      | 25           |        | Лампочка № 28                            |  |  |
|      | 26           |        | Лампочка № 29                            |  |  |
| 2    | 27           |        | Лампочка № 30                            |  |  |
| 5    | 28           |        | Лампочка № 31                            |  |  |
|      | 29           |        | Лампочка № 32                            |  |  |
|      | 30           |        | Лампочка № 33                            |  |  |
|      | 31           |        | Лампочка № 34                            |  |  |

| Продолжение ' | таблицы | 27.5 |
|---------------|---------|------|
|---------------|---------|------|

| Разъём: 160К |     |        |               |  |
|--------------|-----|--------|---------------|--|
| Байт         | Бит | Сигнал | Назначение    |  |
|              | 0   |        | Лампочка № 35 |  |
|              | 1   |        | Лампочка № 36 |  |
|              | 2   |        | Лампочка № 37 |  |
| 0            | 3   |        |               |  |
| Ŭ            | 4   |        |               |  |
|              | 5   |        |               |  |
|              | 6   |        |               |  |
|              | 7   |        |               |  |
|              | 8   |        |               |  |
|              | 9   |        |               |  |
|              | 10  |        |               |  |
| 1            | 11  |        |               |  |
|              | 12  |        |               |  |
|              | 13  |        |               |  |
|              | 14  |        |               |  |
|              | 15  |        |               |  |
|              | 16  |        |               |  |
|              | 17  |        |               |  |
|              | 18  |        |               |  |
| 2            | 19  |        |               |  |
| 2            | 20  |        |               |  |
|              | 21  |        |               |  |
|              | 22  |        |               |  |
|              | 23  |        |               |  |
|              | 24  |        |               |  |
|              | 25  |        |               |  |
|              | 26  |        |               |  |
| 3            | 27  |        |               |  |
|              | 28  |        |               |  |
|              | 29  |        |               |  |
|              | 30  |        |               |  |
|              | 31  |        |               |  |

### 27.3.3. Сигналы СП УЧПУ NC-310 в видеокадре #7

Сигналы СП УЧПУ NC-310, программируемого в видеокадре **#7** в режиме «УПРАВЛЕНИЕ СТАНКОМ», аналогичны сигналам СП УЧПУ NC-210, описанным в п.27.2.

Сигналы разъёма «**02N**», указанные в таблице **27.2**, используются для программирования функциональных клавиш «**F1**»-«**F8**» и «**F11**»-«**F18**».

Сигналы разъёмов «11N» и «12N» указанные, в таблице 27.4, предназначены для создания в видеокадре #7 станочного меню с использованием функциональных клавиш «F1»-«F8». Сигналы разъёмов «13N» и «14N» указанные, в таблице 27.4, предназначены для создания в видеокадре #7 иконок станочного меню с использованием функциональных клавиш «F11»-«F18».

# 27.4. Сигналы СП УЧПУ NC-301

#### 27.4.1. Способы организации СП УЧПУ NC-301

Способы организации станочного пульта УЧПУ NC-301:

- 1) программирование в ПЛ назначения 35 свободных кнопок и индикатора СП NC301-3;
- 2) программирование в ПЛ меню назначения функциональных клавиш **«F1»-«F8»** и **«F11»-«F18»** в видеокадре #7 режима **«УПРАВЛЕНИЕ СТАНКОМ»**.

В первом случае сигналами СП являются сигналы 35 программируемых кнопок и индикатора СП NC301-3. Во втором случае сигналами СП являются сигналы двух групп функциональных клавиш «F1»-«F8» и «F11»-«F18» на панели ПО.

Для организации СП УЧПУ NC-301 можно использовать либо один из указанных способов, либо два способа одновременно.

### 27.4.2. Сигналы программируемых кнопок и индикатора СП NC301-3

Для сигналов клавиш и лампочек СП NC301-3 в зоне пакета «К» выделены 4 разъёма 157К, 158К, 159К и 160К по 32 сигнала каждый. Сигналы этих 4-х разъёмов разбиты на две группы:

- 3) кнопки (разъёмы 157к, 158к);
- 4) лампочки (разъём 159К, 160К).

Индикатор СП NC301-3 имеет 3 цифры, отображающие значения двух слов W19N0 и W19N1.

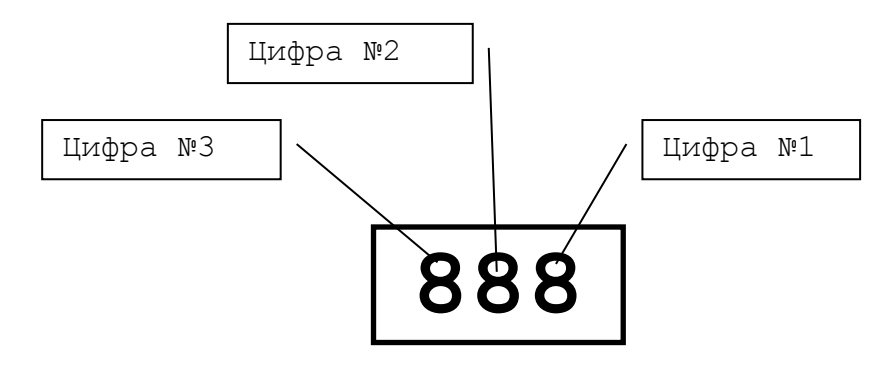

#### Рисунок 26

- Цифра 1 отображает число присвоенное 4-м младшим битам слова W19N0; может принимать значе-ния от 0 до 9.
   Цифра 2 отображает число присвоенное 4-м старшим
  - фра 2 отображает число присвоенное 4-м старшим битам слова **W19N0;** может принимать значения от 0 до 9.

Цифра 3 - отображает число присвоенное младшим 4-м младшим битам слова W19N1; может принимать значения от 0 до 9.

Сигналы разъёмов **157к**, **158к**, **159к** и **160к** представлены в таблице 27.6. Нумерация кнопок и лампочек СП NC301-3 в таблице 27.6 соответствует рисунку 27. Клавиши «ПУСК» и «СТОП» запрограммированы из ПрО и не имеют сигналов в таблице 27.6.

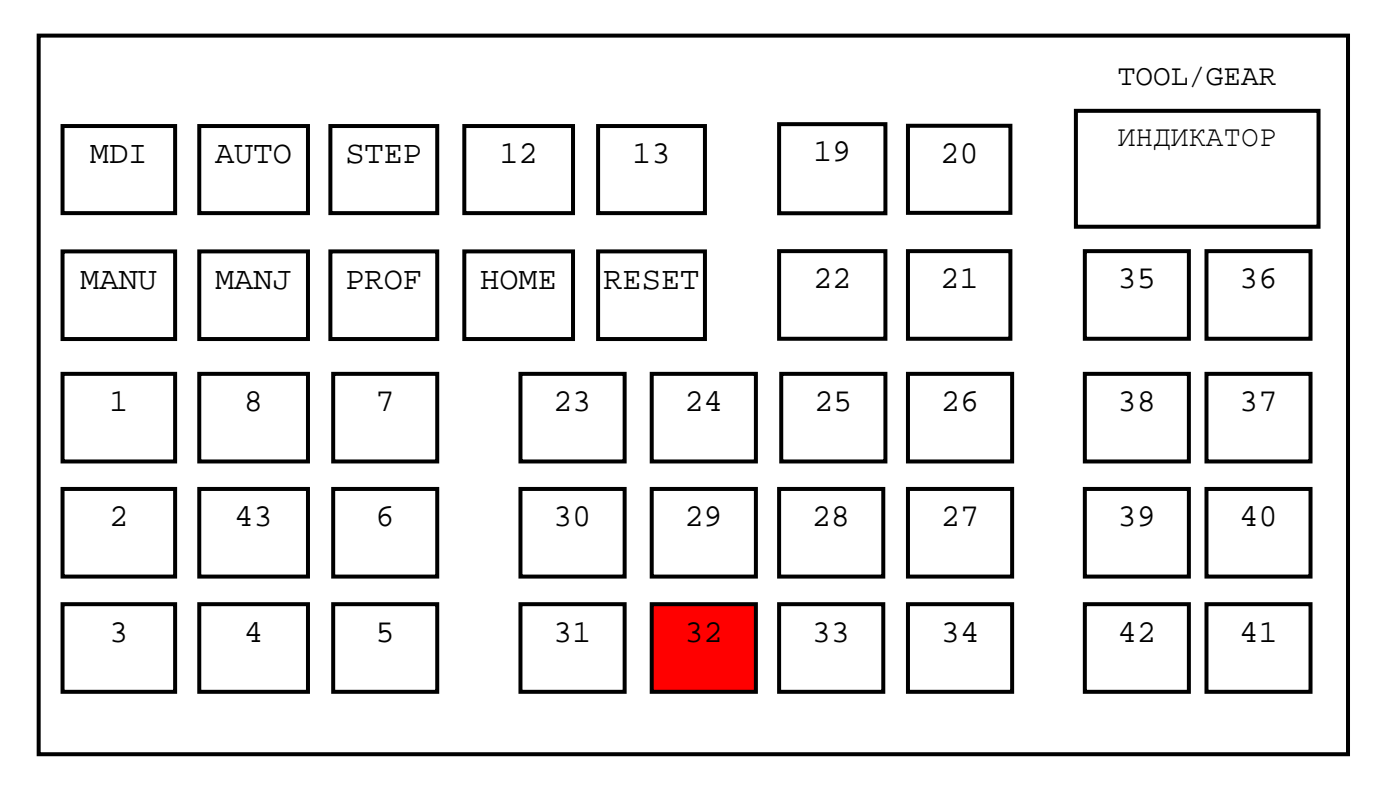

Рисунок 27 - Нумерация клавиш и лампочек СП NC301-3

Назначение клавиш, имеющих нумерацию, устанавливается разработчиком ПЛ. Рекомендуемое назначение клавиш СП **NC301-3**:

#### Клавиша 1

- Фрезерный вариант:
  - 1) Перемещение оси **Z** в положительном направлении в режимах **MANU**, **MANJ** и **PROF**.
    - 2) Перемещение оси Z в абсолютный ноль в режиме НОМЕ.
    - 3) Выбор оси Z в режиме ШТУРВАЛ (НW).
- Токарный вариант:
  - 1) Перемещение оси **С** в отрицательном направлении в режимах **МАЛИ**, **МАЛЈ** и **РКОF**.
  - 2) Перемещение оси С в абсолютный ноль в режиме НОМЕ.
  - 3) Выбор оси С в режиме ШТУРВАЛ (НW).

#### Клавиша 2

- Фрезерный вариант:

1) Перемещение оси **X** в отрицательном направлении в режимах **MANU**, **MANJ** и **PROF**.

- 2) Перемещение оси **X** в абсолютный ноль в режиме **НОМЕ**.
- 3) Выбор оси X в режиме ШТУРВАЛ (НW).
- Токарный вариант:
  - 1) Перемещение оси **Z** в отрицательном направлении в режимах **MANU**, **MANJ** и **PROF**.
  - 2) Перемещение оси Z в абсолютный ноль в режиме НОМЕ.
  - 3) Выбор оси Z в режиме ШТУРВАЛ (НW).

#### Клавиша З

- Фрезерный вариант:
  - 1) Перемещение оси 4 в отрицательном направлении в режимах **МАЛИ**, **МАЛЈ** и **PROF**.
  - 2) Перемещение оси 4 в абсолютный ноль в режиме НОМЕ.
  - 3) Выбор оси 4 в режиме ШТУРВАЛ (НW).

#### Клавиша 4

- Фрезерный вариант:
  - 1) Перемещение оси **У** в отрицательном направлении в режимах **МАNU**, **МАNJ** и **PROF**.
  - 2) Перемещение оси Y в абсолютный ноль в режиме НОМЕ.
  - 3) Выбор оси **У** в режиме **ШТУРВАЛ** (**НW**).
- Токарный вариант:
  - 1)
    - (<u>суппорт слева</u>) Перемещение оси **X** в отрицательном направлении в режимах **MANU**, **MANJ** и **PROF**.
    - (<u>суппорт справа</u>) Перемещение оси **X** в положительном направлении в режимах **МАNU**, **МАNJ** и **PROF**.
    - 2) Перемещение оси **X** в абсолютный ноль в режиме **НОМЕ**.
    - 3) Выбор оси **X** в режиме **ШТУРВАЛ** (HW).

#### Клавиша 5

- Фрезерный вариант:
  - 1) Перемещение оси **Z** в отрицательном направлении в режимах **MANU**, **MANJ** и **PROF**.
  - 2) Перемещение оси Z в абсолютный ноль в режиме НОМЕ.
  - 3) Выбор оси Z в режиме ШТУРВАЛ (НW).
- Токарный вариант:
  - 1) Перемещение оси **С** в положительном направлении в режимах **МАNU**, **МАNJ** и **PROF**.
  - 2) Перемещение оси С в абсолютный ноль в режиме НОМЕ.
  - 3) Выбор оси **С** в режиме **ШТУРВАЛ** (**HW**).

#### Клавиша б

- Фрезерный вариант:
  - 1) Перемещение оси **X** в положительном направлении в режимах **MANU**, **MANJ** и **PROF**.
  - 2) Перемещение оси **X** в абсолютный ноль в режиме **НОМЕ**.
  - 3) Выбор оси X в режиме ШТУРВАЛ (НW).
- Токарный вариант:
  - 1) Перемещение оси **Z** в положительном направлении в режимах **MANU**, **MANJ** и **PROF**.
  - 2) Перемещение оси Z в абсолютный ноль в режиме НОМЕ.
  - 3) Выбор оси **Z** в режиме **ШТУРВАЛ** (**НW**).

#### Клавиша 7

- Фрезерный вариант:

|          |    | 1) Перемещение оси 4 в положительном направлении в ре-                           |
|----------|----|----------------------------------------------------------------------------------|
|          |    | жимах <b>MANU</b> , <b>MANJ</b> и <b>PROF</b> .                                  |
|          |    | 2) Перемещение оси 4 в абсолютный ноль в режиме <b>НОМЕ</b> .                    |
|          | _  | 3) Выбор оси 4 в режиме <b>ШТУРВАЛ</b> ( <b>НW</b> ).                            |
| Клавиша  | 8  | <b>_</b>                                                                         |
|          | -  | Фрезерныи вариант:                                                               |
|          |    | 1) Перемещение оси Y в положительном направлении в ре-                           |
|          |    | WIMAX MANU, MANU I PROF.                                                         |
|          |    | 2) перемещение оси $\mathbf{I}$ в ассолютный ноль в режиме номе.                 |
|          |    | 3) выоор оси I в режиме штурвал (ни).<br>Поморици вориации:                      |
|          | _  | 1)                                                                               |
|          |    | - (суппорт слева) Перемещение оси <b>X</b> в положительном                       |
|          |    | направлении в режимах <b>МАНИ, МАНЈ</b> и <b>РКОF</b> .                          |
|          |    | - (суппорт справа) Перемещение оси <b>X</b> в отрицатель-                        |
|          |    | ном направлении в режимах <b>МАЛИ, МАЛЈ</b> и <b>РКОF.</b>                       |
|          |    | 2) Перемещение оси <b>х</b> в абсолютный ноль в режиме <b>номе</b> .             |
|          |    | 3) Выбор оси X в режиме ШТУРВАЛ (НW).                                            |
| Клавиша  | 12 | Вкл/Выкл режима <b>ШТУРВАЛ</b> ( <b>НW</b> ) в режимах работы <b>МАМИ</b> и      |
|          |    | MANJ.                                                                            |
| Клавиша  | 13 | Быстрое позиционирование всех координатных осей станка                           |
|          |    | в ноль детали в режиме работы <b>МАNU.</b>                                       |
| Клавиша  | 19 | Управление захватом инструмента.                                                 |
| Клавиша  | 20 | Зажим/Разжим инструмента.                                                        |
| Клавиша  | 21 | Вращение магазина инструментов/стола против ч.с.                                 |
| Клавиша  | 22 | Вращение магазина инструментов/стола по ч.с.                                     |
| Клавиша  | 23 | 1) В режиме <b>МАЛИ, МАЛЈ</b> устанавливает для значений                         |
|          |    | переключателя скорости ручных перемещений <b>ЈОG</b> коэффи-                     |
|          |    | циент деления 100.                                                               |
|          |    | 2) В режиме <b>МАЛЈ</b> устанавливает шаг фиксированных                          |
|          |    | ручных перемещений <b>ЈОG = 0.001</b> .                                          |
|          |    | 3) В режиме <b>ШТУРВАЛ</b> устанавливает цену одного деле-                       |
|          |    | ния штурвала 0.001.                                                              |
| Клавиша  | 24 | 1) В режиме <b>МАЛИ, МАЛЈ</b> устанавливает для значений                         |
|          |    | переключателя скорости ручных перемещений ЈОС коэффи-                            |
|          |    | циент деления 10.                                                                |
|          |    | 2) в режиме <b>малу</b> устанавливает шаг фиксированных                          |
|          |    | ручных перемещении $JOG = 0.01$ .                                                |
|          |    | 3) в режиме <b>штурал</b> устанавливает цену одного деле-                        |
| Vacation | 25 |                                                                                  |
| Клавища  | 20 | I) в режиме <b>мало, мало</b> устанавливает для значении                         |
|          |    | переключателя скорости ручных перемещении оос коэффи-                            |
|          |    | (2) B DOWING MANT VORTUGE THEOREM WAT ANTERNO DATING                             |
|          |    | 2) в режиме намо устанавливает шаг фиксированных<br>рудных перемещений ТОС = 0 1 |
|          |    | 3) B DEVENUE $\mathbf{IIIIV DBAII}$ VCEARABERUBAEE HERV OTHODO DEDE-             |
|          |    | ния штурвала 0.1                                                                 |
| Клавиша  | 26 | Включение транспортера стружки против ч с                                        |
| Клавиша  | 27 | Выключение транспортера стружки.                                                 |
| Клавиша  | 28 | Принудительное включение смазки направляющих.                                    |
| Клавиша  | 29 | Включение/выключение смазывающей охлаждающей жидкости.                           |
|          |    |                                                                                  |

| Клавиша | 30 | Включение освещения.                                          |
|---------|----|---------------------------------------------------------------|
| Клавиша | 31 | Включение вращения шпинделя по ч.с.                           |
| Клавиша | 32 | Выключение вращения шпинделя.                                 |
| Клавиша | 33 | Включение вращения шпинделя против ч.с.                       |
| Клавиша | 34 | Включение транспортера стружки по ч.с.                        |
| Клавиша | 35 | Вращение револьверной головы по позициям.                     |
| Клавиша | 36 | Зажим оси.                                                    |
| Клавиша | 37 | Клапан подключения станка к централизованной пневмати-        |
|         |    | ческой сети.                                                  |
| Клавиша | 38 | Управление защитным ограждением станка.                       |
| Клавиша | 39 | «F1».                                                         |
| Клавиша | 40 | «F2».                                                         |
| Клавиша | 41 | «F3».                                                         |
| Клавиша | 42 | «F4».                                                         |
| Клавиша | 43 | Быстрый ход в режимах <b>МАЛИ, МАЛЈ, РКОҒ.</b> На время удер- |
|         |    | живания клавиши <b>«43»</b> устанавливается максимальная ско- |
|         |    | рость ручных перемещений клавишами « <b>1» – «8».</b>         |
|         |    |                                                               |

| P    | Разъём: 157К |            |                                     |  |
|------|--------------|------------|-------------------------------------|--|
| Байт | Бит          | Сигнал     | Назначение                          |  |
|      | 0            | 43         | Кнопка № 13                         |  |
|      | 1            | 44         | Кнопка № 4                          |  |
|      | 2            | 45         | Кнопка № 8                          |  |
| 0    | 3            | 46         | Кнопка № б                          |  |
| 0    | 4            | 47         | Кнопка № 12                         |  |
|      | 5            | 48         | Кнопка № 2                          |  |
|      | 6            | MDI (49)   | Кнопка № (запрограммирована из ПрО) |  |
|      | 7            | AUTO(4A)   | Кнопка № (запрограммирована из ПрО) |  |
|      | 8            | STEP(4B)   | Кнопка № (запрограммирована из ПрО) |  |
|      | 9            | MANU(4C)   | Кнопка № (запрограммирована из ПрО) |  |
|      | 10           | MANJ(4D)   | Кнопка № (запрограммирована из ПрО) |  |
| 1    | 11           | PROF(4E)   | Кнопка № (запрограммирована из ПрО) |  |
| 1    | 12           | HOME(4F)   | Кнопка № (запрограммирована из ПрО) |  |
|      | 13           | RESET(50)  | Кнопка № (запрограммирована из ПрО) |  |
|      | 14           | 51         | Кнопка № З                          |  |
|      | 15           | 52         | Кнопка № 7                          |  |
|      | 16           | 53         | Кнопка № 5                          |  |
|      | 17           | 54         | Кнопка № 1                          |  |
|      | 18           | 55         | Кнопка № 43                         |  |
| C    | 19           | 56         | Кнопка № 19                         |  |
| 2    | 20           | 57         | Кнопка № 20                         |  |
|      | 21           | 58         | Кнопка № 22                         |  |
|      | 22           | 59         | Кнопка № 21                         |  |
|      | 23           | 5A         | Кнопка № 23                         |  |
|      | 24           | 5в         | Кнопка № 24                         |  |
|      | 25           | 5 <b>C</b> | Кнопка № 25                         |  |
| 3    | 26           | 5D         | Кнопка № 30                         |  |
|      | 27           | 5E         | Кнопка № 31                         |  |
|      | 28           | 5F         | Кнопка № 32                         |  |
|      | 29           | 60         | Кнопка № 33                         |  |
|      | 30           | 61         | Кнопка № 29                         |  |
|      | 31           | 62         | Кнопка № 28                         |  |

Таблица 27.6 - Сигналы пакета «К» интерфейса PLC для СП NC301-3

Продолжение таблицы 27.6 - Сигналы пакета «К» интерфейса PLC для СП NC301-3

| Р    | азъём: | 158K   |             |
|------|--------|--------|-------------|
| Байт | Бит    | Сигнал | Назначение  |
|      | 0      | 63     | Кнопка № 26 |
|      | 1      | 64     | Кнопка № 27 |
|      | 2      | 65     | Кнопка № 34 |
|      | 3      | 66     | Кнопка № 36 |
| 0    | 4      | 67     | Кнопка № 37 |
|      | 5      | 68     | Кнопка № 40 |
|      | 6      | 69     | Кнопка № 41 |
|      | 7      | бA     | Кнопка № 35 |
|      | 8      | 6В     | Кнопка № 38 |
|      | 9      | 6C     | Кнопка № 39 |
|      | 10     | 6D     | Кнопка № 42 |
| 1    | 11     |        |             |
| 1    | 12     |        |             |
|      | 13     |        |             |
|      | 14     |        |             |
|      | 15     |        |             |
|      | 16     |        |             |
|      | 17     |        |             |
|      | 18     |        |             |
| 2    | 19     |        |             |
| 2    | 20     |        |             |
|      | 21     |        |             |
|      | 22     |        |             |
|      | 23     |        |             |
|      | 24     |        |             |
| 3    | 25     |        |             |
|      | 26     |        |             |
|      | 27     |        |             |
|      | 28     |        |             |
|      | 29     |        |             |
|      | 30     |        |             |
|      | 31     |        |             |

Продолжение таблицы 27.6

| E    | Разъём: 159К |        |                                       |  |  |
|------|--------------|--------|---------------------------------------|--|--|
| Байт | Бит          | Сигнал | Назначение                            |  |  |
|      | 0            |        | Лампочка № 13                         |  |  |
|      | 1            |        | Лампочка № 4                          |  |  |
|      | 2            |        | Лампочка № 8                          |  |  |
| 0    | 3            |        | Лампочка № 6                          |  |  |
| -    | 4            |        | Лампочка № 12                         |  |  |
|      | 5            |        | Лампочка № 2 (на пульте отсутствует)  |  |  |
|      | 6            |        | Лампочка № (запрограммирована из ПрО) |  |  |
|      | 7            |        | Лампочка № (запрограммирована из ПрО) |  |  |
|      | 8            |        | Лампочка № (запрограммирована из ПрО) |  |  |
|      | 9            |        | Лампочка № (запрограммирована из ПрО) |  |  |
|      | 10           |        | Лампочка № (запрограммирована из ПрО) |  |  |
| 1    | 11           |        | Лампочка № (запрограммирована из ПрО) |  |  |
|      | 12           |        | Лампочка № (запрограммирована из ПрО) |  |  |
|      | 13           |        | Лампочка № (запрограммирована из ПрО) |  |  |
|      | 14           |        | Лампочка № 3                          |  |  |
|      | 15           |        | Лампочка № 7                          |  |  |
|      | 16           |        | Лампочка № 5 (на пульте отсутствует)  |  |  |
|      | 17           |        | Лампочка № 1 (на пульте отсутствует)  |  |  |
|      | 18           |        | Лампочка № 43 (на пульте отсутствует) |  |  |
| 0    | 19           |        | Лампочка № 19                         |  |  |
| 2    | 20           |        | Лампочка № 20                         |  |  |
|      | 21           |        | Лампочка № 22                         |  |  |
|      | 22           |        | Лампочка № 21                         |  |  |
|      | 23           |        | Лампочка № 23                         |  |  |
|      | 24           |        | Лампочка № 24                         |  |  |
|      | 25           |        | Лампочка № 25                         |  |  |
|      | 26           |        | Лампочка № 30                         |  |  |
| 3    | 27           |        | Лампочка № 31                         |  |  |
| 0    | 28           |        | Лампочка № 32                         |  |  |
|      | 29           |        | Лампочка № 33                         |  |  |
|      | 30           |        | Лампочка № 29                         |  |  |
|      | 31           |        | Лампочка № 28                         |  |  |

|             | m - 6   | 27 6 |
|-------------|---------|------|
| продолжение | таолицы | 27.0 |

| Разъём: 160К |     |        |               |  |
|--------------|-----|--------|---------------|--|
| Байт         | Бит | Сигнал | Назначение    |  |
|              | 0   |        | Лампочка № 26 |  |
|              | 1   |        | Лампочка № 27 |  |
|              | 2   |        | Лампочка № 34 |  |
| 0            | 3   |        | Лампочка № 36 |  |
| 0            | 4   |        | Лампочка № 37 |  |
|              | 5   |        | Лампочка № 40 |  |
|              | б   |        | Лампочка № 41 |  |
|              | 7   |        | Лампочка № 35 |  |
|              | 8   |        | Лампочка № 38 |  |
|              | 9   |        | Лампочка № 39 |  |
|              | 10  |        | Лампочка № 42 |  |
| 1            | 11  |        |               |  |
|              | 12  |        |               |  |
|              | 13  |        |               |  |
|              | 14  |        |               |  |
|              | 15  |        |               |  |
|              | 16  |        |               |  |
|              | 17  |        |               |  |
|              | 18  |        |               |  |
| 2            | 19  |        |               |  |
| -            | 20  |        |               |  |
|              | 21  |        |               |  |
|              | 22  |        |               |  |
|              | 23  |        |               |  |
|              | 24  |        |               |  |
|              | 25  |        |               |  |
|              | 26  |        |               |  |
| З            | 27  |        |               |  |
| J            | 28  |        |               |  |
|              | 29  |        |               |  |
|              | 30  |        |               |  |
|              | 31  |        |               |  |

# 27.5. Сигналы СП УЧПУ NC-400

### 27.5.1. Способы организации СП УЧПУ NC-400

Способы организации станочного пульта УЧПУ NC-400:

- 1) программирование в ПЛ назначения 34-х свободных кнопок и индикатора СП NC400-7;
- 2) программирование в ПЛ меню назначения функциональных клавиш **«F1»-«F8»** и **«F11»-«F18»** в видеокадре #7 режима **«УПРАВЛЕНИЕ СТАНКОМ»**.

Для организации СП УЧПУ NC-400 можно использовать либо один из указанных способов, либо два способа одновременно.

### 27.5.2. Сигналы программируемых кнопок и индикатора СП NC400-7

Для сигналов клавиш и лампочек СП NC400-7 в зоне пакета «К» выделены 4 разъёма 157к, 158к, 159к и 160к по 32 сигнала каждый. Сигналы этих 4-х разъёмов разбиты на две группы:

- 1) кнопки (разъёмы 157к, 158к);
- 2) лампочки (разъём **159К, 160К**).

СП NC400-7 имеет 2 индикатора: GEAR и TOOL:

1) поле индикатора GEAR имеет одну цифру:

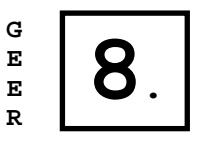

Индикатор GEER

- отображает число присвоенное 4-м младшим битам слова **W19N0;** может принимать значения от 0 до 9.

2)

поле индикатора TOOL имеет две цифры:

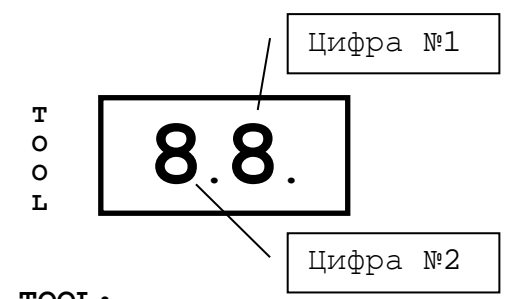

Индикатор ТООL: Цифра №1 – отобр битам с

- отображает число присвоенное 4-м старшим битам слова **W19N0;** может принимать значения от 0 до 9. Цифра №2 – отображает число присвоенное 4-м младшим битам слова **W19N1;** может принимать значения от 0 до 9.

Сигналы разъёмов **157к**, **158к**, **159к** и **160к** представлены в таблице 27.6. Нумерация кнопок и лампочек СП NC400-7 в таблице 27.7 соответствует рисунку 28. Клавиши «ПУСК» и «СТОП» запрограммированы из ПрО и не имеют сигналов в таблице 27.7.

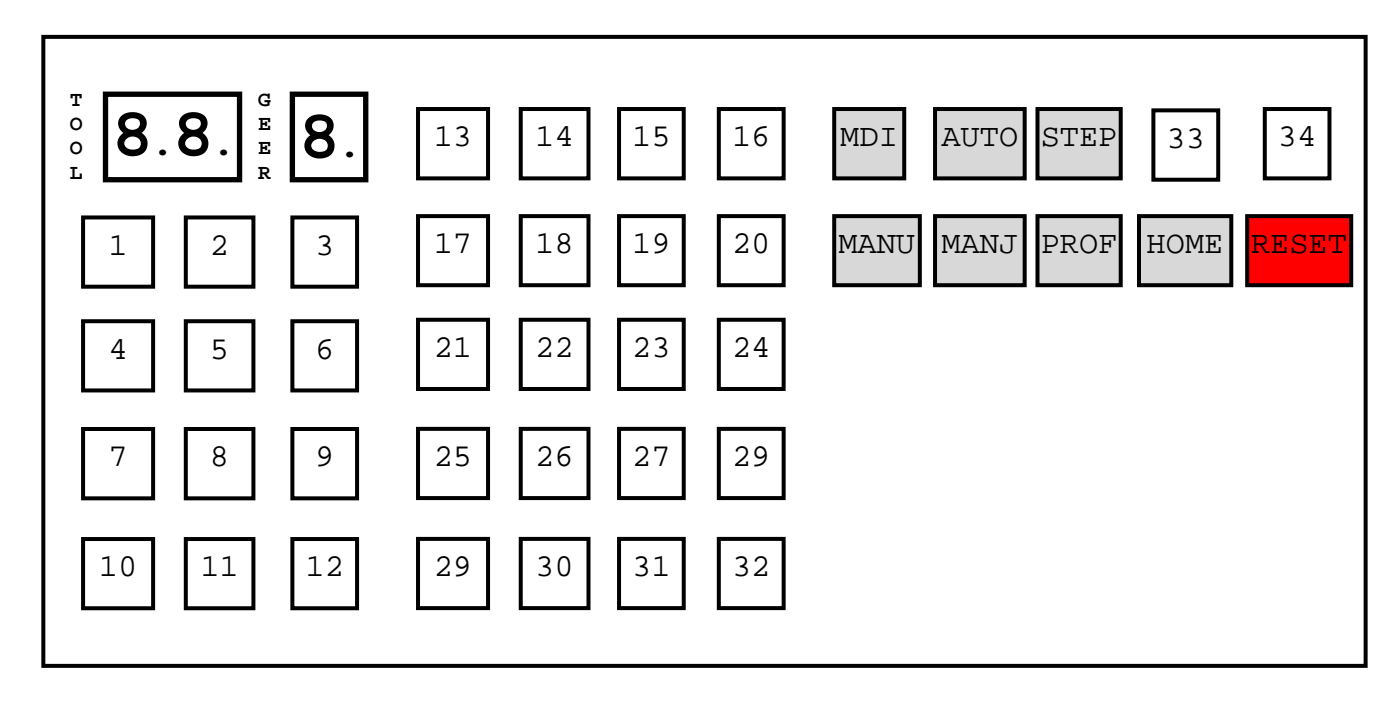

Рисунок 28 - Нумерация клавиш и лампочек СП NC400-7

Назначение клавиш, имеющих нумерацию, устанавливается разработчиком ПЛ. Рекомендуемое назначение клавиш СП **NC400-7**:

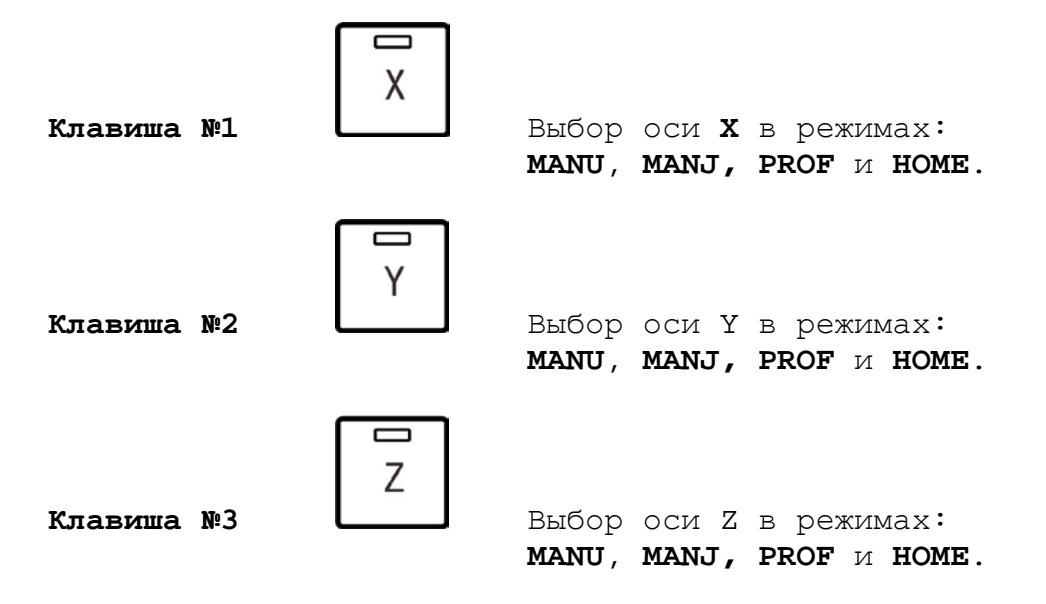

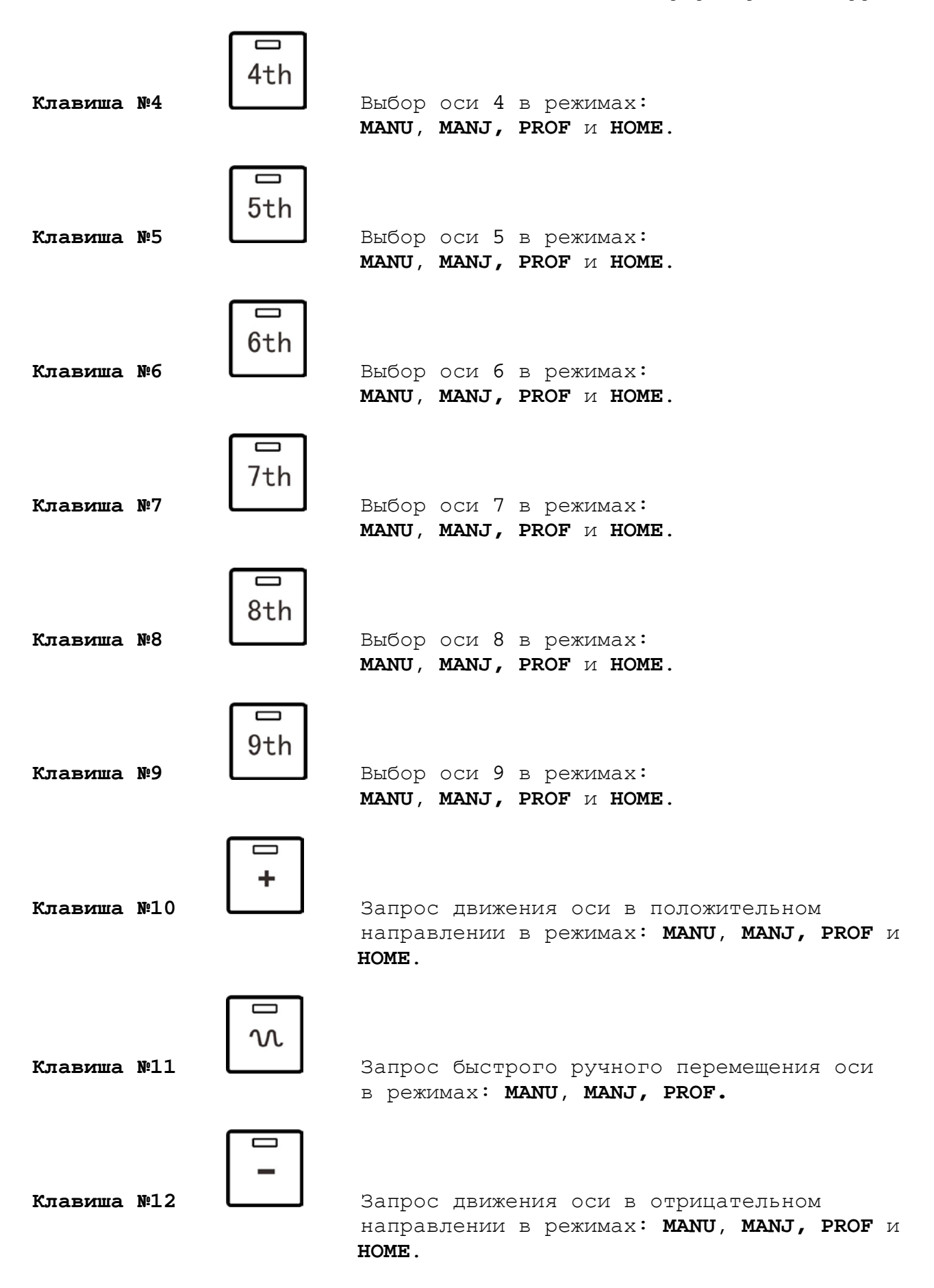

Программирование интерфейса PLC

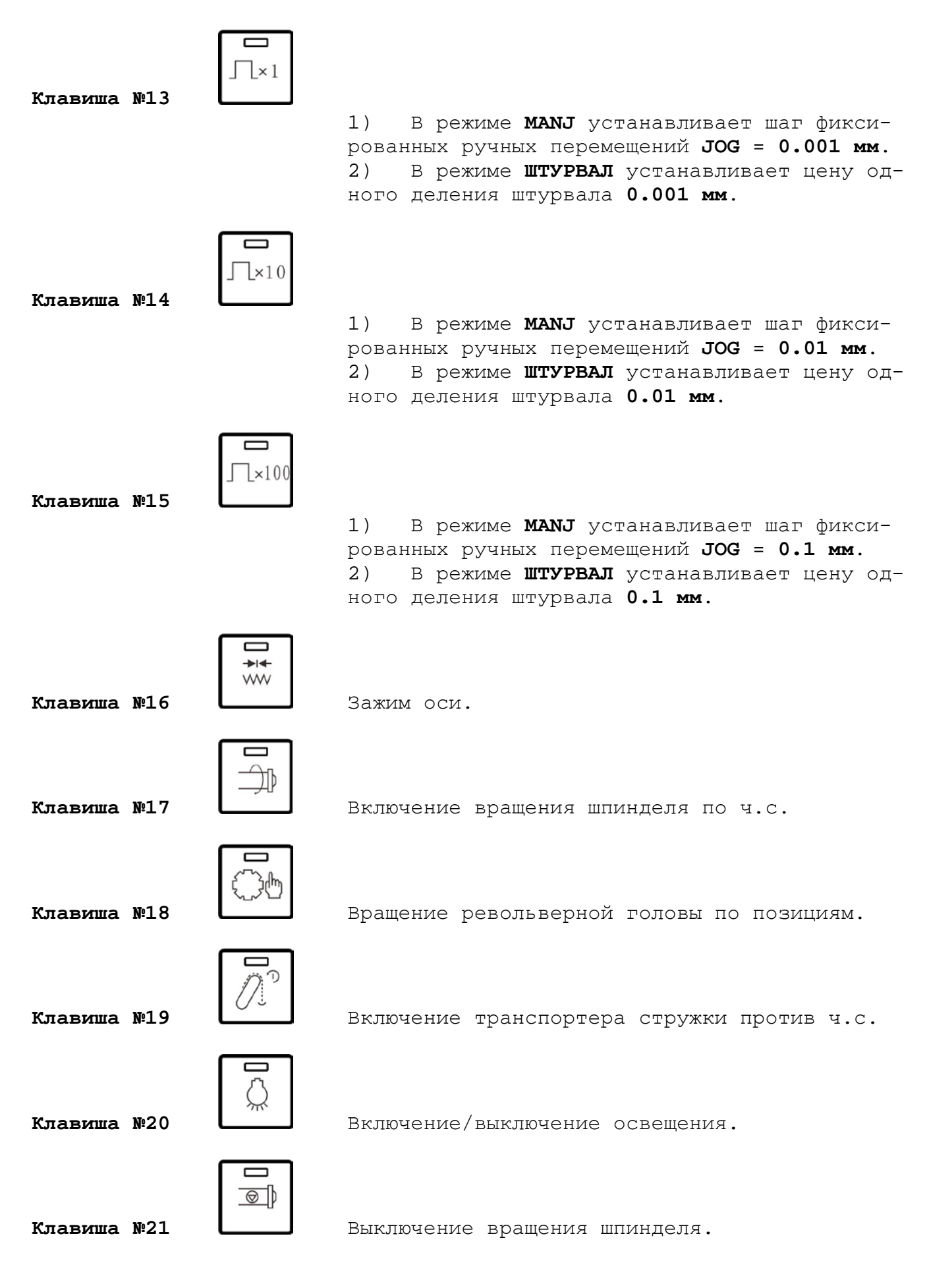

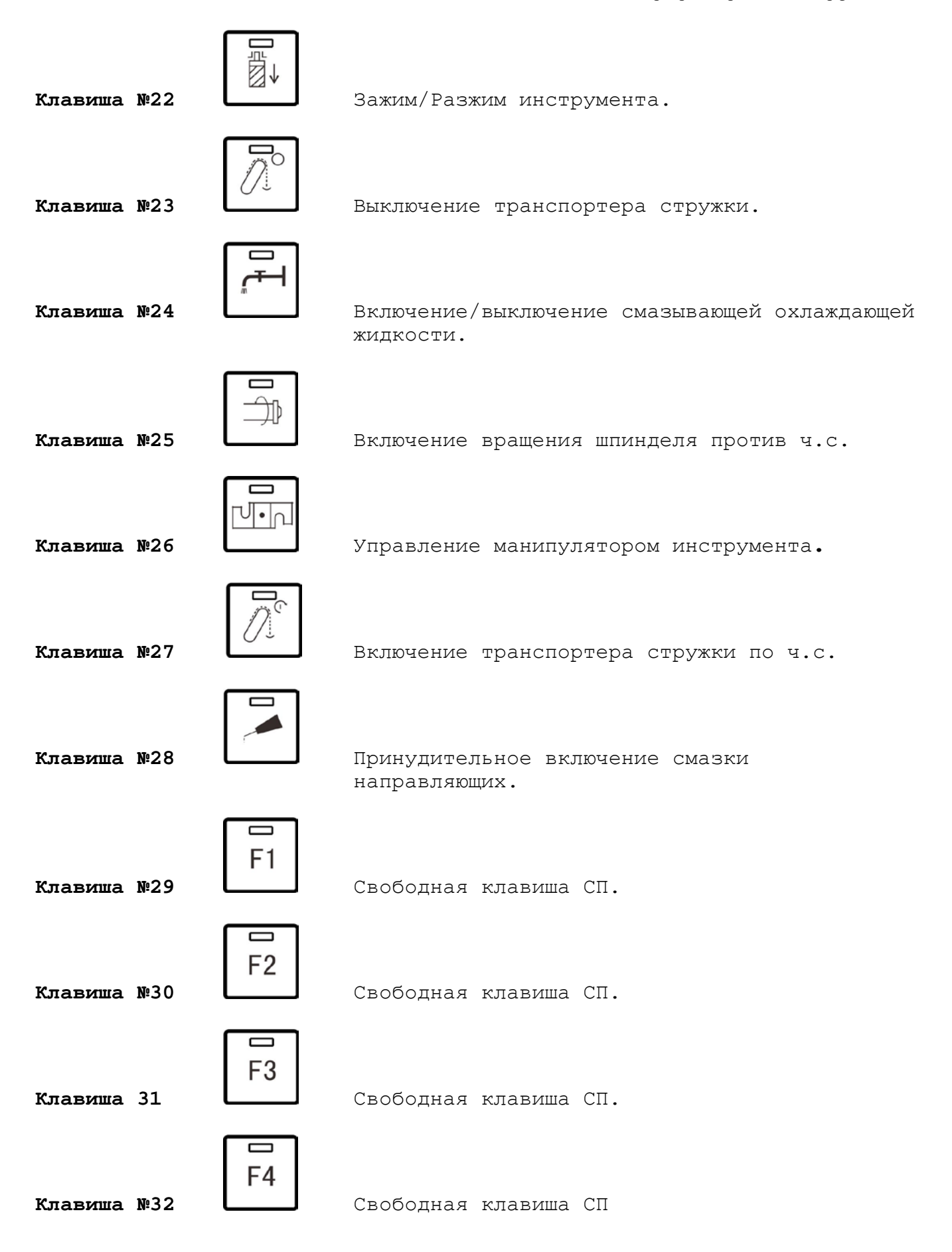

Программирование интерфейса PLC

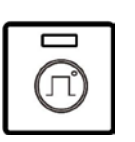

Клавиша №33

Вкл/Выкл режима **ШТУРВАЛ** (**HW**) в режимах Работы **МАNU** и **МАNJ**.

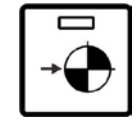

Клавиша №34

Быстрое позиционирование всех координатных осей станка в ноль детали в режиме работы MANU.

| E    | азъём: | 157K      |                                     |
|------|--------|-----------|-------------------------------------|
| Байт | Бит    | Сигнал    | Назначение                          |
|      | 0      |           | Кнопка № 34                         |
|      | 1      |           | Кнопка № 1                          |
|      | 2      |           | Кнопка № 2                          |
| 0    | 3      |           | Кнопка № 3                          |
| 0    | 4      |           | Кнопка № 33                         |
|      | 5      |           | Кнопка № 4                          |
|      | б      | MDI (49)  | Кнопка № (запрограммирована из ПрО) |
|      | 7      | AUTO(4A)  | Кнопка № (запрограммирована из ПрО) |
|      | 8      | STEP(4B)  | Кнопка № (запрограммирована из ПрО) |
|      | 9      | MANU(4C)  | Кнопка № (запрограммирована из ПрО) |
|      | 10     | MANJ(4D)  | Кнопка № (запрограммирована из ПрО) |
| 1    | 11     | PROF(4E)  | Кнопка № (запрограммирована из ПрО) |
| 1    | 12     | HOME(4F)  | Кнопка № (запрограммирована из ПрО) |
|      | 13     | RESET(50) | Кнопка № (запрограммирована из ПрО) |
|      | 14     |           | Кнопка № 5                          |
|      | 15     |           | Кнопка № 6                          |
|      | 16     |           | Кнопка № 7                          |
|      | 17     |           | Кнопка № 8                          |
|      | 18     |           | Кнопка № 11                         |
| 2    | 19     |           | Кнопка № 26                         |
| 2    | 20     |           | Кнопка № 22                         |
|      | 21     |           | Кнопка № 10                         |
|      | 22     |           | Кнопка № 12                         |
|      | 23     |           | Кнопка № 13                         |
|      | 24     |           | Кнопка № 14                         |
|      | 25     |           | Кнопка № 15                         |
|      | 26     |           | Кнопка № 20                         |
| 2    | 27     |           | Кнопка № 17                         |
| 3    | 28     |           | Кнопка № 21                         |
|      | 29     |           | Кнопка № 25                         |
|      | 30     |           | Кнопка № 24                         |
|      | 31     |           | Кнопка № 28                         |

Таблица 27.7 - Сигналы пакета «К» интерфейса PLC для СП **NC400-7** 

Продолжение таблицы 27.7 - Сигналы пакета «К» интерфейса PLC для СП NC400-7

| P    | азъём: | 158K   |             |
|------|--------|--------|-------------|
| Байт | Бит    | Сигнал | Назначение  |
|      | 0      |        | Кнопка № 19 |
|      | 1      |        | Кнопка № 23 |
|      | 2      |        | Кнопка № 27 |
|      | 3      |        | Кнопка № 16 |
| 0    | 4      |        | Кнопка № 9  |
|      | 5      |        | Кнопка № 30 |
|      | 6      |        | Кнопка № 32 |
|      | 7      |        | Кнопка № 18 |
|      | 8      |        | Кнопка № 29 |
|      | 9      |        | Кнопка № 31 |
|      | 10     |        |             |
| 1    | 11     |        |             |
| 1    | 12     |        |             |
|      | 13     |        |             |
|      | 14     |        |             |
|      | 15     |        |             |
|      | 16     |        |             |
|      | 17     |        |             |
|      | 18     |        |             |
| 2    | 19     |        |             |
| 2    | 20     |        |             |
|      | 21     |        |             |
|      | 22     |        |             |
|      | 23     |        |             |
|      | 24     |        |             |
| 3    | 25     |        |             |
|      | 26     |        |             |
|      | 27     |        |             |
|      | 28     |        |             |
|      | 29     |        |             |
|      | 30     |        |             |
|      | 31     |        |             |

Продолжение таблицы 27.7

| E    | Разъём: 159К |        |                                       |  |
|------|--------------|--------|---------------------------------------|--|
| Байт | Бит          | Сигнал | Назначение                            |  |
|      | 0            |        | Лампочка № 34                         |  |
|      | 1            |        | Лампочка № 1                          |  |
|      | 2            |        | Лампочка № 2                          |  |
| 0    | 3            |        | Лампочка № 3                          |  |
| _    | 4            |        | Лампочка № 33                         |  |
|      | 5            |        | Лампочка № 4                          |  |
|      | 6            |        | Лампочка № (запрограммирована из ПрО) |  |
|      | 7            |        | Лампочка № (запрограммирована из ПрО) |  |
|      | 8            |        | Лампочка № (запрограммирована из ПрО) |  |
|      | 9            |        | Лампочка № (запрограммирована из ПрО) |  |
|      | 10           |        | Лампочка № (запрограммирована из ПрО) |  |
| 1    | 11           |        | Лампочка № (запрограммирована из ПрО) |  |
|      | 12           |        | Лампочка № (запрограммирована из ПрО) |  |
|      | 13           |        | Лампочка № (запрограммирована из ПрО) |  |
|      | 14           |        | Лампочка № 5                          |  |
|      | 15           |        | Лампочка № б                          |  |
|      | 16           |        | Лампочка № 7                          |  |
|      | 17           |        | Лампочка № 8                          |  |
|      | 18           |        | Лампочка № 11                         |  |
| 0    | 19           |        | Лампочка № 26                         |  |
| 2    | 20           |        | Лампочка № 22                         |  |
|      | 21           |        | Лампочка № 10                         |  |
|      | 22           |        | Лампочка № 12                         |  |
|      | 23           |        | Лампочка № 13                         |  |
|      | 24           |        | Лампочка № 14                         |  |
|      | 25           |        | Лампочка № 15                         |  |
|      | 26           |        | Лампочка № 20                         |  |
| 3    | 27           |        | Лампочка № 17                         |  |
|      | 28           |        | Лампочка № 21                         |  |
|      | 29           |        | Лампочка № 25                         |  |
|      | 30           |        | Лампочка № 24                         |  |
|      | 31           |        | Лампочка № 28                         |  |

| Прополжение | таблины | 277  |
|-------------|---------|------|
| продолжение | таолицы | 21.1 |

| Разъём: 160К |     |        |               |  |
|--------------|-----|--------|---------------|--|
| Байт         | Бит | Сигнал | Назначение    |  |
|              | 0   |        | Лампочка № 19 |  |
|              | 1   |        | Лампочка № 23 |  |
|              | 2   |        | Лампочка № 27 |  |
| 0            | 3   |        | Лампочка № 16 |  |
| Ū            | 4   |        | Лампочка № 9  |  |
|              | 5   |        | Лампочка № 30 |  |
|              | 6   |        | Лампочка № 32 |  |
|              | 7   |        | Лампочка № 18 |  |
|              | 8   |        | Лампочка № 29 |  |
|              | 9   |        | Лампочка № 31 |  |
|              | 10  |        |               |  |
| 1            | 11  |        |               |  |
| -            | 12  |        |               |  |
|              | 13  |        |               |  |
|              | 14  |        |               |  |
|              | 15  |        |               |  |
|              | 16  |        |               |  |
|              | 17  |        |               |  |
|              | 18  |        |               |  |
| 2            | 19  |        |               |  |
| 2            | 20  |        |               |  |
|              | 21  |        |               |  |
|              | 22  |        |               |  |
|              | 23  |        |               |  |
|              | 24  |        |               |  |
|              | 25  |        |               |  |
|              | 26  |        |               |  |
| З            | 27  |        |               |  |
| 5            | 28  |        |               |  |
|              | 29  |        |               |  |
|              | 30  |        |               |  |
|              | 31  |        |               |  |

# 28. БИБЛИОТЕКА ИКОНОК CNC.USR ДЛЯ ПРОГРАММНОГО СП (ВЕРСИИ ПРО Z.60 И ВЫШЕ)

## 28.1. Файл-архив иконок СП CNC.USR

Файл CNC.USR представляет собой библиотеку иконок СП с графическим изображением операций с механизмами станка. Создание иконок СП выполняет пользователь в графическом редакторе, позволяющем сохранять файлы в формате BitMapPicture (BMP). Иконки СП выводятся на экран в видеокадре #7 режима «УПРАВЛЕНИЕ СТАНКОМ» в поля слева от клавиш «F11»-«F18». Поля для вывода иконок СП представлены на рисунке 29.

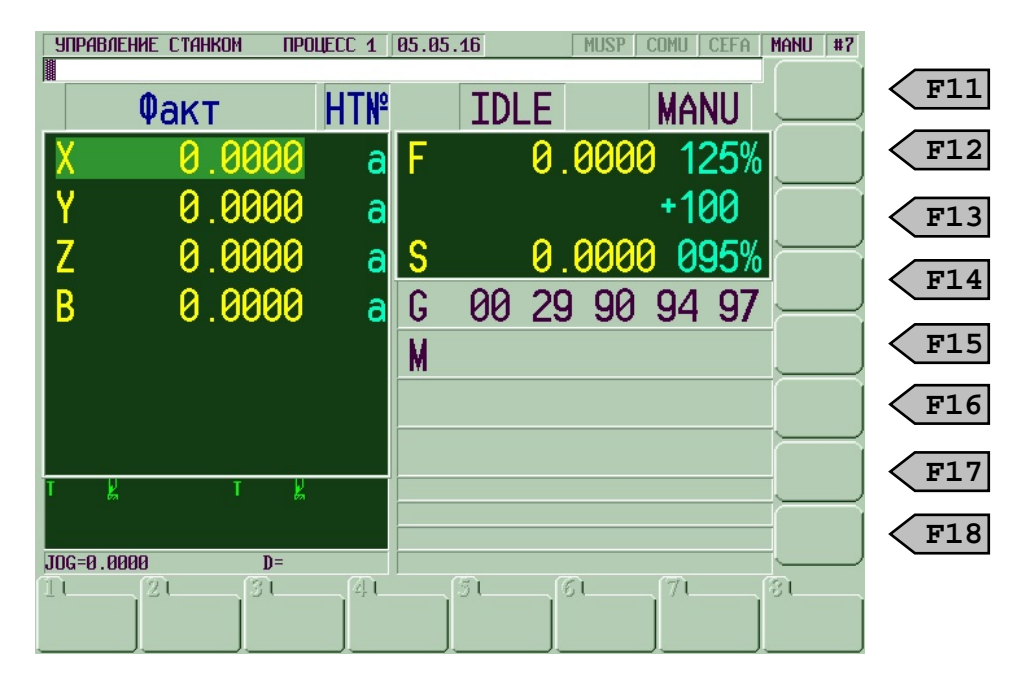

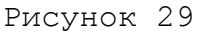

Библиотека иконок создаётся на базе файл-архива **BMP32.RAR,** записанного на дискете **COPYFLASH №0**, входящей в комплект поставки УЧПУ. Файл-архив **BMP32.RAR** содержит:

- иконки с именами **000.ВМР-256.ВМР**;
- файлы РИСУНКИ. DOC и РИСУНКИ. ТХТ;
- файл USERBMP32.EXE;
- файл CNCSYS.PAL;
- файл ХСНРАL.ЕХЕ.

Назначение файлов файл-архива ВМР32.RAR:

- файлы 000.ВМР-256.ВМР:
  - иконки СП, сохранённые в графическом редакторе в формате 24-разрядный рисунок:

- для экрана 640х480 размером 56х43 точки каждый;
- для экрана 800х600 размером 70х54 точки каждый;
- имена рисунков должны быть 3-х символьными номерами, идущими подряд (без пропусков номеров) от 000.ВМР до 255.ВМР максимум. По этим номерам иконки будут выбираться из библиотеки для индикации;
- рисунок **000.ВМР** является шаблоном, который может использоваться при создании других рисунков, и не подлежит модификации или удалению.
- файлы РИСУНКИ. DOC и РИСУНКИ. ТХТ:
  - содержат краткое назначение основных иконок, содержащихся в файл-архиве ВМР32.RAR на дискете СОРУFLASH №0.
- файл USERBMP32.EXE:
  - преобразует иконки с именами **000.ВМР**-**256.ВМР** в текущем каталоге в единый файл **CNC.USR**;
  - автоматически добавляет новые цвета, используемые при создании иконок в графическом редакторе, в файл-палитру иконок CNCSYS.PAL и выводит на экран ПК уведомление, если были внесены изменения в файле CNCSYS.PAL.

**Примечание** - Программа <u>USERBMP32.EXE</u> применяется также и для преобразования рисунков встроенных постоянных циклов визуального программирования.

ВНИМАНИЕ! НЕ ПРИМЕНЯТЬ ПРОГРАММУ <u>USERBMP32.EXE</u> ДЛЯ СОЗДАНИЯ ФАЙЛА CNC.USR ДЛЯ ВЕРСИЙ ПРО ДО НОМЕРА Z.60!

- файл CNCSYS.PAL:
  - хранит цветовую палитру иконок СП, а также рисунки встроенных постоянных циклов визуального программирования.

**Примечание -** Файл **CNCSYS.PAL** в ПК может быть не в текущем каталоге, где расположена программа **USERBMP32.EXE**, а в корневом каталоге диска **C**:.

Это может быть удобным, если файл **CNCSYS.PAL** используется не только для цветовой палитры иконок станочного пульта, но и для рисунков встроенных циклов визуального программирования.

- файл XCHPAL.EXE:
  - преобразует цветовую палитру в иконках, которые были созданы для версий ПрО с номерами до **Z.60** в цвето-

вую палитру, используемую в версиях ПрО, начиная с номера **Z.60**.

### 28.2. Создание библиотеки иконок CNC.USR

Процедура создания файла CNC.USR:

- 1) создать на ПК отдельный каталог;
- 2) создать библиотеку иконок СП в этом каталоге, для чего:
  - скопировать в созданный каталог файл-архив **BMP32.RAR** с дискеты **COPYFLASH №0** из каталога **BMP32;**
  - выполнить распаковку файл-архива ВМР32.RAR с помощью программы-архиватора RAR.EXE; в результате распаковки файл-архива ВМР32.EXE будут созданы:
    - иконки с именами **000.ВМР-256.ВМР**;
    - файлы РИСУНКИ. DOC и РИСУНКИ. TXT, <u>USERBMP32.EXE</u>, CNCSYS.PAL, XCHPAL.EXE.
- 3) выполнить следующие действия для создания индивидуальных иконок конкретного станка:
  - отредактировать файлы 000.ВМР-256.ВМР, используя любой графический редактор, позволяющий сохранять рисунки в формате ВМР, например, PAINT (PBRUSH);
  - выполнить файл USERBMP32.EXE из текущего каталога, где расположены файлы 000.BMP-256.BMP и CNCSYS.PAL для конкретного проекта СП.

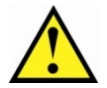

#### ВНИМАНИЕ!

1. ПРИ ПЕРЕХОДЕ К ПРОЕКТУ КОНКРЕТНОГО СТАНКА НЕ ЗАБЫВАЙТЕ ЗАМЕНЯТЬ ФАЙЛ **СNCSYS.PAL** В ТЕКУЩЕМ ИЛИ В КОРНЕВОМ КАТАЛОГЕ ДИСКА **С:** НА ФАЙЛ **CNCSYS.PAL**, СООТВЕТСТВУЮЩИЙ КОНКРЕТНОМУ ПРОЕКТУ.

2. ПРИ СОЗДАНИИ ФАЙЛА CNC.USR ФАЙЛ CNCSYS.PAL ПЕРЕД ПЕРВЫМ ЗАПУСКОМ ПРОГРАММЫ USERBMP32.EXE ВСЕГДА ДОЛЖЕН БЫТЬ ИДЕНТИЧЕН ФАЙЛУ, КОТОРЫЙ РАСПОЛОЖЕН В УЧПУ В КАТАЛОГЕ C:\CNC32\MP0. ЧТОБЫ ИЗБЕЖАТЬ ПОТЕРИ ЦВЕТА В ПАЛИТРЕ КОНКРЕТНОГО ПРОЕКТА, НЕ РЕКОМЕНДУЕТСЯ ИСПОЛЬЗОВАТЬ ФАЙЛ CNCSYS.PAL OT ДРУГОГО СТАНКА.

3. ЕСЛИ ПРИ СОЗДАНИИ ФАЙЛА **CNC.USR** ФАЙЛ **CNCSYS.PAL** НЕ БУДЕТ НАЙДЕН ПРОГРАММОЙ **USERBMP32.EXE** В ТЕКУЩЕМ КАТАЛОГЕ, БУДЕТ СФОРМИРОВАНО СООЕЩЕНИЕ: **«CAN'T OPEN CNCSYS.PAL»** – И БУДЕТ ВЫПОЛНЕНА ПОПЫТКА ОТКРЫТЬ ФАЙЛ **CNCSYS.PAL** В КОРНЕВОМ КАТАЛОГЕ ДИСКА **C**:. 4. ЕСЛИ ФАЙЛ **CNCSYS.PAL** БУДЕТ НАЙДЕН В КОРНЕВОМ КАТАЛОГЕ ДИСКА **C**:, ЭТОТ ФАЙЛ БУДЕТ СЧИТАТЬСЯ АКТИВНОЙ ПАЛИТРОЙ, И ФАЙЛ **CNC.USR** БУДЕТ СОЗДАН.

5. ЕСЛИ ФАЙЛ **СИСЗУЗ.РАL** НЕ БУДЕТ НАЙДЕН И В КОРНЕВОМ КАТАЛОГЕ ДИСКА **С:**, БУДЕТ СФОРМИРОВАНО СООБЩЕНИЕ: «**CAN'T ОРЕИ СИСЗУЗ.РАLCAN'T OPEN CNCSYS.PAL**» – И ФАЙЛ **СИС.USR** НЕ БУДЕТ СОЗДАН.

- 4) результат работы программы **USERBMP32.EXE**:
  - создание файла **CNC.USR**, который представляет собой библиотеку иконок конкретного станка;
  - возможное изменение файла **CNCSYS.PAL**.
- 5) подключить файлы CNC.USR и CNCSYS.PAL к ПрО, для этого скопировать их в тот каталог УЧПУ, где расположен файл CNC.RTB (обычно C:\CNC32\MP0).

# ПЕРЕЧЕНЬ СОКРАЩЕНИЙ

| Вкл./выкл. | . — | включено/выключено                           |
|------------|-----|----------------------------------------------|
| Вх./вых.   | _   | вход/выход                                   |
| ОЗУ        | _   | оперативное запоминающее устройство (RAM)    |
| ПК         | _   | персональный компьютер                       |
| ПЛ         | -   | программа логики станка                      |
| ПО         | _   | пульт оператора                              |
| ПрО        | _   | программное обеспечение                      |
| СП         | -   | станочный пульт                              |
| УП         | -   | управляющая программа                        |
| УЧПУ       | _   | устройство числового программного управления |
| ЦАП        | -   | цифро-аналоговый преобразователь             |
|            |     |                                              |
| BCD        | -   | двоично-десятичный код                       |
| PLC        | -   | программируемый логический контроллер        |

# ПЕРЕЧЕНЬ РИСУНКОВ

| Рисунок | 2.1  | - Архитектура ПрО управления процессом              |
|---------|------|-----------------------------------------------------|
| Рисунок | 2.2  | - Линии связи между модулями управления логикой     |
| Рисунок | 5.1  | - Схема таймера                                     |
| Рисунок | 5.2  | - Диаграмма работы таймера                          |
| Рисунок | 5.3  | - Схема счётчика                                    |
| Рисунок | 5.4  | - Диаграмма работы счетчика                         |
| Рисунок | 5.5  | - Диаграмма работы одновибратора                    |
| Рисунок | 5.6  | - Диаграмма работы одновибратора (пример)           |
| Рисунок | 5.7  | - Применение скобок в логических схемах. Пример 1   |
| Рисунок | 5.8  | - Применение скобок в логических схемах. Пример 2   |
| Рисунок | 9.1  | - Топология изображения страниц «Среды» PLC         |
| Рисунок | 9.2  | - Алгоритм выполнения ПЛ                            |
| Рисунок | 24.1 | - Диаграмма изменения сигналов CYCLE и STABY        |
| Рисунок | 24.2 | - Диаграмма сигналов при установке сигнала ACTOL во |
|         |      | время смены инструмента                             |
| Рисунок | 25.1 | - Нумерация кнопок и лампочек СП NC110-7            |
| Рисунок | 25.2 | - Нумерация кнопок и лампочек СП NC310-7            |
|         |      |                                                     |

# ПЕРЕЧЕНЬ ТАБЛИЦ

| Таблица<br>Таблица<br>Таблица<br>Таблица            | 1.1<br>5.1<br>5.2<br>5.3.           | <ul> <li>Структура распределения разъемов между базовой и свободной частями пакета «К»</li> <li>Список типов сравнения в элементе «Компаратор»</li> <li>Краткий список функций в языке PLC</li> <li>Соответствие вх./вых. для шифратора</li> <li>Соответствие вх./вых. пля цешифратора</li> </ul> |
|-----------------------------------------------------|-------------------------------------|----------------------------------------------------------------------------------------------------|
| Таблица<br>Таблица<br>Таблица<br>Таблица<br>Таблица | 9.1<br>10.1<br>10.2<br>10.3<br>10 4 | <ul> <li>Соответствие вк./вых. для дешифратора</li> <li>Перечень директив, используемых в PLC</li> <li>Ошибки использования языка PLC</li> <li>Ошибки программы, выявляемые при компиляции</li> <li>Ошибки компиляции</li> <li>Ошибки отпалчика</li> </ul>                                        |
| Таблица<br>Таблица                                  | 26.1                                | <ul> <li>- Базовые сигналы пакета «К» интерфейса PLC</li> <li>- Соответствие значения CHFCR и проекта файла FCRSY(x)</li> </ul>                                                                                                    |
| Таблица                                             | 26.2                                | - Базовые сигналы пакета «N» интерфейса PLC                                                                                                    |
| Таблица                                             | 27.1                                | - Сигналы пакета «К» интерфейса PLC для СП NC110-7                                                                                                    |
| Таблица                                             | 27.2                                | - Сигналы пакета «N» для СП NC-200/210/220/230/310                                                                                                    |
| Таблица                                             | 27.3                                | - Сигналы пакета «N» для CII NC-201/201M/202                                                                                                    |
| Таблица                                             | 27.4                                | - Сигналы пакета «N» для станочного меню и вертикаль-<br>ных иконок видеокадра #7 <u>NC-200/201/201M/202/210/220/</u><br>230/310                                                                                                    |
| Таблица                                             | 27.5                                | - Сигналы пакета «К» интерфейса PLC для СП NC310-7                                                                                                    |
| Таблица                                             | 27.6                                | - Сигналы пакета «К» интерфейса PLC для СП NC301-2                                                                                                    |

# ПЕРЕЧЕНЬ ПРИЛОЖЕНИЙ

Приложение А - Блок-схемы алгоритмов программного интерфейса PLC

# ПРИЛОЖЕНИЕ А

(обязательное)

# БЛОК-СХЕМЫ АЛГОРИТМОВ ИНТЕРФЕЙСА PLC

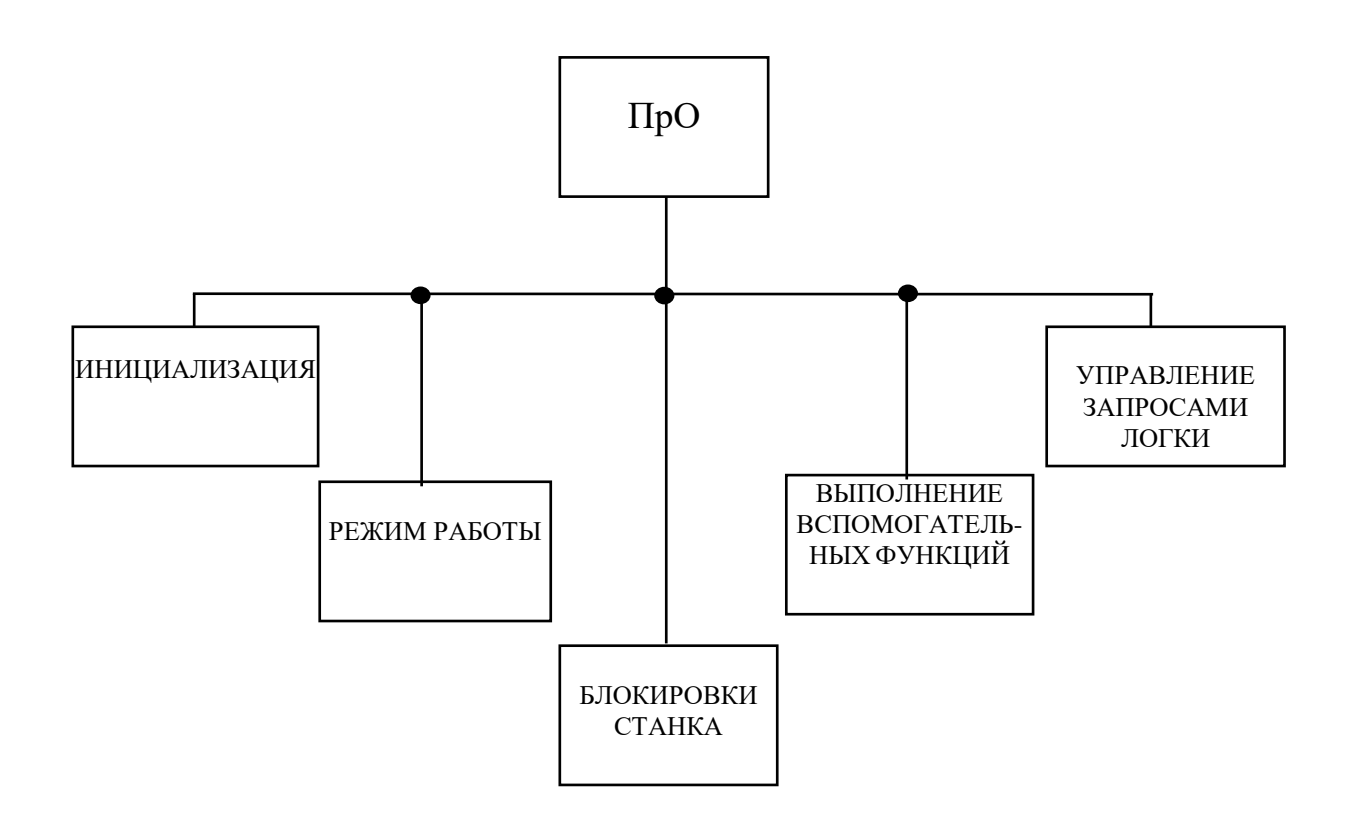

Рисунок А.1 - Управление ПрО

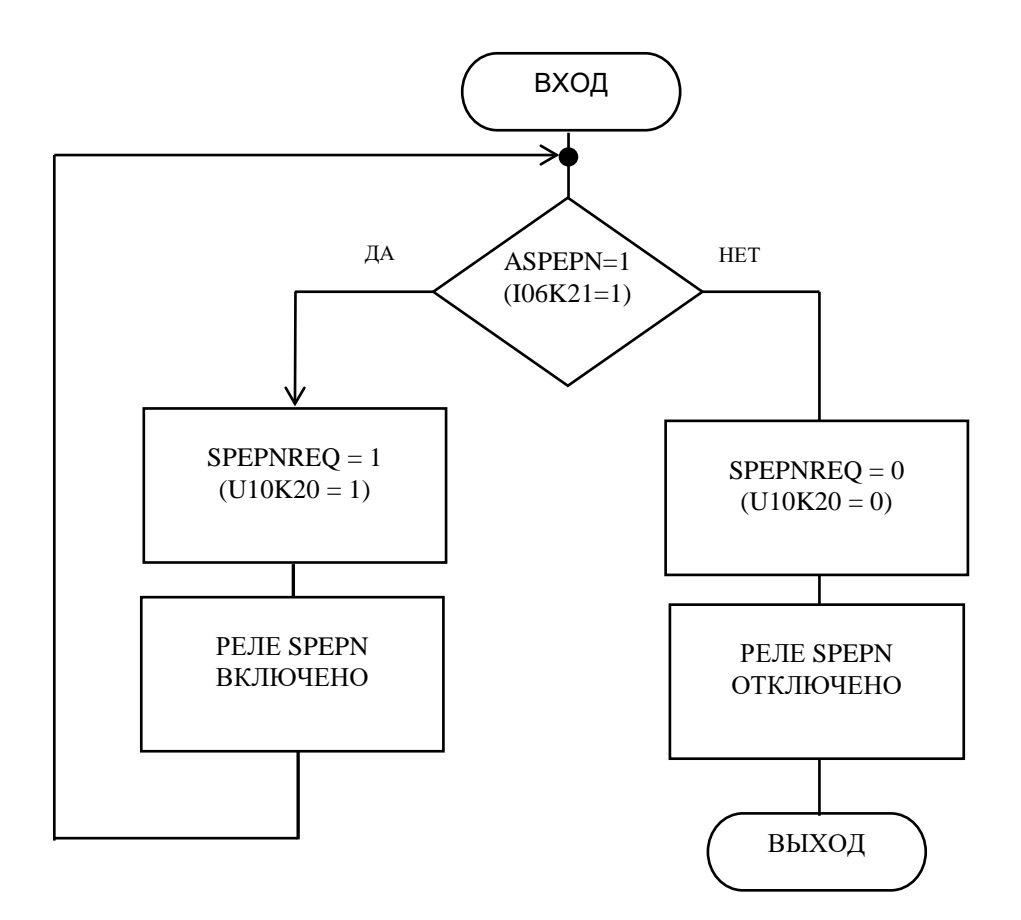

Рисунок А.2 - Процедура «ВКЛЮЧЕНИЕ РЕЛЕ SPEPN»

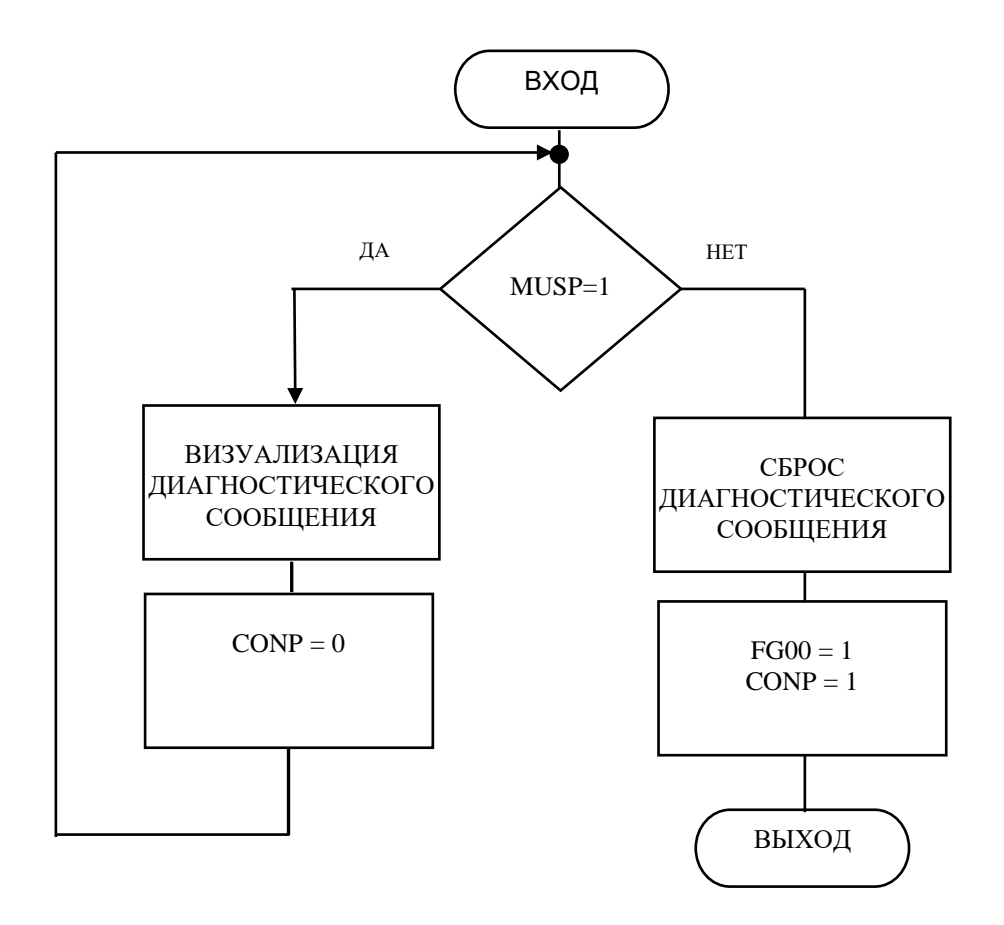

Рисунок А.З - Процедура «ОТКРЫТИЕ»

Программирование интерфейса PLC

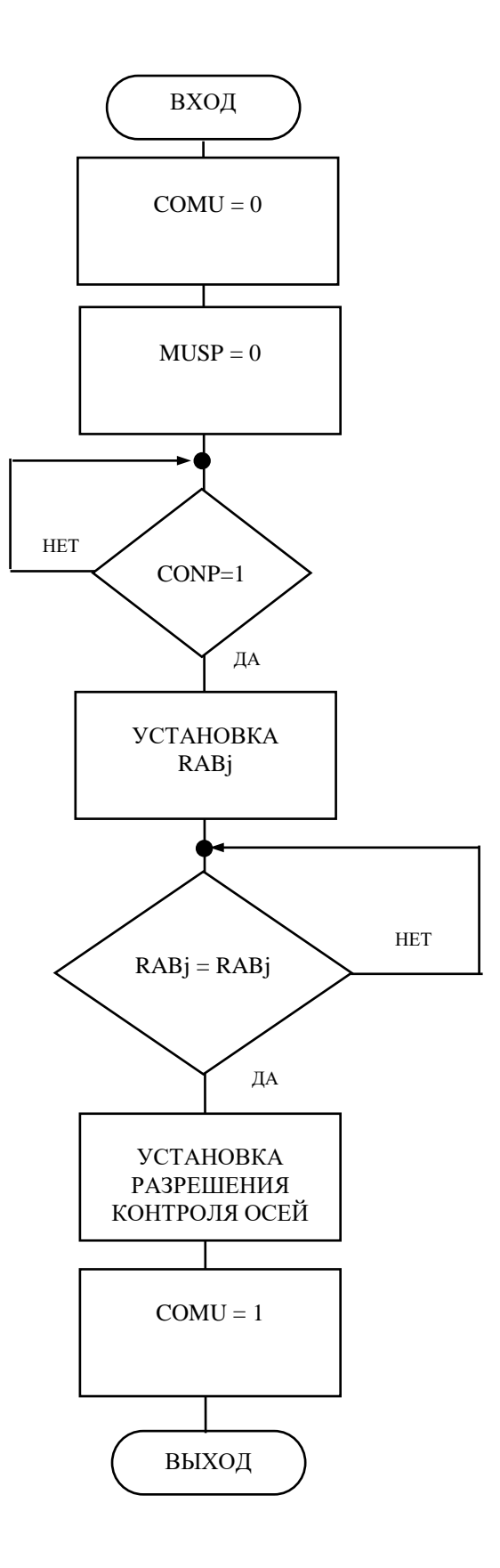

Рисунок А.4 - Разрешение осей

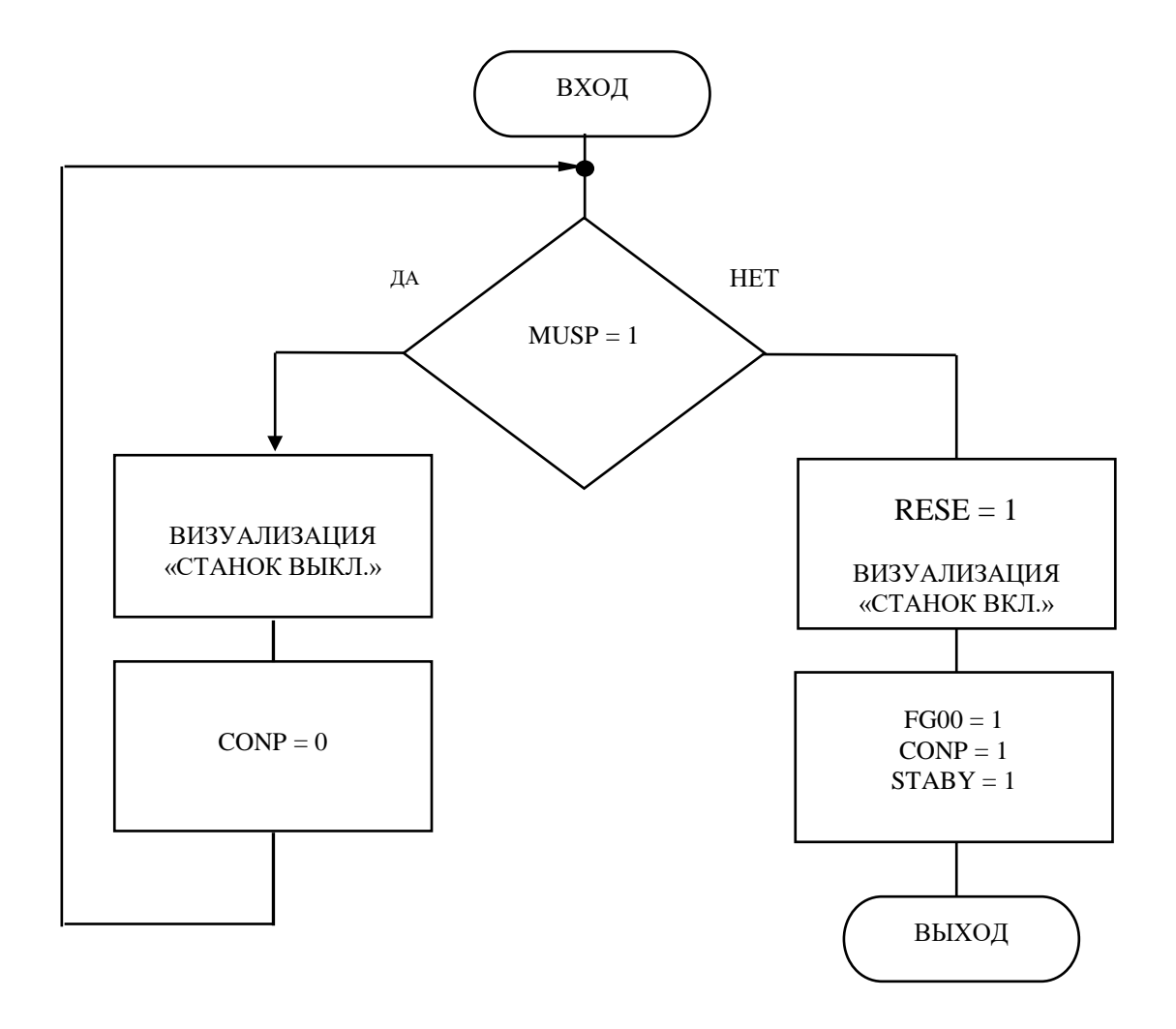

Рисунок А.5 - Включение после аварии

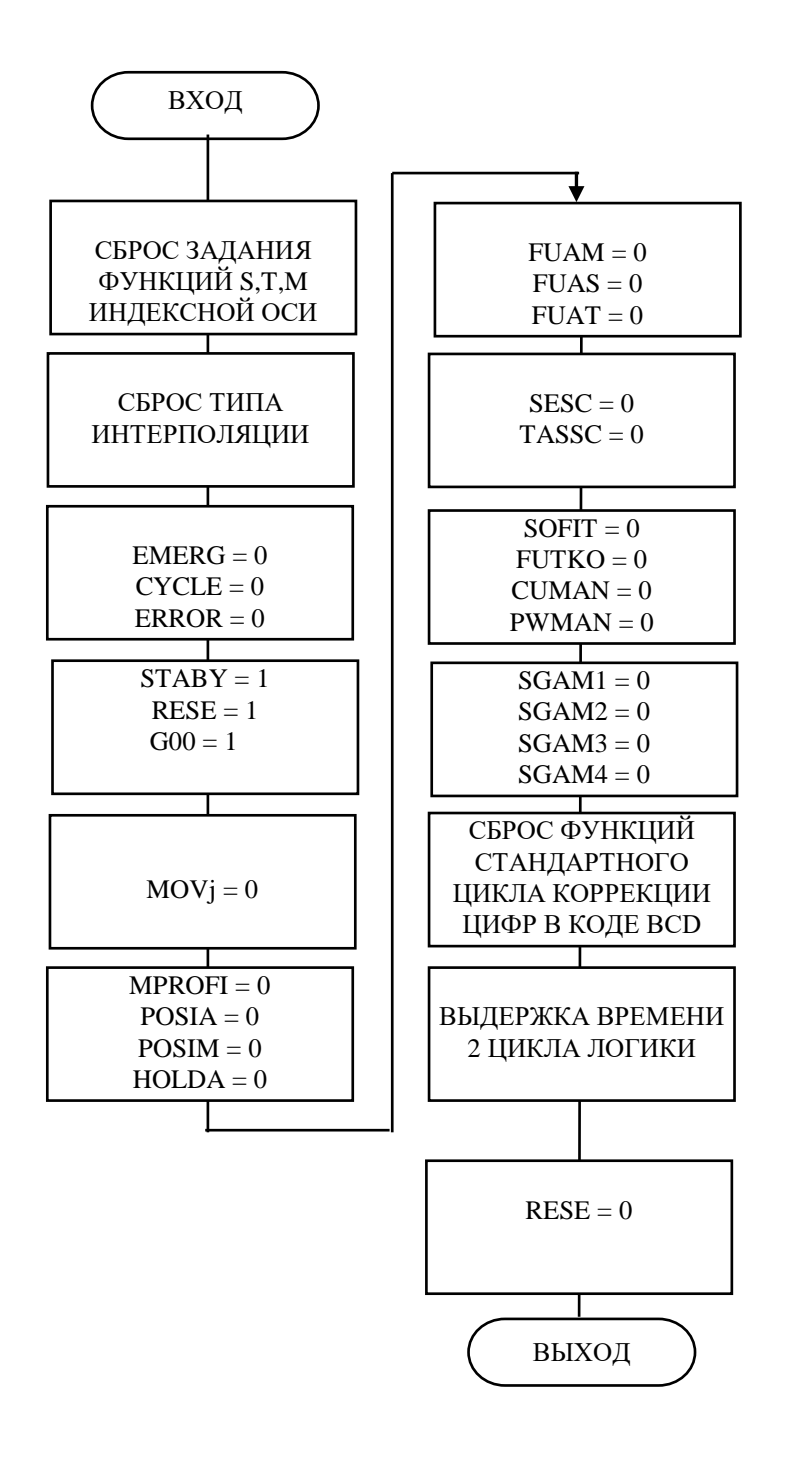

Рисунок А.6 - Процедура «СБРОС»
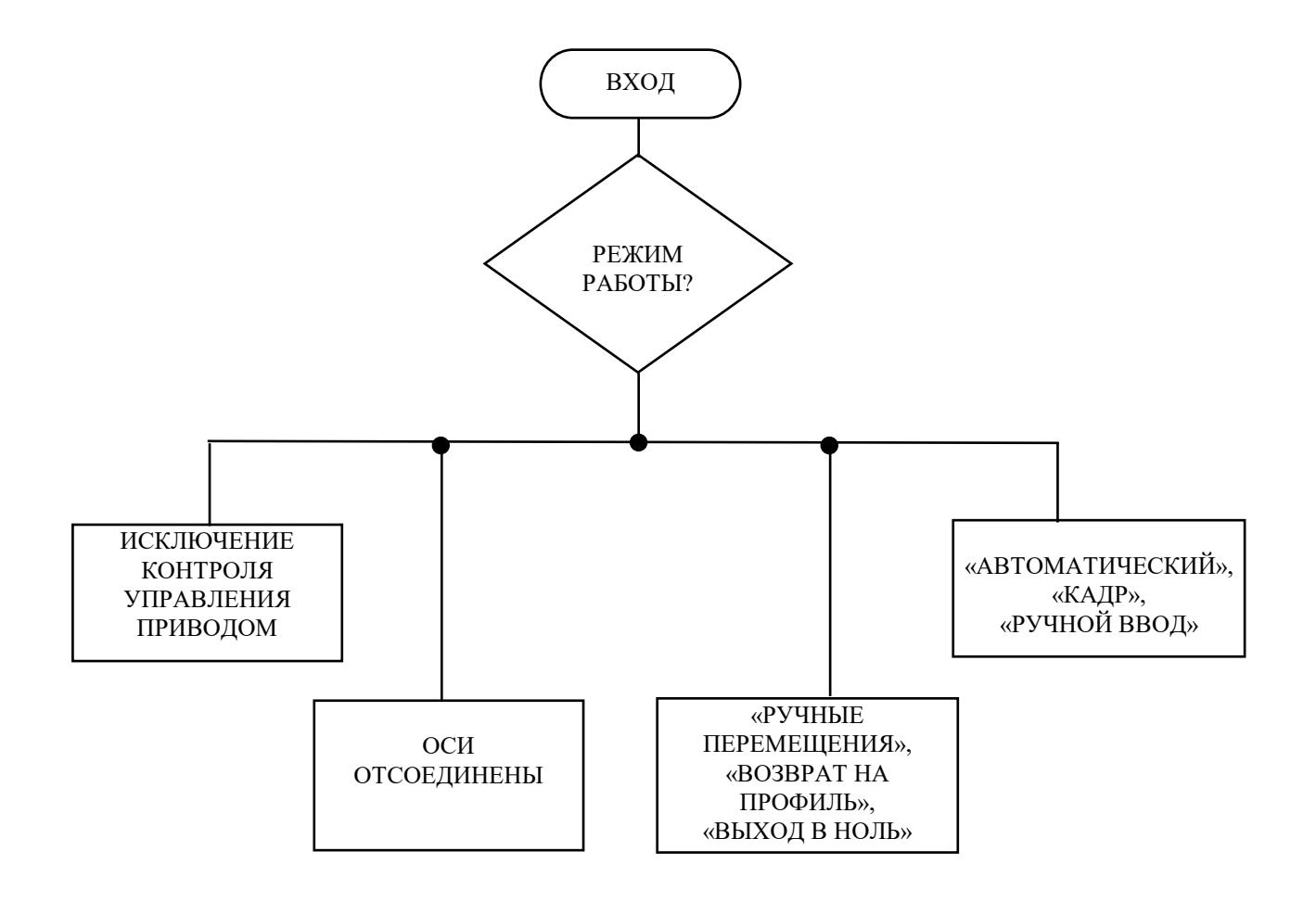

Рисунок А.7 - Циклы режимов работы

Программирование интерфейса PLC

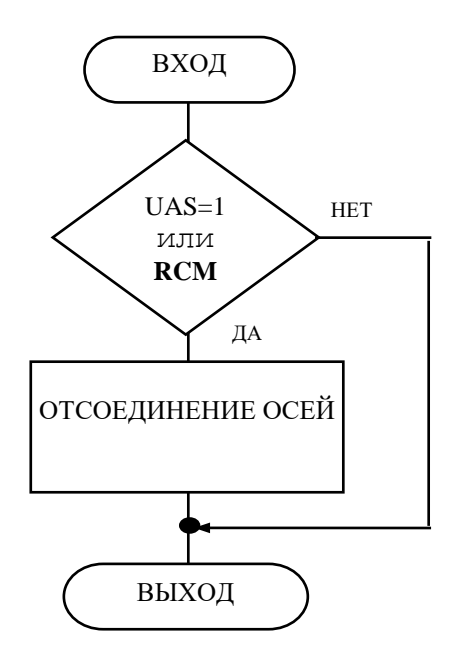

Рисунок А.8 - Цикл отсоединения осей

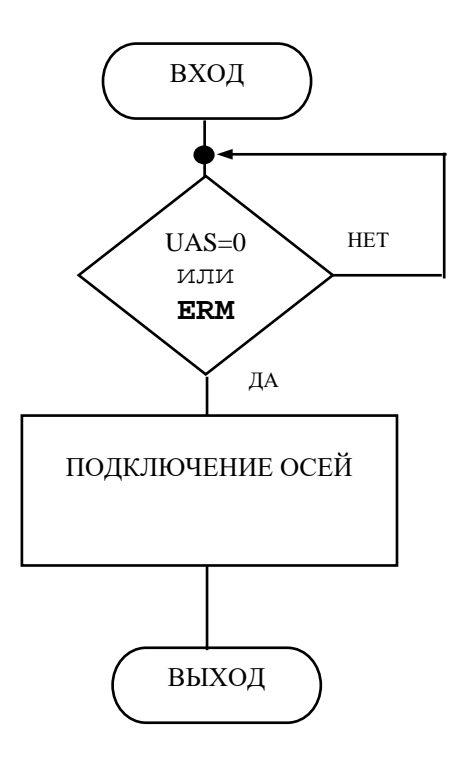

Рисунок А.9 Цикл выхода отсоединения осей

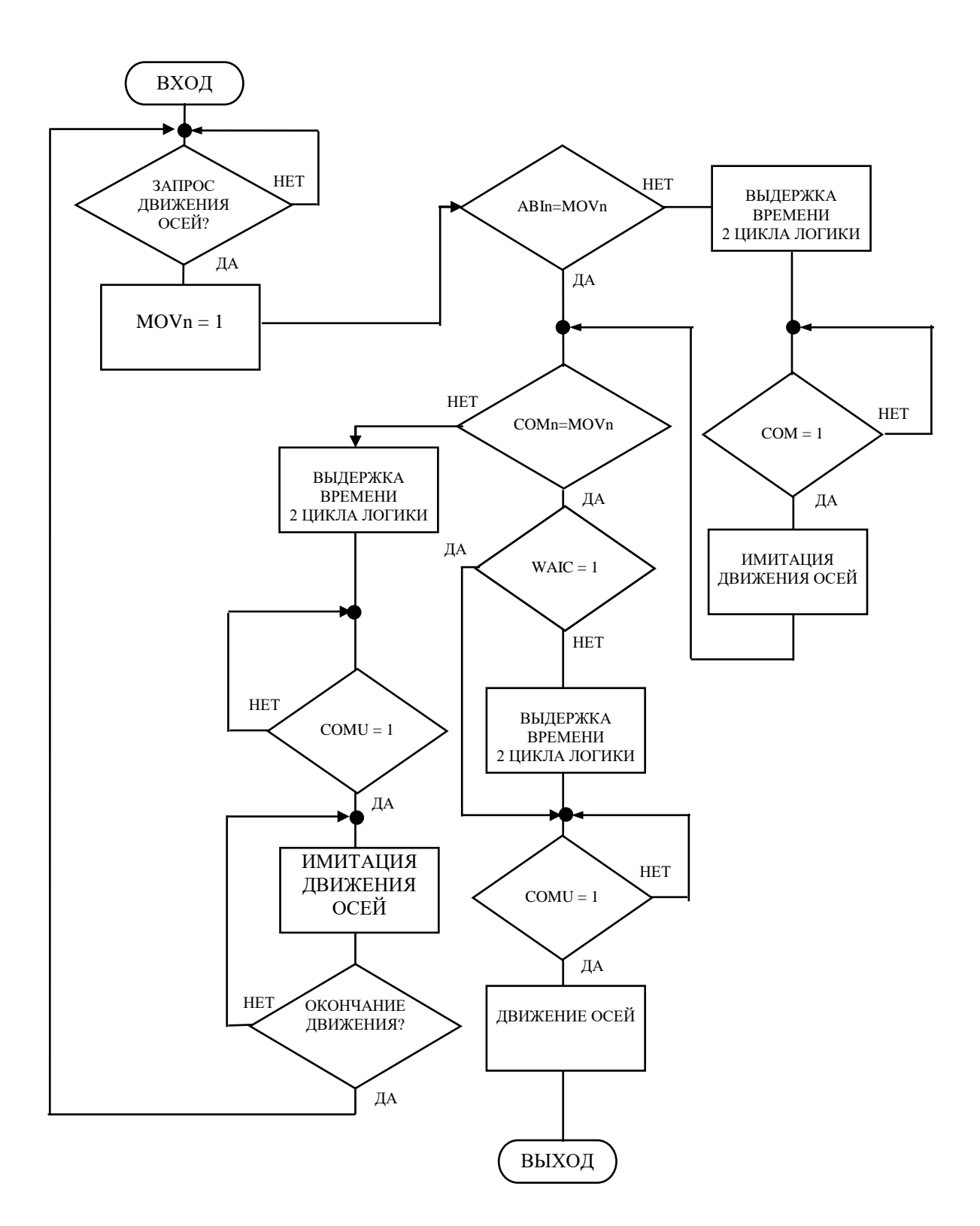

Рисунок А.10 - Переключение и разрешение движения осей

Программирование интерфейса PLC

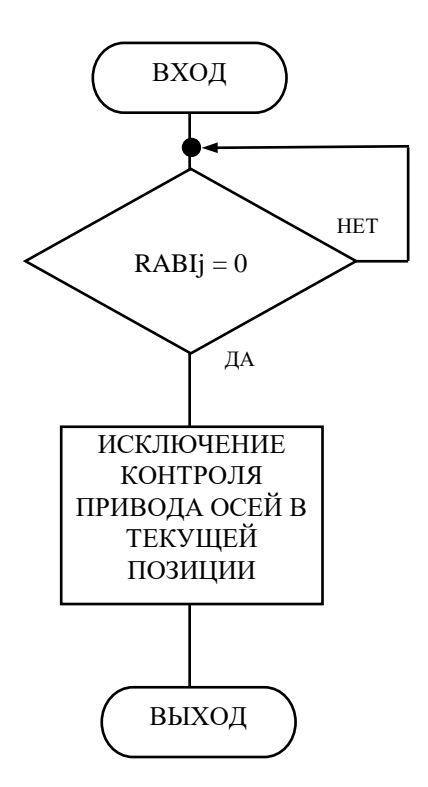

Рисунок А.11 - Исключение контроля за осями

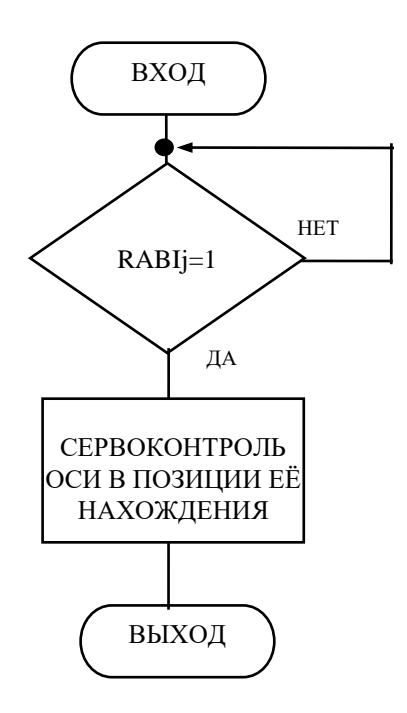

Рисунок А.12 - Включение контроля за осями

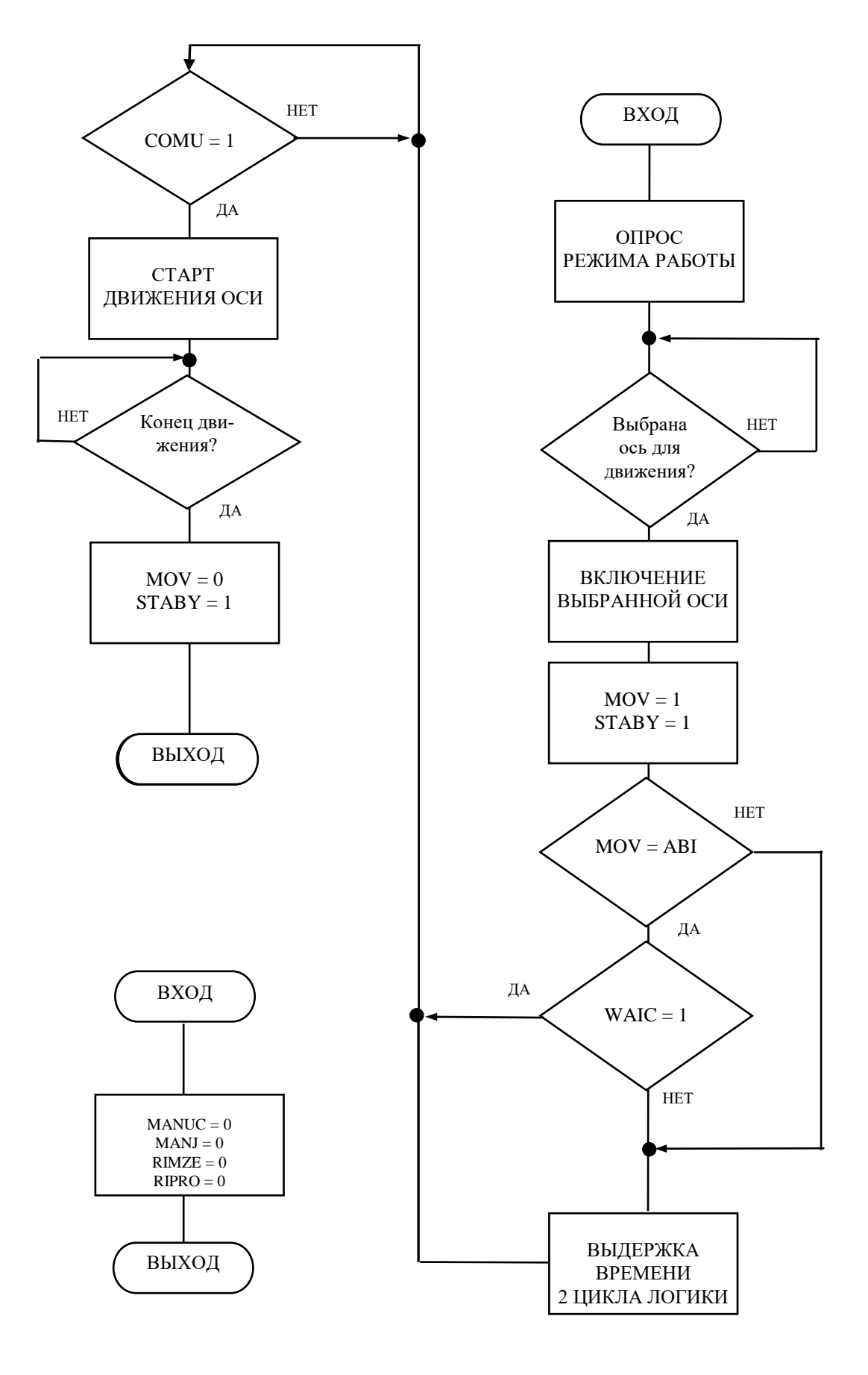

Рисунок А.13 - Ручное перемещение осей

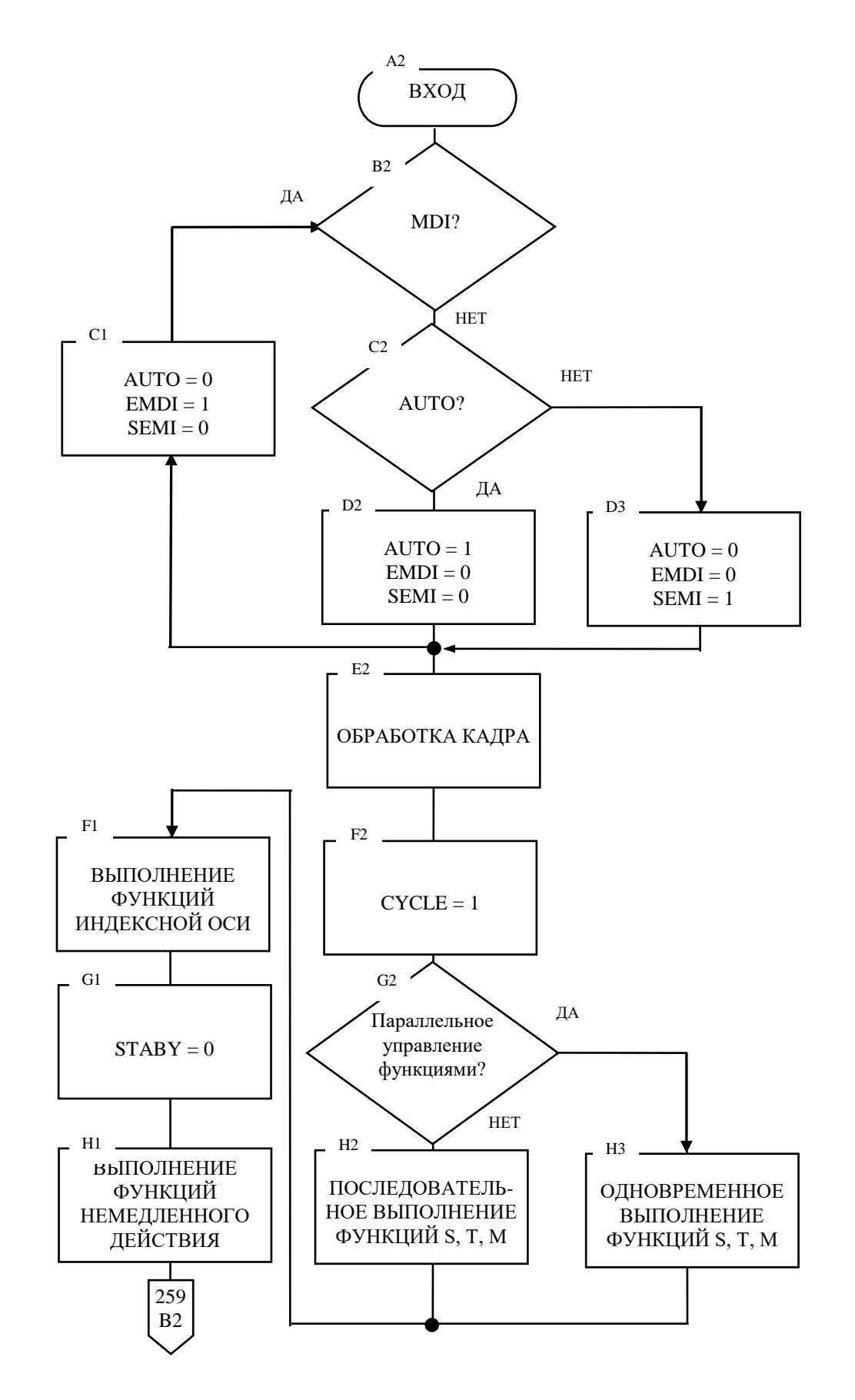

Рисунок А.14 (лист 1/3) – Управление в режимах «АВТОМАТИЧЕСКИЙ», «КАДР», «РУЧНОЙ ВВОД»

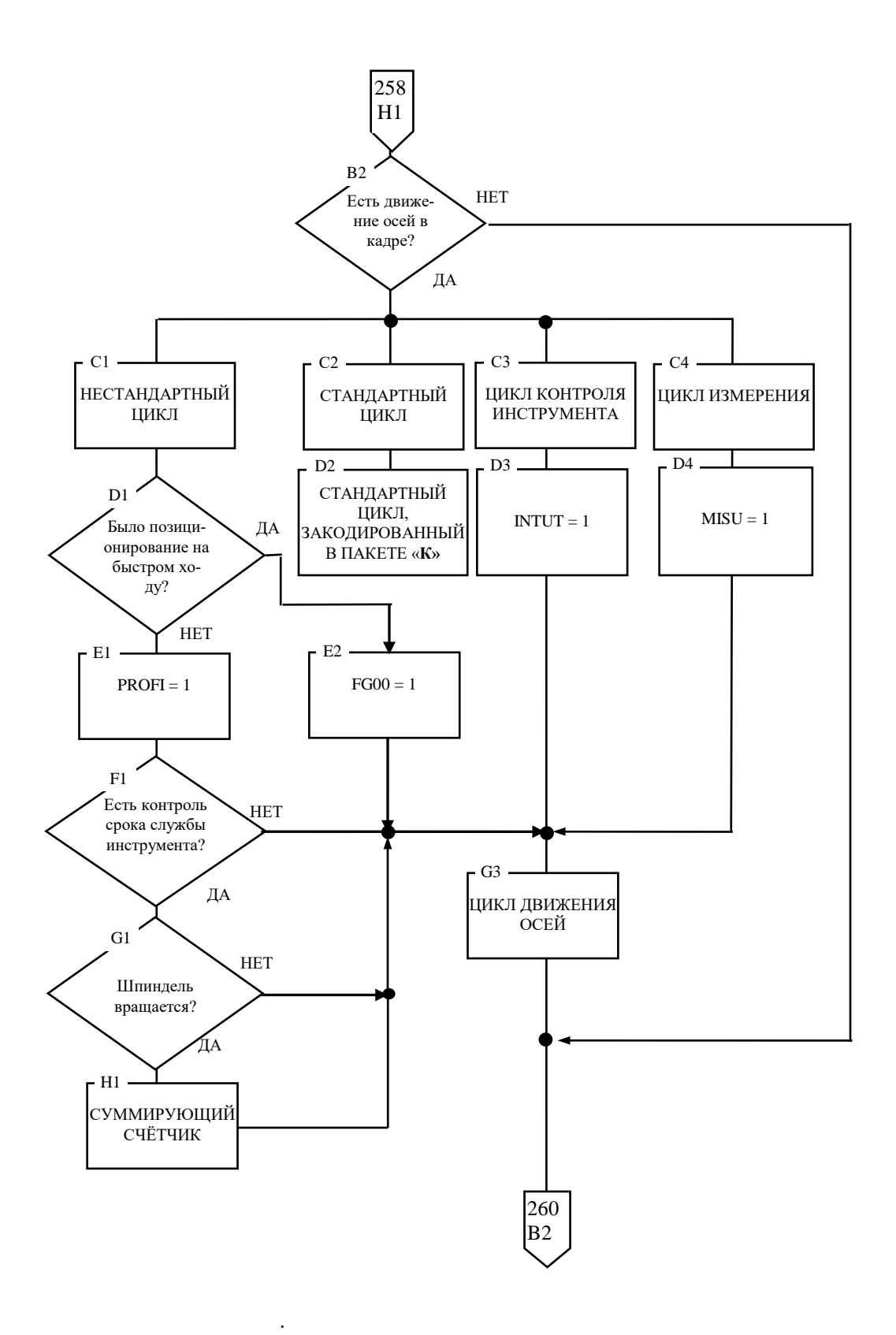

Рисунок А.14 (лист 2/3) - Управление в режимах «АВТОМАТИЧЕСКИЙ», «КАДР», «РУЧНОЙ ВВОД»

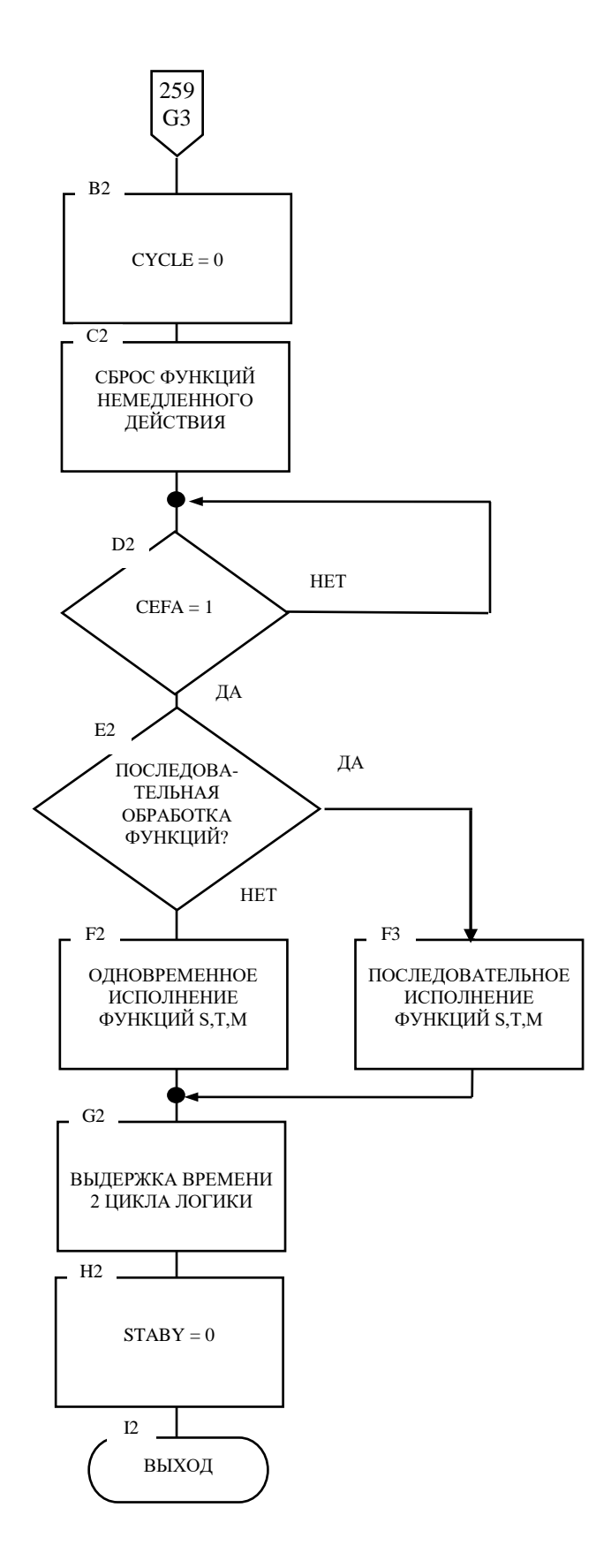

Рисунок А.14 (лист 3/3) - Управление в режимах «АВТОМАТИЧЕСКИЙ», «КАДР», «РУЧНОЙ ВВОД»

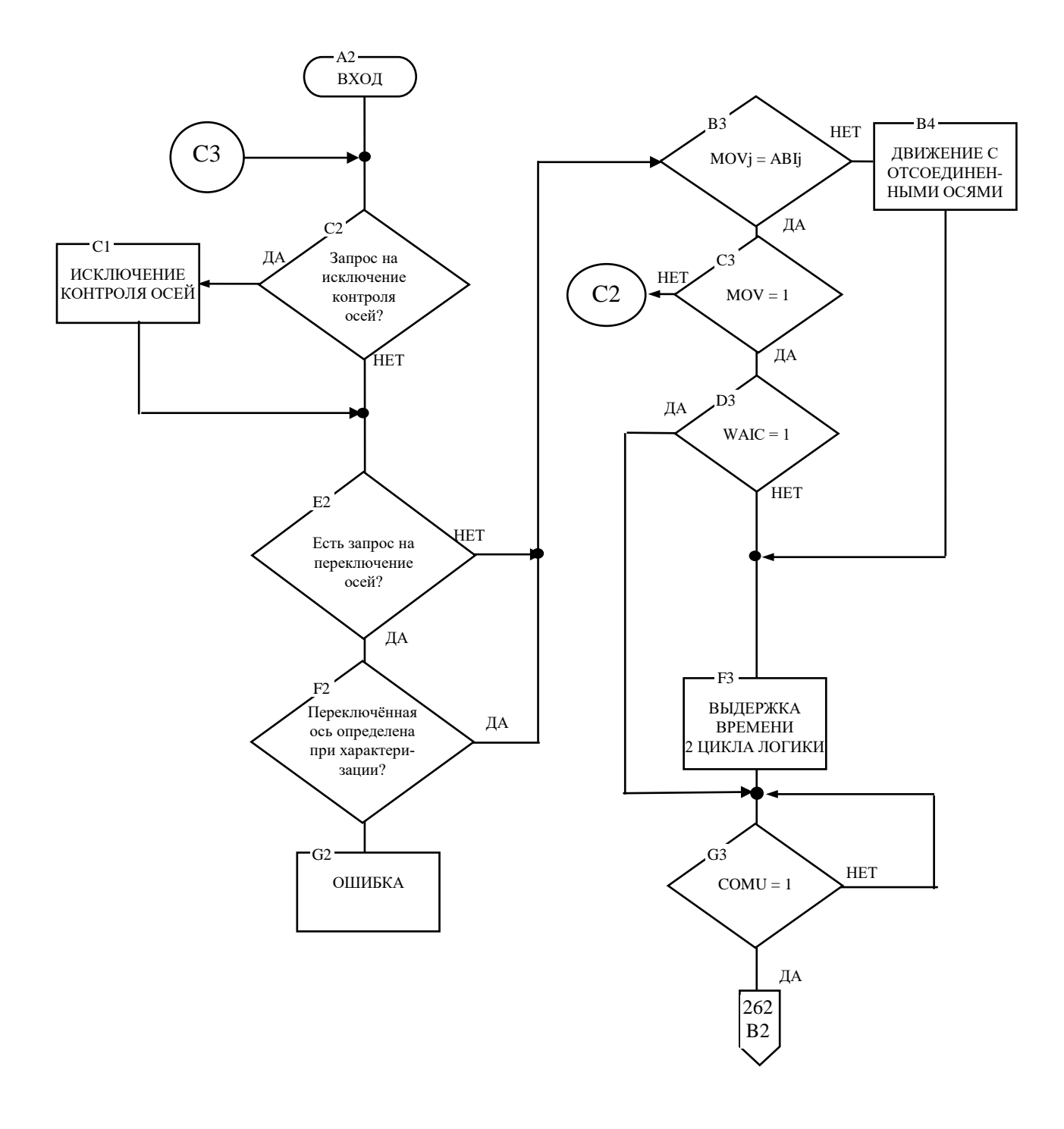

Рисунок А.15 (лист 1/2) - Движение осей

Программирование интерфейса PLC

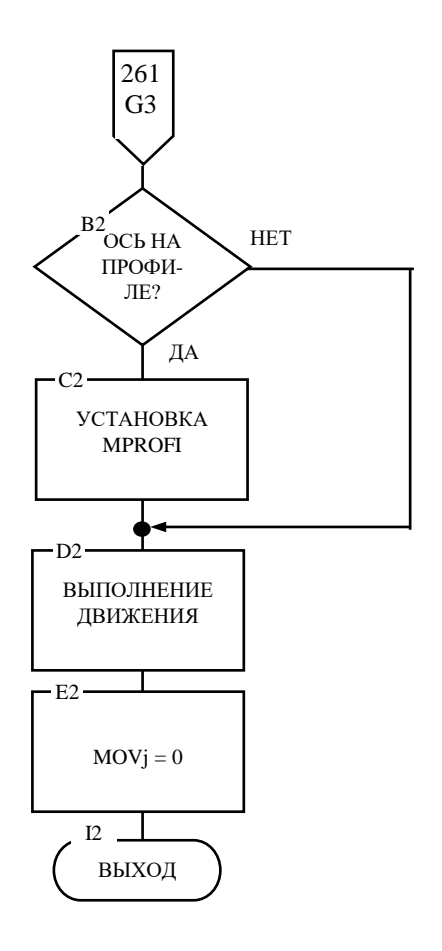

Рисунок А.15 (лист 2/2) - Движение осей

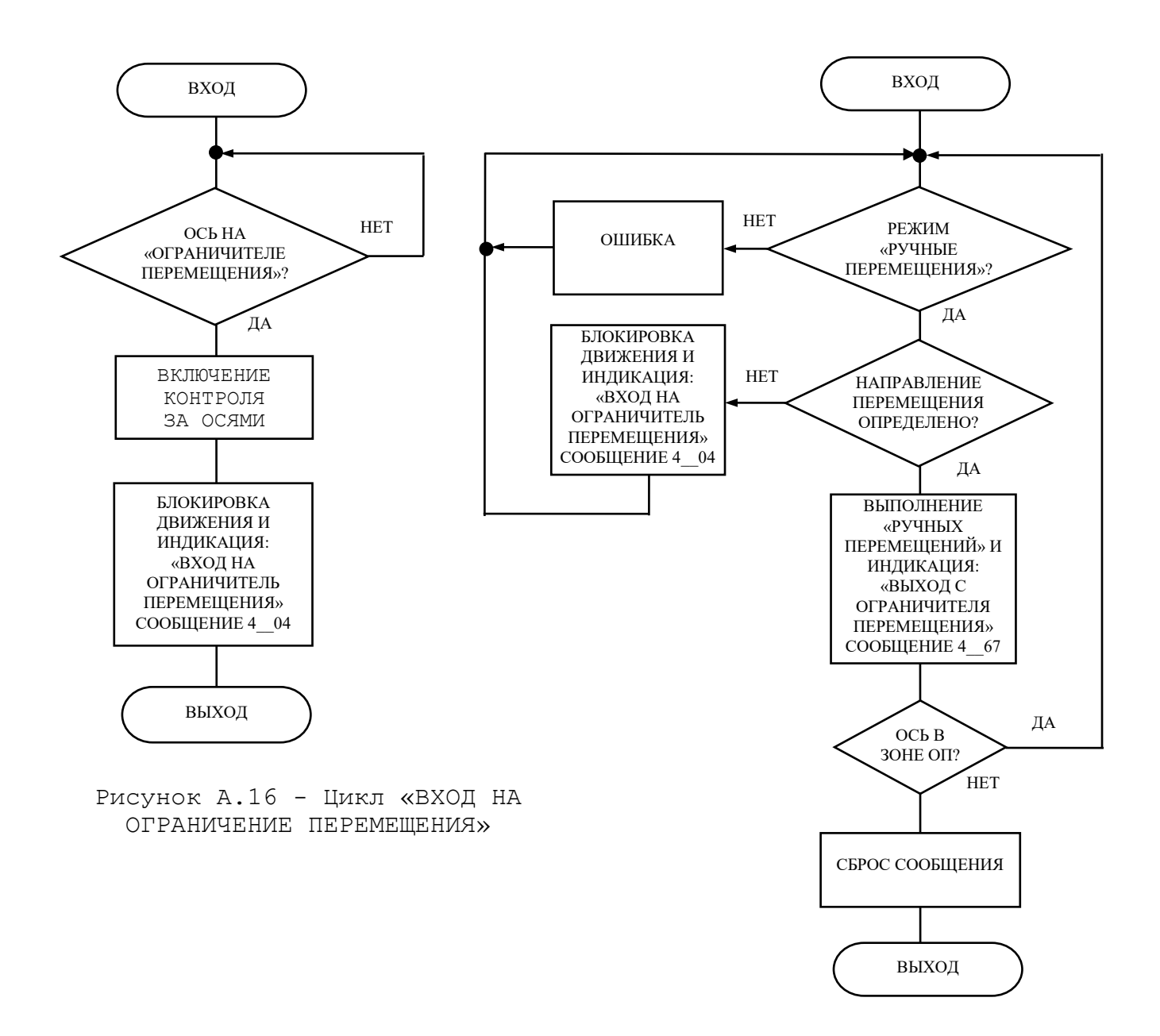

Рисунок.А.17 Цикл «ВЫХОД ИЗ ОГРАНИЧЕНИЯ ПЕРЕМЕЩЕНИЯ»

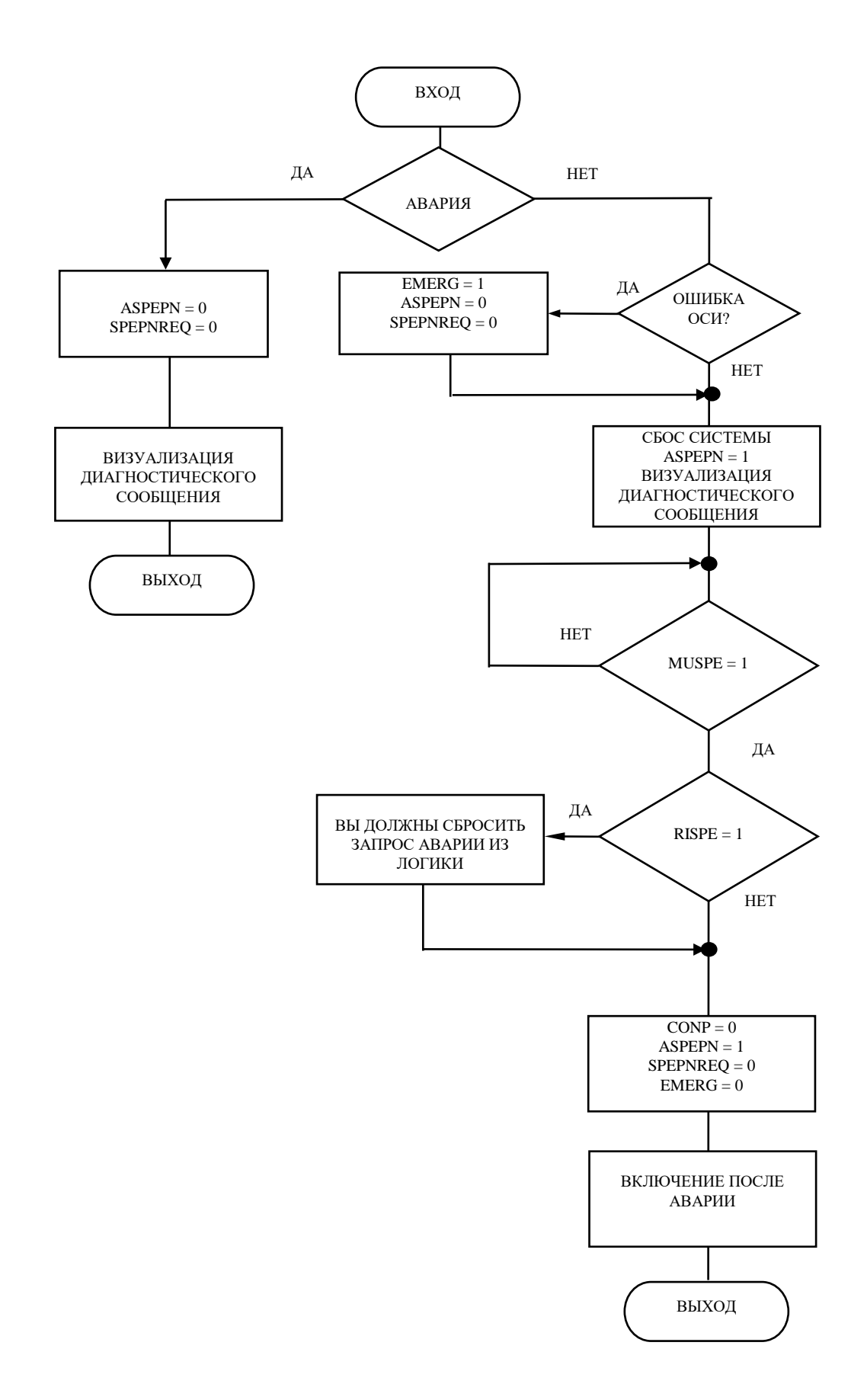

Рисунок А.18 - Цикл «АВАРИЯ»

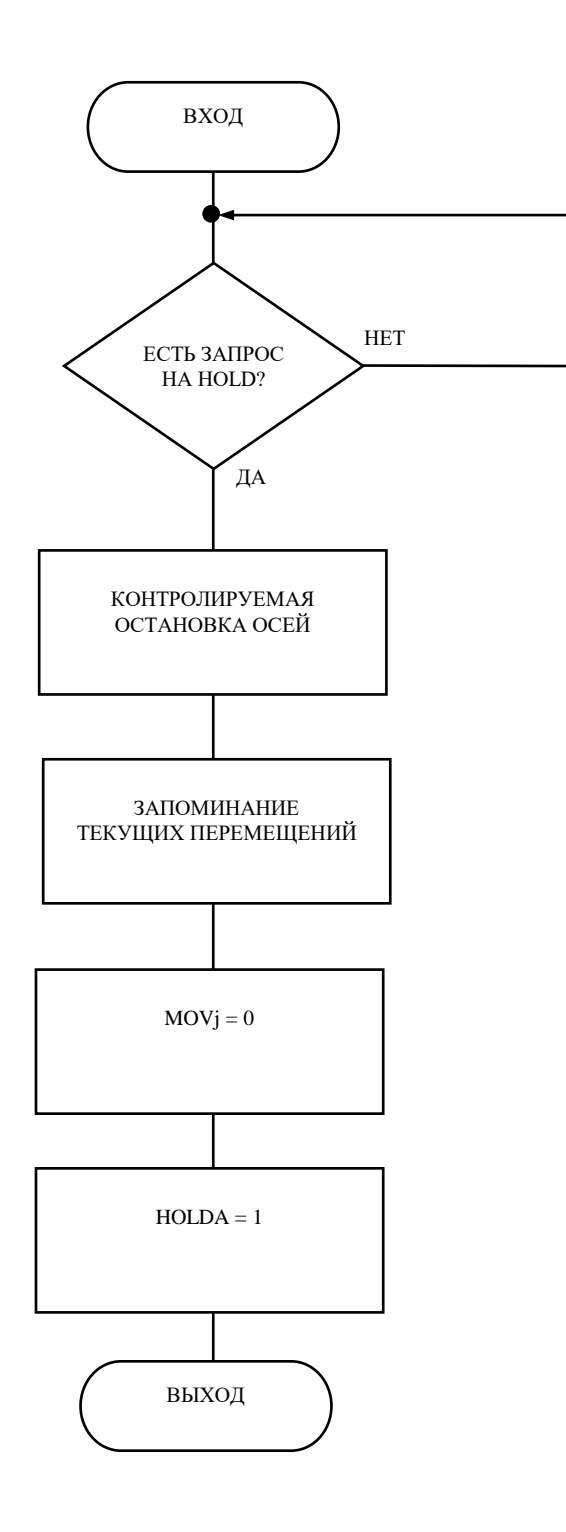

Рисунок А.19 - Цикл «ВХОД В HOLD»

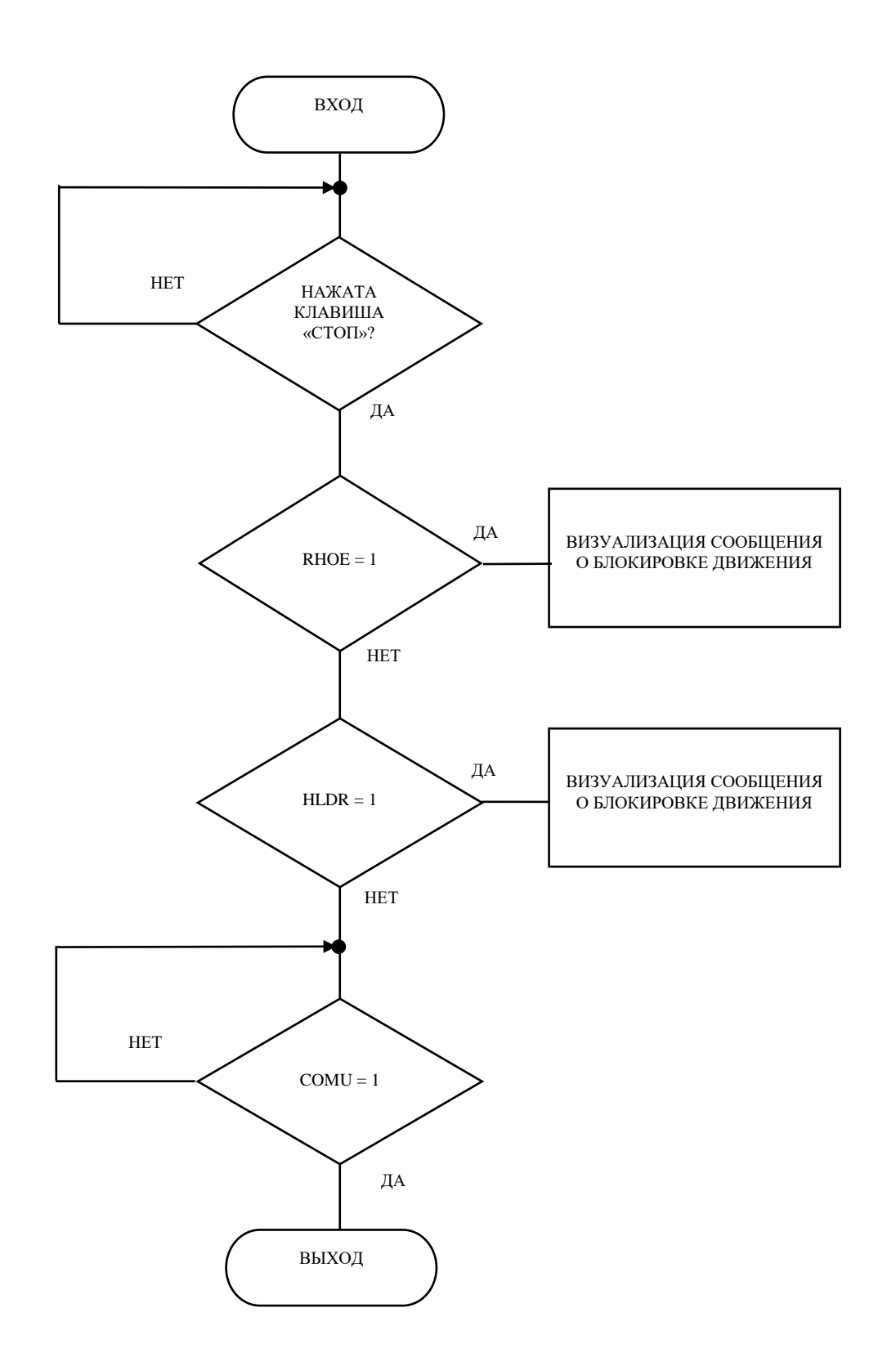

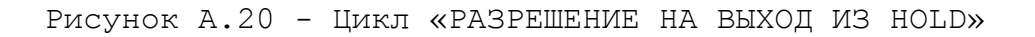

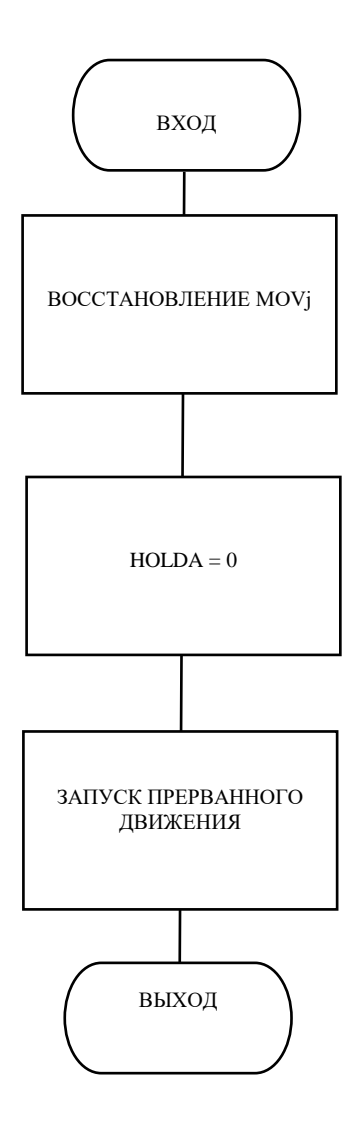

Рисунок А.21 - Цикл «ВЫХОД ИЗ HOLD»

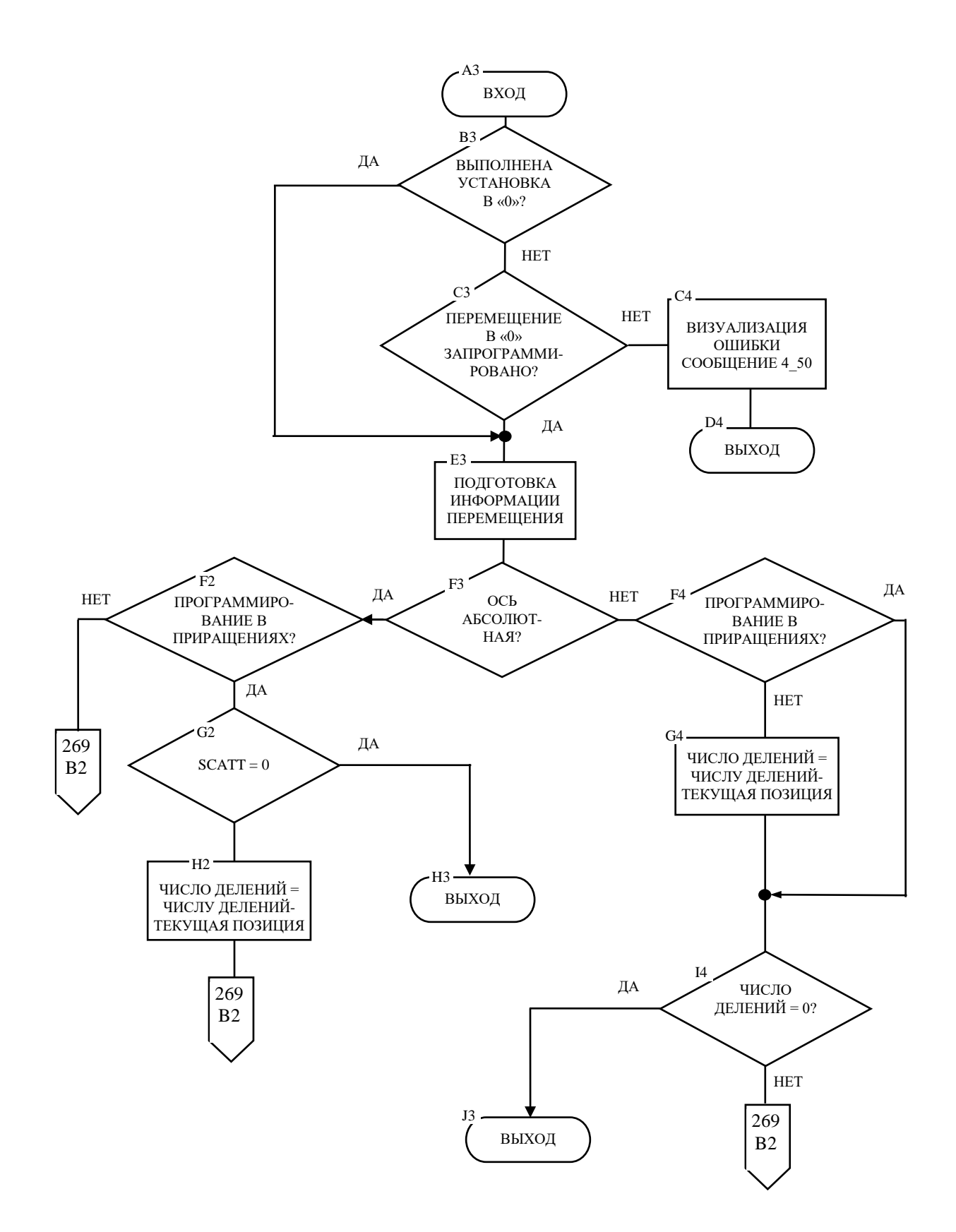

Рисунок А.22 (лист 1/2) - Обработка функций «ИНДЕКСНАЯ ОСЬ»

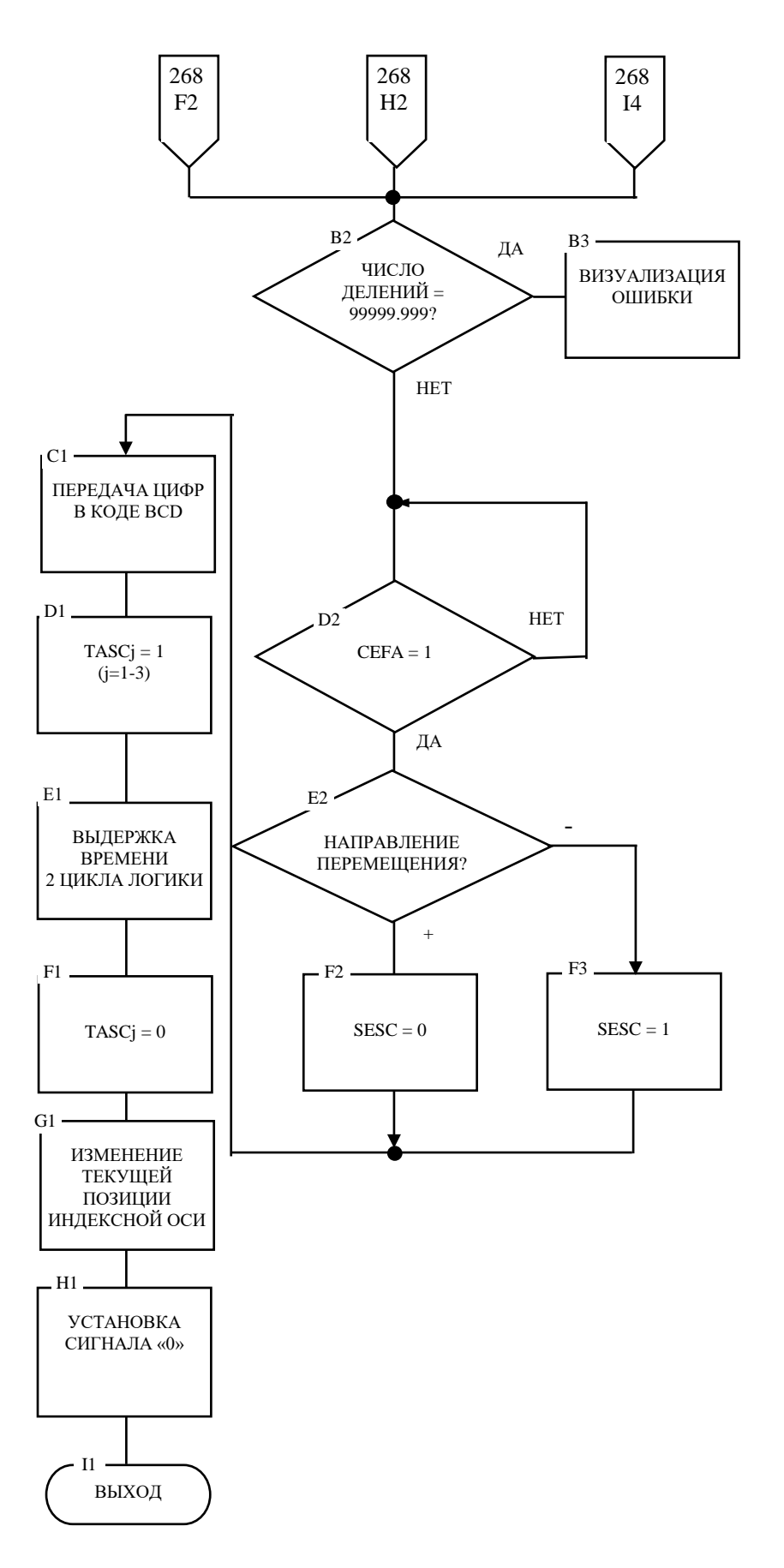

Рисунок А.22 (лист 2/2) - Обработка функций «ИНДЕКСНАЯ ОСЬ»

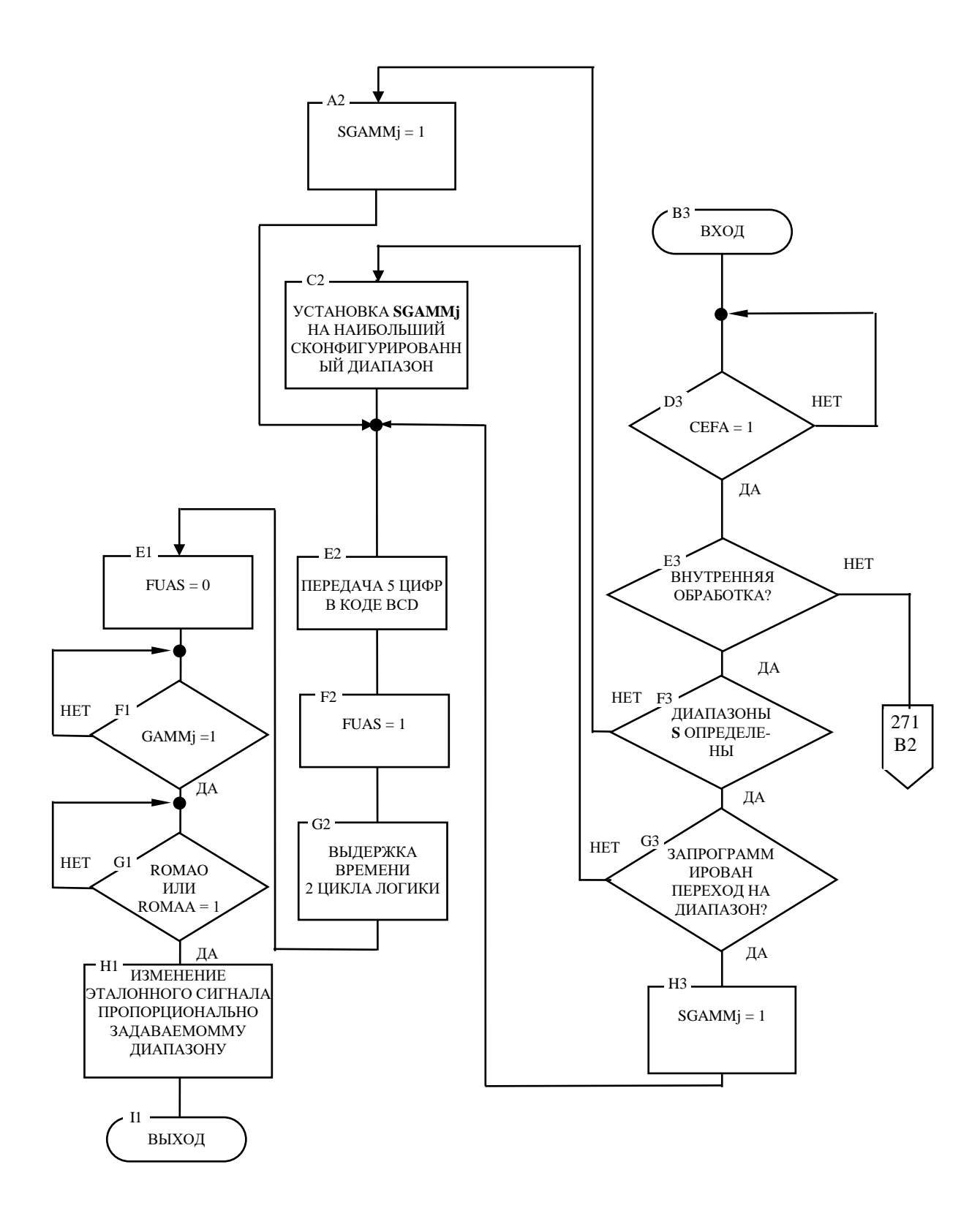

Рисунок А.23 (лист 1/2) - Цикл управления шпинделем

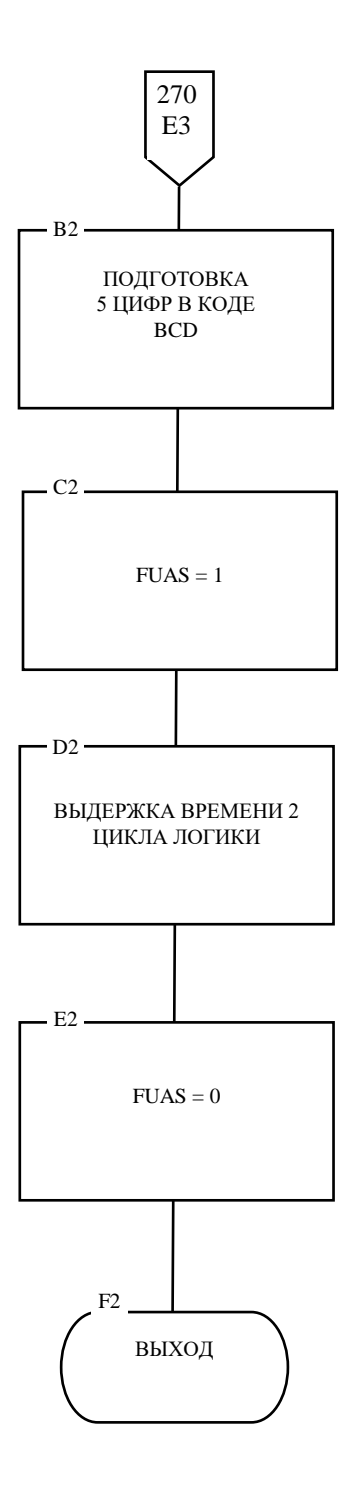

Рисунок А.23 (лист 2/2) - Цикл управления шпинделем

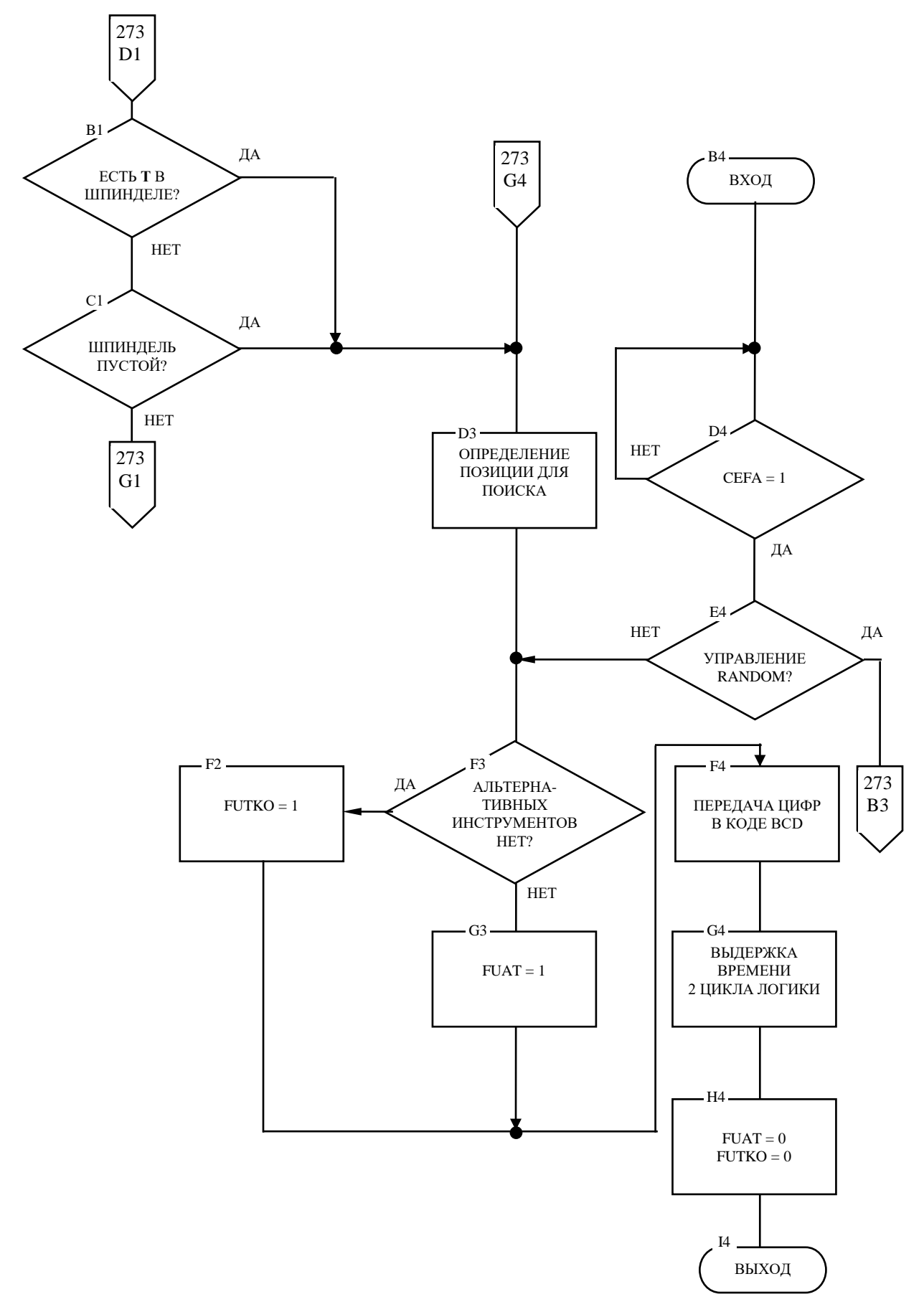

Рисунок А.24 (лист 1/2) - Обработка функций «Т»

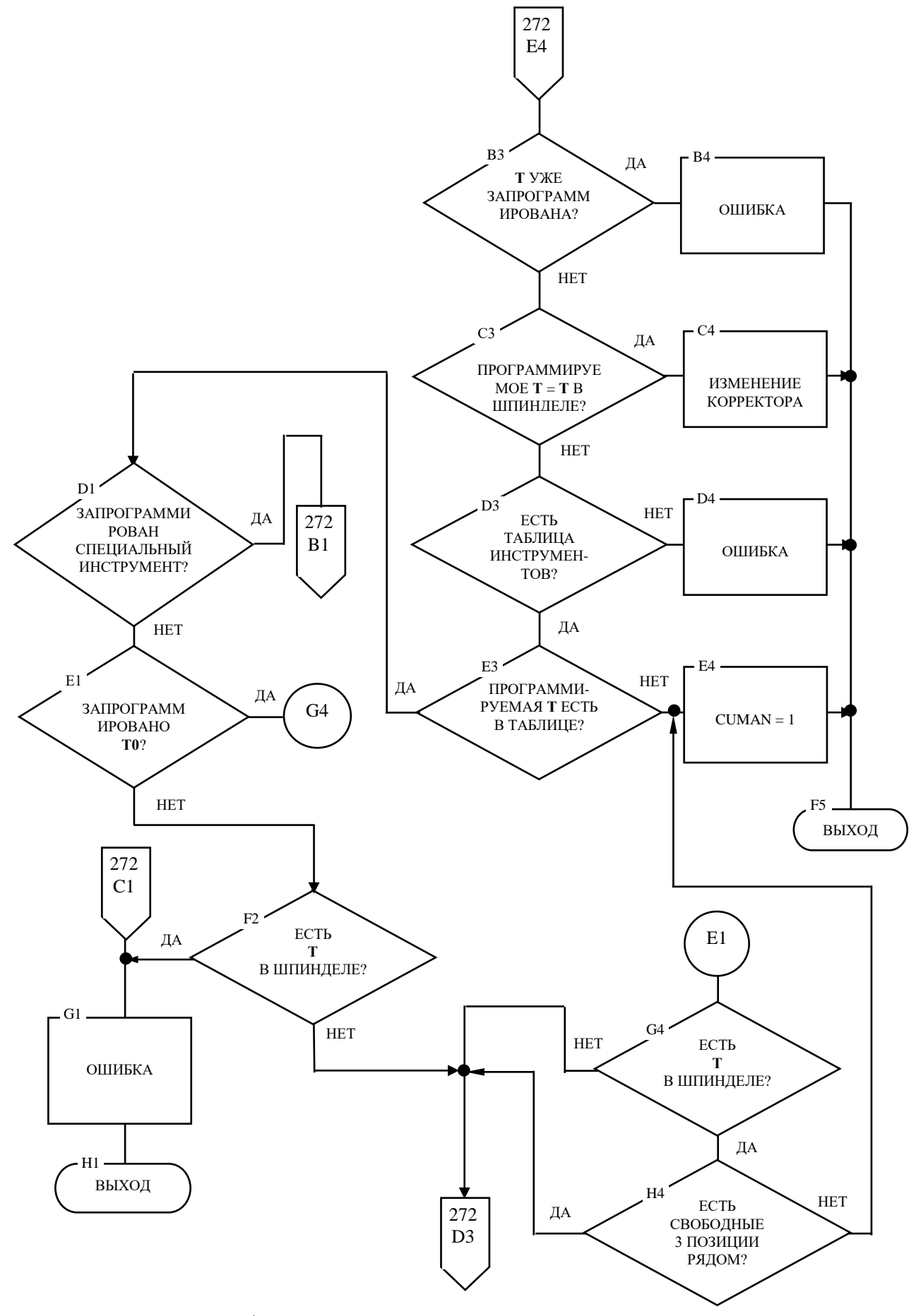

Рисунок А.24 (лист 2/2) - Обработка функций «Т»

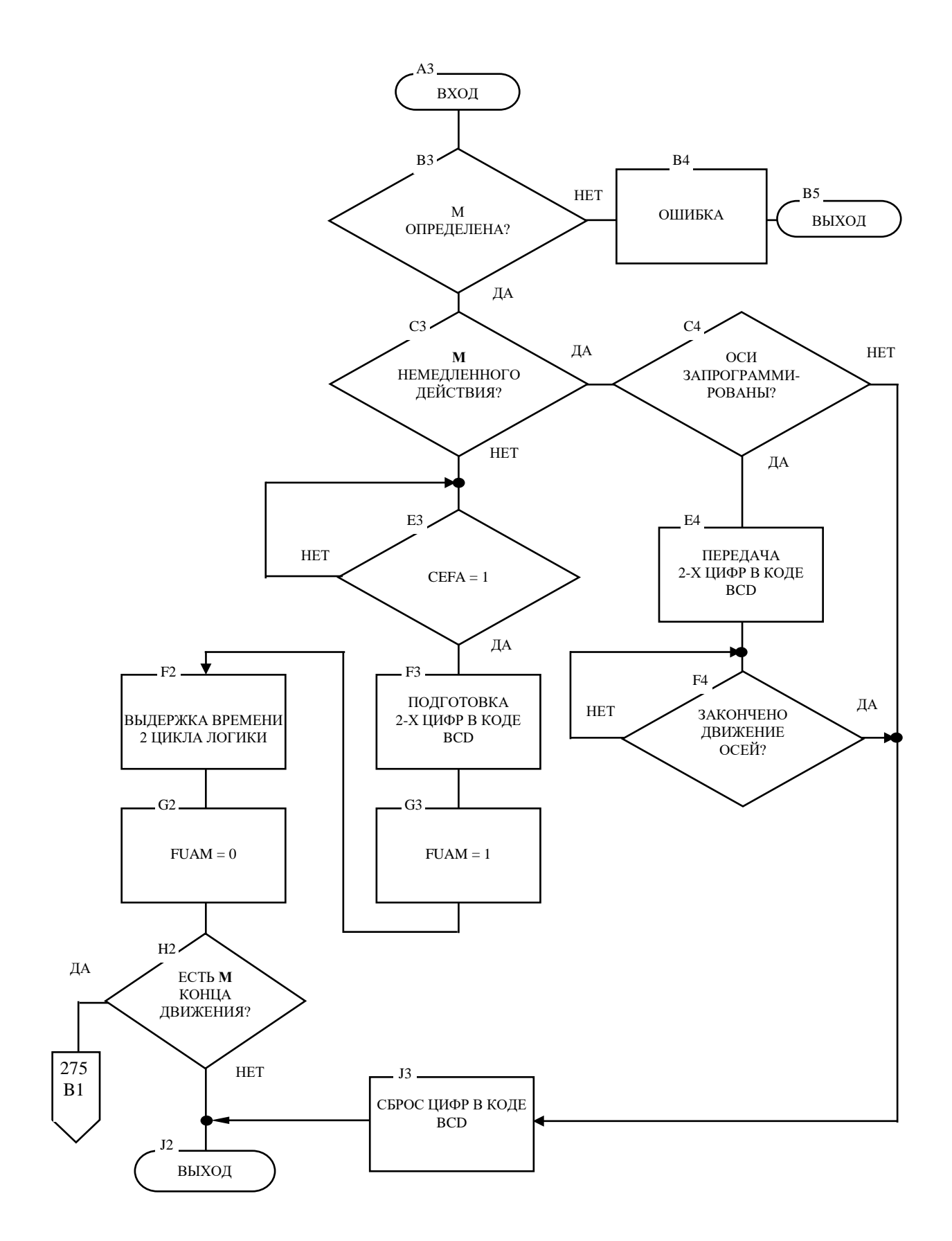

Рисунок А.25 (лист 1/2) - Обработка функций «М»

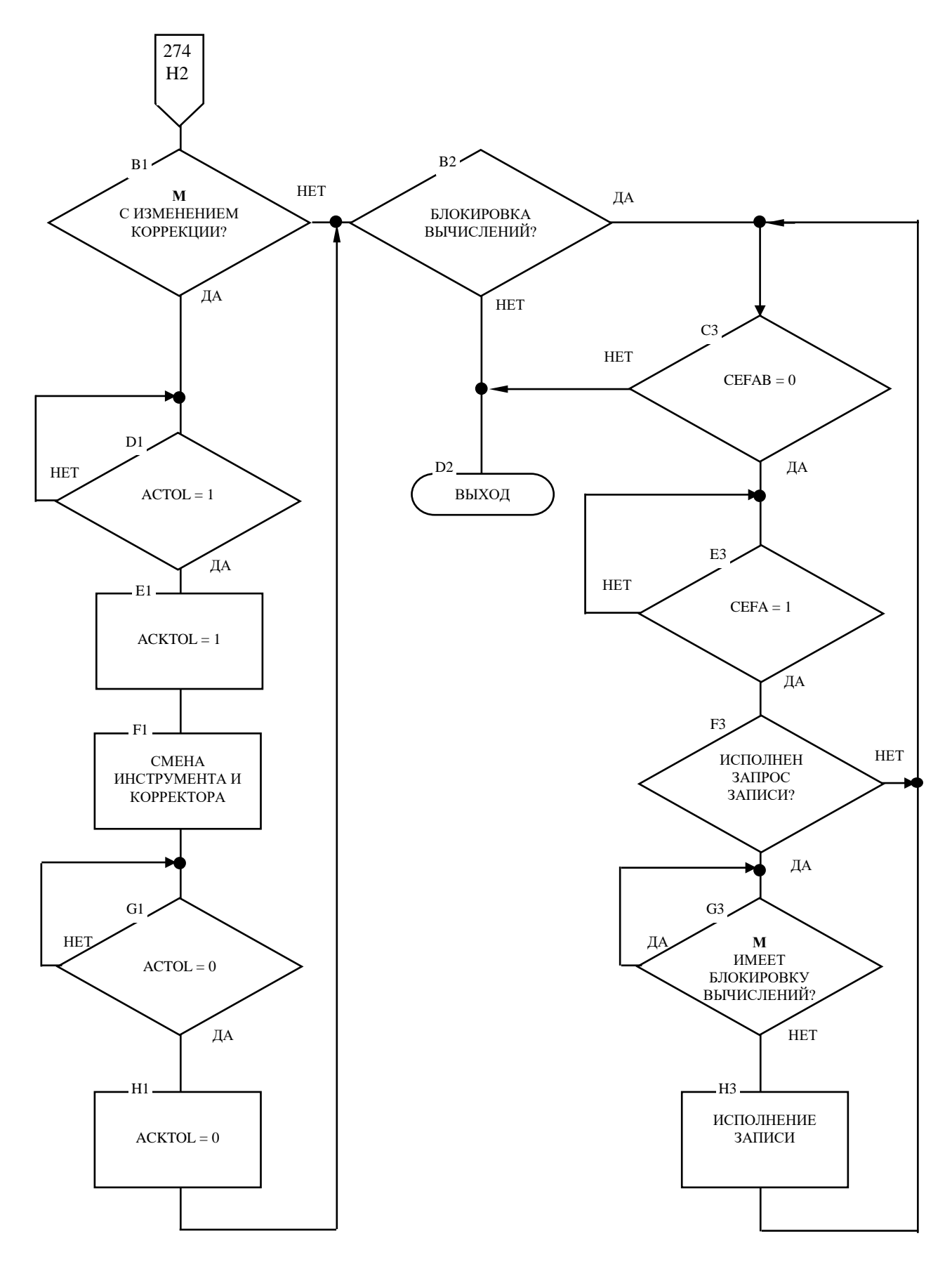

Рисунок А.25 (лист 2/2) - Обработка функций «М»

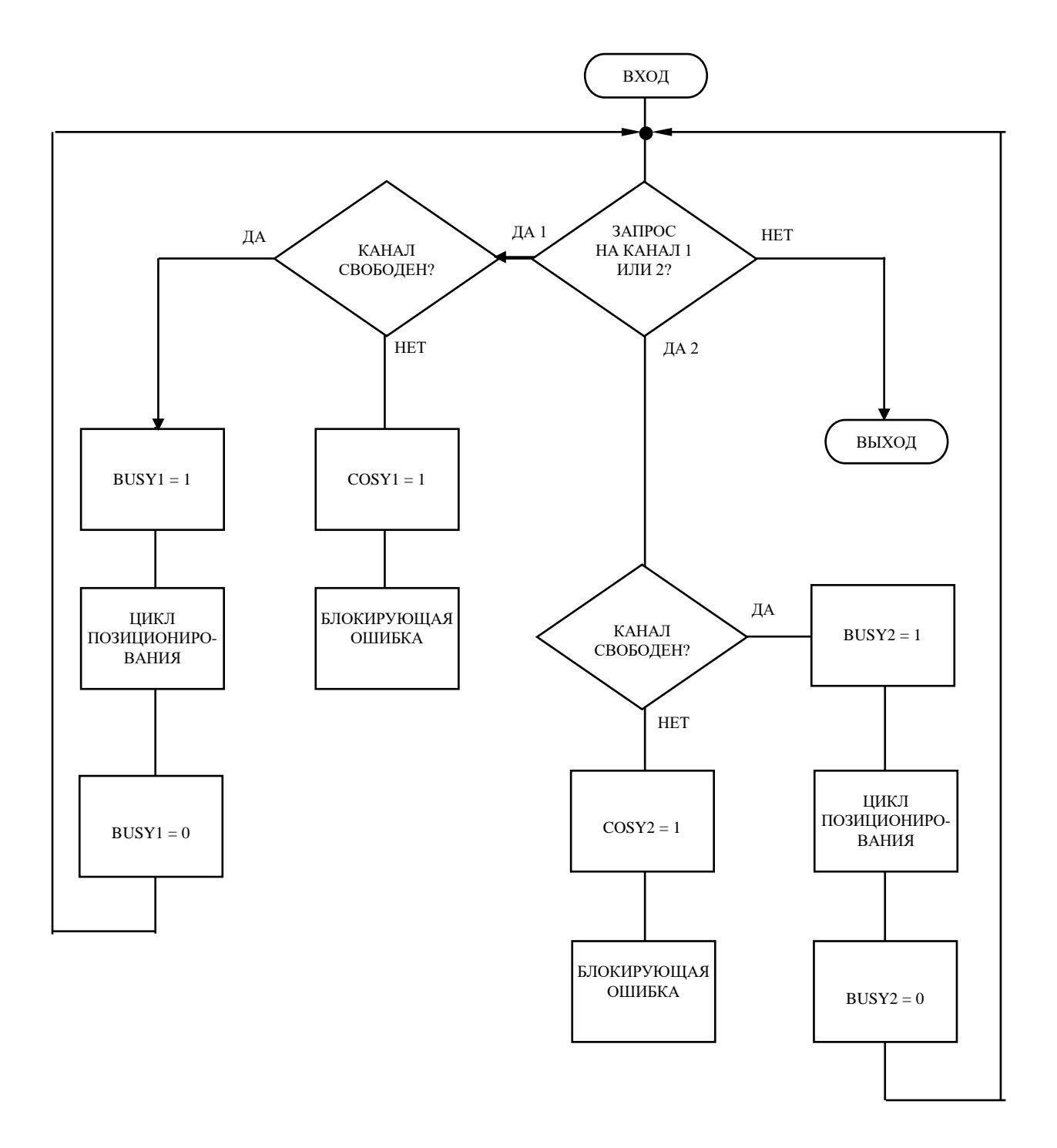

Рисунок А.26 - Цикл «Перемещение осей от точки к точке»

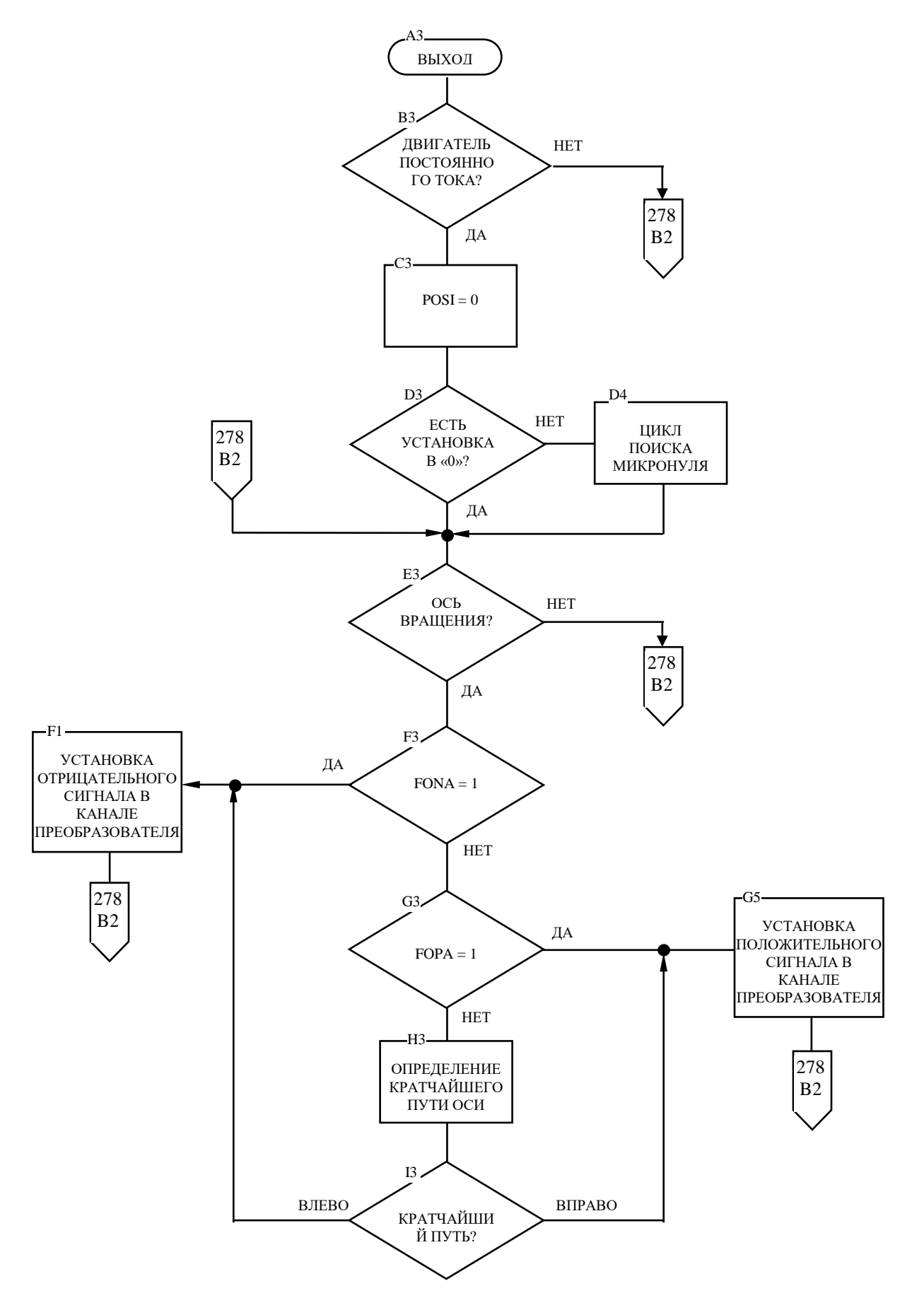

Рисунок А.27 (лист 1/2) - Цикл позиционирования осей с ЦАП

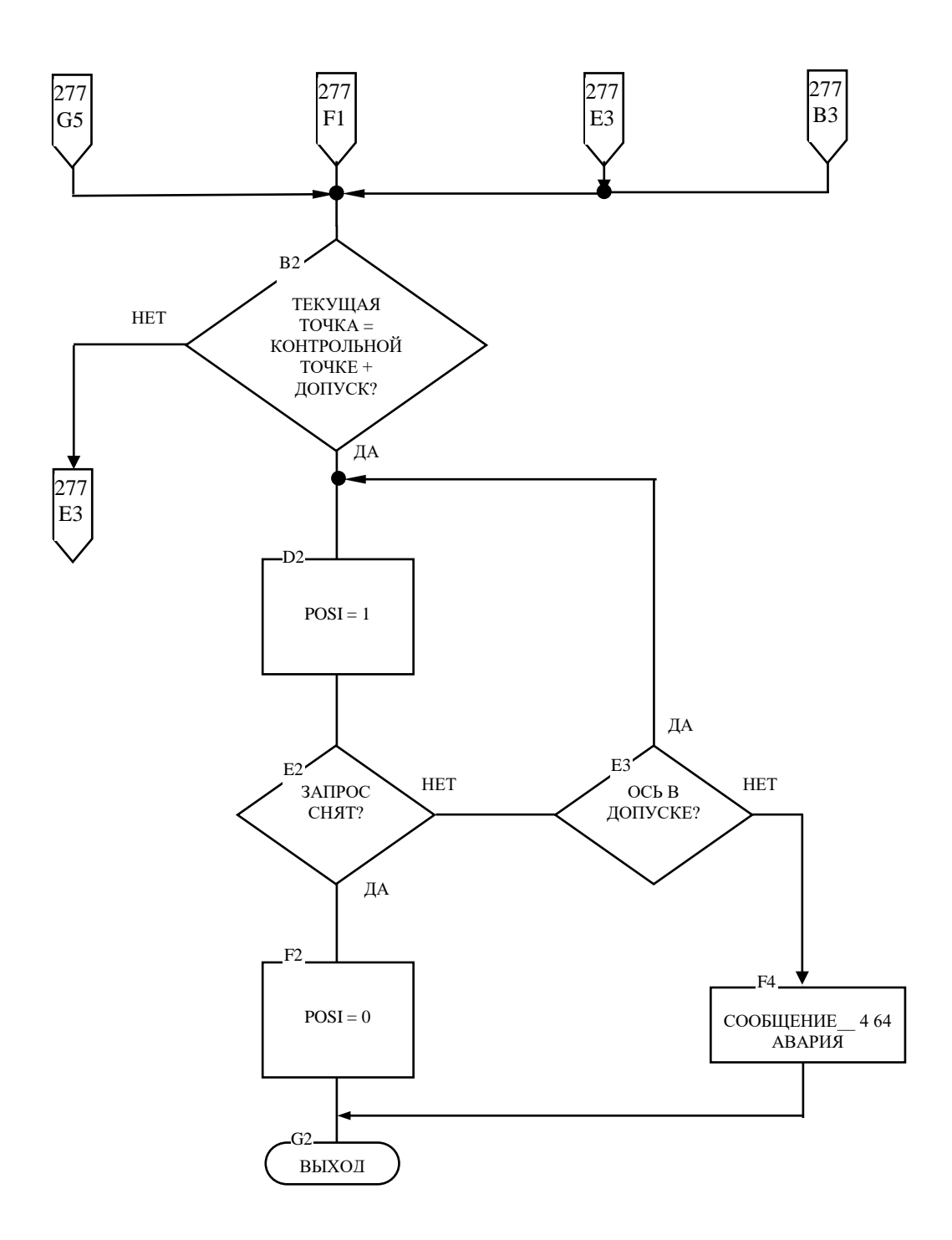

Рисунок А.27 (лист 2/2) - Цикл позиционирования осей с ЦАП

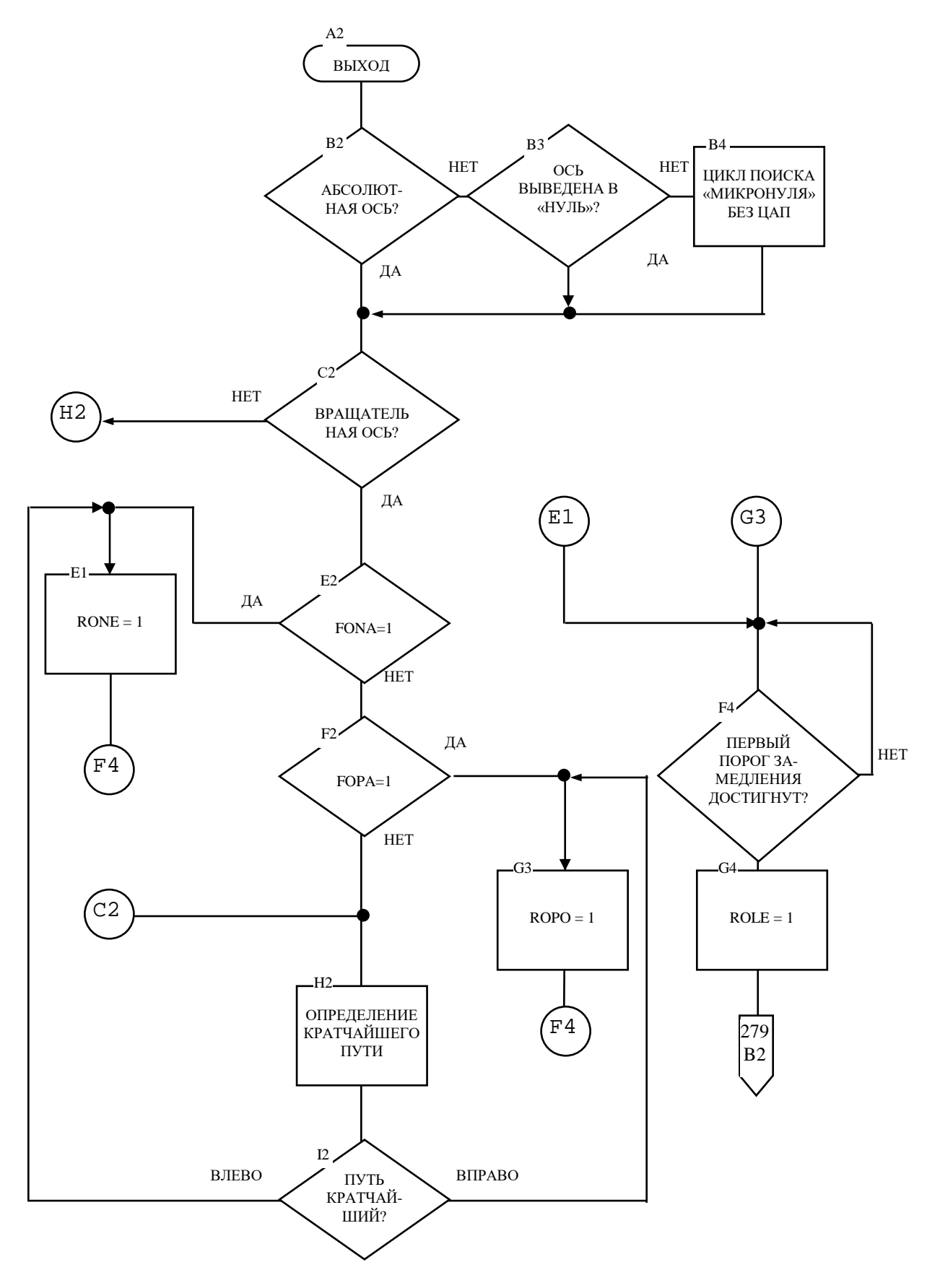

Рисунок А.28 (лист 1/2) - Цикл позиционирования осей без ЦАП

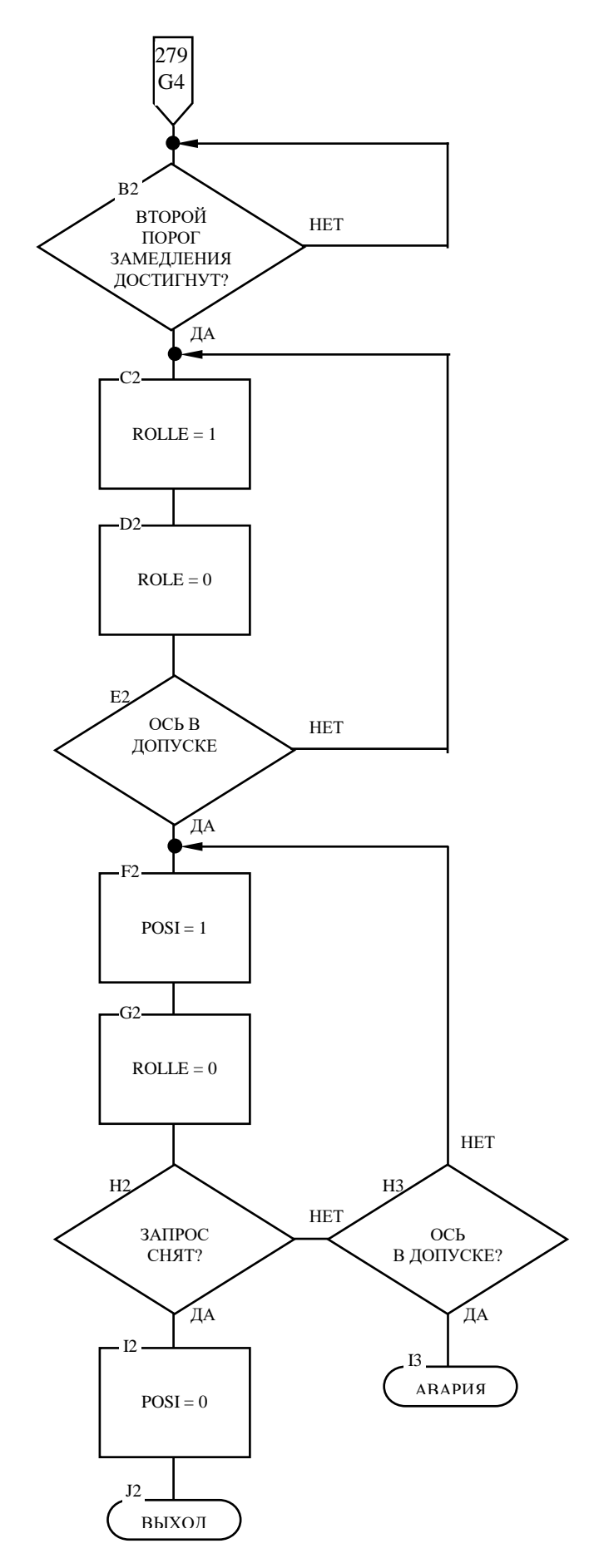

Рисунок А.28 (лист 2/2) - Цикл позиционирования осей без ЦАП

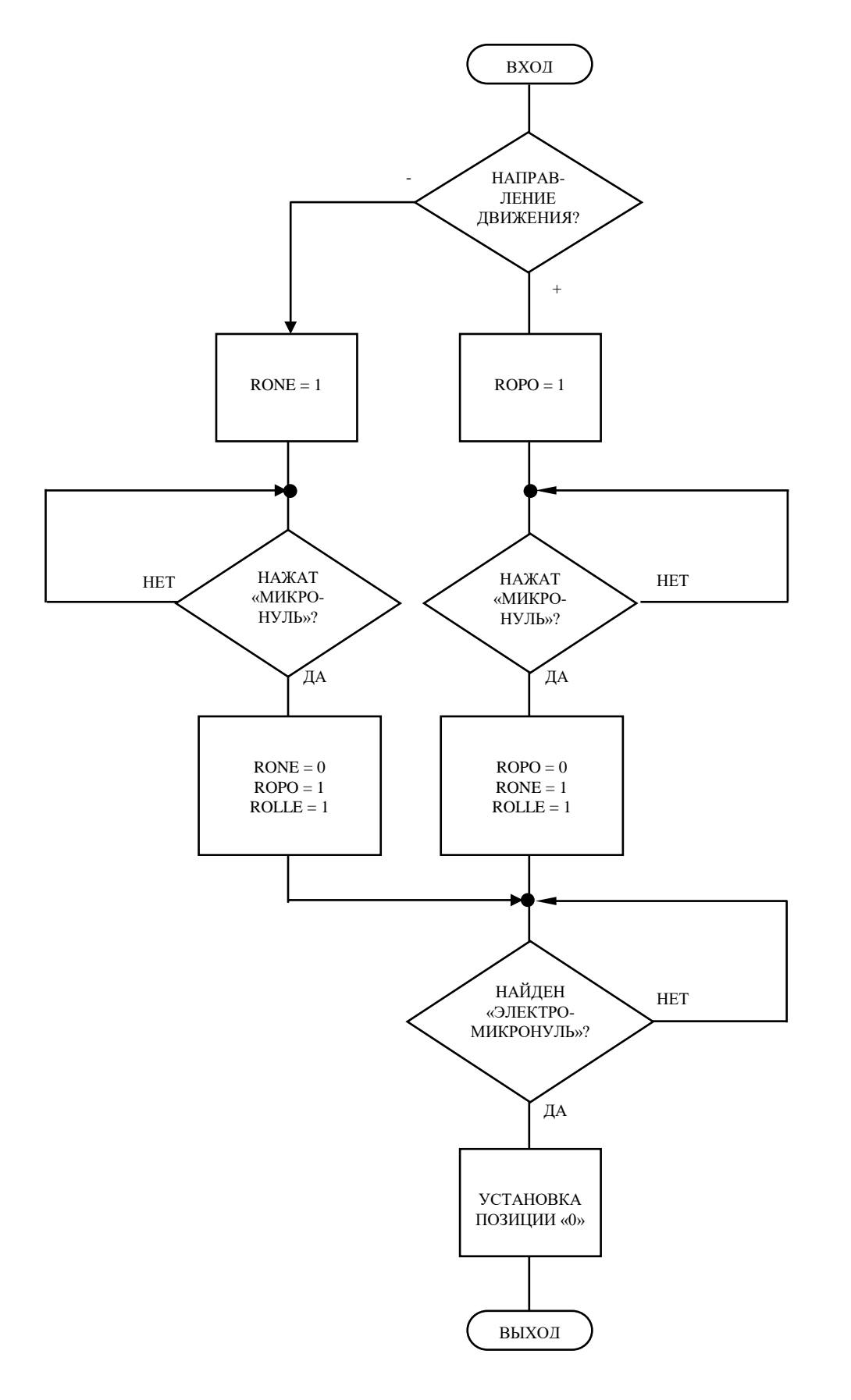

Рисунок А.29 - Цикл поиска микронуля осей «от точки к точке» без ЦАП